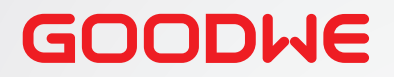

| SOLAR GO<br>SolarGo |  |
|---------------------|--|
|                     |  |

# SolarGo-Benutzerhandbuch

# Mobile App SolarGo

V1.9-2024-09-10

#### Copyright ©GoodWe Technologies Co.,Ltd. 2024. Alle Rechte vorbehalten.

Dieses Handbuch darf ohne vorherige schriftliche Genehmigung von GoodWe Technologies Co., Ltd. weder ganz noch teilweise vervielfältigt oder auf eine öffentliche Plattform übertragen werden.

#### Warenzeichen

**GOODWE** und andere GOODWE-Warenzeichen sind Warenzeichen der Firma GoodWe Technologies Co.,Ltd. Alle anderen (auch eingetragenen) Warenzeichen, die im Handbuch erwähnt werden, sind Eigentum des Unternehmens.

#### HINWEIS

Die Informationen in diesem Benutzerhandbuch können aufgrund von Produktaktualisierungen oder aus anderen Gründen geändert werden. Dieses Handbuch kann die Hinweise und Warnungen der App nicht ersetzen, sofern nicht anders angegeben. Alle Beschreibungen in diesem Handbuch dienen nur zur Orientierung.

# Inhalt

| 1 | Zu diesem Handbuch                                                | 1        |
|---|-------------------------------------------------------------------|----------|
|   | 1 1 Zielaruppe                                                    | 1        |
|   | 1.2 Symboldefinition                                              | 1        |
| 2 | Brodukthoschroibung                                               | 2        |
| 2 |                                                                   | Z        |
|   | 2.1 Geltungsbereich des Produktmodells                            | 2        |
|   | 2.2 Herunterladen und Installieren der App                        | 2        |
|   | 2.3 App-Anschluss                                                 | 3<br>۱   |
|   | 2.4 GOI-EIMunrungen zur Login-Seite                               | 4        |
| 3 | App-Operationen für netzparallele PV-Wechselrich                  | ter5     |
|   | 3.1 Als netzparalleler PV-Wechselrichter anmelden                 | 5        |
|   | 3.2 GUI-Einführungenzu netzparallelen PV-Wechselrichtern          | 8        |
|   | 3.3 Konfigurieren der Kommunikationsparameter                     | 10       |
|   | 3.3.1 Einstellen von Datenschutz und Sicherheit                   | 10       |
|   | 3.3.2 Netzwerk konfigurieren                                      | 12       |
|   | 3.3.3 Konfigurieren der 4G-Parameter                              | 13       |
|   | 3.3.4 Konfigurieren der RS485-Parameter                           | 13       |
|   | 3.3.5 Konfigurieren der PLC-Parameter                             | 14       |
|   | 3.3.6 WLAN-Erkennung                                              | 15       |
|   | 3.4 Festlegen der Grunddaten (Eigentümer/Monteur)                 | 16       |
|   | 3.5 Einstellung Fernabschaltung/DRED/RCR                          | 17       |
|   | 3.6 Einstellung der PID-Reparatur                                 | 18       |
|   | 3.7 Parametrierung der Leistungsbegrenzung (Monteur)              | 19       |
|   | 3.7.1 Parametrierung der Leistungsbegrenzung (außer Australien)   | 19       |
|   | 3.7.2 Parametrierung der Leistungsbegrenzung (nur für Australien) | 20<br>21 |
|   | 2.0 Parametriorung der Erkoppung der Ephlerlichthogen             | ∠ I      |
|   | Schutzeinrichtung AECI (Monteur)                                  | 22       |
|   | 3.10 Einstellen der Antwortparameter für die Energieplanung       |          |
|   | 3.11 Einstellen der Sicherheitsparameter (Monteur)                | 24       |
|   | 3.11.1 Einstellung der Wirkleistungskurve                         |          |
|   | 3.11.1.1 Festlegen der P(F)-Kurve                                 | 24       |
|   | 3.11.1.2 Festlegen der P(U)-Kurve                                 | 26       |
|   | 3.11.1 Einstellung der Blindleistungskurve                        | 27       |
|   | 3.11.2.1 Festlegen der Q(U)-Kurve                                 | 27       |
|   | 3.11.2.2 Festlegen der Cosφ(P)-Kurve                              | 28       |

|   | 3.11.2.3 Festlegen der Q(P)-Kurve                                  | 29 |
|---|--------------------------------------------------------------------|----|
|   | 3.11.3 Schutzparametrierung                                        | 30 |
|   | 3.11.3.1 Spannungsschutzparametrierung                             | 30 |
|   | 3.11.3.2 Frequenzschutzparametrierung                              | 30 |
|   | 3.11.4 Anschlussparametrierung                                     | 31 |
|   | 3.11.5 Parametrierung der Durchgangsspannung                       | 32 |
|   | 3.11.6 Parametrierung der Durchgangsfrequenz                       | 34 |
|   | 3.12 Starten/Stoppen des Netzbetriebs                              | 34 |
|   | 3.13 Einstellen auf PV-Zugangsbetrieb                              | 35 |
|   | 3.14 Einstellen der Lastregelung                                   | 36 |
|   | 3.15 Ändern des Anmeldekennworts                                   | 37 |
|   | 3.16 Aufrüsten der Firmware                                        |    |
|   | 3.17 Einstellen der leistungsbegrenzten Parameter                  |    |
|   | (parallel geschaltete Wechselrichter)                              | 40 |
| 4 | App-Operationen für Hybrid-Wechselrichter                          | 42 |
|   | 4.1 Als Hybrid-Wechselrichter anmelden                             | 42 |
|   | 4.2 GUI-Einführung in Hybridwechselrichter                         | 45 |
|   | 4.3 Konfigurieren der Kommunikationsparameter                      | 46 |
|   | 4.3.1 Einstellen von Datenschutz und Sicherheit                    | 46 |
|   | 4.3.2 Netzwerk konfigurieren                                       | 48 |
|   | 4.3.3 Konfigurieren von APN-Parametern                             | 49 |
|   | 4.3.4 Konfigurieren der RS485-Parameter                            | 49 |
|   | 4.3.5 WLAN-Erkennung                                               | 50 |
|   | 4.4 Schnelles Einstellen der Basisinformationen                    | 51 |
|   | 4.5 Einstellen derSPD                                              | 58 |
|   | 4.6 Schattenscan einstellen                                        | 59 |
|   | 4.7 Einstellen der Reserveversorgung                               | 60 |
|   | 4.8 Einstellung des Selbsttests                                    | 61 |
|   | 4.9 Einstellen der Verbundenen Phase                               | 62 |
|   | 4.10 Einstellung DRED/Fernabschaltung/RCR                          | 63 |
|   | 4.11 Festlegen des Asymmetrischen Dreiphasenausgangs               | 64 |
|   | 4.12 Einstellung der N- und PE-Reserverelaisschalter               | 65 |
|   | 4.13 Parametrierung der Leistungsbegrenzung                        | 66 |
|   | 4.13.1 Parametrierung der Leistungsbegrenzung (außer Australien)   | 66 |
|   | 4.13.2 Parametrierung der Leistungsbegrenzung (nur für Australien) | 66 |
|   | 4.14 Einstellen der AFCI-Erkennung                                 | 68 |
|   | 4.15 Einrichten der Batterie                                       | 69 |
|   | 4.16 Einstellen des PV-Anschlussbetriebs                           | 74 |

|   | 4.17 Einstellen der Brückendiagonalspannungsfunktion                                                                                                    | 75       |
|---|----------------------------------------------------------------------------------------------------|----------|
|   | 4.18 Einstellen der Sicherheitsparameter                                                                                                    | 76       |
|   | 4.18.1 Einstellung der Wirkleistungskurve                                                                                                    | 76       |
|   | 4.18.1.1 Festlegen der P(F)-Kurve                                                                                                    | 76       |
|   | 4.18.1.2 Festlegen der P(U)-Kurve                                                                                                    | 78       |
|   | 4.18.2 Einstellen des Blindleistungsbetriebs                                                                                                    | 79       |
|   | 4.18.2.1 Konstanten LF einstellen                                                                                                    | 79       |
|   | 4.18.2.2 Konstante Q einstellen                                                                                                    | 79       |
|   | 4.18.2.3 Festlegen der Q(U)-Kurve                                                                                                    | 80       |
|   | 4.18.2.4 Festlegen der Cosφ-Kurve                                                                                                    | 81       |
|   | 4.18.3 Schutzparametrierung                                                                                                    | 82       |
|   | 4.18.3.1 Spannungsschutzparametrierung                                                                                                    |          |
|   | 4.18.3.2 Spannungsschutzparametrierung                                                                                                    |          |
|   | 4.18.4 Anschlussparametrierung                                                                                                    | 83       |
|   | 4.18.5 Parametrierung der Durchgangsspannung                                                                                                    | 85       |
|   | 4.19 Einstellung der Generator-/Lastregelung                                                                                                    | 86       |
|   | 4.20 Gerätewartung                                                                                                    | 96       |
|   | 4.20.1 Zähler/Stromwandlergestützter Test                                                                                                    | 96       |
|   | 4.20.2 Überprüfen der Firmwaredaten/Aktualisieren der Firmware-V                                                                                                    | ersion97 |
|   | 4 20 3 Ändern des WI AN-Kennworts                                                                                                    | 00       |
|   |                                                                                                    |          |
| 5 | App-Operationen für Mikro-Wechselrichter                                                                                                    |          |
| 5 | App-Operationen für Mikro-Wechselrichter                                                                                                    |          |
| 5 | App-Operationen für Mikro-Wechselrichter                                                                                                    |          |
| 5 | App-Operationen für Mikro-Wechselrichter                                                                                                    |          |
| 5 | App-Operationen für Mikro-Wechselrichter         5.1 Als Mikro-Wechselrichter anmelden         5.2 GUI-Einführung in Mikrowechselrichter         5.3 Einstellung der Basisinformationen         5.4 Einstellen der Antwortparameter für die Energieplanung                                                                                                    |          |
| 5 | App-Operationen für Mikro-Wechselrichter         5.1 Als Mikro-Wechselrichter anmelden         5.2 GUI-Einführung in Mikrowechselrichter         5.3 Einstellung der Basisinformationen         5.4 Einstellen der Antwortparameter für die Energieplanung         5 5 Einstellen der Sicherheitsparameter                                                                                                    |          |
| 5 | App-Operationen für Mikro-Wechselrichter         5.1 Als Mikro-Wechselrichter anmelden         5.2 GUI-Einführung in Mikrowechselrichter         5.3 Einstellung der Basisinformationen         5.4 Einstellen der Antwortparameter für die Energieplanung         5.5 Einstellen der Sicherheitsparameter         5.5 1 Einstellung der Wirkleistungskunze                                                                                                    |          |
| 5 | App-Operationen für Mikro-Wechselrichter         5.1 Als Mikro-Wechselrichter anmelden         5.2 GUI-Einführung in Mikrowechselrichter         5.3 Einstellung der Basisinformationen         5.4 Einstellen der Antwortparameter für die Energieplanung         5.5 Einstellen der Sicherheitsparameter         5.5.1 Einstellung der Wirkleistungskurve         5.5.1 L Festlegen der P(E)-Kurve                                                                                                    |          |
| 5 | App-Operationen für Mikro-Wechselrichter         5.1 Als Mikro-Wechselrichter anmelden         5.2 GUI-Einführung in Mikrowechselrichter         5.3 Einstellung der Basisinformationen         5.4 Einstellen der Antwortparameter für die Energieplanung         5.5 Einstellen der Sicherheitsparameter         5.5.1 Einstellung der Wirkleistungskurve         5.5.1.1 Festlegen der P(F)-Kurve         5.5.1.2 Festlegen der P(U)-Kurve                                                                                                    |          |
| 5 | App-Operationen für Mikro-Wechselrichter         5.1 Als Mikro-Wechselrichter anmelden         5.2 GUI-Einführung in Mikrowechselrichter         5.3 Einstellung der Basisinformationen         5.4 Einstellen der Antwortparameter für die Energieplanung         5.5 Einstellen der Sicherheitsparameter         5.5.1 Einstellung der Wirkleistungskurve         5.5.1.1 Festlegen der P(F)-Kurve         5.5.2 Einstellung der Blindleistungskurve                                                                                                    |          |
| 5 | App-Operationen für Mikro-Wechselrichter         5.1 Als Mikro-Wechselrichter anmelden         5.2 GUI-Einführung in Mikrowechselrichter         5.3 Einstellung der Basisinformationen         5.4 Einstellen der Antwortparameter für die Energieplanung         5.5 Einstellen der Sicherheitsparameter         5.5.1 Einstellung der Wirkleistungskurve         5.5.1.1 Festlegen der P(F)-Kurve         5.5.2 Einstellung der Blindleistungskurve         5.5.2 Einstellung der Q(U)-Kurve                                                                                                    |          |
| 5 | App-Operationen für Mikro-Wechselrichter         5.1 Als Mikro-Wechselrichter anmelden         5.2 GUI-Einführung in Mikrowechselrichter         5.3 Einstellung der Basisinformationen         5.4 Einstellen der Antwortparameter für die Energieplanung         5.5 Einstellen der Sicherheitsparameter         5.5.1 Einstellung der Wirkleistungskurve         5.5.1.1 Festlegen der P(F)-Kurve         5.5.2 Einstellung der Blindleistungskurve         5.5.2 Einstellung der Q(U)-Kurve         5.5.2.1 Festlegen der Q(P)-Kurve                                                                                                    |          |
| 5 | App-Operationen für Mikro-Wechselrichter         5.1 Als Mikro-Wechselrichter anmelden         5.2 GUI-Einführung in Mikrowechselrichter         5.3 Einstellung der Basisinformationen         5.4 Einstellen der Antwortparameter für die Energieplanung         5.5 Einstellen der Sicherheitsparameter         5.5.1 Einstellung der Wirkleistungskurve         5.5.1.1 Festlegen der P(F)-Kurve         5.5.2 Einstellung der Blindleistungskurve         5.5.2 Festlegen der Q(U)-Kurve         5.5.2.3 Festlegen der Q(P)-Kurve                                                                                                    |          |
| 5 | App-Operationen für Mikro-Wechselrichter         5.1 Als Mikro-Wechselrichter anmelden         5.2 GUI-Einführung in Mikrowechselrichter         5.3 Einstellung der Basisinformationen         5.4 Einstellen der Antwortparameter für die Energieplanung         5.5 Einstellen der Sicherheitsparameter         5.5.1 Einstellung der Wirkleistungskurve         5.5.1.1 Festlegen der P(F)-Kurve         5.5.2 Einstellung der Blindleistungskurve         5.5.2 Einstellung der Q(U)-Kurve         5.5.2.1 Festlegen der Q(P)-Kurve         5.5.2.3 Festlegen der Cosφ(P)-Kurve         5.5.3 Schutzparametrierung                                                                                  |          |
| 5 | App-Operationen für Mikro-Wechselrichter         5.1 Als Mikro-Wechselrichter anmelden         5.2 GUI-Einführung in Mikrowechselrichter         5.3 Einstellung der Basisinformationen         5.4 Einstellen der Antwortparameter für die Energieplanung         5.5 Einstellen der Sicherheitsparameter         5.5.1 Einstellung der Wirkleistungskurve         5.5.1.2 Festlegen der P(F)-Kurve         5.5.2 Einstellung der Blindleistungskurve         5.5.2.1 Festlegen der Q(U)-Kurve         5.5.2.2 Festlegen der Q(P)-Kurve         5.5.2.3 Festlegen der Q(P)-Kurve         5.5.3 Schutzparametrierung         5.5.3 Spannungsschutzparametrierung                                         |          |
| 5 | App-Operationen für Mikro-Wechselrichter         5.1 Als Mikro-Wechselrichter anmelden         5.2 GUI-Einführung in Mikrowechselrichter         5.3 Einstellung der Basisinformationen         5.4 Einstellen der Antwortparameter für die Energieplanung         5.5 Einstellen der Sicherheitsparameter         5.5.1 Einstellung der Wirkleistungskurve         5.5.1.1 Festlegen der P(F)-Kurve         5.5.2 Einstellung der Blindleistungskurve         5.5.2 Festlegen der Q(U)-Kurve         5.5.2.3 Festlegen der Q(P)-Kurve         5.5.3 Schutzparametrierung         5.5.3 Schutzparametrierung         5.5.3 Frequenzschutzparametrierung                                                  |          |
| 5 | App-Operationen für Mikro-Wechselrichter         5.1 Als Mikro-Wechselrichter anmelden         5.2 GUI-Einführung in Mikrowechselrichter.         5.3 Einstellung der Basisinformationen         5.4 Einstellen der Antwortparameter für die Energieplanung         5.5 Einstellen der Sicherheitsparameter         5.5.1 Einstellung der Wirkleistungskurve         5.5.1.1 Festlegen der P(F)-Kurve         5.5.2 Einstellung der Blindleistungskurve         5.5.2 Festlegen der Q(U)-Kurve         5.5.2.3 Festlegen der Q(P)-Kurve         5.5.3 Schutzparametrierung         5.5.3 Schutzparametrierung         5.5.3 Frequenzschutzparametrierung         5.5.4 Anschlussparametrierung           |          |
| 5 | App-Operationen für Mikro-Wechselrichter         5.1 Als Mikro-Wechselrichter anmelden         5.2 GUI-Einführung in Mikrowechselrichter         5.3 Einstellung der Basisinformationen         5.4 Einstellen der Antwortparameter für die Energieplanung         5.5 Einstellen der Sicherheitsparameter         5.5.1 Einstellung der Wirkleistungskurve         5.5.1.1 Festlegen der P(F)-Kurve         5.5.2 Einstellung der Blindleistungskurve         5.5.2.1 Festlegen der P(U)-Kurve         5.5.2.2 Festlegen der Q(U)-Kurve         5.5.3 Schutzparametrierung         5.5.3 Schutzparametrierung         5.5.4 Anschlussparametrierung         5.5.5 Parametrierung der Durchgangsspannung |          |

|   | <ul> <li>5.6 Konfigurieren der Kommunikationsparameter</li> <li>5.6.1 WLAN konfigurieren</li> <li>5.6.2 Konfigurieren des WLAN-Meshs</li> <li>5.7 Starten/Stoppen des Netzbetriebs</li> <li>5.8 Aktualisieren der Firmware-Version</li> </ul> | 117<br>117<br>118<br>119<br>120 |
|---|----------------------------------------------------------------------------------------------------|---------------------------------|
| 6 | Netzladegerät                                                                                                    | 122                             |
|   | <ul> <li>6.1 Als Netzladegerät anmelden</li></ul>                                                                                                    |                                 |
| 7 | Fehlersuche                                                                                                    | 131                             |
|   | <ul><li>7.1 Fehlerbeseitigung in der App</li><li>7.2 Wechselrichteralarme</li><li>7.3 Batteriealarme</li></ul>                                                                                                    | 131<br>132<br>138               |
| 8 | Anhang                                                                                                    | 139                             |
|   | <ul><li>8.1 Sicherheitsland</li><li>8.2 Australische Sicherheitsvorschriften</li></ul>                                                                                                    | 139<br>142                      |

# 1 Zu diesem Handbuch

- Dieses Handbuch stellt häufig verwendete Funktionen der SolarGo-App vor.
- Vor der Parametrierung sollten Sie sich im vorliegenden Dokument und dem Gerätehandbuch über Funktionen und Merkmale des Produkts informieren. Bei falscher Einstellung der Parameter kann die Anlage u. U. nicht einwandfrei funktionieren.
- Das Handbuch kann ohne vorherige Benachrichtigung überarbeitet werden. Weitere Angaben zum Produkt und neueste Dokumente finden Sie unter www.goodwe.com.

# 1.1 Zielgruppe

Das Handbuch ist für geschultes und erfahrenes Fachpersonal vorgesehen. Es muss mit dem Produkt, den einschlägigen Normen und elektrischen Anlagen vertraut sein.

# 1.2 Symboldefinition

In diesem Handbuch sind die abgestuften Warnhinweise wie folgt definiert:

| 🚹 GEFAHR                                                                                                    |  |  |
|----------------------------------------------------------------------------------------------------|--|--|
| Weist auf eine hohe Gefahr hin, die zum Tod oder zu schweren Verletzungen führt.                                                                                |  |  |
|                                                                                                    |  |  |
| Weist auf eine mittelschwere Gefahr hin, die zum Tod oder zu schweren Verletzungen führen                                                                       |  |  |
| kann.                                                                                                    |  |  |
|                                                                                                    |  |  |
| Weist auf eine geringe Gefahr hin, die zu leichten oder mittelschweren Verletzungen führen                                                                      |  |  |
| kann.                                                                                                    |  |  |
| HINWEIS                                                                                                    |  |  |
| Verweist auf Schlüsseldaten und ergänzt der Texte. Oder auch auf Qualifizierungs- und<br>Arbeitsweisen, um produktbezogen Probleme zu lösen und Zeit zu sparen. |  |  |

# 2 Produktbeschreibung

Die SolarGo-App ist eine mobile Anwendung, die über Bluetooth , WLAN, 4G oder GPRS mit dem Wechselrichter kommuniziert. Folgende Funktionen werden allgemein verwendet:

- 1. Kontrolle der Betriebsdaten, Softwareversion, Alarme etc.
- 2. Stellen Sie Sicherheitsland, Netzparameter, Leistungsbegrenzung, Kommunikationsparameter usw. ein.
- 3. Stellen Sie den Ladebetrieb des Ladegeräts ein.
- 4. Anlagenwartung.

# 2.1 Geltungsbereich des Produktmodells

Die SolarGo-App gilt für Wechselrichter und Ladegeräte von GoodWe.

# 2.2 Herunterladen und Installieren der App

### Das Mobiltelefon muss die folgenden Voraussetzungen erfüllen:

- Betriebssystem des Mobiltelefons: Mindestens Android 4.3 oder iOS 9.0.
- Das Mobiltelefon kann aufs Internet zugreifen.
- Das Mobiltelefon beherrscht WLAN oder Bluetooth.

Methode 1: Suchen Sie nach "SolarGo" in Google Play (Android) oder App Store (iOS) zum Herunterladen und Installieren;

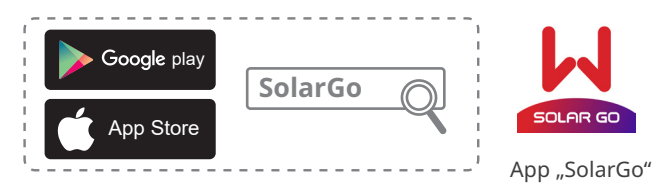

Methode 2: Scannen Sie den QR-Code und laden Sie die App zum Installieren herunter.

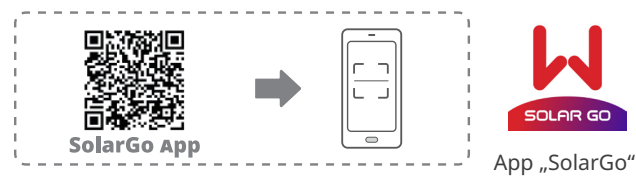

## HINWEIS

Nach der Installation der App wird man zu ihrer Aktualisierung aufgefordert.

# 2.3 App-Anschluss

Nach Einschalten des Geräts verbinden Sie es wie nachfolgend gezeigt.

#### HINWEIS

Die Entfernung der Verbindung hängt ab vom Kommunikationsmodul. Beachten Sie das verwendete Kommunikationsmodul.

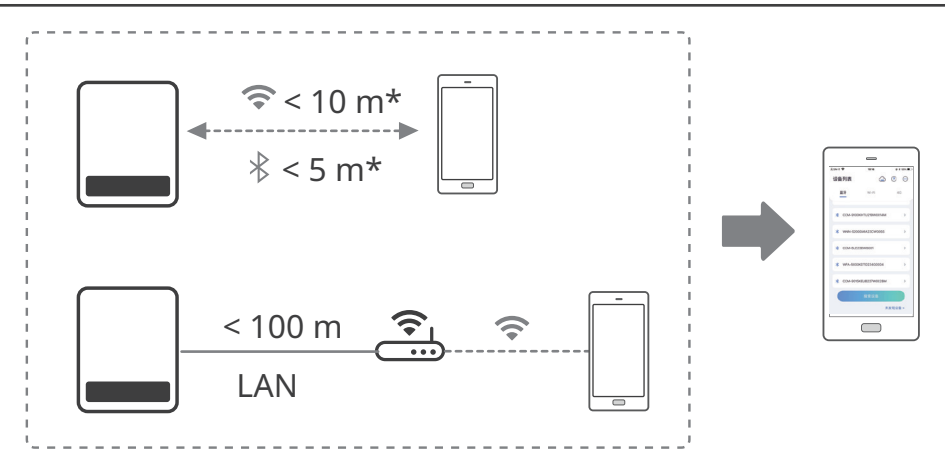

## 2.4 GUI-Einführungen zur Login-Seite

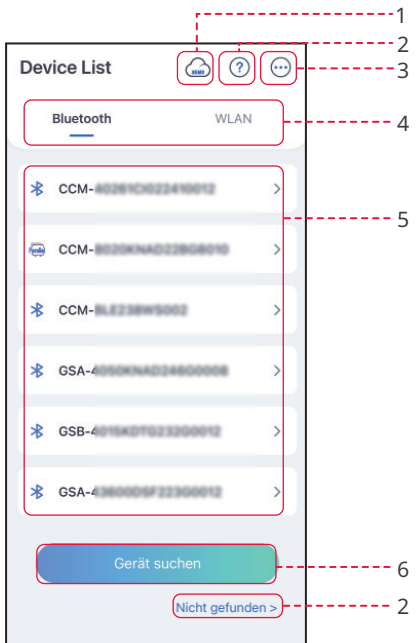

| Nr. | Name/Symbol        | Beschreibung                                                                                                    |  |
|-----|--------------------|----------------------------------------------------------------------------------------------------|--|
| 1   | SEMS               | Tippen Sie auf das Symbol und laden Sie die "SEMS Portal"-App herunter.                                                                                                    |  |
| 2   | ?                  | Tippen Sie hier und lesen Sie die Verbindungsanleitung.                                                                                                    |  |
|     | Nicht gefunden     |                                                                                                    |  |
| 3   |                    | <ul> <li>Überprüfen Sie Informationen wie die App-Version, lokale Kontakte usw.</li> <li>Einstellungen wie Datenaktualisierung, Sprache, Temperatureinheit usw.</li> </ul>                                                                                                    |  |
| 4   | Bluetooth,<br>WLAN | Wählen Sie je nach Kommunikationsweg. Wenn Sie Probleme haben, tippen Sie ⑦ oder auf <b>NICHT gefunden</b> und lesen die Verbindungsanweisungen.                                                                                                    |  |
| 5   | Geräteliste        | <ul> <li>Die Liste aller Geräte. Die letzten Ziffern des Gerätenamens geben<br/>normalerweise die Seriennummer an.</li> <li>Wählen Sie das Gerät über die Seriennummer des Leitwechselrichters<br/>aus, wenn mehrere Wechselrichter parallel angeschlossen sind.</li> <li>Der Gerätename hängt von Wechselrichtermodell und<br/>Kommunikationsmodul ab:</li> <li>WLAN/LAN-Kit, WLAN-Kit, WLAN-Box: Solar-WiFi***</li> <li>Externes oder integriertes Bluetooth-Modul: SOL-BLE***</li> <li>WLAN/LAN Kit-20: WLA-***</li> <li>WLAN Kit-20: WFA-***</li> <li>Ezlink3000: CCM-BLE***/CCM-***/***</li> <li>Mikro-Wechselrichter: WNN***</li> <li>Netzladegerät: ***</li> </ul> |  |
| 6   | Gerät suchen       | Tippen Sie auf Gerät suchen, wenn das Gerät nicht vorliegt.                                                                                                    |  |

# 3 App-Operationen für netzparallele PV-Wechselrichter

#### HINWEIS

- Alle Bildschirmfotos der Benutzerschnittstelle oder Begriffe in diesem Dokument stützen sich auf die **SolarGo-App V5.6.2**. Die Benutzeroberfläche kann sich aufgrund eines neuen Versionsstands ändern. Die Bildschirmabzüge, Begriffe und Daten dienen nur als Referenz.
- Die Parametrierung ist bei allen Wechselrichtern identisch. Die angezeigten Parameter hängen ab von Gerätemodell und Sicherheitscode. Die spezifischen Parameter finden Sie auf der aktuellen Schnittstellenanzeige.
- Vor der Parametrierung sollten Sie sich im vorliegenden Dokument und dem Wechselrichter- oder Ladegerätehandbuch über Funktionen und Merkmale des Produkts informieren. Wenn der Wechselrichter falsch parametriert wird, kann er sich nicht oder nicht bestimmungsgemäß auf das Stromnetz aufschalten und die Batterie beschädigen. Die Stromerzeugung des Wechselrichters würde davon Schaden nehmen.

## 3.1 Als netzparalleler PV-Wechselrichter anmelden

#### HINWEIS

- Bei der ersten Anmeldung benutzen Sie das Anfangskennwort und ändern dieses möglichst bald. Zur Sicherheit des Kontos sollte das Kennwort regelmäßig geändert und das neue nicht vergessen werden.
- Die Bildschirmfotos in diesem Kapitel betreffen die WLAN- oder Bluetooth-Anmeldung.

**Schritt 1** Kontrollieren Sie, ob der Wechselrichter eingeschaltet ist und fehlerfrei funktioniert, ebenso wie das Kommunikationsmodul.

**Schritt 2** Tippen Sie auf der Startseite der SolarGo-App je nach Kommunikationsmethode auf die Registerkarte **Bluetooth** oder **WLAN**.

**Schritt 3** (wahlweise): Wenn Sie das Gerät über WLAN verbinden möchten, öffnen Sie zunächst die WLAN-Einstellungen Ihres

Telefons und schalten Sie sich auf das WLAN-Signal des Wechselrichters auf (Solar-WiFi\*\*\*). Standardkennwort: 12345678.

**Schritt 4** Ziehen Sie nach unten oder tippen Sie auf **Gerät suchen**, damit sich die Geräteliste aktualisiert. Finden Sie das Gerät anhand der Seriennummer des Wechselrichters. Tippen Sie zum Anmelden auf den Gerätenamen. Wählen Sie das Gerät über die Seriennummer des Leitwechselrichters aus, wenn mehrere Wechselrichter parallel angeschlossen sind.

**Schritt 5** (wahlweise) Bei der Erstaufnahme der Verbindung mit dem Gerät über Bluetooth erscheint eine Aufforderung zur Bluetooth-Kopplung, die Sie mit **Koppeln** bestätigen.

Schritt 6 Melden Sie sich als Eigentümer oder Monteur an. Erstes Passwort: 1234.

**Schritt 7** (wahlweise) Wenn Sie eine Verbindung über Solar-WiFi\*\*\* herstellen, ändern Sie das Anfangskennwort für das WLAN gemäß den Anweisungen. Bei Verbindung über WLA-\*\*\* oder WFA-\*\*\* ändern Sie das Anfangskennwort anweisungsgemäß.

**Schritt 8** (wahlweise) Wenn Sie eine Verbindung über WLA-\*\*\* oder WFA-\*\*\* herstellen, aktivieren Sie **Bluetooth bleibt eingeschaltet** und folgen den Anweisungen beim Aufruf der Gerätedatenseite. Andernfalls wird das Bluetoothsignal des Geräts nach einem Verbindungsabbruch ausgeschaltet.

#### Verbinden des Wechselrichters über WLAN

#### HINWEIS

- Wenn die SolarGo-App auf mindestens V5.6.2 aktualisiert wird, erscheint bei jeder Verbindung mit dem Wechselrichter über WLAN eine **Erinnerung** an die Kennwortänderung. Wenn Sie das Einblendfenster dauerhaft schließen möchten,tippen Sie auf **Nie wieder anzeigen**.
- Wenn Sie das neue Kennwort vergessen haben, setzen Sie es über den Intelligenten Dongle oder die LCD des Wechselrichters zurück. Wenn Sie den Dongle wiederherstellen, um das Kennwort zurücksetzen, gehen die vorherigen Netzwerkkonfigurationen verloren.

| Bluetooth<br>Terinnerung<br>Ihr Handy hat das WLAN<br>1. Bitte aktivieren Sie WLA<br>2. Suchen Sie Solar-WIFIXX<br>(XXXXXXXX ist die letzten<br>SN des Wechselrichters).<br>3. Geben Sie Solar-WIFIXX<br>Sie auf die Taste [Gerät su<br>WLAN-Liste zu erneuern.<br>OK<br>Einstellungen WLAN                                                                                                    | WLAN<br>WLAN<br>In the activity of the activity of | Bluetooth       Solar-WiFi                                                                                                    | WLAN                                                                                                    | >                                                                                                    |
|----------------------------------------------------------------------------------------------------|----------------------------------------------------------------------------------------------------|----------------------------------------------------------------------------------------------------|----------------------------------------------------------------------------------------------------|----------------------------------------------------------------------------------------------------|
| 3<br>Erinnerung<br>Ihr Handy hat das WLAN<br>1. Bitte aktivieren sie WLAN<br>2. Suchen Sie Solar-WiFUX<br>(XXXXXXXX ist die letzten<br>SN des Wechselrichters).<br>3. Geben Sie das Kennwort<br>12346678.<br>4. Kehren Sie zur App zurüt<br>Sie auf die Taste [Gerät su<br>WLAN-Liste zu erneuern.<br>OK<br>Einstellungen WLAN<br>WLAN                                                                                                    | cht aktiviert.<br>N.<br>XXXXXX 8 Zeichen der<br>ein:<br>ck und klicken<br>chenj, um die                                                                                                    | Solar-WiFi                                                                                                    |                                                                                                    | $\overline{}$                                                                                                    |
| Einstellungen WLAN                                                                                                    | Bearbeiten                                                                                                    |                                                                                                    |                                                                                                    |                                                                                                    |
| Solar-WiFi                                                                                                    |                                                                                                    | Gerät sucher                                                                                                    |                                                                                                    |                                                                                                    |
| Privatsphäre & Sic<br>/LAN-Modul-Passwort ände<br>Merken Sie sich das neue Pan<br>derung gut. Wenn Sie das Pa<br>innen Sie e sich das neue Pan<br>darung bereicht nehr abruf<br>Wenn Sie Ihr Passwort Varücksetz<br>andardpasswort für das Zurücksetz<br>as WAAN-Modul-Passwort<br>iss WLAN-Modul-Passwort<br>WAAN-Modul-Passwor<br>Bitte geben Sie das neue P<br>Bitte geben Sie das neue P<br>Hinweis: 8-16 Zeichen, könne<br>Zahen oder Groß- und Kleinb<br>(_, 0-9, a-2, A-2) | herheit<br>m herheit  m herheit  sswort nach der sswort vergessen, en, ssen, können Sie d das n-Mddul lautet en des Moduls wird seinstellungen kkonfiguration  t än (speichern) asswort ein asswort ein n Unterstriche, uchstaben sein                                                                                                    | Erinnerung     Sas Passwort für das WLAN     worde erfolgreich geändert.     bitte auf ihrem Telefon zur2     Einstellungen] - (WLAN) un     die Verbindung zum WLAN-     wieder her.     Suchen Sie nach Solar Wi     XXXXXXX (XXXXXXX)     as     B Bits der Wechselrichter-SI     3. Geben Sie das geänderte     ein.     4. Kehren Sie zur App zurüe     auf die Schaltfläche, Gerät     aktualisieren Sie die Liste.     OK                                                                                                    | -Modul<br>Gehen Sie<br>chnittstelle<br>d stellen Sie<br>Modul<br>les WLAN<br>Fi<br>d die letzten<br>V).<br>Passwort<br>k, klicken Sie<br>suchen" und |                                                                                                    |
|                                                                                                    | Solar-WiFi  Solar-WiFi  Privatsphäre & Sic LAN-Modul-Passwort ände Marken Sie sich das neue Pa nderung gut. Wenn Sie das Pa inen Sie sich das neue Pa nderung gut. Wenn Sicht mehr abruit Wenn Sie Ihr Passwort verges sh Modul zurücksetzen und ai andardpasswort für das Zurücksetz andardpasswort für das Zurücksetz andardpasswort bergeben Sie das neue P Hinweis: 8-16 Zeichen, könne Zahlen oder Groß- und Kleinb (_, 0-9, a-z, A-Z )                                                                                                    | Solar-WiFi       ♠ ♠ ⑤          Privatsphäre & Sicherheit         LAN-Modul-Passwort ändern       ▲         Merken Sie sich das neue Passwort hach der ninern Sie esich das neue Passwort vergessen, sinnen Sie esich das neue Passwort vergessen, sinnen Sie esich das vurücksetzen (das andardpasswort für das WLAN-Modul lautet 345678).         Wenn Sie das Passwort wergessen, können Sie sis Modul zurücksetzen (das 3465678).         Inweis: Durch das Zurücksetzen des Moduls wird is SULAN-Modul auf die Werkeinstellungen und auf das Surücksetzen (das 3465678).         Inweis: Durch das Zurücksetzen des Moduls wird is SULAN-Modul auf die Werkeinstellungen und auf die Werkeinstellungen und auf das Buch An-Modul lautet 3465678).         Switzen des Moduls wird is Sultar version des Moduls wird is Sultar An-Modul auf die Werkeinstellungen und auf die Werkeinstellungen und auf die Werkeinstellungen u | Solar-WiFi                                                                                                    | Solar-WiFi       Image: Control of the second second |

#### Verbinden des Wechselrichters über Bluetooth

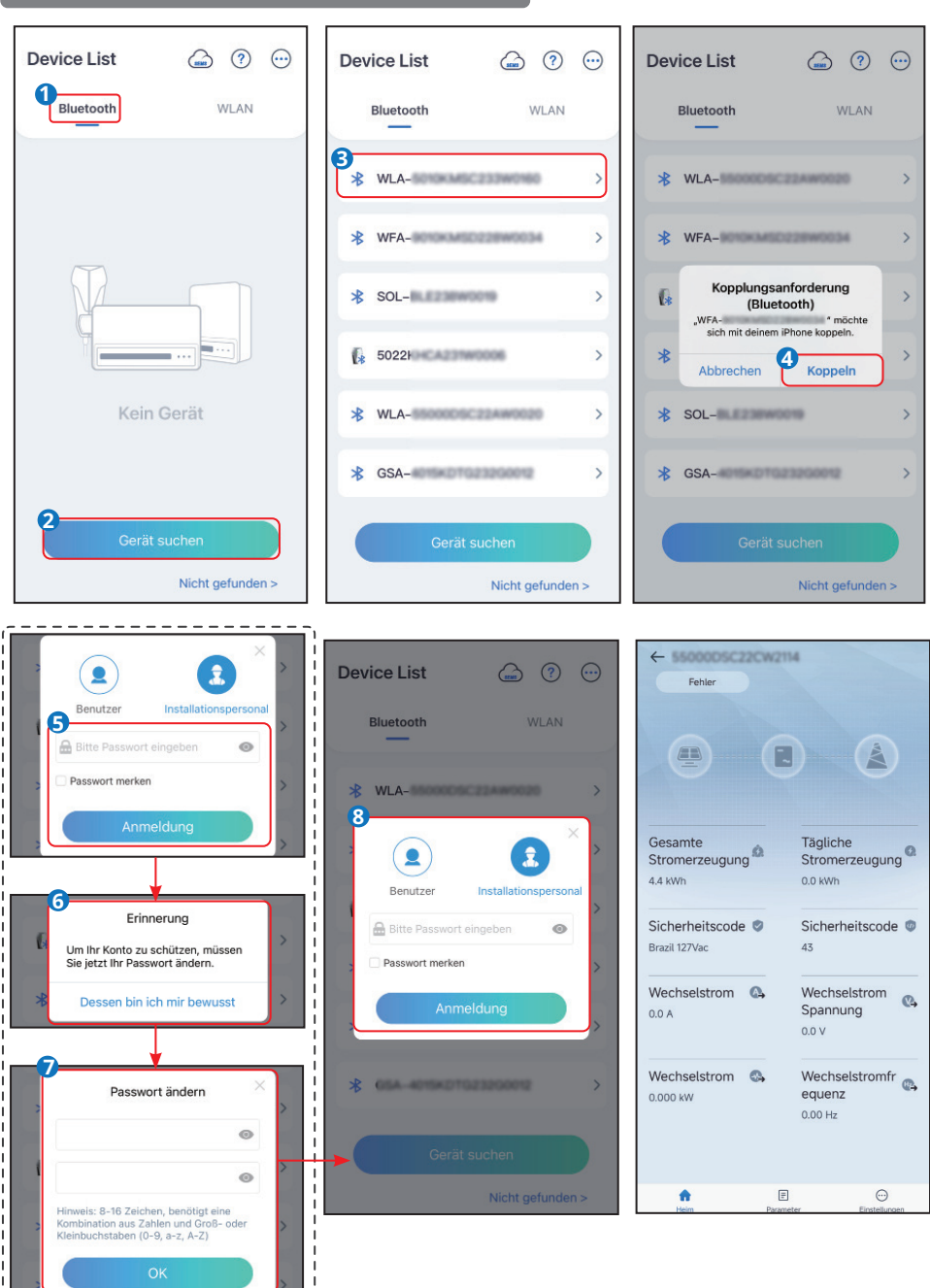

# 3.2 GUI-Einführungenzu netzparallelen PV-Wechselrichtern

# Einzelwechselrichter

| Fehler                                 | 1<br>2                                |
|----------------------------------------|---------------------------------------|
|                                        | ······ 3                              |
| Gesamte<br>Stromerzeugung 🏟<br>4.4 kWh | Tägliche<br>Stromerzeugung<br>0.0 kWh |
| Sicherheitscode 🥏<br>Brazil 127Vac     | Sicherheitscode Ø<br>43               |
| Wechselstrom 🚳                         | Wechselstrom<br>Spannung<br>0.0 V     |
| Wechselstrom 🖏                         | Wechselstromfr<br>equenz<br>0.00 Hz   |
|                                        |                                       |
| Heim Daramet                           | er Einstellunger                      |
| L                                      | 6<br>7                                |

| Nr. | Name/Symbol               | Beschreibung                                                                                                    |
|-----|---------------------------|----------------------------------------------------------------------------------------------------|
| 1   | Seriennummer              | Seriennummer des angeschlossenen Wechselrichters.                                                                                                    |
| 2   | Gerätestatus              | Zeigt den Status des Wechselrichters an, z. B. Betrieb, Störung usw.                                                                                                    |
| 3   | Energiefluss-<br>diagramm | Zeigt das Energieflussdiagramm der PV-Anlage an. Die reale Anzeige ist maßgebend.                                                                                                    |
| 4   | Systemstatus              | Zeigt den Arbeitsstatus der PV-Anlage an wie <b>e-Gesamt</b> ,<br><b>Sicherheitsland, Wechselstrom, Wechselspannung</b> usw.                                                                                                   |
| 5   | <b>A</b>                  | Startseite. Tippen Sie auf die <b>Startseite</b> und lesen Sie <b>Seriennummer</b> , <b>Gerätestatus</b> , <b>Energieflussdiagramm</b> , <b>Systemstatus</b> usw. ab.                                                          |
| 6   | Ē                         | Parameter. Tippen Sie auf <b>Parameter</b> zur Kontrolle der Wechselrichter<br>daten wie Gerätemodell, FW-Version, PV, Wechselstrom,<br>Wechselspannung usw. Oder prüfen Sie die Alarme wie Netzausfall,<br>Unterspannung usw. |
| 7   | $\odot$                   | Einstellungen. Tippen Sie auf <b>Einstellungen</b> und parametrieren<br>Sie <b>Sicherheitscode, Kommunikationseinstellungen,</b><br>Leistungsbegrenzung, Firmware-Update, AFCI-Erkennung,<br>Anlagenspannung usw.              |

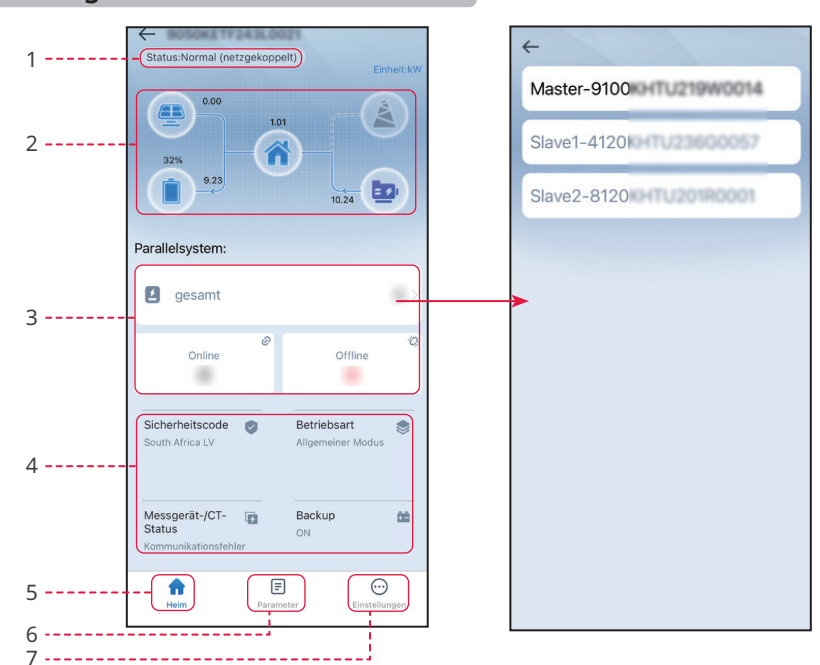

## Parallel geschaltete Wechselrichter

| Nr. | Name/Symbol               | Beschreibung                                                                                                    |
|-----|---------------------------|----------------------------------------------------------------------------------------------------|
| 1   | Systemstatus              | Zeigt den Status des Parallelsystems an, z. B. Betrieb, Störung usw.                                                                                                    |
| 2   | Energiefluss-<br>diagramm | Zeigt das Energieflussdiagramm der PV-Anlage an. Die reale Anzeige ist maßgebend.                                                                                                    |
| 3   | Paralleles<br>System      | <ul> <li>Gesamtzahl: Gesamtzahl der Wechselrichter in der Parallelschaltung.</li> <li>Gesamt Online: Wechselrichter, die in der Parallelschaltung online sind.</li> <li>Gesamt auffällig: Wechselrichter, die in der Parallelschaltung offline sind.</li> <li>Tippen Sie auf Alle Nummern, um die Seriennummer aller Wechselrichter zu überprüfen. Tippen Sie auf die Seriennummer, um die Einstellseite des einzelnen Wechselrichters aufzurufen.</li> </ul> |
| 4   | Systemstatus              | Zeigt den Betriebsstatus der PV-Anlage an mit <b>e-Gesamt</b> der Anlage<br>und <b>Sicherheitsland, Wechselstrom, Wechselspannung</b> und anderen<br>Parametern des Leitwechselrichters.                                                                                                    |
| 5   | A                         | Startseite. Tippen Sie auf die <b>Startseite</b> und lesen Sie <b>Seriennummer</b> , <b>Gerätestatus</b> , <b>Energieflussdiagramm</b> , <b>Systemstatus</b> usw. ab.                                                                                                    |
| 6   | =                         | Parameter. Tippen Sie auf Parameter, um <b>Modell</b> oder <b>Status</b> von Leit-<br>und Folgewechselrichtern im System zu kontrollieren, oder kontrollieren<br>Sie <b>FW-Version, Wechselstrom, Wechselspannungsfrequenz</b> usw.<br>des Leitwechselrichters. Oder prüfen Sie die Alarme wie <b>Netzausfall,</b><br><b>Unterspannung</b> usw.                                                                                                    |
| 7   | $\odot$                   | <ul> <li>Einstellungen. Zum Parametrieren von Menge, Sicherheitscode,<br/>Anlagenspannung, DRED usw. antippen.</li> <li>Die Einstellungen wirken sich auf alle Wechselrichter im<br/>Parallelsystem aus.</li> </ul>                                                                                                    |

### 3.3 Konfigurieren der Kommunikationsparameter

#### HINWEIS

Die Seite der Kommunikationskonfiguration hängt vom Kommunikationsweg ab.

#### 3.3.1 Einstellen von Datenschutz und Sicherheit

#### Тур І

Schritt 1 Tippen Sie zum Parametrieren auf Startseite > Einstellungen > Kommunikationseinstellungen > Datenschutz und Sicherheit.

**Schritt 2** Geben Sie das neue Kennwort des WLAN-Hotspots des Kommunikationsmoduls ein, und tippen Sie auf **Speichern**.

**Schritt 3** Öffnen Sie die WLAN-Einstellungen Ihres Telefons und verbinden Sie sich mit dem WLAN-Signal des Wechselrichters (Solar- WLAN\*\*\*) mit dem neuen Kennwort.

| Einstellungen                                                                                                    |                                                                                                    |                                                                                                    |
|----------------------------------------------------------------------------------------------------|----------------------------------------------------------------------------------------------------|----------------------------------------------------------------------------------------------------|
|                                                                                                    | Kommunikationseinstellungen                                                                                                    | < Privatsphäre & Sicherheit                                                                                                    |
| 品 Kommunikationseinstellungen                                                                                                    | Privatsphäre & Sicherheit                                                                                                    | WLAN-Modul-Passwort ändern                                                                                                    |
|                                                                                                    | WLAN/LAN >                                                                                                    | 1. Merken Sie sich das neue Passwort nach der<br>Änderung gut. Wenn Sie das Passwort vergessen,<br>können Sie es nicht mehr abrufen.<br>2. Wenn Sie Ihr Passwort vergessen, können Sie<br>das Mordul vurüksetzerund auf das |
| ③ Grund Einstellung >                                                                                                    | 4G >                                                                                                    | Standardpasswort zurücksetzen (das<br>Standardpasswort für das WLAN-Modul lautet<br>12345678).<br>Hinweis: Durch das Zurücksetzen des Moduls wird                                                                           |
|                                                                                                    |                                                                                                    | das WLAN-Modul auf die Werkseinstellungen<br>zurückgesetzt und die Netzwerkkonfiguration<br>muss neu konfiguriert werden.                                                                                                   |
| ¢∮ Port-Verbindung >                                                                                                    |                                                                                                    |                                                                                                    |
| Messgerät-/CT-gestützter Test                                                                                                    |                                                                                                    |                                                                                                    |
| ● Firmware-Informationen     ●     →                                                                                                    |                                                                                                    |                                                                                                    |
| App Version                                                                                                    |                                                                                                    |                                                                                                    |
| Num       Parmeter         Vulan-Modul-Passwort än       speicherf         Bitte geben Sie das neue Passwort ein       Image: Speicherf         Bitte geben Sie das neue Passwort ein       Image: Speicherf         Hinweis:       8-16 Zeichen, können Unterstriche, Zahlen oder Groß- und Kleinbuchstaben sein (_, 0-9, a-z, A-Z) | WLAN-Modul-Passwort an speichern      WLAN-Modul-Passwort an speichern      Erinnerung      Das Passwort für das WLAN-Modul     wurde erfolgreich geändert. Gehen Sie     bits der Ihrem Telefon zur Schnittstelle     [Einstellungen] - (WLAN) und stellen Sie     die Verbindung zum WLAN-Modul     wieder her.     1. Bitte schaftaben Sie Ihr mobiles WLAN     ein.     2. Suchen Sie nach Solar WFi     XXXXXXXXXXXX Sind die letzten     8 Bits der Wechselrichter-SN).     3. Geben Sie das geänderte Passwort     ein.     4. Kehren Sie zur App zurück, klicken Sie     aktualisieren Sie die Liste.     OK |                                                                                                    |

#### Typ II

Schritt 1 Tippen Sie zum Parametrieren auf Startseite > Einstellungen > Kommunikationseinstellungen > Datenschutz und Sicherheit.

| Schritt 2 Aktivieren | n Sie <b>Bluetooth bl</b> | eibt eingeschaltet | t oder WLAN-Steuerı | <b>Ing</b> je nach Bedarf. |
|----------------------|---------------------------|--------------------|---------------------|----------------------------|
|                      |                           |                    |                     |                            |

| Einstellungen                                                     | Kommunikationseinstellungen | Privatsphäre & Sicherheit                                                                                                    |
|-------------------------------------------------------------------|-----------------------------|----------------------------------------------------------------------------------------------------|
| 品 Kommunikationseinstellungen >>>>>>>>>>>>>>>>>>>>>>>>>>>>>>>>>>> | Privatsphäre & Sicherheit   | Bluetooth Bluetooth bleibt eingeschaltet                                                                                                    |
| C Schnelle Einstellung                                            | WLAN/LAN                    | ON-Die App kann kontinuierlich über Bluetooth auf<br>Geröte zugreiten.<br>Sterfe von die State auf die State of State of State<br>zugreiten. Wenn die App nicht nach dem Bluetooth-<br>Signal des Geräts suchen kann, doppeklicken Sie bitte<br>auf die Schaltfläche. BEI OAD* auf dem |
| Grund Einstellung >                                               | RS485 >                     | Kommunikationsmodul, um das Bluetooth-Signal<br>einzuschalten, und stellen Sie über die App innerhalb<br>von 5 Minuten eine Verbindung zum Gerät her.                                                                                                    |
| Fortschrittliche Einstellung                                      |                             | WLAN                                                                                                    |
| ¢۹ Port-Verbindung >>                                             |                             | WLAN-Steuerung<br>ON:Die App kann Geräte über das lokale WLAN-<br>Netzwerk des Kommunikationsmoduls verbinden.                                                                                                    |
| Messgerät-/CT-gestützter Test                                     |                             | OFFDIe App kann keine Verbindung zum Gerat über<br>das lokale WLAN-Netzwerk des<br>Kommunikationsmoduls herstellen.                                                                                                    |
| <ul> <li>Firmware-Informationen</li> </ul>                        |                             |                                                                                                    |
| App Version                                                       |                             |                                                                                                    |
|                                                                   |                             |                                                                                                    |
| Heim Parameter                                                    |                             |                                                                                                    |

| Nr. | Parameter        | Beschreibung                                                  |
|-----|------------------|---------------------------------------------------------------|
|     |                  | Standardmäßig deaktiviert. Aktivieren Sie die Funktion. Das   |
|     | Divotooth bloibt | Bluetooth des Geräts wird eingeschaltet, um die Verbindung    |
| 1   | eingeschaltet    | zu SolarGo aufrechtzuerhalten. Andernfalls wird Bluetooth     |
|     |                  | in 5 Minuten deaktiviert und die Verbindung des Geräts zu     |
|     |                  | SolarGo getrennt.                                             |
|     |                  | Standardmäßig deaktiviert. Aktivieren Sie die Funktion. Das   |
|     | WLAN-Steuerung   | Gerät und SolarGo können über WLAN verbunden werden,          |
| 2   |                  | wenn sie sich im selben LAN befinden. Andernfalls kann keine  |
|     |                  | Verbindung hergestellt werden, selbst wenn sie sich im selben |
|     |                  | LAN befinden.                                                 |

#### 3.3.2 Netzwerk konfigurieren

Schritt 1 Tippen Sie zum Parametrieren auf Startseite > Einstellungen > Kommunikationseinstellungen > WLAN/LAN.

| Schritt 2 Stellen Si | ie die <b>WLAN</b> - o | oder <b>LAN</b> -Parameter | nach den Ge | gebenheiten ein |
|----------------------|------------------------|----------------------------|-------------|-----------------|
|                      |                        |                            |             |                 |

| Einstellungen                              | Kommunikationseinstellungen |   | < WL                                           | AN/LAN speichern                          |
|--------------------------------------------|-----------------------------|---|------------------------------------------------|-------------------------------------------|
| 器 Kommunikationseinstellungen              | WLAN/LAN                    |   | WLAN                                           |                                           |
|                                            | WLAN-Erkennung              | > | Netzwerkname                                   |                                           |
| Grund Einstellung                          | 40                          | ~ | GOODWE-yanfa-test                              | ~                                         |
| Ge Fortschrittliche Einstellung            | 46                          |   | Verschlüsselung                                |                                           |
| ♦♦ Lastkontrolle >                         | RS485                       | > | WPA2/WPA                                       | ~                                         |
| ( <sup>1</sup> ) Finschalten / Ausschalten | PLC                         | > | Passwort                                       |                                           |
|                                            |                             |   |                                                | **                                        |
| Firmware-Informationen     • >             |                             |   | DHCP<br>Wenn Sie eine bestimm                  | ote IP-Adresse festlegen                  |
| Anmeldekennwort ändern                     |                             |   | müssen, können Sie die<br>nachdem Sie DHCP dea | ese manuell eingeben,<br>aktiviert haben. |
|                                            |                             |   | IP Adresse                                     | 192.168.209.182                           |
|                                            |                             |   | Subnetzmaske                                   | 255.255.255.0                             |
|                                            |                             |   | Gateway-Adresse                                | 192.168.209.254                           |
|                                            |                             |   | DNS Server                                     | 192.368.381.367                           |
|                                            |                             |   | LAN                                            | Nicht verbunden                           |
| Heim Parameter Einstellungen               |                             |   | Stellen Sie die werks<br>Kommunikationseins    | seitigen<br>stellungen wieder her         |

| Nr. | Parameter       | Beschreibung                                                 |  |  |
|-----|-----------------|--------------------------------------------------------------|--|--|
| 1   | Netzwerkname    | Nur für WLAN. Wählen Sie das WLAN anhand des Anschlusses.    |  |  |
| 2   | Decement        | Nur für WLAN. WLAN-Passwort für das aktuell verbundene       |  |  |
| 2   | Passwort        | Netzwerk.                                                    |  |  |
|     |                 | • Aktivieren Sie DHCP, wenn sich der Router im dynamischen   |  |  |
| 3   | DHCP            | IP-Modus befindet.                                           |  |  |
|     |                 | • Deaktivieren Sie DHCP, wenn ein Schalter genutzt wird oder |  |  |
|     |                 | wenn sich der Router im statischen IP-Modus befindet.        |  |  |
| 4   | IP-Adresse      | • Konfigurieren Sie die Parameter nicht, wenn DHCP aktiviert |  |  |
| 5   | Subnet-Maske    | ist.                                                         |  |  |
| 6   | Gateway-Adresse | • Konfigurieren Sie die Parameter entsprechend den Router-   |  |  |
| 7   | DNS-Server      | oder Schalterangaben, wenn DHCP deaktiviert ist.             |  |  |

Benutzerhandbuch V1.9-2024-09-10 3 App-Operationen für netzparallele PV-Wechselrichter

#### 3.3.3 Konfigurieren der 4G-Parameter

#### HINWEIS

- Mit den APN-Einstellungen kann man nur die SIM-Kartendaten des 4G-Kommunikationsgeräts konfigurieren.
- Konfigurieren Sie die APN-Einstellungen über ein Bluetooth- oder WLAN-Modul, bevor Sie ein 4G-Modul montieren.

#### Schritt 1 Tippen Sie zum Parametrieren auf Startseite > Einstellungen > Kommunikationseinstellungen > 4G.

**Schritt 2** Stellen Sie die **4G**-Parameter nach den Gegebenheiten ein.

| Einstellungen                    | Kommunikationseinstellungen |                | <                                       | 4G             | speichern |
|----------------------------------|-----------------------------|----------------|-----------------------------------------|----------------|-----------|
| ि कि Kommunikationseinstellungen | WLAN/LAN                    | >              | APN-Information<br>Region:<br>Operator: | en             | 合<br>日    |
| Grund Einstellung >              | WLAN-Erkennung              | >              | APN-Name:<br>Bereich und Betrei         | iber auswählen |           |
| @ Fortschrittliche Einstellung > | 4G                          | <del>بار</del> | Australia                               |                | $\sim$    |
| ¢∲ Lastkontrolle >               | RS485                       | >              | Netherlands                             |                | ~         |
| U Einschalten / Ausschalten >    | PLC                         | >              |                                         |                |           |
| Firmware-Informationen           |                             |                |                                         |                |           |
| Anmeldekennwort ändern >         |                             |                |                                         |                |           |
|                                  |                             |                |                                         |                |           |
|                                  |                             |                |                                         |                |           |
|                                  |                             |                |                                         |                |           |
| hoim Parameter Einstellungen     |                             |                |                                         |                |           |

#### 3.3.4 Konfigurieren der RS485-Parameter

HINWEIS

Einstellung der Kommunikationsadresse des Wechselrichters. Bei einem Einzelwechselrichter wird die Adresse je nach Bedarf eingestellt. Mehrere angeschlossene Wechselrichter erfordern jeweils eigene Adressen; die Adresse 247 ist ausgeschlossen.

Schritt 1 Tippen Sie zum Parametrieren der RS485-Schnittstelle auf Startseite > Einstellungen > Kommunikationseinstellungen > RS485.

Schritt 2 Stellen Sie Protokolltyp, COM-Adresse und Baudrate je nach Bedarf ein.

#### 3 App-Operationen für netzparallele PV-Wechselrichter Benutzerhandbuch V1.9-2024-09-10

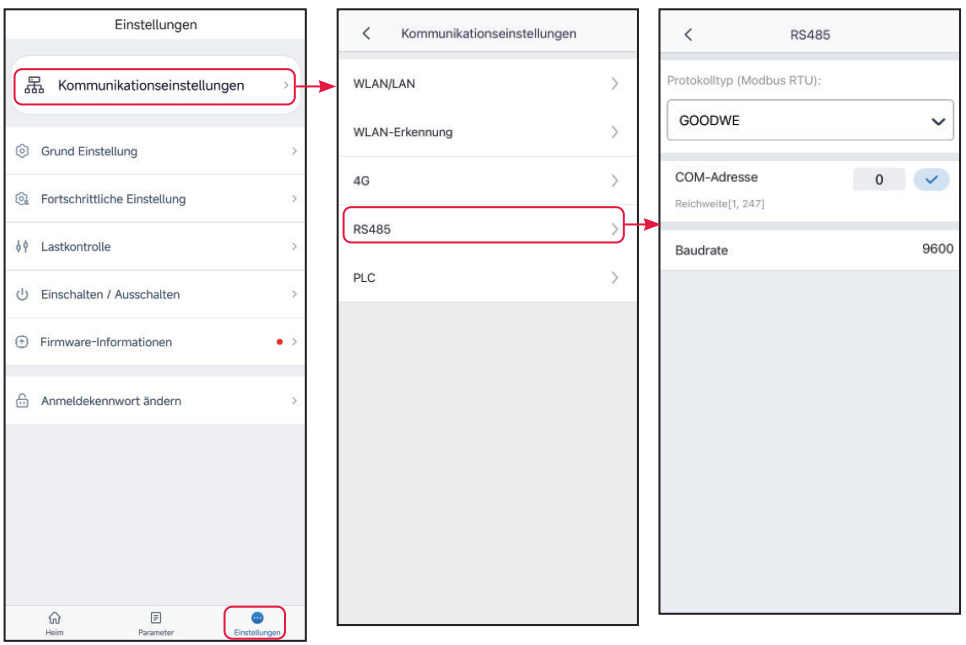

#### 3.3.5 Konfigurieren der PLC-Parameter

Nur bei SPS-Kommunikation. Stellen Sie die Parameter je nach angeschlossenem Gerät ein.

Schritt 1 Tippen Sie zum Parametrieren auf Startseite > Einstellungen > Kommunikationseinstellungen > PCL-Einstellungen.

Schritt 2 Stellen Sie die Transformatornr. nach den Gegebenheiten ein.

| Einstellungen                    | < Kommunikationseinstellungen |   | <                 | PLC |   |   |
|----------------------------------|-------------------------------|---|-------------------|-----|---|---|
| 器 Kommunikationseinstellungen    | WLAN/LAN >                    | Ŀ | Transformator Nr. |     | 0 | ~ |
| (a) Grund Einstellung >          | WLAN-Erkennung                |   |                   |     |   |   |
| @ Fortschrittliche Einstellung > | 4G >                          |   |                   |     |   |   |
| ♦ Lastkontrolle >                | R\$485                        |   |                   |     |   |   |
| 신 Einschalten / Ausschalten >    | PLC >                         | ┝ |                   |     |   |   |
| Firmware-Informationen           |                               |   |                   |     |   |   |
| Anmeldekennwort ändern           |                               |   |                   |     |   |   |
|                                  |                               |   |                   |     |   |   |
|                                  |                               |   |                   |     |   |   |
|                                  |                               |   |                   |     |   |   |
| ŵ E 🙂                            |                               |   |                   |     |   |   |

Benutzerhandbuch V1.9-2024-09-10 3 App-Operationen für netzparallele PV-Wechselrichter

#### 3.3.6 WLAN-Erkennung

Schritt 1 Tippen Sie auf Startseite > Einstellungen > Kommunikationseinstellungen > WLAN-Erkennung.

Schritt 2 Tippen Sie auf Diagnose und prüfen Sie den Status der Netzwerkverbindung.

| Einstellungen                     | Kommunikationseinstellungen | < WLAN-Erkennung                                                                        |
|-----------------------------------|-----------------------------|-----------------------------------------------------------------------------------------|
| 品 Kommunikationseinstellungen     | WLAN/LAN >                  |                                                                                         |
| ③ Grund Einstellung >             | WLAN-Erkennung              |                                                                                         |
| Se Fortschrittliche Einstellung > | 4G >                        |                                                                                         |
| ¢¢ Lastkontrolle >                | RS485 >                     |                                                                                         |
| ① Einschalten / Ausschalten >     | PLC >                       | Konfigurieren Sie den Wechselrichter, so<br>dass die erfolgreiche Verbindung zum        |
| ⑦ Firmware-Informationen ● >      |                             | Router sichergestellt ist. Klicken Sie dann<br>auf die Schaltfläche "Diagnose starten". |
| Anmeldekennwort ändern            |                             |                                                                                         |
|                                   |                             |                                                                                         |
|                                   |                             | Diagnose                                                                                |
| Heim Parameter Einstellungen      |                             |                                                                                         |

# 3.4 Festlegen der Grunddaten (Eigentümer/Monteur)

**Schritt 1** Tippen Sie auf **Startseite > Einstellungen > Grundeinstellungen** und parametrieren Sie die Grundparameter nach Ort des Wechselrichters und Anwendung.

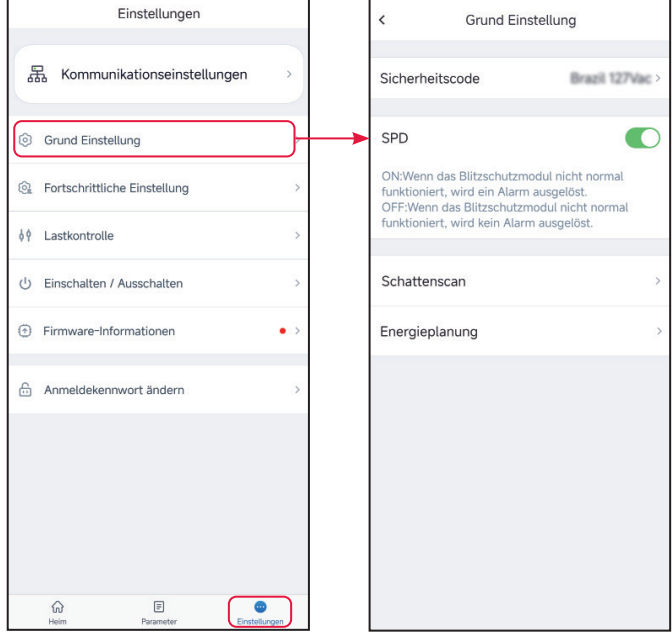

| Nr. | Parameter       | Beschreibung                                                                                                    |
|-----|-----------------|----------------------------------------------------------------------------------------------------|
| 1   | Sicherheitscode | <ul> <li>Wählen Sie das Sicherheitsland gemäß Netznorm und<br/>Anwendungsbereich des Wechselrichters. Die Vorgabeparameter<br/>hängen vom Sicherheitscode ab. Die Sicherheitsparameter<br/>können unter Sicherheitsparameter geändert werden.</li> <li>Tippen Sie auf Sicherheitscode &gt; Exportieren zum Export einiger<br/>Vorgabeparameter.</li> <li>Kennwort zum Ändern der Sicherheitsparameter: goodwe2010<br/>oder 1111.</li> </ul> |
| 2   | SPD             | Nach Aktivierung dieser Funktion wird bei einer Anomalie des SPD-<br>Moduls eine Ausnahmealarmmeldung angezeigt.                                                                                                    |
| 3   | Gittertyp       | Stellen Sie den Gittertyp entsprechend der tatsächlichen Situation ein. Zugelassene Gittertypen: Sterngitter und Deltagitter.                                                                                                    |
| 4   | Schattenscan    | Aktivieren Sie die Schattenerkennungsfunktion, wenn die PV-Module<br>verschattet sind. Stellen Sie das Intervall des Schattenscans und den<br>MPPT-Schattenscan ein, wenn der Wechselrichter dies ermöglicht.                                                                                                    |
| 5   | DC-Auslösung    | Aktivieren Sie die DC-Auslösefunktion, um bei Ausfall des<br>Wechselrichters den DC-Schalter automatisch zu trennen.                                                                                                    |
| 6   | Energieplanung  | Stellen Sie den Ausgangswert des Wechselrichters ein.                                                                                                    |
| 7   | Autotest        | Aktivieren Sie <b>Autotest</b> , um den Selbsttest zur vorgeschriebenen<br>Netzanbindung einzustellen.                                                                                                    |

Benutzerhandbuch V1.9-2024-09-10 3 App-Operationen für netzparallele PV-Wechselrichter

## 3.5 Einstellung Fernabschaltung/DRED/RCR

Aktivieren Sie Fernabschaltung/DRED/RCR, bevor Sie das DRED-, Fernabschaltungs- oder RCR-Gerät eines Drittanbieters vorschriftsgemäß anschließen.

Schritt 1 Tippen Sie zum Parametrieren auf Startseite > Einstellungen > Erweiterte Einstellungen.

Schritt 2 Aktivieren Sie Fernabschaltung, DREDoder RCR je nach Bedarf.

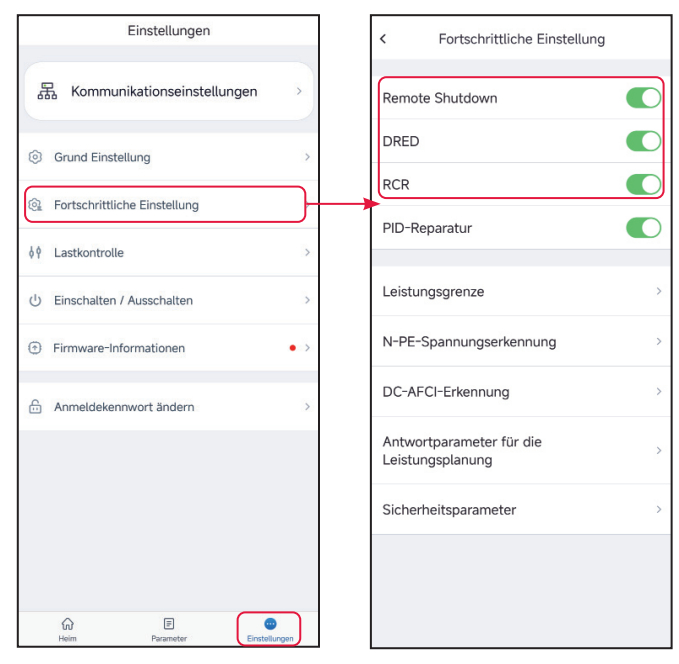

## 3.6 Einstellung der PID-Reparatur

Wenn der Wechselrichter an das Netz angeschlossen ist, verringert die Potenzialdifferenz zwischen Minuspol des PV-Feldes und Modulrahmen die Energieausbeute der PV-Module. Das ist der PID-Effekt. Bei Aktivierung der PID-Wiederherstellung hebt der Wechselrichter die Minuspolspannung des PV-Feldes über das PID-Modul auf etwa die halbe BUS-Gleichspannung an, um den PID-Effekt aufrecht zu erhalten.

# Schritt 1 Tippen Sie zum Parametrieren auf Startseite > Einstellungen > Erweiterte Einstellungen.

Schritt 2 Stellen Sie PID-Reparatur nach den Gegebenheiten ein.

| Einstellungen                    | < Fortschrittliche Einstellung            |
|----------------------------------|-------------------------------------------|
| 品 Kommunikationseinstellungen >> | Remote Shutdown                           |
| ③ Grund Einstellung >            | DRED                                      |
| 🔞 Fortschrittliche Einstellung   |                                           |
| ¢¢ Lastkontrolle >               |                                           |
| U Einschalten / Ausschalten >    | Leistungsgrenze                           |
| Firmware-Informationen     • >   | N-PE-Spannungserkennung                   |
| Anmeldekennwort ändern           | DC-AFCI-Erkennung                         |
|                                  | Antwortparameter für die Leistungsplanung |
|                                  | Sicherheitsparameter >                    |
|                                  |                                           |
| ŵ E 💿                            |                                           |
| Heim Parameter Einstellungen     |                                           |

Benutzerhandbuch V1.9-2024-09-10 3 App-Operationen für netzparallele PV-Wechselrichter

# 3.7 Parametrierung der Leistungsbegrenzung (Monteur)

Schalten Sie die Leistungsbegrenzung ein, wenn die geltenden Vorschriften dies erfordern.

Schritt 1 Tippen Sie zum Parametrieren auf Startseite > Einstellungen > Erweiterte Einstellungen > Grenzleistung.

Schritt 2 Aktivieren Sie die Leistungsbegrenzung, stellen Sie Exportleistung und Verhältnis externer Stromwandler nach dem Bedarf ein und tippen Sie auf  $\sqrt{.}$  Die Parameter sind nun gesetzt.

#### 3.7.1 Parametrierung der Leistungsbegrenzung (außer Australien)

| Einstellungen                    | < Fortschrittliche Einstellung              | < Leistungsgrenze                                                                                                    |
|----------------------------------|---------------------------------------------|----------------------------------------------------------------------------------------------------|
| 品 Kommunikationseinstellungen >> | Remote Shutdown                             | Leistungsgrenze                                                                                                    |
| ③ Grund Einstellung >            | DRED                                        | Auswahlmodus:                                                                                                    |
| Fortschrittliche Einstellung     | RCR                                         | Gesamtleistung: Begrenzen Sie die Gesamtleistung<br>von drei Phasen.                                                                                                    |
| ¢¢ Lastkontrolle >               | PID-Reparatur                               | Split-Phase-Leistung: Begrenzen Sie die Leistung<br>jeder Phase separat.                                                                                                    |
| ල් Einschalten / Ausschalten >   | Leistungsgrenze                             | Strom exportieren                                                                                                    |
| Firmware-Informationen     • >   | N-PE-Spannungserkennung                     | Entsprechender Prozentsatz: 1%                                                                                                    |
| Anmeldekennwort ändern >         | DC-AFCI-Erkennung                           | Externes CT-Verhältnis 0 0 🗸                                                                                                    |
|                                  | Antwortparameter für die > Leistungsplanung | Derban, 05,000 and der Strom der Primär- und Sekundärselte des ausgewählten Stromwandlers 3000 A:5 A beträgt, geben Sie bitte den Stromwandler-Vrähltniswert von 600 usw. ein. 2. Der Sekundärstrom des externen Stromwandlers sollte «SA betragen. |
|                                  | Sicherheitsparameter                        |                                                                                                    |
|                                  |                                             |                                                                                                    |
| in E O                           |                                             |                                                                                                    |

| Nr. | Parameter           | Beschreibung                                                  |
|-----|---------------------|---------------------------------------------------------------|
| 1   | Leistungsbegrenzung | Schalten Sie die Leistungsbegrenzung ein, wenn die geltenden  |
| 1   |                     | Vorschriften dies erfordern.                                  |
|     |                     | Bei einigen Wechselrichtern müssen Sie den                    |
|     | Betrieb auswählen   | Leistungsbegrenzungsmodus wählen. Geeignet für:               |
| 2   |                     | Einphasen-Dreileiternetz und Gesamtnetz.                      |
| 2   |                     | Begrenzen Sie die Leistung pro Phase, wenn ein Einphasen-     |
|     |                     | Dreileiternetz ausgewählt ist, andernfalls die Gesamtleistung |
|     |                     | der drei Phasen.                                              |
| 3   | Exportloistupa      | Stellen Sie den Wert auf der Grundlage der höchsten in das    |
|     | exportieisturig     | Stromnetz eingespeisten Leistung ein.                         |
| 4   | Verhältnis externer | Stellen Sie das Verhältnis des Primärstroms zum Sekundärstrom |
|     | Stromwandler        | des externen Stromwandlers ein.                               |

### 3.7.2 Parametrierung der Leistungsbegrenzung (nur für Australien)

| Einstellungen                   | < Fortschrittliche Einstellung              | < Leistungsgrenze                                                                                                    |
|---------------------------------|---------------------------------------------|----------------------------------------------------------------------------------------------------|
|                                 |                                             | Leistungsgrenze                                                                                                    |
| 器 Kommunikationseinstellungen > | Remote Shutdown                             | Soft-Limit                                                                                                    |
| Grund Einstellung >             | DRED                                        | Auswahlmodus:                                                                                                    |
|                                 | RCR                                         | Totale Kraft 🗸 🗸                                                                                                    |
| ¢∮ Lastkontrolle >              | PID-Reparatur                               | Gesamtleistung: Begrenzen Sie die Gesamtleistung von<br>drei Phasen.<br>Spilt-Phase-Leistung: Begrenzen Sie die Leistung jeder<br>Phase separat.                                                                                                    |
| U Einschalten / Ausschalten >   | Leistungsgrenze                             | Strom exportieren                                                                                                    |
| Firmware-Informationen          | N-PE-Spannungserkennung                     | Einheit:W 0 0                                                                                                    |
| Anmeldekennwort ändern >        | DC-AFCI-Erkennung                           | Harte Grenze                                                                                                    |
|                                 | Antwortparameter für die > Leistungsplanung | Wenn Soft-Limit und Hard-Limit gleichzeitig aktiviert<br>sind, ist die Generation-Limit-Funktion aktiviert.                                                                                                    |
|                                 | Sicherheitsparameter >                      | Externes CT-<br>Verhältnis 0 0 🗸                                                                                                    |
|                                 |                                             | Reichweite[10,5000]<br>1. Wenn der Strom der Primär- und Sekundärseite des<br>ausgewählten Stromwandlers 3000 A:5 A beträgt,<br>geben Sie bitte den Stromwandler-Verhältniswert von<br>600 usw. ein:<br>2. Der Sekundinstrom des externen Stromwandlers<br>2. Der Sekundinstrom des externen Stromwandlers |

| Nr. | Parameter           | Beschreibung                                                   |  |
|-----|---------------------|----------------------------------------------------------------|--|
| 1   | Weiche Grenze       | Schalten Sie die Weiche Grenze ein, wenn die geltenden         |  |
|     |                     | Vorschriften dies erfordern.                                   |  |
|     |                     | Bei einigen Wechselrichtern müssen Sie den                     |  |
|     |                     | Leistungsbegrenzungsmodus wählen. Geeignet für: Einphasen-     |  |
| 2   | Betrieb auswählen   | Dreileiternetz und Gesamtnetz.                                 |  |
| 2   |                     | Begrenzen Sie die Leistung pro Phase, wenn ein Einphasen-      |  |
|     |                     | Dreileiternetz ausgewählt ist, andernfalls die Gesamtleistung  |  |
|     |                     | der drei Phasen.                                               |  |
| 2   | Exportleistung      | Stellen Sie den Wert auf der Grundlage der höchsten in das     |  |
| 5   |                     | Stromnetz eingespeisten Leistung ein.                          |  |
| 4   | Verhältnis externer | Stellen Sie das Verhältnis des Primärstroms zum Sekundärstrom  |  |
| 4   | Stromwandler        | des externen Stromwandlers ein.                                |  |
| 5   |                     | Bei Überschreitung des Grenzwerts der Netzeinspeisung werden   |  |
|     | Harte Grenze        | Wechselrichter und Stromnetz automatisch voneinander getrennt, |  |
|     |                     | wenn diese Funktion aktiv ist.                                 |  |

# 3.8 Einstellung der Spannungserfassung N-PE

Schritt 1 Tippen Sie zum Parametrieren auf Startseite > Einstellungen > Erweiterte Einstellungen > Spannungserkennung N-PE.

**Schritt 2** Aktivieren Sie die **Spannungserkennung N-PE**, Legen Sie die **N-PE-Fehlerschwelle** nach Bedarf fest und tippen Sie auf  $\sqrt{.}$  Die Parameter sind nun gesetzt.

| Einstellungen                                                                                                    | < Fortschrittliche Einstellung              | < N-PE-Spannungserkennung |
|----------------------------------------------------------------------------------------------------|---------------------------------------------|---------------------------|
| 器 Kommunikationseinstellungen >                                                                                                    | Remote Shutdown                             | N-PE-Spannungserkennung   |
| In the second second secon | DRED                                        | N-PE-Fehlerschwelle       |
| 👰 Fortschrittliche Einstellung                                                                                                    | RCR                                         |                           |
| ¢↑ Lastkontrolle >                                                                                                    | PID-Reparatur                               |                           |
| 也 Einschalten / Ausschalten >                                                                                                    | Leistungsgrenze                             |                           |
| Firmware-Informationen                                                                                                    | N-PE-Spannungserkennung                     | *                         |
| Anmeldekennwort ändern                                                                                                    | DC-AFCI-Erkennung >                         |                           |
|                                                                                                    | Antwortparameter für die > Leistungsplanung |                           |
|                                                                                                    | Sicherheitsparameter                        |                           |
|                                                                                                    |                                             |                           |
| ŵ E 😁                                                                                                    |                                             |                           |
| Heim Parameter Einstellungen                                                                                                    |                                             |                           |

### 3.9 Parametrierung der Erkennung der Fehlerlichtbogen-Schutzeinrichtung AFCI (Monteur)

Schritt 1 Tippen Sie zum Parametrieren auf Startseite > Einstellungen > Erweiterte Einstellungen >AFCI-Test.

| Einstellungen                            | < Fortschrittliche Einstellung < DC-AFCI-                                                                                                    | Erkennung               |
|------------------------------------------|----------------------------------------------------------------------------------------------------|-------------------------|
| 器 Kommunikationseinstellungen >>         | Remote Shutdown                                                                                                    | nnen Sie überwachen, ob |
| Grund Einstellung >                      | DRED Cara das Gerät AFCI-Risiken a                                                                                                    | Jfweist.                |
| Eortschrittliche Einstellung             | RCR Called the second second s |                         |
|                                          | PID-Reparatur Oberprüfen Sie das AFCI-                                                                                                    | Modul des Geräts        |
| ♦ १ Lastkontrolle >                      | Leistungsgrenze >                                                                                                    |                         |
| Firmware-Informationen                   | N-PE-Spannungserkennung                                                                                                    |                         |
| Anmeldekennwort ändern                   | DC-AFCI-Erkennung                                                                                                    |                         |
|                                          | Antwortparameter für die > Leistungsplanung                                                                                                    |                         |
|                                          | Sicherheitsparameter                                                                                                    |                         |
|                                          |                                                                                                    |                         |
| fui E<br>Heim Parameter<br>Einstellungen |                                                                                                    |                         |
| Nr. Parameter                            | Beschreibung                                                                                                    |                         |

| Nr. | Parameter          | Beschreibung                                                                                                    |
|-----|--------------------|----------------------------------------------------------------------------------------------------|
| 1   | AFCI-Test          | Die Fehlerlichtbogenerfassung ist Wahlzubehör und<br>standardmäßig deaktiviert. Aktivieren oder deaktivieren Sie<br>die Fehlerlichtbogen-Schutzeinrichtung entsprechend. |
| 2   | AFCI-Alarm löschen | Löschen Sie die Alarmaufzeichnungen der ARC-Störung.                                                                                                    |
| 3   | Selbstkontrolle    | Tippen Sie "Start" an zur Kontrolle, ob der<br>Fehlerstromschutzschalter normal funktioniert.                                                                            |

## 3.10 Einstellen der Antwortparameter für die Energieplanung

Schritt 1 Tippen Sie zum Parametrieren auf Startseite > Einstellungen > Erweiterte Einstellungen > Antwortparameter für die Energieplanung.

Schritt 2 Wählen Sie nach Bedarf Deaktivieren, Verlaufsregelung oder PT-1-Verhalten aus der Aufklappliste Antwortmodus der Wirkleistungsabgabe. Wenn Verlaufsregelung ausgewählt ist, geben Sie den Wert Leistungsgradient ein. Wenn PT-1-Verhalten ausgewählt ist, geben Sie nach Bedarf PT-1 Verhalten Tau ein. Schritt 3 Wählen Sie nach Bedarf Deaktivieren, Verlaufsregelung oder PT-1-Verhalten aus der Aufklappliste Antwortmodus der Blindleistungsabgabe. Wenn Verlaufsregelung ausgewählt ist, geben Sie den Wert Leistungsgradient ein. Wenn PT-1-Verhalten ausgewählt ist, geben Sie nach Bedarf PT-1 Verhalten Tau ein.

Antwortparameter für die Einstellungen < Fortschrittliche Einstellung < Leistungsplanung 品 Kommunikationseinstellungen Remote Shutdown Wirkleistungsverteilungs-Antwortmodus Deaktivieren  $\sim$ DRED Grund Einstellung RCR E Fortschrittliche Einstellung Reaktiver Dispatching-Antwortmodus PID-Reparatur Deaktivieren V ↓ ↓ Lastkontrolle Leistungsgrenze () Einschalten / Ausschalten N-PE-Spannungserkennung Firmware-Informationen • DC-AFCI-Erkennung Anmeldekennwort ändern Antwortparameter für die Leistungsplanung Sicherheitsparameter ଜ F

Schritt 4 Tippen Sie auf 🧹 , um die Einstellungen zu speichern.

| Nr.                          | Parameter            | Beschreibung                                                     |
|------------------------------|----------------------|------------------------------------------------------------------|
| Antwor                       | tmodus der Wirkleist | ungsabgabe                                                       |
| 1                            | PT-1-Verhalten       | Legen Sie die Wirkleistungsverteilung gemäß der LPF-Kurve erster |
| I                            |                      | Ordnung innerhalb der Antwortzeitkonstante fest.                 |
| 2                            | DT 1 Varbaltan Tau   | Stellen Sie die Zeitkonstante ein, innerhalb derer sich die      |
| 2                            | PI-I-Vernallen lau   | Wirkleistung entsprechend der LPF-Kurve erster Ordnung ändert.   |
| 2                            | Verlaufsregelung     | Legen Sie die Wirkleistungsplanung anhand der Steigung der       |
| 5                            |                      | Leistungsänderung fest.                                          |
| 4                            | Leistungsgradient    | Stellen Sie die Steigung der Wirkleistungsänderung ein.          |
| Antwortmodus der Blindleistu |                      | tungsverteilung                                                  |
| F                            | PT-1-Verhalten       | Legen Sie die Blindleistungsverteilung gemäß der LPF-Kurve       |
| Э                            |                      | erster Ordnung innerhalb der Antwortzeitkonstante fest.          |
| 6                            | PT-1-Verhalten Tau   | Stellen Sie die Zeitkonstante ein, innerhalb derer sich die      |
| 0                            |                      | Blindleistung entsprechend der LPF-Kurve erster Ordnung ändert.  |
| 7                            | Varlauferagalupg     | Legen Sie die Blindleistungsplanung anhand der Steigung der      |
|                              | venauisregelung      | Leistungsänderung fest.                                          |
| 8                            | Leistungsgradient    | Stellen Sie die Steigung der Blindleistungsänderung ein.         |

### 3.11 Einstellen der Sicherheitsparameter (Monteur)

| HINWEIS                        |      |                                                       |   |  |
|--------------------------------|------|-------------------------------------------------------|---|--|
| Die Parameter hängen vom       | Sich | erheitsland ab.                                       |   |  |
| Einstellungen                  |      | Fortschrittliche Einstellung     Sicherheitsparameter |   |  |
| 器 Kommunikationseinstellungen  |      | Remote Shutdown                                       | > |  |
| Grund Einstellung              | >    | DRED C Reaktive Kurveneinstellungen                   | > |  |
| 🚱 Fortschrittliche Einstellung |      | RCR C Schutzparameter                                 | > |  |
| ¢∳ Lastkontrolle               | >    | PID-Reparatur Verbindungsparameter                    | > |  |
| U Einschalten / Ausschalten    | >    | Leistungsgrenze > Spannungsdurchfahrt                 | > |  |
| Firmware-Informationen         | >    | N-PE-Spannungserkennung                               | > |  |
| 💮 Anmeldekennwort ändern       | >    | DC-AFCI-Erkennung                                     |   |  |
|                                |      | Antwortparameter für die                              |   |  |
|                                |      | Sicherheitsparameter                                  |   |  |
|                                |      |                                                       |   |  |
| him Parameter Einstellungen    | )    |                                                       |   |  |

#### 3.11.1 Einstellung der Wirkleistungskurve

#### 3.11.1.1 Festlegen der P(F)-Kurve

Schritt 1 Tippen Sie zum Parametrieren auf Startseite > Einstellungen > Erweiterte Einstellungen > Einstellungen der Wirkleistungskurve.

#### Schritt 2 Aktivieren der P(F)-Kurve (Frequenzleistungskurve).

**Schritt 3** Stellen Sie die Parameter nach den Gegebenheiten ein. Tippen Sie auf , um die Einstellungen abzuschließen.

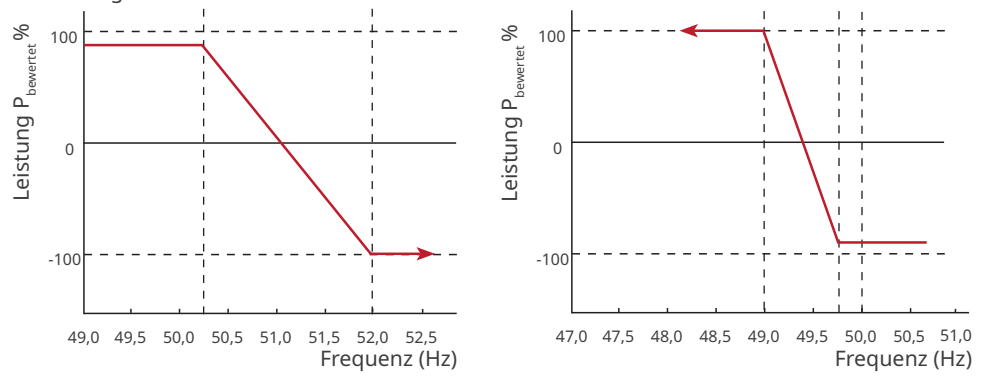

| Nr.   | Parameter                                        | Beschreibung                                                                                                    |
|-------|--------------------------------------------------|----------------------------------------------------------------------------------------------------|
| 1     | P(F)-Kurve (Frequenz-<br>leistungskurve)         | Aktivieren Sie die P(F)-Kurve, wenn die Vorschriften sie<br>erfordern                                                                                                    |
| Überf | frequenzentlastung                               |                                                                                                    |
| 2     | Überfrequenzschwelle                             | Die Ausgangsleistung des Wechselrichters sinkt, wenn<br>die Netzfrequenz zu hoch ist. Die Ausgangsleistung<br>des Wechselrichters sinkt, wenn die Netzfrequenz die<br><b>Überfrequenzschwelle</b> übersteigt.                        |
| 3     | Überfrequenzendpunkt                             | Die Ausgangsleistung des Wechselrichters sinkt, wenn<br>die Netzfrequenz zu hoch ist. Die Ausgangsleistung<br>des Wechselrichters fällt nicht weiter ab, wenn die<br>Netzfrequenz den <b>Überfrequenzendpunkt</b> übersteigt.        |
| 4     | Leistungsreferenz                                | Stellen Sie die Ausgangsleistung je nach Scheinleistung,<br>Nennwirkleistung, Momentanwirkleistung oder<br>Höchstwirkleistung ein.                                                                                                   |
| 5     | Leistungsantwort auf<br>Überfrequenzgradient     | Die Ausgangsleistung des Wechselrichters steigt, wenn<br>die Netzfrequenz zu hoch ist. Zeigt die Steigung bei<br>abnehmender Ausgangsleistung an.                                                                                    |
| 6     | Ansprechverzögerung Ta                           | Zeigt die Verzögerungszeit beim Ansprechen der<br>Ausgangsleistung auf die <b>Überfrequenzschwelle</b> an.                                                                                                    |
| 7     | Steigung der hysteretischen<br>Leistungserholung | Zeigt die Veränderungssteigung bei Leistungserholung an.                                                                                                    |
| Unter | frequenzbelastung                                |                                                                                                    |
| 8     | Unterfrequenzschwelle                            | Die Ausgangsleistung des Wechselrichters steigt, wenn<br>die Netzfrequenz zu niedrig ist. Die Ausgangsleistung<br>des Wechselrichters steigt, wenn die Netzfrequenz die<br><b>Unterfrequenzschwelle</b> unterschreitet.              |
| 9     | Unterfrequenzendpunkt                            | Die Ausgangsleistung des Wechselrichters steigt, wenn<br>die Netzfrequenz zu niedrig ist. Die Ausgangsleistung des<br>Wechselrichters steigt nicht weiter, wenn die Netzfrequenz<br>den <b>Unterfrequenzendpunkt</b> unterschreitet. |
| 10    | Leistungsreferenz                                | Stellen Sie die Ausgangsleistung je nach Scheinleistung,<br>Nennwirkleistung, Momentanwirkleistung oder<br>Höchstwirkleistung ein.                                                                                                   |
| 11    | Leistungsantwort auf<br>Unterfrequenzgradient    | Die Ausgangswirkleistung des Wechselrichters steigt,<br>wenn die Netzfrequenz zu niedrig ist. Zeigt die Steigung<br>beim Anstieg der Ausgangsleistung an.                                                                            |
| 12    | Ansprechverzögerung Ta                           | Zeigt die Verzögerungszeit beim Ansprechen der<br>Ausgangsleistung auf die <b>Unterfrequenzschwelle</b> an.                                                                                                    |
| 13    | Steigung der hysteretischen<br>Leistungserholung | Zeigt die Veränderungssteigung bei Leistungserholung an.                                                                                                    |

#### 3.11.1.2 Festlegen der P(U)-Kurve

Wenn die Netzspannung zu hoch ist, verringern Sie die Ausgangsleistung, um die netzgekoppelte Leistung zu verringern.

#### Schritt 1 Tippen Sie zum Parametrieren auf Startseite > Einstellungen > Erweiterte Einstellungen > Einstellungen der Wirkleistungskurve.

#### Schritt 2 Aktivieren der P(U)-Kurve (Frequenzleistungskurve).

Schritt 3 Stellen Sie die Parameter nach den Gegebenheiten ein. Tippen Sie auf , um die Einstellungen abzuschließen. Der Wechselrichter passt das Verhältnis von Wirkausgangs- zu Scheinleistung gemäß der Ist-Spannung des Netzes und dem Nennspannungsverhältnis in Echtzeit an.

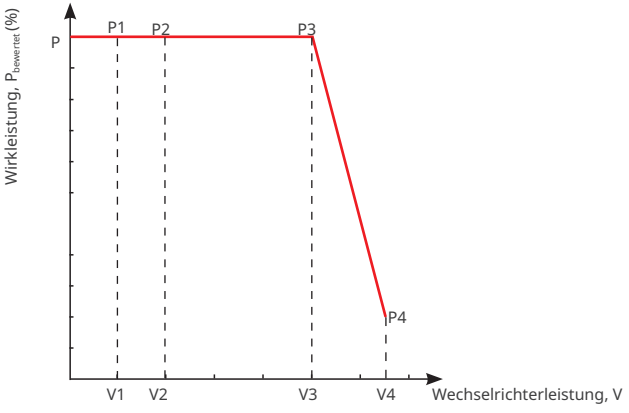

| Nr. | Parameter                 | Beschreibung                                                                             |
|-----|---------------------------|------------------------------------------------------------------------------------------|
| 1   | P(U)-Kurve                | Aktivieren Sie die P(U)-Kurve, wenn die Vorschriften sie erfordern.                      |
|     |                           | Der Prozentsatz der tatsächlichen Spannung zur Nennspannung am                           |
| 2   | VN-Spannung               | Punkt Vn, n=1, 2, 3, 4.                                                                  |
|     |                           | Die Einstellung von <b>Vn-Spannung</b> auf 90 bedeutet V/V <sub>bewertet</sub> % = 90 %. |
|     |                           | Der Prozentsatz der Wirkausgangs- zur Scheinleistung am Punkt Vn,                        |
| 3   | Vn-Wirkleistung           | n=1, 2, 3, 4. Die Einstellung der <b>Vn-Wirkleistung</b> auf 48,5 bedeutet               |
|     |                           | P/P <sub>bewertet</sub> % = 48,5 %.                                                      |
|     | Ausgangsantwort-<br>modus | Stellen Sie den Ausgangsantwortmodus der Wirkleistung ein.                               |
|     |                           | Geeignet für:                                                                            |
|     |                           | Deaktivieren                                                                             |
| 4   |                           | • PT1-Verhalten: Legen Sie die Wirkleistungsverteilung gemäß der                         |
|     |                           | LPF-Kurve erster Ordnung innerhalb der Antwortzeitkonstante fest.                        |
|     |                           | Verlaufsregelung: Legen Sie die Wirkleistungsplanung anhand                              |
|     |                           | der Steigung der Leistungsänderung fest.                                                 |
|     |                           | Stellen Sie die Zeitkonstante ein, innerhalb derer sich die Wirkleistung                 |
| 5   | PT-1-Verhalten Tau        | entsprechend der LPF-Kurve erster Ordnung ändert, wenn der                               |
|     |                           | Ausgangsantwortmodus auf PT-1-Verhalten eingestellt ist.                                 |
| 6   | Loistupgsgradiont         | Stellen Sie die Steigung der Wirkleistungsänderung ein, wenn der                         |
| 0   | Leistungsgraulent         | Ausgangsantwortmodus auf Verlaufsregelung eingestellt ist.                               |

Benutzerhandbuch V1.9-2024-09-10 3 App-Operationen für netzparallele PV-Wechselrichter

#### 3.11.1 Einstellung der Blindleistungskurve

#### 3.11.2.1 Festlegen der Q(U)-Kurve

Schritt 1 Tippen Sie zum Parametrieren auf Startseite > Einstellungen > Erweiterte Einstellungen > Einstellungen der Blindleistungskurve.

Schritt 2Wählen Sie die Q(U)-Kurve.

Schritt 3 Stellen Sie die Parameter nach den Gegebenheiten ein. Tippen Sie auf , um die Einstellungen abzuschließen. Der Wechselrichter passt das Verhältnis von Blindausgangs- zu Scheinleistung gemäß der Ist-Spannung des Netzes und dem Nennspannungsverhältnis in Echtzeit an.

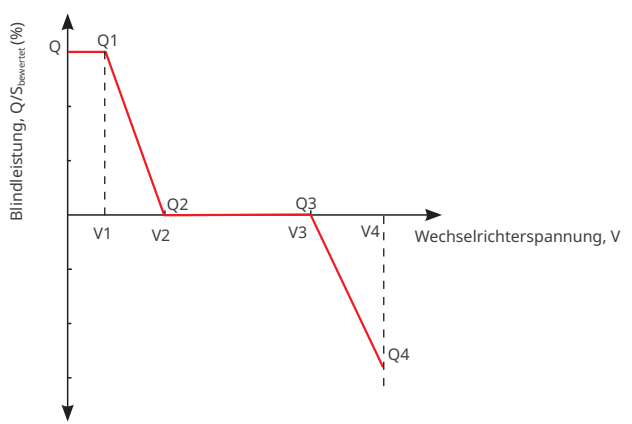

| Nr. | Parameter              | Beschreibung                                                                                                    |
|-----|------------------------|----------------------------------------------------------------------------------------------------|
| 1   | Q(U)-Kurve             | Aktivieren Sie die Q(U)-Kurve, wenn die Vorschriften sie erfordern.                                                                                                    |
| 2   | VN-Spannung            | Der Prozentsatz der tatsächlichen Spannung zur<br>Nennspannung am Punkt Vn, n=1, 2, 3, 4.<br>Die Einstellung von <b>Vn-Spannung</b> auf 90 bedeutet<br>V/V <sub>bewertet</sub> % = 90 %.    |
| 3   | Vn-Blindleistung       | Der Prozentsatz der Blindausgangs- zur Scheinleistung am<br>Punkt Vn, n=1, 2, 3, 4.<br>Die Einstellung der <b>Vn-Blindleistung</b> auf 48,5 bedeutet<br>Q/S <sub>bewertet</sub> % = 48,5 %. |
| 4   | Zeitkonstante          | Die Leistung muss innerhalb dreier Zeitkonstanten in der<br>LPF-Kurve erster Ordnung 95 % erreichen.                                                                                        |
| 5   | Aktivierungsleistung   | Wenn das Verhältnis der Ausgangsblindleistung                                                                                                    |
| 6   | Deaktivierungsleistung | zur Nennleistung zwischen Aktivierungs- und<br>Deaktivierungsleistung liegt, erfüllt es die Anforderungen<br>der Q(U)-Kurve.                                                                |

#### 3.11.2.2 Festlegen der Cosφ(P)-Kurve

#### Schritt 1 Tippen Sie zum Parametrieren auf Startseite > Einstellungen > Erweiterte Einstellungen > Einstellungen der Blindleistungskurve.

#### Schritt 2 Wählen Sie die Cosφ(P)-Kurve.

Schritt 3 Stellen Sie die Parameter nach den Gegebenheiten ein. Tippen Sie auf , um die Einstellungen abzuschließen. Der Wechselrichter passt das Verhältnis von Wirkausgangs- zu Scheinleistung gemäß der Ist-Spannung des Netzes und dem Nennspannungsverhältnis in Echtzeit an.

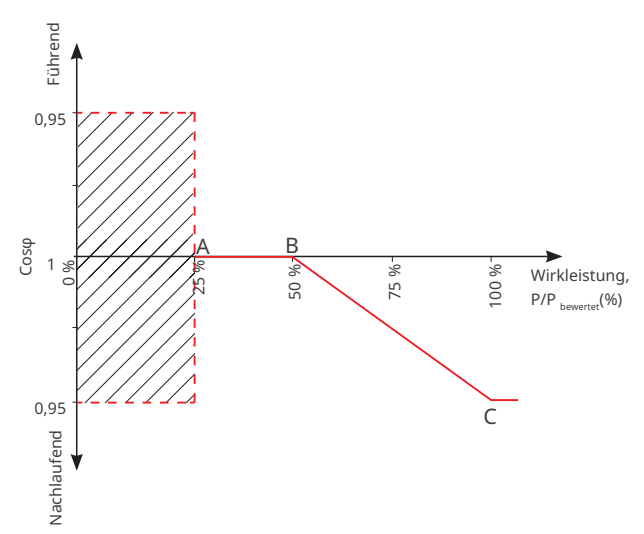

| Nr. | Parameter                 | Beschreibung                                             |
|-----|---------------------------|----------------------------------------------------------|
| 1   | Costo(D) Kura             | Aktivieren Sie die Cosφ-Kurve, wenn die Vorschriften sie |
| I   |                           | erfordern.                                               |
| 2 L | Loistung am Dunkt A/R/C/D | Der Prozentsatz der Ausgangswirkleistung zur             |
|     | Leistung am Punkt A/B/C/D | Nennleistung am Punkt A/B/C.                             |
| 3   | Cosφ am Punkt A/B/C/D     | Der Leistungsfaktor am Punkt A/B/C.                      |
| 4   | Zeitkenstente             | Die Leistung muss innerhalb dreier Zeitkonstanten in der |
|     | Zeitkonstante             | LPF-Kurve erster Ordnung 95 % erreichen.                 |
| 5   | Aktivierungsspannung      | Liegt die Netzspannung zwischen Aktivierungsspannung     |
| 6   |                           | und Deaktivierungsspannung, entspricht sie den           |
|     | Deakuvierungsspännung     | Anforderungen der Cosφ-Kurve.                            |

#### 3.11.2.3 Festlegen der Q(P)-Kurve

Schritt 1 Tippen Sie zum Parametrieren auf Startseite > Einstellungen > Erweiterte Einstellungen > Einstellungen der Blindleistungskurve.

Schritt 2 Wählen Sie die Q(P)-Kurve.

Schritt 3 Stellen Sie die Parameter nach den Gegebenheiten ein. Tippen Sie auf , um die Einstellungen abzuschließen. Der Wechselrichter passt das Verhältnis von Blindausgangs- zu Scheinleistung gemäß der Ist-Spannung des Netzes und dem Nennspannungsverhältnis in Echtzeit an.

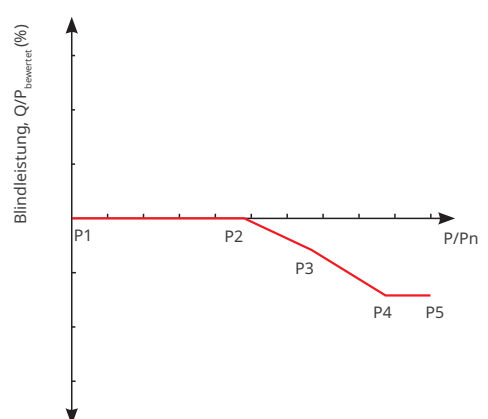

| Nr. | Parameter        | Beschreibung                                                                                                    |  |
|-----|------------------|----------------------------------------------------------------------------------------------------|--|
| 1   | Q(P)-Kurve       | Aktivieren Sie die Q(P)-Kurve, wenn die Vorschriften sie erfordern.                                                                                                    |  |
| 2   | Pn-Blindleistung | Der Prozentsatz der Blindausgangs- zur Scheinleistung am Punkt<br>Pn, n=1, 2, 3, 4, 5, 6.<br>Die Einstellung der <b>Pn-Wirkleistung</b> auf 90 bedeutet Q/P <sub>bewertet</sub> % =<br>90 %. |  |
| 3   | Pn-Leistung      | Der Prozentsatz der Wirkausgangs- zur Scheinleistung am Punkt Pn,<br>n=1, 2, 3, 4, 5, 6.<br>Die Einstellung der <b>Pn-Leistung</b> auf 90 bedeutet P/P <sub>bewertet</sub> % = 90 %.         |  |
| 4   | Zeitkonstante    | Die Leistung muss innerhalb dreier Zeitkonstanten in der LPF-Kurve<br>erster Ordnung 95 % erreichen.                                                                                         |  |

#### 3.11.3 Schutzparametrierung

#### HINWEIS

Stellen Sie die Schutzparameter vorschriftsgemäß ein. Ändern Sie die Parameter nicht ohne die vorherige Zustimmung des Netzbetreibers.

#### 3.11.3.1 Spannungsschutzparametrierung

# Schritt 1 Tippen Sie zum Parametrieren auf Startseite > Einstellungen > Erweiterte Einstellungen > Schutzparameter.

**Schritt 2** Stellen Sie die Parameter nach den Gegebenheiten ein. Tippen Sie auf , um die Einstellungen abzuschließen.

| Nr. | Parameter                                | Beschreibung                                                                  |
|-----|------------------------------------------|-------------------------------------------------------------------------------|
| 1   | Auslösewert ÜS Stufe n                   | Stellen Sie den Schwellenwert des Netzüberspannungsschutzes ein.              |
| 2   | Auslösezeit ÜS Stufe n                   | Stellen Sie die Auslösezeit des Netzüberspannungsschutzes ein.                |
| 3   | Auslösewert US Stufe n                   | Stellen Sie den Schwellenwert des<br>Netzunterspannungsschutzes ein.          |
| 4   | Auslösezeit US Stufe n                   | Stellen Sie die Auslösezeit des Netzunterspannungsschutzes ein.               |
| 5   | 10-min-Überspan-<br>nungsauslöseschwelle | Stellen Sie den 10-minütigen Überspannungsschutz-<br>Schwellenwert ein.       |
| 6   | 10-min-Überspan-<br>nungsauslösezeit     | Stellen Sie die 10-minütige Auslösezeit des<br>Netzüberspannungsschutzes ein. |

#### 3.11.3.2 Frequenzschutzparametrierung

# Schritt 1 Tippen Sie zum Parametrieren auf Startseite > Einstellungen > Erweiterte Einstellungen > Schutzparameter.

**Schritt 2** Stellen Sie die Parameter nach den Gegebenheiten ein. Tippen Sie auf , um die Einstellungen abzuschließen.

| Nr. | Parameter              | Beschreibung                                                        |
|-----|------------------------|---------------------------------------------------------------------|
| 1   | Auslösewert ÜF Stufe n | Stellen Sie den Schwellenwert des<br>Netzüberfrequenzschutzes ein.  |
| 2   | Auslösezeit ÜF Stufe n | Stellen Sie die Auslösezeit des<br>Netzüberfrequenzschutzes ein.    |
| 3   | Auslösewert UF Stufe n | Stellen Sie den Schwellenwert des<br>Netzunterfrequenzschutzes ein. |
| 4   | Auslösezeit UF Stufe n | Stellen Sie die Auslösezeit des<br>Netzunterfrequenzschutzes ein.   |
#### 3.11.4 Anschlussparametrierung

Schritt 1 Tippen Sie zum Parametrieren auf Startseite > Einstellungen > Sicherheitseinstellungen > Anschlussparameter.

**Schritt 2** Stellen Sie die Parameter nach den Gegebenheiten ein. Tippen Sie auf , um die Einstellungen abzuschließen.

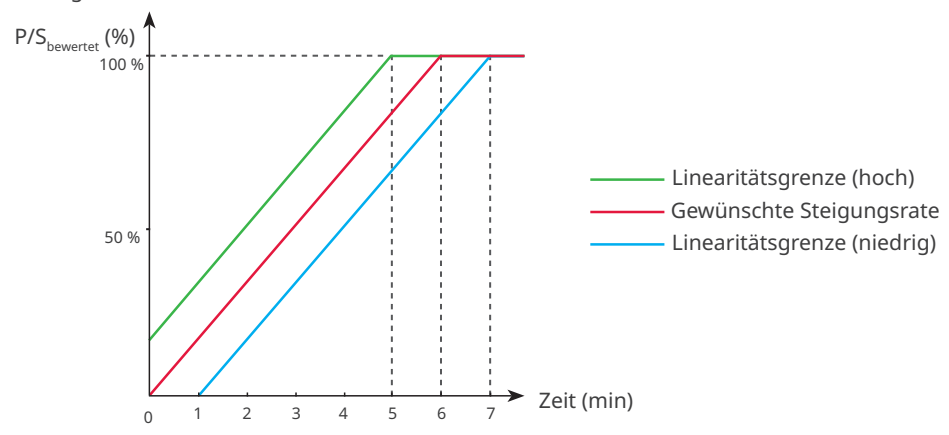

| Nr.   | Parameter                   | Beschreibung                                                                                                    |  |  |  |  |
|-------|-----------------------------|----------------------------------------------------------------------------------------------------|--|--|--|--|
| Aufst | Aufstocken                  |                                                                                                    |  |  |  |  |
| 1     | Höchstspannung              | Der Wechselrichter kann keine Netzverbindung herstellen, wenn<br>die Netzspannung beim ersten Anschluss die <b>Höchstspannung</b><br>übersteigt.                                                                                                    |  |  |  |  |
| 2     | Tiefstspannung              | Der Wechselrichter kann keine Netzverbindung herstellen, wenn<br>die Netzspannung beim ersten Anschluss die <b>Tiefstspannung</b><br>unterschreitet.                                                                                                    |  |  |  |  |
| 3     | Höchstfrequenz              | Der Wechselrichter kann keine Netzverbindung herstellen, wenn die<br>Netzfrequenz beim ersten Anschluss die <b>Höchstfrequenz</b> übersteigt.                                                                                                    |  |  |  |  |
| 4     | Tiefstfrequenz              | Der Wechselrichter kann keine Netzverbindung herstellen, wenn<br>die Netzfrequenz beim ersten Anschluss die <b>Tiefstfrequenz</b><br>unterschreitet.                                                                                                    |  |  |  |  |
| 5     | Beobachtungs-<br>zeit       | Die Wartezeit zum Anschluss des Wechselrichters ans Netz, wenn die<br>folgenden Voraussetzungen vorliegen.<br>1. Der Wechselrichter ist für den ersten Anschluss eingeschaltet.<br>2. Spannung und Frequenz des Versorgungsnetzes erfüllen die<br>Voraussetzungen.                                     |  |  |  |  |
| 6     | Sanfter<br>Anstiegsgradient | Zeigt beim ersten Einschalten den Prozentsatz der inkrementellen<br>Ausgangsleistung pro Minute gemäß den geltenden<br>Voraussetzungen an.<br>Wenn Sie z. B. den <b>Sanften Anstiegsgradienten</b> auf 10 einstellen,<br>ergibt sich beim Einschalten eine Steigung von 10%P <sub>bewerter</sub> /min. |  |  |  |  |

#### 3 App-Operationen für netzparallele PV-Wechselrichter Benutzerhandbuch V1.9-2024-09-10

| Nr.  | Parameter                   | Beschreibung                                                                                                    |  |  |  |  |
|------|-----------------------------|----------------------------------------------------------------------------------------------------|--|--|--|--|
| Wied | Wiederverbindung            |                                                                                                    |  |  |  |  |
| 7    | Höchstspannung              | Der Wechselrichter kann keine Netzverbindung herstellen, wenn<br>ein Fehler einen Neuaufbau der Verbindung erfordert und die<br>Netzspannung die <b>Höchstspannung</b> übersteigt.                                                                                                   |  |  |  |  |
| 8    | Tiefstspannung              | Der Wechselrichter kann keine Netzverbindung herstellen, wenn<br>ein Fehler einen Neuaufbau der Verbindung erfordert und die<br>Netzspannung die <b>Tiefstspannung</b> unterschreitet.                                                                                               |  |  |  |  |
| 9    | Höchstfrequenz              | Der Wechselrichter kann keine Netzverbindung herstellen, wenn<br>ein Fehler einen Neuaufbau der Verbindung erfordert und die<br>Netzfrequenz die <b>Höchstfrequenz</b> übersteigt.                                                                                                   |  |  |  |  |
| 10   | Tiefstfrequenz              | Der Wechselrichter kann keine Netzverbindung herstellen, wenn<br>ein Fehler einen Neuaufbau der Verbindung erfordert und die<br>Netzfrequenz die <b>Tiefstfrequenz</b> unterschreitet.                                                                                               |  |  |  |  |
| 11   | Beobachtungs-<br>zeit       | Die Wartezeit zum Anschluss des Wechselrichters ans Netz, wenn die<br>folgenden Voraussetzungen vorliegen.<br>1. Der Wechselrichter verbindet sich aufgrund eines Fehlers wieder<br>mit dem Netz.<br>2. Spannung und Frequenz des Versorgungsnetzes erfüllen die<br>Voraussetzungen. |  |  |  |  |
| 12   | Wiederzuschalt-<br>gradient | Zeigt die Dauer des Anstiegs der Ausgangsleistung bis zur<br>Nennleistung an, wenn der Wechselrichter sich aufgrund eines<br>Fehlers wieder am Netz aufschaltet.                                                                                                    |  |  |  |  |

#### 3.11.5 Parametrierung der Durchgangsspannung

# Schritt 1 Tippen Sie zum Parametrieren auf Startseite > Einstellungen >

### Sicherheitseinstellungen > Spannungsdurchgang.

**Schritt 2** Aktivieren Sie **LVRT** oder **HVRT** und stellen Sie die Parameter nach Bedarf ein. Die Einstellungen durch Antippen von vabschließen.

| Nr.  | Parameter                              | Beschreibung                                                                         |  |
|------|----------------------------------------|--------------------------------------------------------------------------------------|--|
| LVRT |                                        |                                                                                      |  |
| 1    | UVn Spannung                           | Das Verhältnis der Durchgangsspannung zur Nennspannung<br>am Punkt UVn während LVRT. |  |
| 2    | UVn Zeit                               | Die Durchgangszeit am Punkt UVn während LVRT.                                        |  |
| 3    | Eintrittsschwelle des<br>LVRT-Bereichs | Der Wechselrichter wird nicht sofort vom Netz getrennt, wenn                         |  |
| 4    | Austrittsschwelle des<br>LVRT-Bereichs | Bereichs und Austrittsschwelle des LVRT-Bereichs liegt.                              |  |

| Nr.  | Parameter                                                              | Beschreibung                                                                                                    |
|------|------------------------------------------------------------------------|----------------------------------------------------------------------------------------------------|
| 5    | Steigung K1                                                            | K-Faktor für Blindleistung während LVRT.                                                                                                    |
| 6    | Nullstrommodus                                                         | Das System gibt bei LVRT keinen Strom ab.                                                                                                    |
| 7    | Eintrittsschwelle                                                      | Stellen Sie den Eintrittsschwellenwert des Nullstrommodus ein.                                                                                           |
| HVRT |                                                                        |                                                                                                    |
| 6    | OVn Stromspannung                                                      | Das Verhältnis der Durchgangsspannung zur Nennspannung<br>am Punkt OVn während HVRT.                                                                     |
| 7    | OVn Zeit                                                               | Die Durchgangszeit am Punkt OVn während HVRT.                                                                                                    |
| 8    | Eintrittsschwelle<br>beim Hochspan-<br>nungsbereich                    | Der Wechselrichter wird nicht sofort vom Netz getrennt,<br>wenn die Netzspannung zwischen <b>Eintrittsschwelle beim</b>                                  |
| 9    | Austrittsschwelle<br>beim Hochspan-<br>nungsbereich                    | Hochspannungsbereich und Austrittsschwelle beim<br>Hochspannungsbereich liegt.                                                                           |
| 10   | Steigung K2                                                            | K-Faktor für Blindleistung während HVRT.                                                                                                    |
| 11   | Nullstrommodus                                                         | Das System gibt bei HVRT keinen Strom ab.                                                                                                    |
| 12   | Eintrittsschwelle                                                      | Stellen Sie den Eintrittsschwellenwert des Nullstrommodus ein.                                                                                           |
| 13   | Stromverteilungs-<br>modus                                             | Stellen Sie den Stromverteilungsmodus ein. Geeignet für:<br>Konstantstrommodus, Blindstromprioritätsmodus und<br>Wirkstromprioritätsmodus.               |
| 14   | Wirkleistungswieder-<br>herstellungsmodus<br>nach Übergang             | Stellen Sie den Modus für die Wirkleistungsrückspeisung<br>nach LVRT oder HVRT ein. Geeignet für: Deaktivieren,<br>Verlaufsregelung oder PT-1-Verhalten. |
| 15   | Leistungsgradient                                                      | Legen Sie die Wirkleistungsrückspeisung anhand der Steigung<br>der Leistungsänderung fest.                                                               |
| 16   | PT-1-Verhalten Tau                                                     | Stellen Sie die Zeitkonstante ein, innerhalb derer sich die<br>Wirkleistung entsprechend der LPF-Kurve erster Ordnung ändert.                            |
| 17   | Überqueren des<br>Endes des Blindleis-<br>tungsrückspeisungs-<br>modus | Stellen Sie den Modus für die Wirkleistungsrückspeisung<br>nach LVRT oder HVRT ein. Geeignet für: Deaktivieren,<br>Verlaufsregelung oder PT-1-Verhalten. |
| 18   | Leistungsgradient                                                      | Legen Sie die Wirkleistungsrückspeisung anhand der Steigung<br>der Leistungsänderung fest.                                                               |
| 19   | PT-1-Verhalten Tau                                                     | Stellen Sie die Zeitkonstante ein, innerhalb derer sich die<br>Blindleistung entsprechend der LPF-Kurve erster Ordnung<br>ändert.                        |

#### 3.11.6 Parametrierung der Durchgangsfrequenz

Schritt 1 Tippen Sie zum Parametrieren auf Startseite > Einstellungen > Sicherheitseinstellungen > Frequenzdurchgang.

**Schritt 2** Aktivieren Sie **Frequezdurchgang** und stellen Sie die Parameter nach Bedarf ein. Tippen Sie auf 🧹 , um die Einstellungen abzuschließen.

| Nr. | Parameter    | Beschreibung                                                        |  |  |
|-----|--------------|---------------------------------------------------------------------|--|--|
| 1   | UFn Frequenz | Die Frequenz am Punkt UFn während des<br>Frequenzdurchgangs.        |  |  |
| 2   | UFn Zeit     | Die Durchgangsdauer am Punkt UFn während des<br>Frequenzdurchgangs. |  |  |
| 3   | OFn Frequenz | Die Frequenz am Punkt OFn während des<br>Frequenzdurchgangs.        |  |  |
| 4   | OFn Zeit     | Die Durchgangsdauer am Punkt OFn während des<br>Frequenzdurchgangs. |  |  |

# 3.12 Starten/Stoppen des Netzbetriebs

Schritt 1 Tippen Sie auf Startseite > Einstellungen > Erweiterte Einstellungen > Gerätestromversorgung.

**Schritt 2** Tippen Sie auf **Start**, um auf das Netz aufzuschalten. Oder tippen Sie auf **Stopp** zum Abbruch des Aufschaltens.

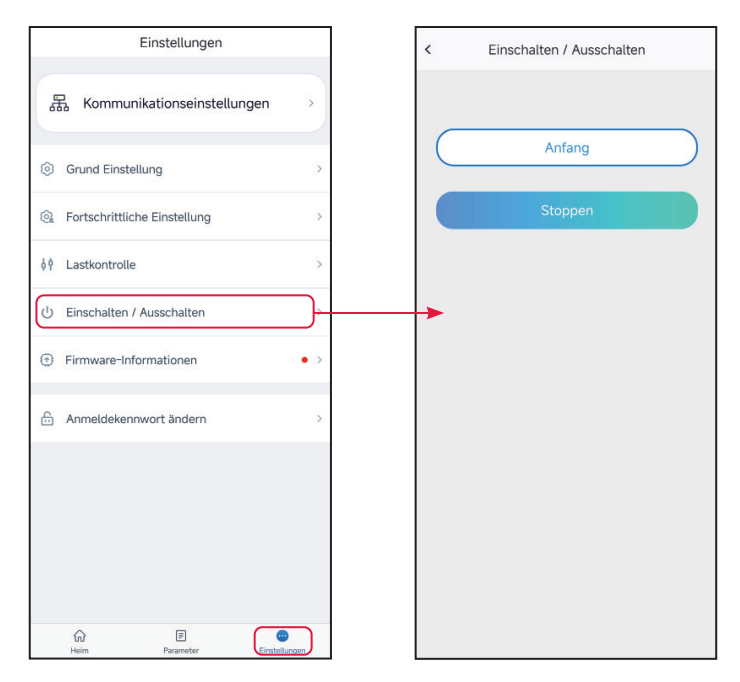

Benutzerhandbuch V1.9-2024-09-10 3 App-Operationen für netzparallele PV-Wechselrichter

# 3.13 Einstellen auf PV-Zugangsbetrieb

Wählen Sie den PV-Zugriffsmodus anhand der Verbindungen zwischen den PV- Strängen und den MPPT-Anschlüssen des Wechselrichters.

#### Schritt 1 Tippen Sie zum Parametrieren auf Startseite > Einstellungen > Erweiterte Einstellungen > PV-Zugangsbetrieb.

Schritt 2 Stellen Sie den Zugriffsmodus gemäß deren Verbindungen auf Einzelanschluss, Teilweise Parallelschaltung oder Parallelschaltung ein. Tippen Sie auf Speichern, um die Einstellungen zu speichern.

| Einstellungen                          |       | Fortschrittliche Einstellung                 |   | Verbindungsmodus                                                                             |
|----------------------------------------|-------|----------------------------------------------|---|----------------------------------------------------------------------------------------------|
| 器 Kommunikationseinstellungen          | >     | Remote Shutdown                              | 0 | Figanständige Verbindung                                                                     |
| Grund Einstellung                      | >     | DRED                                         |   |                                                                                              |
| Reference Fortschrittliche Einstellung |       | BCR                                          |   | Partielle Parallelschaltung                                                                  |
| ∮∮ Lastkontrolle                       | >     | PID-Reparatur                                |   |                                                                                              |
| U Einschalten / Ausschalten            | >     | Leistungsgrenze                              | > | Parallele Verbindung                                                                         |
| Firmware-Informationen                 | • >   | N-PE-Spannungserkennung                      | > |                                                                                              |
| Anmeldekennwort ändern                 | >     | DC-AFCI-Erkennung                            | > | Das Gerät kann die PV-Verbindungsmethode<br>erkennen. Diese Funktion ist eine Hilfsfunktion. |
|                                        |       | Antwortparameter für die<br>Leistungsplanung | > |                                                                                              |
|                                        |       | Sicherheitsparameter                         | > |                                                                                              |
|                                        |       | PV Verbindungsmodus                          | > |                                                                                              |
| Heim Parameter                         | ungen |                                              |   |                                                                                              |

| Nr. | Parameter                      | Beschreibung                                                                                                    |  |  |  |
|-----|--------------------------------|----------------------------------------------------------------------------------------------------|--|--|--|
| 1   | Einzelanschluss                | Die PV-Stränge werden einzeln an die MPPT-Klemmen angeschlossen.                                                                                                    |  |  |  |
| 2   | Teilweise<br>Parallelschaltung | Die PV-Stränge werden sowohl im Einzel- als auch im<br>Parallelanschluss an den Wechselrichter angeschlossen.<br>Zum Beispiel wird ein PV-Strang an MPPT1 und MPPT2<br>angeschlossen, ein anderer an MPPT3. |  |  |  |
| 3   | Parallelschaltung              | Der externe PV-Strang wird an mehrere MPPT-Klemmen des<br>Wechselrichters angeschlossen.                                                                                                    |  |  |  |

# 3.14 Einstellen der Lastregelung

Lasten können von der SolarGo-App geregelt werden, wenn der Wechselrichter die Lastregelfunktion beherrscht.

Schritt 1 Tippen Sie zum Parametrieren auf Startseite > Einstellungen > Lastregelung.

Schritt 2 Aktivieren Sie die Lastregelung.

Schritt 3 Stellen Sie den Regelbetrieb nach den Gegebenheiten ein. Geeignet für: Potenzialfreier Betrieb, Zeitgesteuerter Betrieb, Leistungseinstellungsbetrieb.

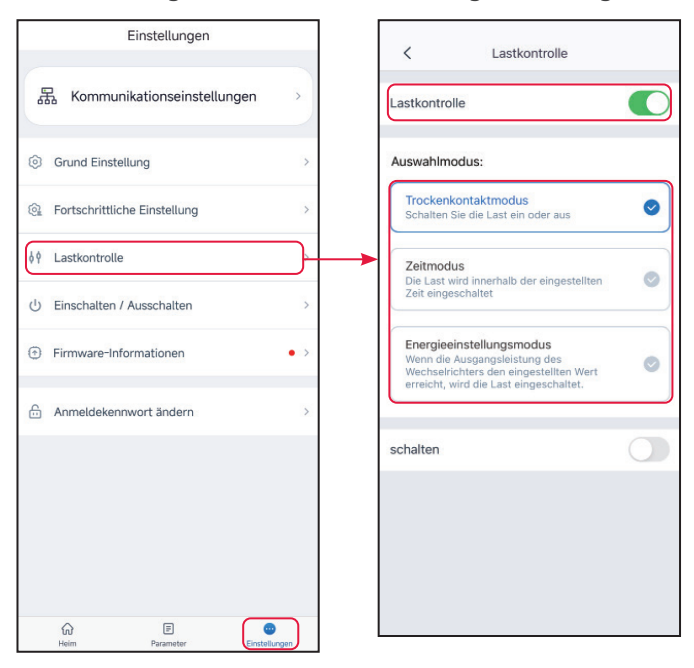

- **Potenzialfreier Betrieb**: Wenn der Schalter auf ON steht, werden die Verbraucher mit Strom versorgt; stehe er auf OFF, wird der Strom abgeschaltet. Schalten Sie den Schalter nach Bedarf ein oder aus.
- **Zeitgeberbetrieb**: Geben Sie die Zeit zum Einschalten der Last vor. Sie wird innerhalb der eingestellten Zeit automatisch eingeschaltet.

| Nr. | Parameter         | Beschreibung                                      |
|-----|-------------------|---------------------------------------------------|
| 1   | Ausgangszeitpunkt | Der Zeitgeberbetrieb läuft zwischen Ausgangs- und |
| 2   | Endzeitpunkt      | Endzeitpunkt.                                     |
| 3   | Wiederholen       | Die Tage wiederholen sich.                        |

• Leistungseinstellungsbetrieb: Stellen Sie die Ausgangsleistung ein. Die Verbraucher werden vom Wechselrichter versorgt, wenn die tatsächliche Ausgangsleistung die gewählte Ausgangsleistung übersteigt.

Benutzerhandbuch V1.9-2024-09-10 3 App-Operationen für netzparallele PV-Wechselrichter

# 3.15 Ändern des Anmeldekennworts

HINWEIS

Das Anmeldekennwort kann geändert werden. Merken Sie sich das geänderte Kennwort, nachdem Sie es geändert haben. Wenden Sie sich an den Kundendienst, wenn Sie das Kennwort vergessen haben.

Schritt 1 Tippen Sie auf Startseite > Einstellungen > Anmeldekennwort ändern und ändern Sie das Kennwort.

Schritt 2 Ändern Sie das Kennwort nach Bedarf.

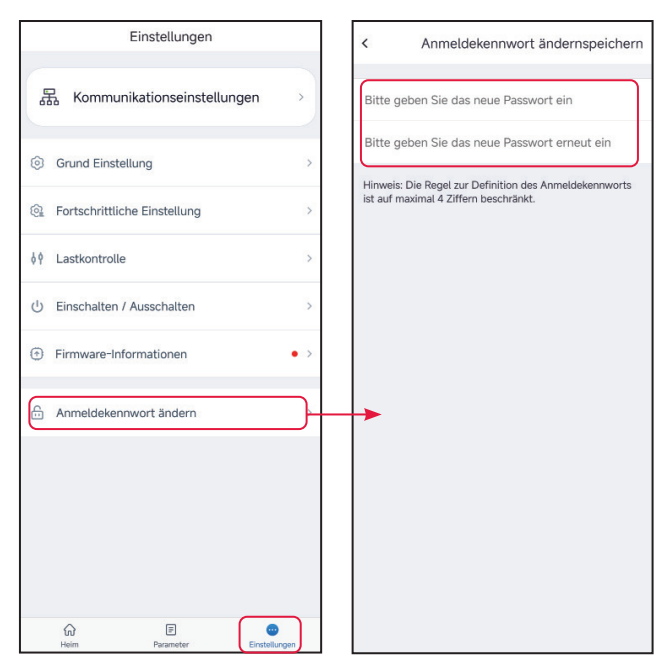

# 3.16 Aufrüsten der Firmware

#### HINWEIS

- Prüfen und aktualisieren Sie die DSP- und ARM--Version des Wechselrichters oder die Firmwareversion des Kommunikationsmoduls. Einige Geräte beherrschen das Aktualisieren der Firmwareversion über die SolarGo-App nicht.
- Wenn nach der Anmeldung in der App das Dialogfeld **Firmware-Aktualisierung** angezeigt wird, klicken Sie darauf und gelangen direkt zur Firmware-Informationsseite.

| Einstellungen                      |      | Firmware-Informationen     Datensatz aktualisien                                                 |
|------------------------------------|------|--------------------------------------------------------------------------------------------------|
| 器 Kommunikationseinstellungen      | •    | DSP-FW-Version:                                                                                  |
| ③ Grund Einstellung                | >    | ARM FW-Version:                                                                                  |
| 🙊 Fortschrittliche Einstellung     | >    | Kommunikationsmodul FW-Version:                                                                  |
| ¢∮ Lastkontrolle                   | >    |                                                                                                  |
| U Einschalten / Ausschalten        | >    | Freundliche Erinnerung:<br>Bitte halten Sie das mobile<br>Cloud-Netzwerk normal, um die neuesten |
| Firmware-Informationen             | ⋽┾╸  | Firmware-Versionsinfor <u>mationen zu erhalten.</u><br>Auf Update überprüfen                     |
| Anmeldekennwort ändern             | >    |                                                                                                  |
|                                    |      |                                                                                                  |
|                                    |      |                                                                                                  |
| 값 문 😳<br>Heim Parameter Einstellun | ngen |                                                                                                  |

#### Тур І

#### Voraussetzungen zur Aktualisierung:

- Der Aktualisierungspatch wurde von Händler oder Kundendienst erworben.
- Kopieren Sie das Aktualisierungsprogramm auf Ihr Smartphone.

**Schritt 1** Tippen Sie auf **Startseite > Einstellungen > Firmware-Aktualisierung**, um die Firmwareversion zu überprüfen.

**Schritt 2** Tippen Sie auf ••• > **Firmware hochladen**, um den Aktualisierungspatch zu importieren. Schritt 5 Tippen Sie auf **Aufrüsten** und folgen Sie den Aufforderungen, bis die Aufrüstung abgeschlossen ist.

Schritt 3 (wahlweise) Tippen Sie auf ••• > Datensatz aktualisieren, um die Firmware-Änderungsdateien zu prüfen. Benutzerhandbuch V1.9-2024-09-10 3 App-Operationen für netzparallele PV-Wechselrichter

#### Typ II

#### HINWEIS

- Wenn ein roter Punkt rechts der **Firmwaredaten** erscheint, klicken Sie darauf und erhalten Angaben zur Firmware-Aktualisierung.
- Während der Aktualisierung muss das Netzwerk stabil und das Gerät mit SolarGo verbunden bleiben, sonst bricht der Vorgang ab.

**Schritt 1** Tippen Sie auf **Startseite > Einstellungen > Firmware-Aktualisierung**, um die Firmwareversion zu überprüfen.

**Schritt 2** (wahlweise) Tippen Sie auf Nach Aktualisierung suchenzur Kontrolle, ob eine neue Version vorliegt.

**Schritt 3** Tippen Sie nach Aufforderung auf **Firmware- Aktualisierung**, um die Seite für die Aktualisierung der Firmware aufzurufen.

**Schritt 4** (wahlweise) Tippen Sie auf "Mehr erfahren" zur Kontrolle der Firmwaredaten: **Installierte Version, neue Version, Aktualisierungsdatensatz** usw.

**Schritt 5** Tippen Sie auf **Aktualisierung** und folgen Sie den Aufforderungen, bis die Aktualisierung abgeschlossen ist.

#### Typ III

#### HINWEIS

- Die automatische Aktualisierung ist bei einem Modul WiFi/LAN Kit-20 oder WiFi Kit-20 ab Firmwareversion V2.0.1 zulässig.
- Ist die automatische Aktualisierungsfunktion aktiv, kann eine neue Firmwareversion automatisch abgerufen werden, sobald das Gerät mit dem Netzwerk verbunden ist.

**Schritt 1** Tippen Sie auf **Startseite > Einstellungen > Firmware-Aktualisierung**, um die Firmwareversion zu überprüfen.

Schritt 2 Wenn Sie O oder O antippen, wird das automatische Aufrüsten ein- oder ausgeschaltet.

# 3.17 Einstellen der leistungsbegrenzten Parameter (parallel geschaltete Wechselrichter)

- Wenn der vom PV-System erzeugte Strom nicht von Lasten aufgenommen werden kann, wird er in das Versorgungsnetz eingespeist. Steuern Sie die Energieeinspeisung in das Netz über die Parameter **Leistungsbegrenzung bei Netzanschluss**.
- Gilt nur für Parallelsysteme mit mehreren Wechselrichtern.

Schritt 1 Schließen Sie den Leitwechselrichter an die Parallelschaltung an. Tippen Sie auf Startseite > Einstellungen > Leistungsbegrenzung bei Netzanschluss und parametrieren Sie.

**Schritt 2** Aktivieren Sie **Netzgekoppelte Leistungsbegrenzung** und geben Sie die Parameter je nach Bedarf ein. Zum Abschließen der Einstellungen tippen Sie auf **Senden**.

| Nr. | Parameter                              | Beschreibung                                                                                                    |  |  |  |
|-----|----------------------------------------|----------------------------------------------------------------------------------------------------|--|--|--|
| 1   | Leistungsbegrenzter Typ                | <ul> <li>Wählen Sie fallabhängig den Regelungsbetrieb der<br/>Ausgangsleistung.</li> <li>Gesamtleistung: regelt die Gesamtleistung am<br/>Netzanschluss, um die Einspeiseleistung des<br/>Stromnetzes zu begrenzen.</li> <li>Mehrphasenleistung: regelt die Leistung jeder Phase<br/>am Netzanschluss, um die Einspeiseleistung des<br/>Stromnetzes zu begrenzen.</li> </ul> |  |  |  |
| 2   | Installierte<br>Systemkapazität        | Stellen Sie die Gesamtkapazität aller Wechselrichter im<br>System ein.                                                                                                    |  |  |  |
| 3   | Leistungsbegrenzung                    | Stellen Sie die Höchstleistung ein, die vorschriftsgemäß<br>in das Stromnetz eingespeist werden darf.                                                                                                    |  |  |  |
| 4   | Versatzwert der<br>Leistungsbegrenzung | Legen Sie den Einstellbereich der Höchstleistung fest,<br>die in das Stromnetz eingespeist werden darf.                                                                                                    |  |  |  |
| 5   | Leistungsregelungszeit                 | Legen Sie das Mindestintervall zur Änderung der<br>Wechselrichterleistung fest.                                                                                                    |  |  |  |
| 6   | Höchstschutzzeit                       | <ul> <li>Gemäß den Normen oder Bestimmungen einzelner<br/>Länder darf die in das Versorgungsnetz eingespeiste<br/>Leistung innerhalb einer bestimmten Zeit den<br/>Grenzwert überschreiten.</li> <li>Legen Sie die Höchstdauer zwischen der Erkennung<br/>übermäßiger Ausgangsleistung und dem Erreichen des<br/>Grenzwerts fest.</li> </ul>                                 |  |  |  |

Benutzerhandbuch V1.9-2024-09-10 3 App-Operationen für netzparallele PV-Wechselrichter

| Nr. | Parameter                                                  | Beschreibung                                                                                                    |  |  |
|-----|------------------------------------------------------------|----------------------------------------------------------------------------------------------------|--|--|
| 7   | Umgang mit<br>Schutzausnahmen                              | Die folgenden Maßnahmen können beim                                                                                                    |  |  |
| 8   | Ausnahmebehandlung<br>der Zählerkommunikation              | Auftreten einer Schutz-, Kommunikations- oder<br>Zählerkommunikationsausnahme ergriffen werden:<br>Abschalten: Stoppen Sie das Gerät                    |  |  |
| 9   | Ausnahmebehandlung<br>der Wechselrichter-<br>kommunikation | <ul> <li>Abschalten: Stoppen Sie das Gerät.</li> <li>Leistungsbegrenzung: Das Gerät läuft mit einem<br/>Prozentsatz der Nennleistung weiter.</li> </ul> |  |  |
| 10  | Fristeinstellung der Wech-<br>selrichterkommunikation      | Die Schutzmaßnahmen werden ergriffen, wenn die<br>Kommunikationsausnahme länger als die Sollfrist ansteht.                                              |  |  |
| 11  | Verhältnis externer<br>Stromwandler                        | Stellen Sie das Verhältnis des Primärstroms zum<br>Sekundärstrom des externen Stromwandlers ein.                                                        |  |  |

# 4 App-Operationen für Hybrid-Wechselrichter

#### HINWEIS

- Alle Bildschirmfotos der Benutzerschnittstelle oder Begriffe in diesem Dokument stützen sich auf die **SolarGo-App V5.6.2**. Die Benutzeroberfläche kann sich aufgrund eines neuen Versionsstands ändern. Die Bildschirmabzüge, Begriffe und Daten dienen nur als Referenz.
- Die Parametrierung ist bei allen Wechselrichtern identisch. Die angezeigten Parameter hängen ab von Gerätemodell und Sicherheitscode. Die spezifischen Parameter finden Sie auf der aktuellen Schnittstellenanzeige.
- Vor der Parametrierung sollten Sie sich im vorliegenden Dokument und dem Wechselrichter- oder Ladegerätehandbuch über Funktionen und Merkmale des Produkts informieren. Wenn der Wechselrichter falsch parametriert wird, kann er sich nicht oder nicht bestimmungsgemäß auf das Stromnetz aufschalten und die Batterie beschädigen. Die Stromerzeugung des Wechselrichters würde davon Schaden nehmen.

# 4.1 Als Hybrid-Wechselrichter anmelden

**Schritt 1** Kontrollieren Sie, ob der Wechselrichter eingeschaltet ist und fehlerfrei funktioniert, ebenso wie das Kommunikationsmodul.

**Schritt 2** Tippen Sie auf der Startseite der SolarGo-App je nach Kommunikationsmethode auf die Registerkarte **Bluetooth** oder **WLAN**.

**Schritt 3** (wahlweise): Wenn Sie das Gerät über WLAN verbinden möchten, öffnen Sie zunächst die WLAN-Einstellungen Ihres Telefons und schalten Sie sich auf das WLAN-Signal des Wechselrichters auf (Solar-WiFi\*\*\*). Standardkennwort: 12345678.

**Schritt 4** Ziehen Sie nach unten oder tippen Sie auf **Gerät suchen**, damit sich die Geräteliste aktualisiert. Finden Sie das Gerät anhand der Seriennummer des Wechselrichters. Tippen Sie zum Anmelden auf den Gerätenamen. Wählen Sie das Gerät über die Seriennummer des Leitwechselrichters aus, wenn mehrere Wechselrichter parallel angeschlossen sind.

**Schritt 5** (wahlweise) Bei der Erstaufnahme der Verbindung mit dem Gerät über Bluetooth erscheint eine Aufforderung zur Bluetooth-Kopplung, die Sie mit **Koppeln** bestätigen.

Schritt 6 Melden Sie sich als Eigentümer oder Monteur an. Erstes Passwort: 1234.

**Schritt 7** (wahlweise) Wenn Sie eine Verbindung über Solar-WiFi\*\*\* herstellen, ändern Sie das Anfangskennwort für das WLAN gemäß den Anweisungen. Bei Verbindung über WLA-\*\*\* oder WFA-\*\*\* ändern Sie das Anfangskennwort anweisungsgemäß.

**Schritt 8** (wahlweise) Wenn Sie eine Verbindung über WLA-\*\*\* oder WFA-\*\*\* herstellen, aktivieren Sie **Bluetooth bleibt eingeschaltet** und folgen den Anweisungen beim Aufruf der Gerätedatenseite. Andernfalls wird das Bluetoothsignal des Geräts nach einem Verbindungsabbruch ausgeschaltet.

#### Verbinden des Wechselrichters über WLAN

#### HINWEIS

- Wenn die SolarGo-App auf mindestens V5.6.2 aktualisiert wird, erscheint bei jeder Verbindung mit dem Wechselrichter über WLAN eine **Erinnerung** an die Kennwortänderung. Wenn Sie das Einblendfenster dauerhaft schließen möchten, tippen Sie auf **Nie wieder anzeigen**.
- Wenn Sie das neue Kennwort vergessen haben, setzen Sie es über den Intelligenten Dongle oder die LCD des Wechselrichters zurück. Wenn Sie den Dongle wiederherstellen, um das Kennwort zurücksetzen, gehen die vorherigen Netzwerkkonfigurationen verloren.

| Device List                                                                                                    | 🗟 🕐 💮                                                                            | Device List                                                                                                    | (31) (?) ()                                                                                                    | Device List                                                                                                    |                                                                                                    |
|----------------------------------------------------------------------------------------------------|----------------------------------------------------------------------------------|----------------------------------------------------------------------------------------------------|----------------------------------------------------------------------------------------------------|----------------------------------------------------------------------------------------------------|----------------------------------------------------------------------------------------------------|
| Bluetooth                                                                                                    | WLAN                                                                             | Bluetooth                                                                                                    | WLAN                                                                                                    | Bluetooth                                                                                                    | WLAN                                                                                                    |
| Kein Gerä                                                                                                    | t                                                                                | 3<br>Bir Handy hat das WL<br>1. Bitte aktivieren Sie<br>2.Suchen Sie Solar-W<br>(XXXXXXX ist die le<br>SN des Wechsekricht<br>3.Geben Sie das Kenn<br>12345678.<br>4.Kehren Sie zur App<br>Sie auf die Taste [Ge<br>WLAN-Liste zu erner.                                                                                                    | rung<br>AN nicht aktiviert.<br>WLAN:<br>IFIXXXXXXX<br>IEIXXXXXXX<br>Izten 8 Zeichen der<br>ers).<br>wort ein:<br>zurück und klicken<br>ä suchen], um die<br>ern.                                                                                                    | Solar-WiFi                                                                                                    | <b>,</b>                                                                                                    |
| Cerät suche                                                                                                    | n<br>ht gefunden >                                                               | C Einstellungen WL.<br>WLAN<br>Solar-WiFi                                                                                                    | AN Bearbeiten                                                                                                    | Gerät                                                                                                    | suchen                                                                                                    |
| Fehler                                                                                                    |                                                                                  | Privatsphäre 6 WLAN-Modul-Passwort                                                                                                    | & Sicherheit<br>ändern                                                                                                    | < WLAN-Modul-Pa                                                                                                    | sswort än speichern                                                                                                    |
| Grand Scherbeit der<br>Greiztekommunkation auf<br>Bertondung der<br>Stratt<br>Bertondung der<br>Um sicherzustellen, dass<br>Busteboth-Signal<br>normalerweise erkennen<br>Beston<br>Gerton<br>Berton<br>Ber | det das<br>tisch,<br>trennt<br>rkennbar.<br>das Gerät<br>kann,<br>manuell<br>hbt | 1. Merken Sie sich das net<br>Änderung gut. Wenn Sie c<br>können Sie es nicht nehr<br>2.Wenn Sie Ihr Passwort v<br>das Modul zurücksetzen t<br>Standardpasswort Zurück<br>Standardpasswort Zürück<br>Standardpasswort Zürück<br>Sta | e Passwort nach der<br>las Passwort vergessen,<br>abrufen.<br>argessen, können Sie<br>nd auf das<br>setzen (das<br>WLAN-Modul lautet<br>ksetzen des Moduls wird<br>Werkseinstellungen<br>tzwerkkonfiguration<br>den.<br>swort än<br>speichern<br>speichern<br>sue Passwort ein<br>ue Passwort ein<br>son | Erinn<br>2<br>2<br>3<br>3<br>4<br>5<br>5<br>5<br>5<br>5<br>5<br>5<br>5<br>5<br>5<br>5<br>5<br>5<br>5<br>5<br>5<br>5 | erung<br>s WLAN-Modul<br>jändert. Gehen Sie<br>on zur Schnittstelle<br>LANI und stellen Sie<br>WLAN-Modul<br>Ihr mobiles WLAN<br>Solar WiFi<br>XXX sind die letzten<br>chter-SN).<br>änderte Passwort<br>p zurück, klicken Sie<br>"Gerät suchen" und<br>Liste. |
| Wechselstram () Wec<br>onorware<br>Heim ()<br>Parameter                                                                                                    | hselstromfrequenz<br>Hrz<br>Einstellungen                                        | Zahlen oder Groß- und H<br>( _ , 0-9, a-z, A-Z )                                                                                                    | (leinbuchstaben sein                                                                                                    |                                                                                                    |                                                                                                    |

#### 4 App-Operationen für Hybrid-Wechselrichter

#### Benutzerhandbuch V1.9-2024-09-10

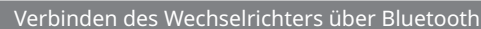

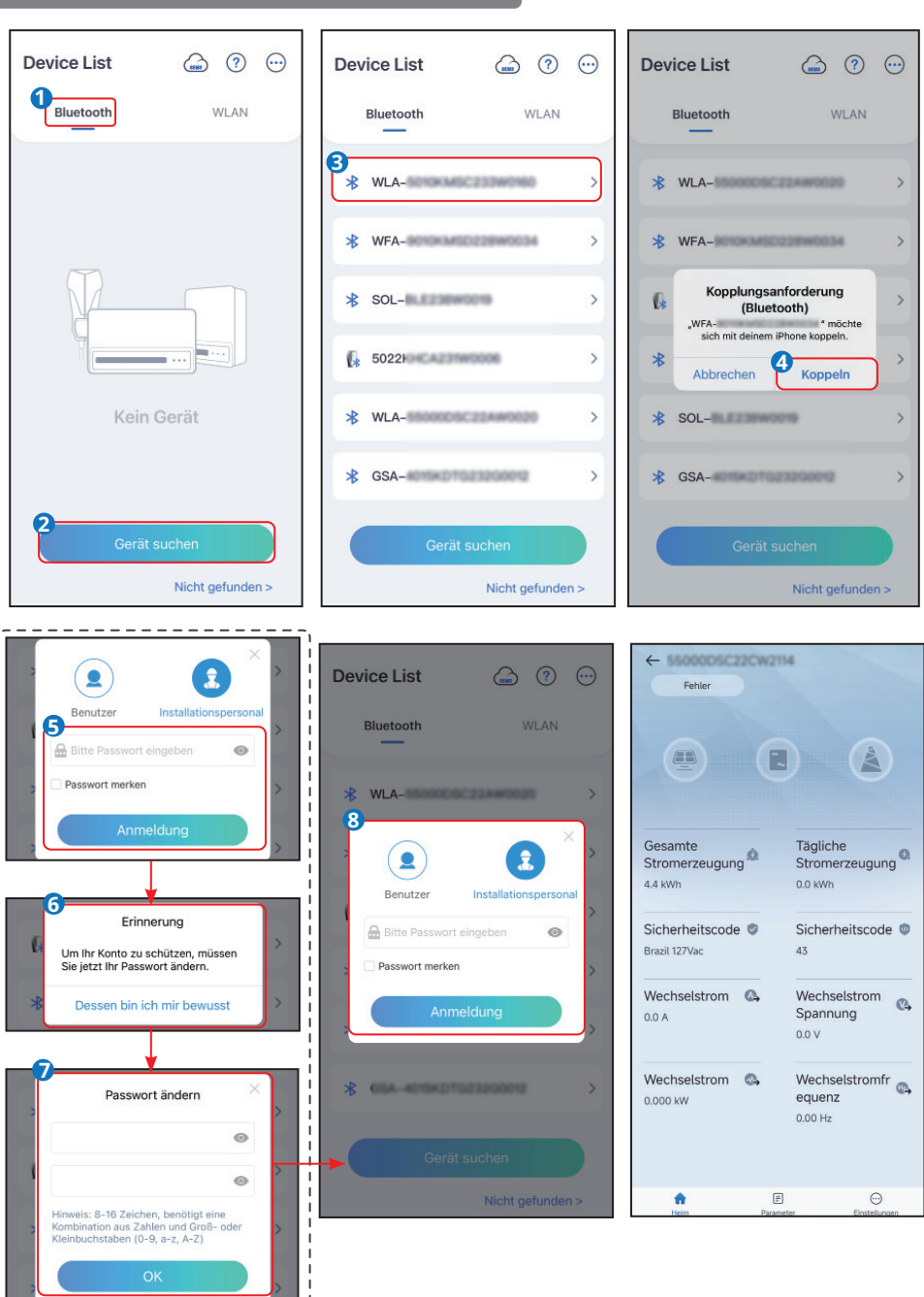

# 4.2 GUI-Einführung in Hybridwechselrichter

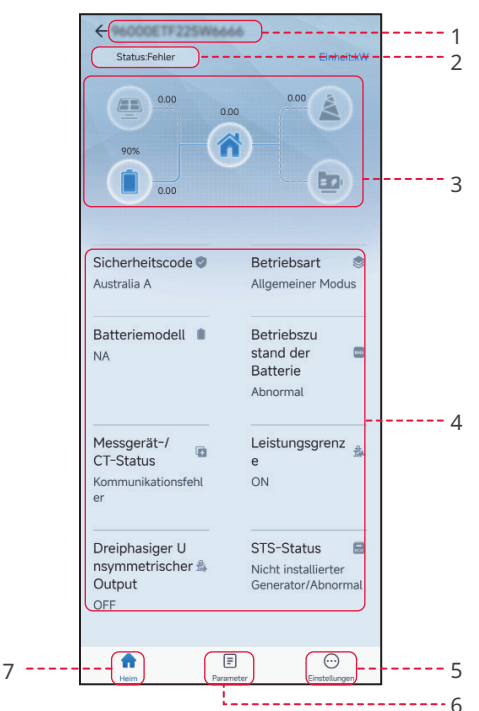

| Nr. | Name/Symbol               | Beschreibung                                                                                                    |
|-----|---------------------------|----------------------------------------------------------------------------------------------------|
| 1   | Seriennummer              | Seriennummer des angeschlossenen Wechselrichters.                                                                                                    |
| 2   | Gerätestatus              | Zeigt den Status des Wechselrichters an, z. B. Betrieb, Störung usw.                                                                                                    |
| 3   | Energiefluss-<br>diagramm | Zeigt das Energieflussdiagramm der PV-Anlage an. Die reale Anzeige<br>ist maßgebend.                                                                                                    |
| 4   | Systemstatus              | Zeigt den Anlagenstatus an, z. B. <b>Sicherheitscode, Arbeitsbetrieb,</b><br><b>Batteriemodell, Batteriestatus, Leistungsgrenze, asymmetrischer</b><br><b>Dreiphasenausgang</b> usw.                                                                                                    |
| 5   | A                         | Tippen Sie auf die Startseite und lesen Sie <b>Seriennummer,</b><br><b>Gerätestatus, Energieflussdiagramm, Systemstatus usw</b> . ab.                                                                                                    |
| 6   | =                         | Parameter Tippen Sie auf "Parameter", um die Wechselrichterdaten<br>wie SN, FW-Version, Abgabe (netzparallel), Importleistung,<br>Importgesamtleistung, Batteriemodus, Batteriekapazität,<br>Batteriestatus, Lade-/Entladestromgrenze usw. zu prüfen. Oder<br>prüfen Sie die Alarme wie Netzausfall, Unterspannung usw.                                                              |
| 7   | $\odot$                   | Einstellungen Tippen Sie auf Einstellungen, um Arbeitsmodus,<br>Sicherheitscode, Pv-Anschlussmodus, Batterieanschlussmodus,<br>SPD, Leistungsgrenze, AFCI-Erkennung, DRED/Fernabschaltung/<br>RCR, Dreiphasige Brückendiagonalspannung, Batteriefunktions-<br>einstellungen, Laststeuerung, Kommunikationseinstellungen,<br>Schattenscan, Firmware-Aktualisierung usw. einzustellen. |

### 4.3 Konfigurieren der Kommunikationsparameter

#### HINWEIS

Die Seite der Kommunikationskonfiguration hängt vom Kommunikationsweg ab.

#### 4.3.1 Einstellen von Datenschutz und Sicherheit

#### Тур І

Schritt 1 Tippen Sie zum Parametrieren auf Startseite > Einstellungen > Kommunikationseinstellungen > Datenschutz und Sicherheit.

**Schritt 2** Geben Sie das neue Kennwort des WLAN-Hotspots des Kommunikationsmoduls ein, und tippen Sie auf **Speichern**.

**Schritt 3** Öffnen Sie die WLAN-Einstellungen Ihres Telefons und verbinden Sie sich mit dem WLAN-Signal des Wechselrichters (Solar- WLAN\*\*\*) mit dem neuen Kennwort.

| Einstellungen                                                                                                    | Kommunikationseinstellungen                                                                                                    | Privatsphäre & Sicherheit                                                                                                    |
|----------------------------------------------------------------------------------------------------|----------------------------------------------------------------------------------------------------|----------------------------------------------------------------------------------------------------|
| 器 Kommunikationseinstellungen                                                                                                    | Privatsphäre & Sicherheit                                                                                                    | WLAN-Modul-Passwort ändern                                                                                                    |
|                                                                                                    | WLAN/LAN                                                                                                    | 1. Merken Sie sich das neue Passwort nach der<br>Änderung gut. Wenn Sie das Passwort vergessen,<br>können Sie es nicht mehr abrufen.<br>2.Wenn Sie ihr Passwort vergessen, können Sie<br>das Modul zurücksetzen und auf das<br>Standardnasswort zurücksetzen (das |
| ③ Grund Einstellung >                                                                                                    | R\$485                                                                                                    | Standardpasswort für das WLAN-Modul lautet<br>12345678).<br>Hinweis: Durch das Zurücksetzen des Moduls wird                                                                                                    |
| Fortschrittliche Einstellung                                                                                                    |                                                                                                    | das WLAN-Modul auf die Werkseinstellungen<br>zurückgesetzt und die Netzwerkkonfiguration<br>muss neu konfiguriert werden.                                                                                                    |
| ♦ Port-Verbindung >                                                                                                    |                                                                                                    |                                                                                                    |
| Messgerät-/CT-gestützter Test                                                                                                    |                                                                                                    |                                                                                                    |
| Firmware-Informationen     •>                                                                                                    |                                                                                                    |                                                                                                    |
| App Version                                                                                                    |                                                                                                    |                                                                                                    |
| Image: Parameter       Image: Image: I | WLAN-Modul-Passwort an spei<br>Erinnerung<br>Das Passwort für das WLAN-Modul<br>wurde erfolgreich geändert. Gehen Sie<br>bite auf Ihrem Telefon zur Schnittstelle<br>[Einstellungen] - [WLAN] und stellen Sie<br>die Verbindung zum WLAN-Modul<br>wieder her.<br>1. Bitte schalten Sie Ihr mobiles WLAN<br>ein.<br>2. Suchen Sie nach Solar WiFi<br>XXXXXXXXX XXXXX sind die letzter<br>8 Bits der Wechselrichter-SN).<br>3. Geben Sie das geänderte Passwort<br>ein.<br>4. Kehren Sie zur App zurück, klicken Sis<br>auf die Schaltfläche Gerät suchen* und<br>aktualisieren Sie die Liste.<br>OK |                                                                                                    |

#### Typ II

Schritt 1 Tippen Sie zum Parametrieren auf Startseite > Einstellungen > Kommunikationseinstellungen > Datenschutz und Sicherheit.

Schritt 2 Aktivieren Sie Bluetooth bleibt eingeschaltet oder WLAN-Steuerung je nach Bedarf.

| Einstellungen                    | Kommunikationseinstellungen | Privatsphäre & Sicherheit                                                                                                    |
|----------------------------------|-----------------------------|----------------------------------------------------------------------------------------------------|
| 品 Kommunikationseinstellungen    | Privatsphäre & Sicherheit   | Bluetooth<br>Bluetooth bleibt eingeschaltet                                                                                                    |
| ♂ Schnelle Einstellung >         | wlan/Lan                    | ON:Die App kann kontinuierlich über Bluetooth auf<br>Geräte zugreifen.<br>OFF:Die App kann nicht über Bluetooth auf das Gerät<br>zugreifen. Wenn die App nicht nach dem Bluetooth-<br>Signal des Geräts zuchen kann, doppelkicken Sie bitte |
| ③ Grund Einstellung >            | R\$485                      | auf die Schaltfläche "RELOAD * auf dem<br>Kommunikationsmodul, um das Bluetooth-Signal<br>einzuschalten, und stellen Sie über die App innerhalb<br>von 5 Minuten eine Verbindung zum Gerät her.                                             |
| G Fortschrittliche Einstellung > |                             | WLAN                                                                                                    |
| ¢∮ Port-Verbindung >             |                             | WLAN-Steuerung<br>ON:Die App kann Geräte über das lokale WLAN-<br>Netzwerk des Kommunikationsmoduls verbinden.<br>OEF Die App kann keine Verbindung zum Gerät über                                                                          |
| Messgerät-/CT-gestützter Test    |                             | das lokale WLAN-Netzwerk des<br>Kommunikationsmoduls herstellen.                                                                                                    |
| Firmware-Informationen • >       |                             |                                                                                                    |
| App Version                      |                             |                                                                                                    |
|                                  |                             |                                                                                                    |
| Heim Parameter Einstellungen     |                             |                                                                                                    |

| Nr. | Parameter                         | Beschreibung                                                                                                    |
|-----|-----------------------------------|----------------------------------------------------------------------------------------------------|
| 1   | Bluetooth bleibt<br>eingeschaltet | Standardmäßig deaktiviert. Aktivieren Sie die Funktion. Das<br>Bluetooth des Geräts wird eingeschaltet, um die Verbindung<br>zu SolarGo aufrechtzuerhalten. Andernfalls wird Bluetooth<br>in 5 Minuten deaktiviert und die Verbindung des Geräts zu<br>SolarGo getrennt. |
| 2   | WLAN-Steuerung                    | Standardmäßig deaktiviert. Aktivieren Sie die Funktion. Das<br>Gerät und SolarGo können über WLAN verbunden werden,<br>wenn sie sich im selben LAN befinden. Andernfalls kann<br>keine Verbindung hergestellt werden, selbst wenn sie sich im<br>selben LAN befinden.    |

#### 4.3.2 Netzwerk konfigurieren

Die Seite der Kommunikationskonfiguration hängt vom Kommunikationsweg ab.

Schritt 1 Tippen Sie zum Parametrieren auf Startseite > Einstellungen > Kommunikationseinstellungen > Netzwerkeinstellungen.

Schritt 2 Stellen Sie die WLAN- oder LAN-Parameter nach den Gegebenheiten ein.

| Nr. | Parameter       | Beschreibung                                                                                                    |  |  |
|-----|-----------------|----------------------------------------------------------------------------------------------------|--|--|
| 1   | Netzwerkname    | Nur für WLAN. Wählen Sie das WLAN anhand des Anschlusses.                                                                                                    |  |  |
| 2   | Passwort        | Nur für WLAN. WLAN-Passwort für das aktuell verbundene<br>Netzwerk.                                                                                                    |  |  |
| 3   | DHCP            | <ul> <li>Aktivieren Sie DHCP, wenn sich der Router im dynamischen<br/>IP-Modus befindet.</li> <li>Deaktivieren Sie DHCP, wenn ein Schalter genutzt wird oder<br/>wenn sich der Router im statischen IP-Modus befindet.</li> </ul> |  |  |
| 4   | IP-Adresse      |                                                                                                    |  |  |
| 5   | Subnet-Maske    | Konfigurieren Sie die Parameter nicht, wenn DHCP aktiviert ist.     Konfigurieren Sie die Parameter onteprechend den Pauter                                                                                                    |  |  |
| 6   | Gateway-Adresse | oder Schalterangaben, wenn DHCP deaktiviert ist.                                                                                                    |  |  |
| 7   | DNS-Server      |                                                                                                    |  |  |

| Einstellungen                                                                                                    | < Kommunikation Einstellung |   | < wi                                         | _AN/LAN speichern                          |
|----------------------------------------------------------------------------------------------------|-----------------------------|---|----------------------------------------------|--------------------------------------------|
| 器 Kommunikationseinstellungen >>-                                                                                                    |                             | > | WLAN                                         |                                            |
|                                                                                                    | 4G                          | > | Netzwerkname                                 |                                            |
| C Schnelle Einstellung                                                                                                    |                             |   | GOODWE-yanfa-test                            | ~                                          |
|                                                                                                    | RS485                       | > | Verschlüsselung                              |                                            |
| Grund Einstellung >                                                                                                    |                             |   | WPA2/WPA                                     | ~                                          |
| In the second second secon |                             |   | Passwort                                     |                                            |
| ¢∮ Port-Verbindung >                                                                                                    |                             |   |                                              | ***                                        |
| Messgerät-/CT-gestützter Test                                                                                                    |                             |   | DHCP<br>Wenn Sie eine bestimm                | nte IP-Adresse festlegen                   |
| ③ Firmware-Informationen • >                                                                                                    |                             |   | müssen, können Sie di<br>nachdem Sie DHCP de | ese manuell eingeben,<br>eaktiviert haben. |
| App Version                                                                                                    |                             |   | IP Adresse                                   | 192.168.209.182                            |
|                                                                                                    |                             |   | Subnetzmaske                                 | 255.255.255.0                              |
|                                                                                                    |                             |   | Gateway-Adresse                              | 192.168.209.254                            |
| Heim Parameter Einstellungen                                                                                                    |                             |   | DNS Server                                   | 192.168.181.167                            |
|                                                                                                    |                             |   | LAN                                          | Nicht verbunden                            |

Stellen Sie die werkseitigen Kommunikationseinstellungen wieder her

#### 4.3.3 Konfigurieren von APN-Parametern

Konfigurieren Sie die SIM-Kartendaten des 4G-Kommunikationsgeräts.

Schritt 1 Tippen Sie zum Parametrieren auf Startseite > Einstellungen > Kommunikationseinstellungen > 4G.

Schritt 2 Stellen Sie Bereich und Bediener nach den Gegebenheiten ein.

| Einstellungen                    | < Kommunikation Einstellung |    | <                        | 4G       | speichern |
|----------------------------------|-----------------------------|----|--------------------------|----------|-----------|
| 品 Kommunikationseinstellungen )- | WLAN/LAN                    | 21 | APN-Informationen        |          | 合         |
| C Schnelle Einstellung           | 4G                          |    | Bereich und Betreiber au | uswählen |           |
|                                  | RS485                       | >  | American                 |          | $\sim$    |
| ③ Grund Einstellung >            |                             |    | Australia                |          | $\sim$    |
| Fortschrittliche Einstellung     |                             |    | Europe                   |          | ~         |
| ♦♦ Port-Verbindung >             |                             |    | Netherlands              |          | ~         |
| Messgerät-/CT-gestützter Test    |                             |    |                          |          |           |
| Firmware-Informationen     • >   |                             |    |                          |          |           |
| App Version                      |                             |    |                          |          |           |
|                                  |                             |    |                          |          |           |
| Heim Parameter                   |                             |    |                          |          |           |

#### 4.3.4 Konfigurieren der RS485-Parameter

HINWEIS

Einstellung der Kommunikationsadresse des Wechselrichters. Bei einem Einzelwechselrichter wird die Adresse je nach Bedarf eingestellt. Mehrere angeschlossene Wechselrichter erfordern jeweils eigene Adressen; die Adresse 247 ist ausgeschlossen.

Schritt 1 Tippen Sie zum Parametrieren auf Startseite > Einstellungen > Kommunikationseinstellungen > RS485.

Schritt 2 Stellen Sie Modbus-Adresse und Baudrate nach Bedarf ein.

#### 4 App-Operationen für Hybrid-Wechselrichter

#### Benutzerhandbuch V1.9-2024-09-10

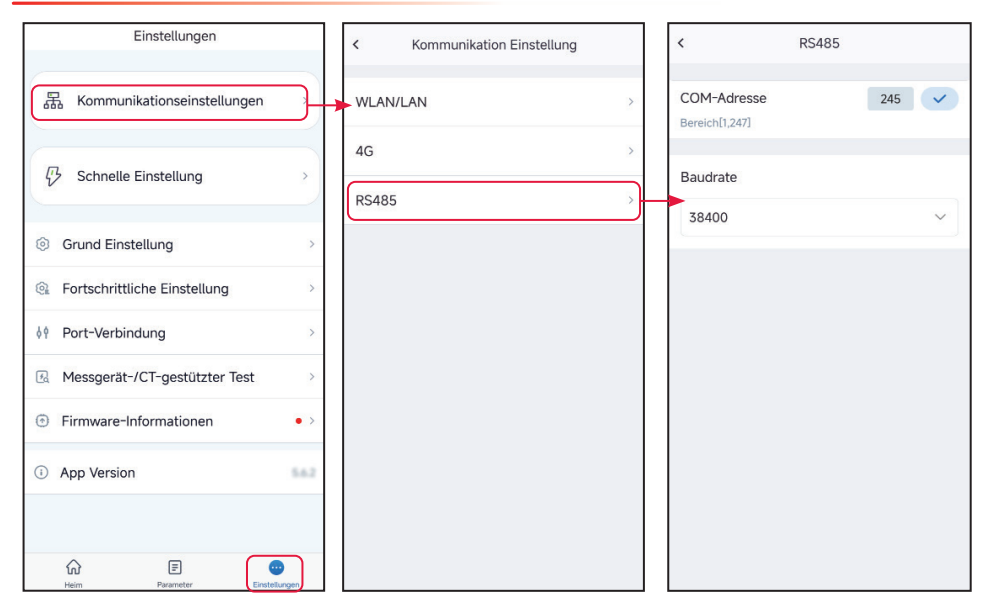

#### 4.3.5 WLAN-Erkennung

# Schritt 1 Tippen Sie auf Startseite > Einstellungen > Kommunikationseinstellungen > WLAN-Erkennung.

Schritt 2 Tippen Sie auf Diagnose und prüfen Sie den Status der Netzwerkverbindung.

| Einstellungen                                                                                                    | < Communication Settings | < WLAN-Erkennung                                                                        |
|----------------------------------------------------------------------------------------------------|--------------------------|-----------------------------------------------------------------------------------------|
| ل المعالم المعالم معالم معا<br>معالم معالم معالم معالم معالم معالم معالم معالم معالم معالم معالم معالم معالم معالم معالم معالم معالم معالم معالم معالم معالم معالم معالم معالم معالم معالم معالم معالم معالم م<br>معالم معالم معالم<br>معالم معالم معالم معالم معالم معالم معالم معالم معالم معالم معالم معالم معالم معالم معالم معالم معالم معالم معالم | WLAN/LAN >               |                                                                                         |
| Schnelle Einstellung                                                                                                    | WLAN-Erkennung           |                                                                                         |
| Grund Einstellung >                                                                                                    | RS485 >                  |                                                                                         |
| Fortschrittliche Einstellung                                                                                                    |                          | Konfigurieren Sie den Wechselrichter, so                                                |
| ف Port-Verbindung >                                                                                                    |                          | Router sichergestellt ist. Klicken Sie dann<br>auf die Schaltfläche "Diagnose starten". |
| Messgerät-/CT-gestützter Test                                                                                                    |                          |                                                                                         |
| Firmware-Informationen                                                                                                    |                          |                                                                                         |
| App Version                                                                                                    |                          |                                                                                         |
| hi E O                                                                                                    |                          | Diagnose                                                                                |

# 4.4 Schnelles Einstellen der Basisinformationen

#### HINWEIS

Die Einstellungsseite hängt vom Wechselrichtermodell ab.

#### Typ I (für Modelle wie ET 15-30kW )

#### HINWEIS

- Die Parameter werden nach der Auswahl des Sicherheitslandes konfiguriert: Überund Unterspannungsschutz, Über- und Unterfrequenzschutz, Spannungs-/Frequenz-Verbindungsschutz, cosφ-Kurve, Q(U)-Kurve, P(U)-Kurve, FP-Kurve, HVRT, LVRT, usw. Tippen Sie auf Startseite > Einstellungen > Erweiterte Einstellungen > Sicherheitsparameter und kontrollieren die Parameter nach Auswahl des Sicherheitslandes.
- Der Leistungsgewinn ist bei den Betriebsmodi verschieden. Stellen Sie den Betriebsmodus nach Erfordernis ein.
- Reservebetrieb, Energiesparbetrieb und intelligenter Ladebetrieb können zugleich aktiviert werden.
  - Eigennutzungsbetrieb:
    - **Reservebetrieb:** Der Reservebetrieb wird hauptsächlich dann eingesetzt, wenn das Netz instabil ist. Wenn das Netz getrennt ist, schaltet der Wechselrichter in den Reservebetrieb und die Batterie gibt Leistung an die Last ab; wenn das Netz wieder aufgebaut ist, schaltet der Wechselrichter in den Netzparallelbetrieb.
    - **Energiesparbetrieb:** Wenn die Stromtarife stark zeitabhängig sind, empfiehlt sich der Sparbetrieb-Modus. Wählen Sie den Energiesparbetrieb vorschriftsgemäß. Schalten Sie die Batterie während des Nachttarifs in den Ladebetrieb, um sie mit Netzstrom zu laden. Schalten Sie sie beim Tagtarif in den Entlademodus, um die Verbraucher mit Strom zu versorgen.
    - **Intelligentes Laden:** In manchen Ländern ist die Einspeisung von PV-Leistung in das Stromnetz begrenzt. Wählen Sie "Intelligentes Laden", um die Batterie mit dem überschüssigen Strom zu laden und so die Verschwendung von PV-Strom zu minimieren.
  - **Spitzenlastbetrieb:** Der Spitzenlastbetrieb eignet sich besonders für das industrielle und gewerbliche Umfeld. Wenn der gesamte Stromverbrauch der Last die Entnahmequote kurzzeitig überschreitet, kann eine Entladung der Batterie den Entnahmeüberschuss reduzieren.

Schritt 1 Tippen Sie zum Parametrieren auf Startseite > Einstellungen > Schnelleinstellungen.

**Schritt 2** Geben Sie das Kennwort für die Schnelleinstellungen ein. Kennwort: goodwe2010 oder 1111.

**Schritt 3** Wählen Sie das entsprechende Sicherheitsland. Tippen Sie auf **Weiter** und wählen die Batterieanschlussart.

**Schritt 4** Wählen Sie den Betrieb, bei dem die Batterie an den Wechselrichter angeschlossen ist. Die Grundeinstellungen sind abgeschlossen, wenn keine Batterie im System eingesetzt ist. Tippen Sie auf **Weiter**, um das Batteriemodell einzustellen, wenn eine Batterie im System eingesetzt ist.

**Schritt 5** Wählen Sie das Batteriemodell aus. Tippen Sie auf **Weiter** und wählen den Arbeitsbetrieb.

#### 4 App-Operationen für Hybrid-Wechselrichter

#### Benutzerhandbuch V1.9-2024-09-10

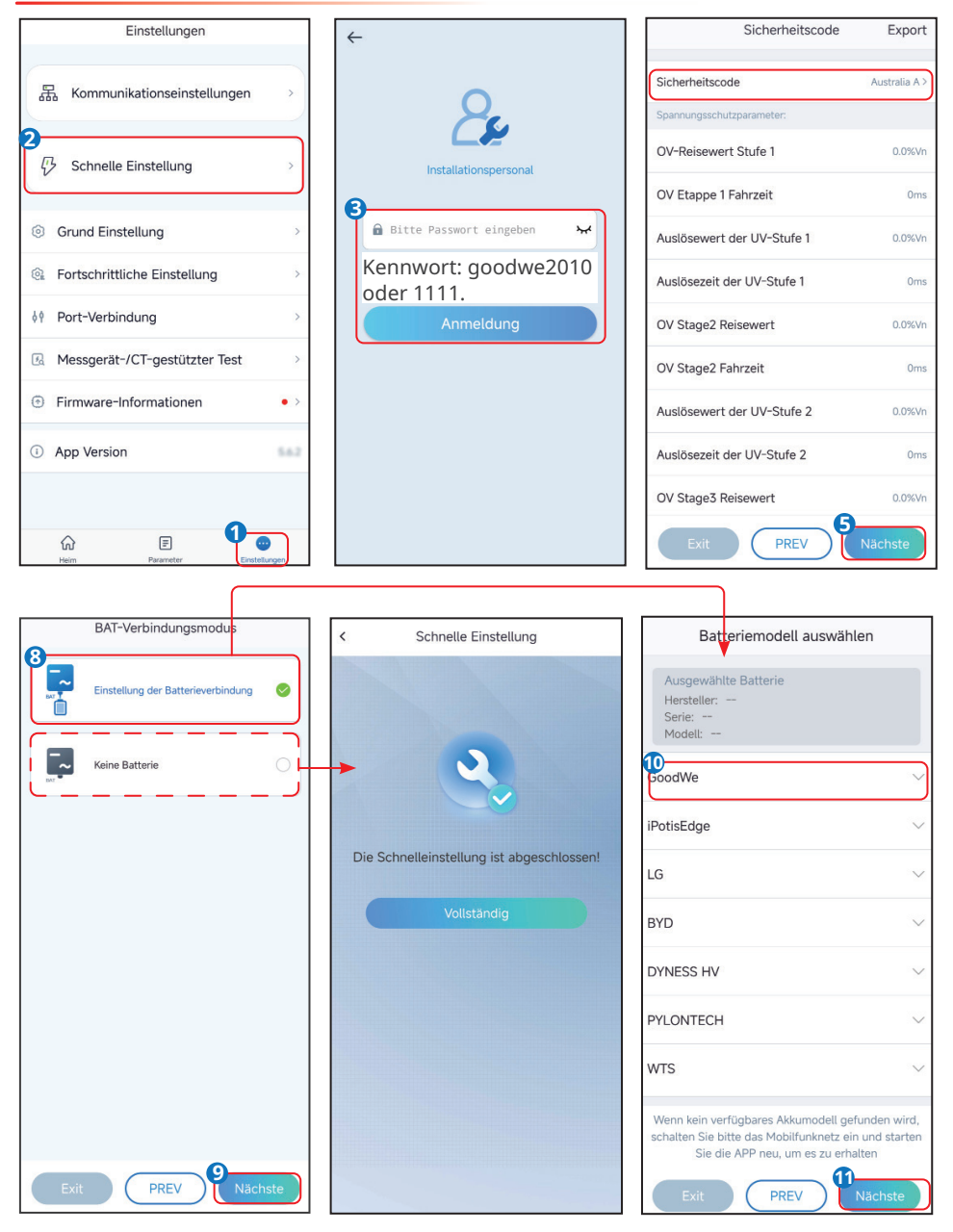

**Schritt 6** Stellen Sie den Arbeitsbetrieb nach den Gegebenheiten ein. Tippen Sie auf **Weiter**, damit der **Selbsttest des Geräts** abläuft.

• Wenn die Lastspitzenkappung ausgewählt ist, tippen Sie zum Parametrieren auf Einstellungen.

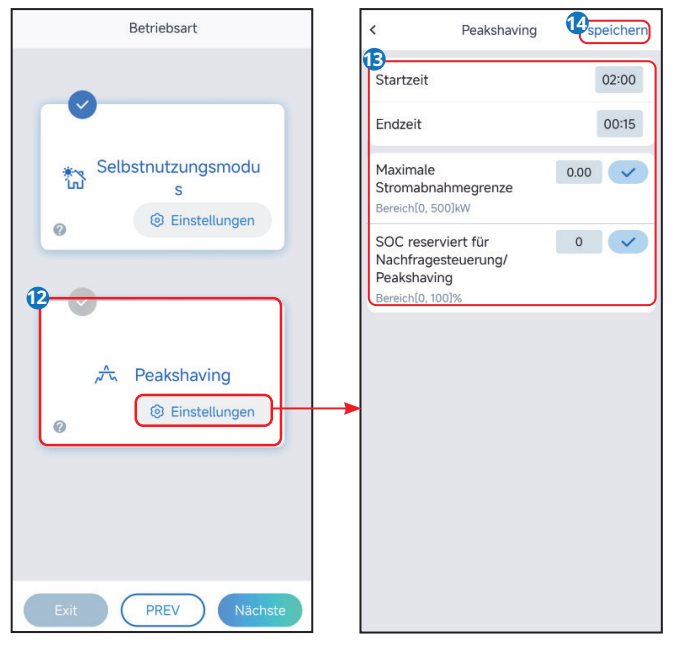

| Nr.   | Parameter                                               | Beschreibung                                                                                                    |
|-------|---------------------------------------------------------|----------------------------------------------------------------------------------------------------|
| Spitz | enlastausgleich                                         |                                                                                                    |
| 1     | Ausgangszeitpunkt                                       | Das Stromnetz lädt die Batterie zwischen Startzeit und Endzeit auf,                                                                                                    |
| 2     | Endzeitpunkt                                            | wenn die Leistungsaufnahme der Verbraucher die Leistungsquote<br>nicht überschreitet. Andernfalls kann nur die PV-Leistung zum<br>Batterieladen dienen.                                                                                                    |
| 3     | Import-Leistungs-<br>begrenzung                         | Legen Sie die Höchstleistung für die Abnahme aus dem Netz<br>fest. Wenn die Lasten mehr Leistung verbrauchen als die Summe<br>aus der von der PV-Anlage erzeugten Leistung und der <b>Import-</b><br><b>Leistungsgrenze</b> , wird die überschüssige Leistung von der<br>Batterie aufgefangen. |
| 4     | Reservierter<br>Ladezustand für<br>Spitzenlastausgleich | Im Spitzenlastbetrieb sollte der Ladezustand der Batterie unter<br>dem <b>reservierten Ladezustand für Spitzenlastausgleich</b> liegen.<br>Wenn er diesen übersteigt, versagt der Spitzenlastbetrieb.                                                                                          |

 Wenn der Eigennutzungsbetrieb ausgewählt ist, tippen Sie zum Festlegen der Entladetiefe (netzparallel) und der Entladetiefe (Inselbetrieb) auf die Einstellungen. Tippen Sie auf Erweiterte Einstellungen zum Einstellen von Reservebetrieb, Energiesparbetrieb und Intelligentem Ladebetrieb. Wenn der Energiesparbetrieb ausgewählt ist, tippen Sie auf Hinzufügen und legen Betriebszeit und Arbeitsmodus der Batteriegruppe fest.

#### 4 App-Operationen für Hybrid-Wechselrichter

### Benutzerhandbuch V1.9-2024-09-10

Ladezeit

00:15

| Betriebsart                                     | < Selbstnutzungsmodus           |             | < Fortschrittliche Einstellung                                                                                                    |  |
|-------------------------------------------------|---------------------------------|-------------|----------------------------------------------------------------------------------------------------|--|
| 2<br>Selbstnutzungsmodu<br>s<br>@ Einstellungen |                                 | 46 <b>•</b> | Sicherungsmodus      Sicherungsmodus      Sicherungsmodus      Einkauf und Aufladung von      Stromnetzen      Nennleistung      0.0      Strometzen     Bereich(0)00)%     Sereich(0)00)%     Sereich |  |
| אל Peakshaving<br>© Einstellungen               | Startzeit                       | 00:00       | 00:00-02:00<br>noch nie<br>Fügen Sie bis zu 4 Batterie-Arbeitsgruppen hinzu<br>+ Hinzufügen                                                                                                    |  |
|                                                 | Endzeit                         | 00:00       | Intelligentes Laden Ø                                                                                                    |  |
|                                                 | Wiederholen                     |             |                                                                                                    |  |
|                                                 | Mond                            | noch nie >  | Monat des intelligenten Ladens nie                                                                                                    |  |
|                                                 | Woche                           | noch nie >  | Spitzenbegrenzungsleistung 0.0 🗸                                                                                                    |  |
| Exit PREV Nächste                               | Batteriemodus                   | Aufladung > | Die Spitzengrenze muss niedriger sein als die<br>Leistungsgrenze.<br>Bereich[0,100]%                                                                                                    |  |
|                                                 | Nennleistung<br>Bereich[0,100]% | 0           | Zum Aufladen wechseln                                                                                                    |  |
|                                                 | Ladeabschalt-SOC                | 0           | Batterien                                                                                                    |  |

Bereich[10,100]%

| Nr.     | Parameter                               | Beschreibung                                                                            |
|---------|-----------------------------------------|-----------------------------------------------------------------------------------------|
| Eigennu | utzungsbetrieb                          |                                                                                         |
| 1       | Entladepegel (Netz-<br>parallelbetrieb) | Der tiefste Entladepegel der Batterie, wenn das System im<br>Netzparallelbetrieb läuft. |
| 2       | Entladepegel<br>(Inselbetrieb)          | Der tiefste Entladepegel der Batterie, wenn die Anlage im<br>Inselbetrieb läuft.        |
| RESERV  | Ebetrieb                                |                                                                                         |
| 3       | Netzladefunktion                        | Aktivieren Sie die Netzladefunktion, damit Leistungsbezug aus<br>dem Netz möglich ist.  |
| 4       | Nennleistung                            | Der Prozentsatz der bezogenen Leistung zur Nennleistung des<br>Wechselrichters.         |
| Sparbet | trieb Modus                             |                                                                                         |
| 5       | Ausgangszeitpunkt                       | Innerhalb der Start- und Endzeit wird die Batterie entsprechend                         |
| 6       | Endzeitpunkt                            | dem eingestellten Batteriebetrieb und der Nennleistung geladen oder entladen.           |
| 7       | Batteriebetrieb                         | Stellen Sie den Batteriebetrieb entsprechend auf Laden oder<br>Entladen ein.            |
| 8       | Nennleistung                            | Der Prozentanteil der Lade-/Entladeleistung an der Nennleistung des Wechselrichters.    |

| Nr.       | Parameter                                  | Beschreibung                                                                                                    |
|-----------|--------------------------------------------|----------------------------------------------------------------------------------------------------|
| 9         | Ladeabschaltung<br>SOC                     | Die Batterie stoppt den Lade-/Entladevorgang, wenn der<br>Ladezustand der Batterie die Abschaltschwelle erreicht.                               |
| Intellige | entes Laden                                |                                                                                                    |
| 10        | Monat des<br>intelligenten<br>Ladebetriebs | Stellen Sie die Monate für das intelligente Laden ein. Mehrere<br>Monate können eingestellt werden.                                             |
| 11        | Spitzengrenz-<br>leistung                  | Legen Sie die Spitzenlast vorschriftsgemäß fest. Die<br>Spitzengrenzleistung sollte vorschriftsgemäß unter der<br>Ausgangsgrenzleistung liegen. |
| 12        | Wechseln zu Laden                          | Während der Ladezeit lädt die DV Leistung die Datterie auf                                                                                      |
| 13        | Ladezeit                                   | wanrend der Ladezeit ladt die PV-Leistung die Batterie auf.                                                                                     |

Schritt 6 Führen Sie den Selbsttest des Geräts durch oder überspringen Sie ihn nach Bedarf.

**Schritt 7** Tippen Sie auf **Erneut prüfen** oder **Weiter**, um den Test nach Bedarf abzuschließen. Tippen Sie auf Exportieren, um die Testberichte bei Bedarf zu exportieren.

Schritt 8 Tippen Sie auf Abschließen, werden die Schnelleinstellungen abgeschlossen.

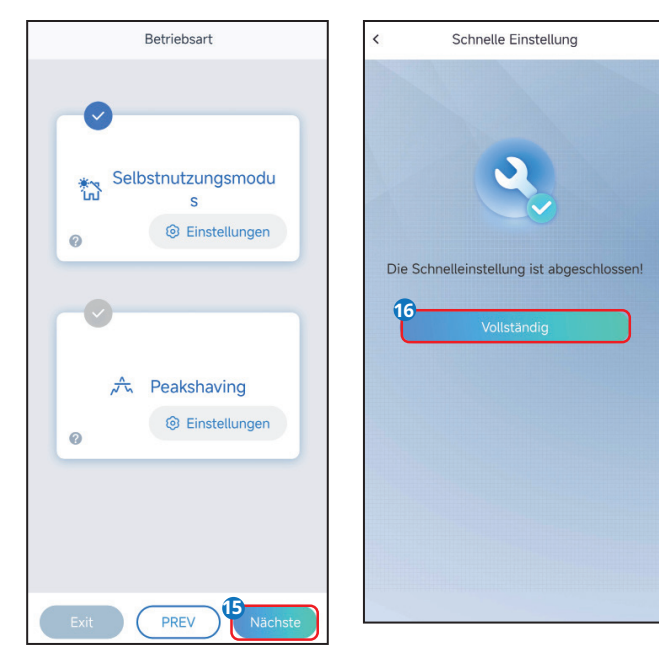

#### Typ II (für Modelle wie ET 5- 10 kW )

#### HINWEIS

Die Parameter werden nach der Auswahl des Sicherheitslandes konfiguriert: Über- und Unterspannungsschutz, Über- und

Unterfrequenzschutz, Spannungs-/Frequenz-Verbindungsschutz, cosφ-Kurve, Q(U)-Kurve, P(U)-Kurve, FP-Kurve, HVRT, LVRT, usw. Tippen Sie auf **Startseite > Einstellungen >** 

**Erweiterte Einstellungen > Sicherheitsparameter** und kontrollieren die Parameter nach Auswahl des Sicherheitslandes.

Der Leistungsgewinn ist bei den Betriebsmodi verschieden. Stellen Sie den Betriebsmodus nach Erfordernis ein.

- Allgemeiner Betrieb: Der von den PV-Modulen abgegebene Strom speist zum einen die Last, zum anderen lädt sie die Batterie auf, und der restliche Strom wird ins Netz eingespeist.
- **Erzwungener Inselbetrieb:** PV und Batterien bilden ein reines Inselsystem, geeignet für netzfreie Gebiete.
- **Reservebetrieb:** Die Batterie wird nur in Notfällen entladen, wenn das Netz unerreichbar ist, um Ersatzlasten zu speisen.
- **Energiesparbetrieb:** Wenn die Stromtarife stark zeitabhängig sind, empfiehlt sich der Sparbetrieb-Modus. Wählen Sie den Energiesparbetrieb vorschriftsgemäß.
- **Spitzenlastmodus:** Der Spitzenlastmodus eignet sich besonders für das industrielle und gewerbliche Umfeld. Wenn der gesamte Stromverbrauch der Last die Entnahmequote kurzzeitig überschreitet, kann eine Entladung der Batterie den Entnahmeüberschuss reduzieren.

| Einstellungen                    | <i>←</i>                           | Sicherheitscode            | Export        |
|----------------------------------|------------------------------------|----------------------------|---------------|
| 品 Kommunikationseinstellungen >  | 0                                  | Sicherheitscode            | Australia A > |
| 2 Schnelle Einstellung           | Installationspersonal              | OV-Reisewert Stufe 1       | 0.0%Vn        |
|                                  | 8                                  | OV Etappe 1 Fahrzeit       | Oms           |
| ③ Grund Einstellung >            | 🔒 Bitte Passwort eingeben 🦌        | Auslösewert der UV-Stufe 1 | 0.0%Vn        |
| G Fortschrittliche Einstellung > | Kennwort: goodwe2010<br>oder 1111. | Auslösezeit der UV-Stufe 1 | Oms           |
| ♦ Port-Verbindung >              | Anmeldung                          | OV Stage2 Reisewert        | 0.0%Vn        |
| Messgerät-/CT-gestützter Test    |                                    | OV Stage2 Fahrzeit         | Oms           |
| Firmware-Informationen           |                                    | Auslösewert der UV-Stufe 2 | 0.0%Vn        |
| App Version                      |                                    | Auslösezeit der UV-Stufe 2 | Oms           |
|                                  |                                    | OV Stage3 Reisewert        | 0.0%Vn        |
| In E Constitution                |                                    | Exit PREV                  | Nächste       |

Benutzerhandbuch V1.9-2024-09-10

4 App-Operationen für Hybrid-Wechselrichter

٦

| BAT-Verbindungsmodus                  | Batteriemodell auswählen                                                                                                    | Betriebsmodus auswählen                                 |
|---------------------------------------|----------------------------------------------------------------------------------------------------|---------------------------------------------------------|
| Einstellung der<br>Batterieverbindung | Ausgewählte Batterie<br>Hersteller<br>Serie:<br>Modell:                                                                                                    | Allgemeiner Modus Ø<br>Erzwungener<br>Inselbetrieb<br>S |
| Keine Batterie                        | GoodWe                                                                                                    |                                                         |
|                                       | <sup>IP</sup> otisEdae<br>Wählen Sie die<br>Batteriemarke und<br><sup>B</sup> das Batteriemodell<br>pentsprechend der tatsächlich                                                   | Backup Modus O                                          |
|                                       | an den Wechselrichter<br>Pangeschlossenen Batterie.<br>wrs                                                                                                    | Peak Shaving Ø<br>Wählen<br>Sie einen<br>Arbeitsbetrieb |
| Exit PREV Next                        | Soluna<br>Mi OID<br>Wenn kein verfügbares Akkumodell gefunden wird,<br>schalten Sie bitte das Mobilfunknetz ein und starten<br>Sie die APP neu, um es zu erhalten<br>Exit PREV Next | Exit PREV                                               |

| <      | Schnelle Einstellung                |
|--------|-------------------------------------|
|        |                                     |
| >      |                                     |
|        | 3                                   |
|        |                                     |
|        |                                     |
| Die Sc | nnelleinstellung ist abgeschlossen! |
|        | Vollständig                         |
|        |                                     |
|        |                                     |
|        |                                     |
|        |                                     |
|        |                                     |
|        |                                     |
|        |                                     |

# 4.5 Einstellen derSPD

Nach Aktivierung von SPD wird bei einer Anomalie des SPD-Moduls eine Alarmmeldung angezeigt.

Schritt 1 Tippen Sie zum Parametrieren auf Startseite > Einstellungen > Grundeinstellungen > SPD.

Schritt 2 Schalten Sie die Funktion nach Bedarf durch Antippen von 🕥 oder 🌔 ein oder aus.

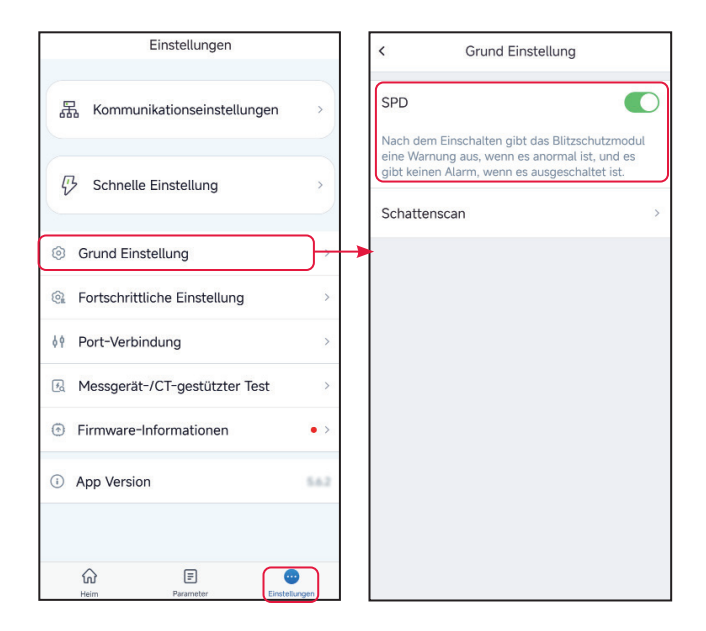

# 4.6 Schattenscan einstellen

Schalten Sie den Schattenscan zu, wenn die PV-Module stark verschattet sind, damit dennoch die beste Leistung gewonnen wird.

Schritt 1 Tippen Sie zum Parametrieren auf Startseite > Einstellungen > Grundeinstellungen > Schattenscan.

**Schritt 2** Schalten Sie die Funktion nach Bedarf durch Antippen von ) oder ) ein oder aus. Stellen Sie das **Intervall des Schattenscans** und den **MPPT-Schattenscan** ein, wenn der Wechselrichter dies ermöglicht.

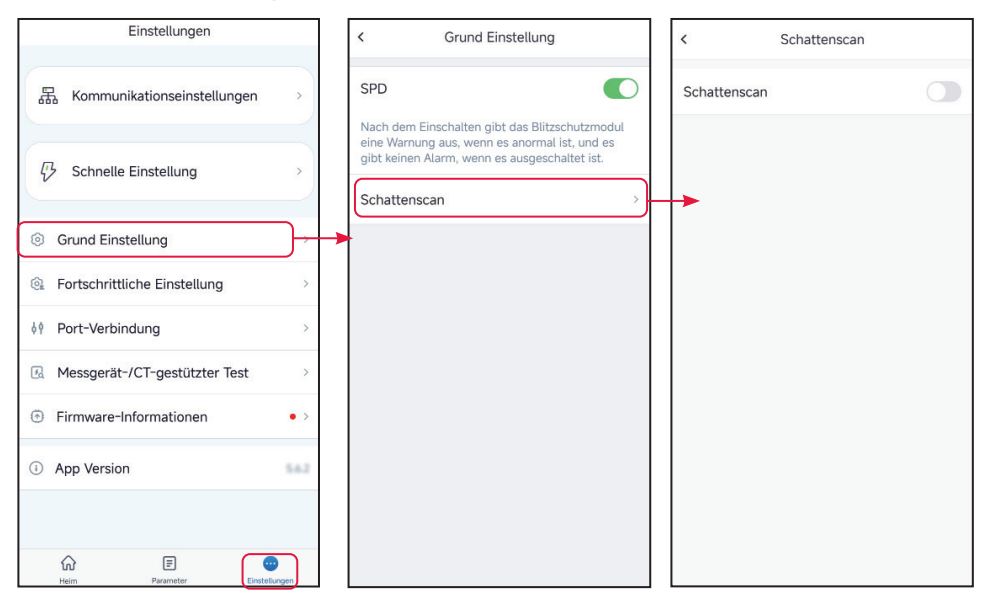

# 4.7 Einstellen der Reserveversorgung

Nach dem Zuschalten der Reserve versorgt die Batterie die an den Reserveanschluss des Wechselrichters angeschlossene Last zugunsten einer Unterbrechungsfreien Stromversorgung (USV), falls das Stromnetz ausfällt.

Schritt 1 Tippen Sie zum Parametrieren auf Startseite > Grundeinstellungen > Reserve.

**Schritt 2** Stellen Sie die Funktion nach den Gegebenheiten ein.

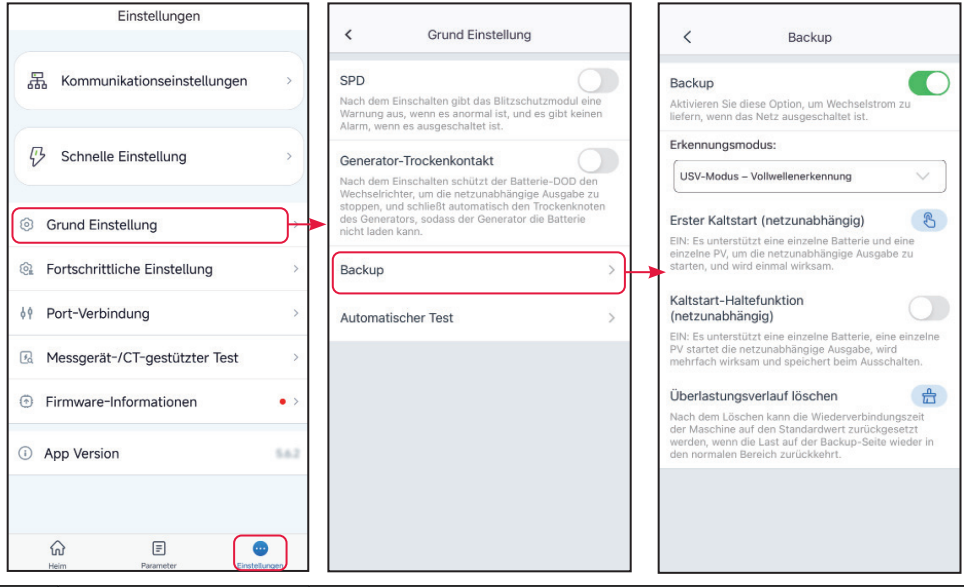

| Nr. | Parameter                                 | Beschreibung                                                                                                    |
|-----|-------------------------------------------|----------------------------------------------------------------------------------------------------|
| 1   | USV-Modus -<br>Vollwellen-Erkennung       | Netzspannung auf Über- oder Unterspannung kontrollieren.                                                                                                    |
| 2   | USV-Modus -<br>Halbwellen-Erkennung       | Netzspannung auf Unterspannung kontrollieren.                                                                                                    |
| 3   | USV-Betrieb - Für LVRT                    | Stoppt die Erkennung der Netzspannung.                                                                                                    |
| 4   | Erster Kaltstart<br>(Inselbetrieb)        | Einmalig aktiviert. Aktivieren Sie im Inselbetrieb den Ersten<br>Kaltstart (Inselbetrieb) zur Abgabe einer Reserveversorgung<br>mit Batterie oder PV.                                                                                                    |
| 5   | Kaltstart-Haltefunktion<br>(Inselbetrieb) | Mehrfach aktiviert. Aktivieren Sie im Inselbetrieb den Ersten<br>Kaltstart (Inselbetrieb) zur Abgabe einer Reserveversorgung<br>mit Batterie oder PV.                                                                                                    |
| 6   | Überlastverlauf<br>löschen                | Wenn die Leistung der an die RESERVE-Anschlüsse des<br>Wechselrichters angeschlossenen Lasten die Nennlastleistung<br>überschreitet, startet der Wechselrichter neu und ruft die<br>Leistung erneut ab. Der Wechselrichter startet und fragt die<br>Leistung mehrmals ab, bis das Überlastungsproblem behoben ist.<br>Tippen Sie auf <b>Überlastverlauf löschen</b> , um das Zeitintervall des<br>Neustarts zurückzusetzen, wenn die Leistung der an die RESERVE-<br>Anschlüsse angeschlossenen Verbraucher die Anforderungen<br>erfüllt. Der Wechselrichter wird sofort neu gestartet. |

# 4.8 Einstellung des Selbsttests

Aktivieren Sie AUTOTEST, um den Selbsttest zur vorgeschriebenen Netzanbindung einzustellen.

Schritt 1 Tippen Sie zum Parametrieren auf Startseite > Einstellungen > Grundeinstellungen > Selbsttest.

Schritt 2 Stellen Sie den Selbsttest nach den Gegebenheiten ein.

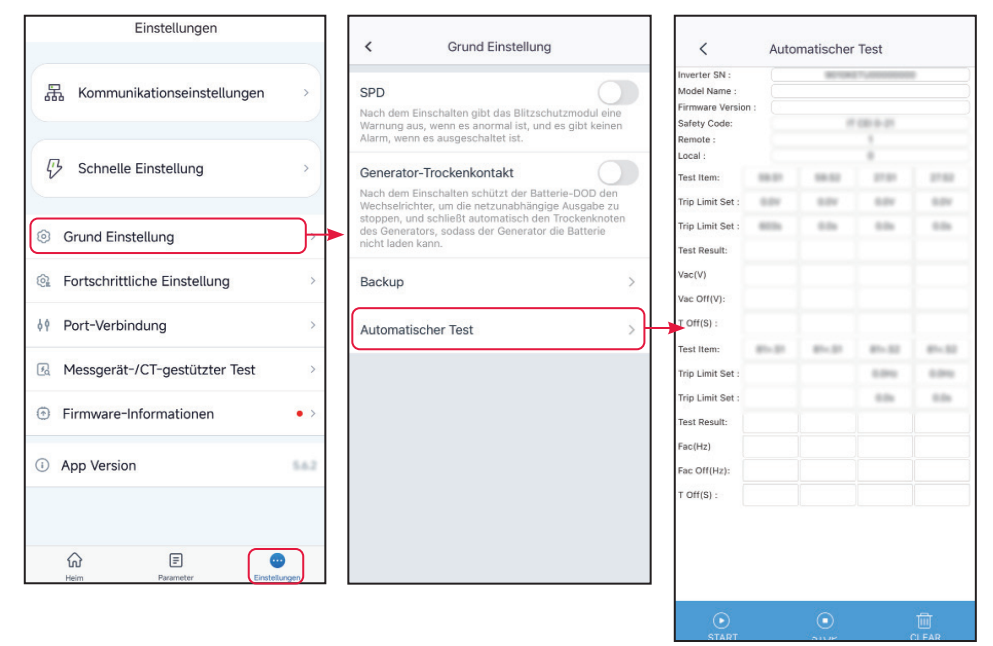

# 4.9 Einstellen der Verbundenen Phase

Die Normen einiger Länder erfordern, dass die Phasenfolge der Wechselrichter vorgegeben werden muss, wenn drei Einphasenwechselrichter eine Dreiphasenanlage bilden.

# Schritt 1 Tippen Sie zum Parametrieren auf Startseite > Einstellungen > Grundeinstellungen > Verbundene Phase.

**Schritt 2** Stellen Sie die Phasenfolge der Wechselrichters gemäß den Anschlüssen ein. Tippen Sie auf **Speichern**, um die Einstellungen zu speichern.

| Einstellungen                              |                                                                                                    | Verbindungeningtellungen                                                                                                    |
|--------------------------------------------|----------------------------------------------------------------------------------------------------|----------------------------------------------------------------------------------------------------|
|                                            | < Grund Einstellung                                                                                                    | für die Phasenfolge speichern                                                                                                    |
| 品 Kommunikationseinstellungen >            | SPD                                                                                                    | Wechselrichter-SN:                                                                                                    |
|                                            | Nach dem Einschalten gibt das Blitzschutzmodul e<br>Warnung aus, wenn es anormal ist, und es gibt keir<br>Alarm, wenn es ausgeschaltet ist. | nen Phase Sequenz:                                                                                                    |
| Schnelle Einstellung                       | Batterie-Wake-up                                                                                                    | R                                                                                                    |
| Grund Einstellung                          | Unterspannungsschutzes heruntergefahren wird, k<br>sie die Batterie aufwecken.<br>Tipps: 1. Gilt nur für Lithiumbatterien ohne              | s O                                                                                                    |
| or or and Emotoriang                       | Schutzschalter; 2. Nachdem diese Funktion aktivie<br>wurde, gibt der Batterieanschluss etwa 60 V Spann                                      | rt O                                                                                                    |
| @ Fortschrittliche Einstellung >           | aus,                                                                                                    |                                                                                                    |
| ♦ Port-Verbindung >                        | Backup                                                                                                    | <ul> <li>Das an Phase R angeschlossene Gerat ist<br/>der Host</li> <li>2. Das Messgerät und die Batterie müssen an die<br/>R-Phase angeschlossen werden</li> </ul> |
| Messgerät-/CT-gestützter Test              | Schattenscan                                                                                                    | <ul> <li>A. Das an die S/T-Phase angeschlossene Gerät<br/>ist Slave</li> </ul>                                                                                     |
| <ul> <li>Firmware-Informationen</li> </ul> | Verbindungseinstellungen für die<br>Phasenfolge                                                                                             |                                                                                                    |
| App Version                                | Diese Funktion wird nur verwendet, wenn 3 einpha:<br>Wechselrichter ein dreiphasiges Gerät bilden                                           | sige                                                                                                    |
|                                            |                                                                                                    |                                                                                                    |
|                                            |                                                                                                    |                                                                                                    |
| Heim Parameter Einstellungen               |                                                                                                    |                                                                                                    |
|                                            |                                                                                                    |                                                                                                    |
|                                            |                                                                                                    |                                                                                                    |

# 4.10 Einstellung DRED/Fernabschaltung/RCR

#### HINWEIS

Kennwort für erweiterte Einstellungen: goodwe2010 oder 1111.

Aktivieren Sie **DRED/Fernabschaltung/RCR**, bevor Sie das DRED-, Fernabschaltungs- oder RCR-Gerät eines Drittanbieters vorschriftsgemäß anschließen.

#### Schritt 1 Tippen Sie zum Parametrieren auf Startseite > Einstellungen > Erweiterte Einstellungen >DRED/Fernabschaltung/RCR.

Schritt 2 Schalten Sie die Funktion nach Bedarf durch Antippen von 🕥 oder 🌔 ein oder aus.

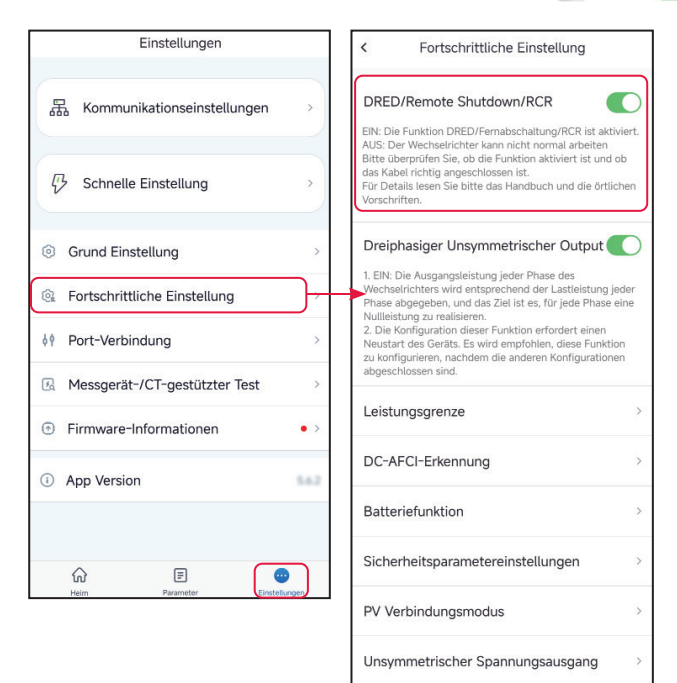

# 4.11 Festlegen des Asymmetrischen Dreiphasenausgangs

Aktivieren Sie den Asymmetrischen Dreiphasenausgang, wenn Sie asymmetrische Llasten anschließen, d.h. L1, L2, L3 des Wechselrichters sind jeweils an Lasten mit unterschiedlicher Leistung angeschlossen. Nur bei Dreiphasenwechselrichtern.

# Schritt 1 Tippen Sie auf Startseite > Einstellungen > Erweiterte Einstellungen > Asymmetrischer Dreiphasenausgang zum Parametrieren.

Schritt 2 Schalten Sie die Funktion nach Bedarf durch Antippen von 🕕 oder 🌔 ein oder aus.

| Einstellungen                    | < Fortschrittliche Einstellung                                                                                                    |  |
|----------------------------------|----------------------------------------------------------------------------------------------------|--|
| 器 Kommunikationseinstellungen >> | DRED/Remote Shutdown/RCR<br>EIN: Die Funktion DRED/Fernabschaltung/RCR ist aktivit<br>AUS: Der Wechselrichter kann nicht normal arbeiten<br>Bitte überprüfen Sie, od ei Funktion aktiviter ist und ob<br>das Kabel richtig angeschlossen ist.<br>Für Dretalis Isean Sie bitte das Handbuch und die örtlicht<br>Vorschriften. |  |
| √ Schnelle Einstellung →         |                                                                                                    |  |
| ⊘ Grund Einstellung >            | Dreiphasiger Unsymmetrischer Output                                                                                                    |  |
| Fortschrittliche Einstellung     | <ol> <li>EIN: Die Ausgangsleistung jeder Phase des<br/>Wechselrichters wird entsprechend der Lastleistung jeder<br/>Phase abgegeben, und das Ziel ist es, für jede Phase eine<br/>hemitigen eine Begegeben, und das Ziel ist es, für jede Phase eine</li> </ol>                                                              |  |
| ♦ Port-Verbindung >              | Nullleistung zu realisieren.<br>2. Die Konfiguration dieser Funktion erfordert einen<br>Neustart des Geräts. Es wird empfohlen, diese Funktion<br>zu konfigurieren, nachdem die anderen Konfigurationen                                                                                                    |  |
| Ressgerät-/CT-gestützter Test    | abgeschlossen sind.                                                                                                    |  |
| Firmware-Informationen • >       | Leistungsgrenze                                                                                                    |  |
| App Version                      | DC-AFCI-Erkennung                                                                                                    |  |
|                                  | Batteriefunktion                                                                                                    |  |
| ŵ <b>≣ </b> ♥                    | Sicherheitsparametereinstellungen                                                                                                    |  |
| Heim Parameter Einstellunger     | PV Verbindungsmodus                                                                                                    |  |

Unsymmetrischer Spannungsausgang

# 4.12 Einstellung der N- und PE-Reserverelaisschalter

Zur Einhaltung der Vorschriften müssen das Relais im Reserveanschluss geschlossen bleiben und die N- und PE-Leiter angeschlossen sein, wenn der Wechselrichter im Inselbetrieb läuft.

Schritt 1 Tippen Sie auf Startseite > Einstellungen > Erweiterte Einstellungen > N- und PE-Reserverelaisschalter zum Parametrieren.

**Schritt 2** Schalten Sie die Funktion nach Bedarf durch Antippen von 🕕 oder 🌔 ein oder aus.

| Einstellungen                 |     | <                                                          | Fortschrittliche Einstellung                                                                                                    |                            |
|-------------------------------|-----|------------------------------------------------------------|----------------------------------------------------------------------------------------------------|----------------------------|
| 器 Kommunikationseinstellungen | ,   | DRED/R                                                     | emote Shutdown/RCR<br>Funktion DRED/Fernabschaltung/RCR i                                                                                                    | ist                        |
| の Schnelle Einstellung        | >   | AUS: Der<br>Bitte übe<br>das Kabe<br>Für Deta<br>örtlichen | Wechselrichter kann nicht normal arb<br>rprüfen Sie, ob die Funktion aktiviert i<br>al richtig angeschlossen ist.<br>Ils lesen Sie bitte das Handbuch und d<br>Vorschriften. | beiten<br>st und ob<br>lie |
| Grund Einstellung             | >   | Backup                                                     | -N- und PE-Relaisschalter                                                                                                    | 0                          |
| Fortschrittliche Einstellung  | )+  | EIN: Im n<br>im Wech<br>AUS: Im<br>PE im We                | etzunabhängigen Betrieb sind Backup<br>selrichter verbunden.<br>netzunabhängigen Betrieb sind Backu<br>echselrichter getrennt.                                               | N und PE                   |
| ۹ Port-Verbindung             | >   | Stellen S<br>Installatio                                   | ie diesen Parameter gemäß den örtlich<br>onsvorschriften für das Stromnetz ein.                                                                                              | hen                        |
| Messgerät-/CT-gestützter Test | >   | Leistun                                                    | gsgrenze                                                                                                    | >                          |
| • Firmware-Informationen      | • > | DC-AFC                                                     | CI-Erkennung                                                                                                    | >                          |
| App Version                   | 542 | Batterie                                                   | funktion                                                                                                    | >                          |
|                               |     | Sicherh                                                    | eitsparametereinstellungen                                                                                                    | >                          |
| Heim Parameter Einstein       |     | PV Verb                                                    | bindungsmodus                                                                                                    | >                          |
|                               |     |                                                            |                                                                                                    |                            |

### 4.13 Parametrierung der Leistungsbegrenzung

#### 4.13.1 Parametrierung der Leistungsbegrenzung (außer Australien)

Schritt 1 Tippen Sie zum Parametrieren auf Startseite > Einstellungen > Erweiterte Einstellungen > Grenzleistung.

Schritt 2 Schalten Sie die Funktion nach Bedarf durch Antippen von 🕥 oder 🌔 ein oder aus.

**Schritt 3** Geben Sie die Parameter ein und tippen Sie auf  $\sqrt{.}$  Die Parameter sind nun gesetzt.

| Einstellungen                                                                            | < Fortschrittliche Einstellung                                                                                                    | < Leistungsgrenze                                                                                                    |  |
|------------------------------------------------------------------------------------------|----------------------------------------------------------------------------------------------------|----------------------------------------------------------------------------------------------------|--|
| 品 Kommunikationseinstellungen >                                                          | DRED/Remote Shutdown/RCR                                                                                                    | Leistungsgrenze                                                                                                    |  |
| C Schnelle Einstellung                                                                   | aktiviert.<br>AUS: Der Wechselrichter kann nicht normal arbeiten<br>Bitte überprüfen Sie, ob die Funktion aktiviert ist und ob<br>das Kabel richtig angeschlossen ist.<br>Für Details lesen Sie bitte das Handbuch und die<br>örtlichen Vorschriften. | Strom exportieren (W) 0 0 ✓<br>Externes CT-<br>Verhältnis 0 0 ✓                                                                                                    |  |
| <ul> <li>⊙ Grund Einstellung &gt;</li> <li>○</li> <li>○</li> <li>○</li> <li>○</li> </ul> | Backup-N- und PE-Relaisschalter<br>EIN: Im netzunabhängigen Betrieb sind Backup N und PE<br>im Wechselrichter verbunden.<br>AUS: Im netzunabhängigen Betrieb sind Backup N und                                                                        | Reichweite(0,3000)<br>1. Wenn der Strom der Pimär- und Sekundärseite des<br>ausgewählten Stromwandlers 3000 A:5 A beträgt,<br>geben Sie bitte den Stromwandler-Verhältniswert von<br>600 usw. ein strom des externen Stromwandlers<br>sollte s5A betragen. |  |
| ¢۹ Port-Verbindung >                                                                     | PE im Wechseinchter getrennt.<br>Stellen Sie diesen Parameter gemäß den örtlichen<br>Installationsvorschriften für das Stromnetz ein.                                                                                                    | Nur das CT-Verhältnis des Stromzählers GM330/<br>GM3000C kann eingestellt werden. Bei anderen                                                                                                    |  |
| Messgerät-/CT-gestützter Test                                                            | Leistungsgrenze                                                                                                    | Modellen (z. B. GM3000) ist es verboten, das CT-<br>chaltnis einzustellen, da der Stromzähler sonst nicht<br>normal funktionieren kann.                                                                                                    |  |
| Firmware-Informationen                                                                   | DC-AFCI-Erkennung >                                                                                                    |                                                                                                    |  |
| App Version                                                                              | Batteriefunktion >                                                                                                    |                                                                                                    |  |
|                                                                                          | Sicherheitsparametereinstellungen >                                                                                                    |                                                                                                    |  |
| Ind E Contestion of the Parameter Contestion of the Parameter                            | PV Verbindungsmodus >                                                                                                    |                                                                                                    |  |
|                                                                                          |                                                                                                    |                                                                                                    |  |

| Nr. | Parameter                           | Beschreibung                                                                                        |
|-----|-------------------------------------|----------------------------------------------------------------------------------------------------|
| 1   | Leistungsbegrenzung                 | Schalten Sie die Leistungsbegrenzung ein, wenn die geltenden<br>Vorschriften dies erfordern.        |
| 2   | Exportleistung                      | Stellen Sie den Wert auf der Grundlage der höchsten in das<br>Stromnetz eingespeisten Leistung ein. |
| 3   | Verhältnis externer<br>Stromwandler | Stellen Sie das Verhältnis des Primärstroms zum<br>Sekundärstrom des externen Stromwandlers ein.    |

#### 4.13.2 Parametrierung der Leistungsbegrenzung (nur für Australien)

#### Schritt 1 Tippen Sie zum Parametrieren auf Startseite > Einstellungen > Erweiterte Einstellungen > Grenzleistung.

Schritt 2 Schalten Sie die Funktion nach Bedarf durch Antippen von 🔵 oder 🌔 ein oder aus.

**Schritt 3** Geben Sie die Parameter ein und tippen Sie auf  $\sqrt{.}$  Die Parameter sind nun gesetzt.
### 4 App-Operationen für Hybrid-Wechselrichter

| Einstellungen                    | < Fortschrittliche Einstellung                                                                                                    | < Leistungsgrenze                                                                                                    |
|----------------------------------|----------------------------------------------------------------------------------------------------|----------------------------------------------------------------------------------------------------|
| 器 Kommunikationseinstellungen >> | DRED/Remote Shutdown/RCR                                                                                                    | Soft-Limit                                                                                                    |
| Schnelle Einstellung             | Nos. Der Verscheimsteller auf in flicht nörfnal afbeiten<br>Bitte überpr üfen Sie, ode fer unktön aktivier ist un dob<br>das Kabel richtig angeschlössen ist.<br>Für Detalls lesen Sie bitte das Handbuch und die örtlichen<br>Vorschriften. | Leistungsgrenze 30000 30000 W V<br>Harte Grenze                                                                                                    |
| Grund Einstellung                | Dreiphasiger Unsymmetrischer Output                                                                                                    | Wenn Soft-Limit und Hard-Limit gleichzeitig aktiviert sind, ist<br>die Generation-Limit-Funktion aktiviert.                                                                   |
| Rortschrittliche Einstellung     | EIN: Die Ausgangsleistung jeder Phase des<br>Wechselrichters wird entsprechend der Lastleistung jeder<br>Phase abgegeben, und das Ziel ist es, für jede Phase eine                                                                           | Externes CT-Verhältnis 0 0 🗸                                                                                                    |
| ¢۹ Port-Verbindung >             | Nullieistung zu realisieren.<br>2. Die Konfiguration dieser Funktion erfordert einen<br>Neustart des Geräts. Es wird empfohlen, diese Funktion<br>zu konfigurieren, nachdem die anderen Konfigurationen                                      | Bereich[0,3000]<br>1. Wenn der Primär~ und Sekundärseite des<br>ausnewählten Stromwandlers 3000 A/5 A beträct, rahan Sie                                                      |
| Messgerät-/CT-gestützter Test    | abgeschlossen sind.                                                                                                    | <ul> <li>bitte den Stromwandler-Verhältniswert von 600 usw. ein.</li> <li>2. Der Sekundärstrom des externen Stromwandlers sollte «5A betragen.</li> </ul>                     |
| Firmware-Informationen     •>    | Leistungsgrenze                                                                                                    | Nur das CT-Verhältnis des Stromzählers GM330/GM3000C                                                                                                    |
| App Version                      | DC-AFCI-Erkennung                                                                                                    | kann eingesteilt werden, bei anderen modellen (z. B.<br>GM3000) ist es verboten, das CT-Verhältnis einzustellen,<br>da der Stromzähler sonst nicht normal funktionieren kann. |
|                                  | Batteriefunktion >                                                                                                    |                                                                                                    |
| ŵ E 😁                            | Sicherheitsparametereinstellungen >                                                                                                    |                                                                                                    |
| Heim Parameter Einstellungen     | PV Verbindungsmodus                                                                                                    |                                                                                                    |
|                                  | Unsymmetrischer Spannungsausgang                                                                                                    |                                                                                                    |

| Nr. | Parameter                           | Beschreibung                                                                                                    |
|-----|-------------------------------------|----------------------------------------------------------------------------------------------------|
| 1   | Weiche Grenze                       | Schalten Sie die Weiche Grenze ein, wenn die geltenden<br>Vorschriften dies erfordern.                                                                           |
| 2   | Leistungsbegrenzung                 | Stellen Sie den Wert auf der Grundlage der höchsten in<br>das Stromnetz eingespeisten Leistung ein.                                                              |
| 3   | Harte Grenze                        | Bei Überschreitung des Grenzwerts der Netzeinspeisung<br>werden Wechselrichter und Stromnetz automatisch<br>voneinander getrennt, wenn diese Funktion aktiv ist. |
| 4   | Verhältnis externer<br>Stromwandler | Stellen Sie das Verhältnis des Primärstroms zum<br>Sekundärstrom des externen Stromwandlers ein.                                                                 |

# 4.14 Einstellen der AFCI-Erkennung

Schritt 1 Tippen Sie zum Parametrieren auf Startseite > Einstellungen > Erweiterte Einstellungen >AFCI-Test.

Schritt 2 Wählen Sie nach Bedarf AFCI-Test, AFCI-Alarm löschen und Selbstkontrolle.

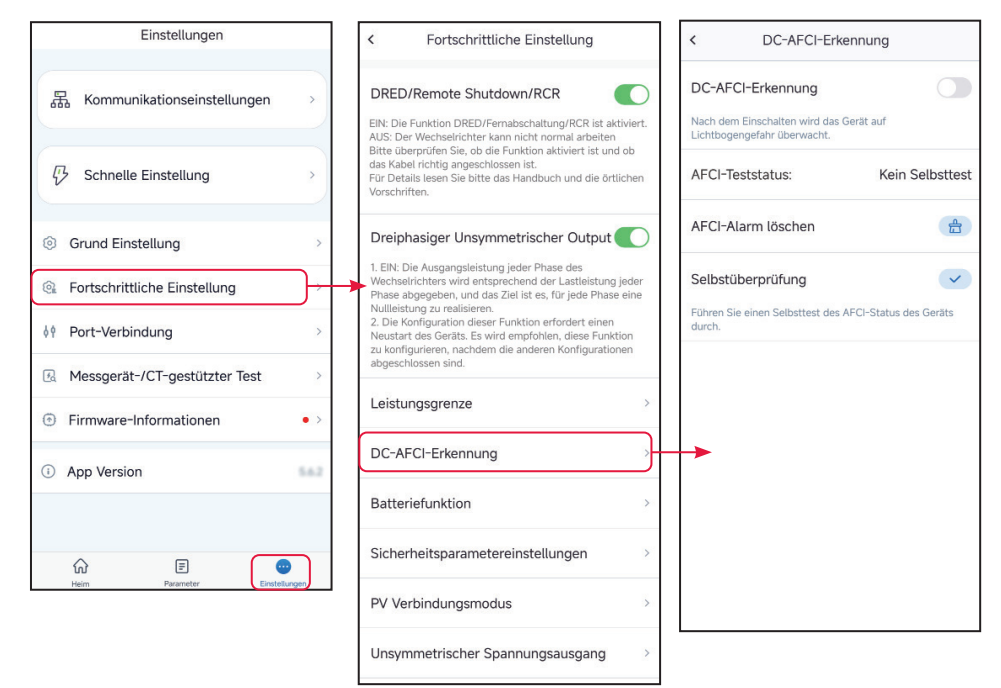

| Nr. | Parameter          | Beschreibung                                                                              |
|-----|--------------------|-------------------------------------------------------------------------------------------|
| 1   | AFCI-Test          | Aktivieren oder deaktivieren Sie die Fehlerlichtbogen-<br>Schutzeinrichtung entsprechend. |
| 2   | AFCI-Teststatus    | Der Erkennungsstatus ist "Keine Selbstkontrolle".                                         |
| 3   | AFCI-Alarm löschen | Löschen Sie die Alarmaufzeichnungen.                                                      |
| 4   | Selbstkontrolle    | Antippen zur Kontrolle, ob der Fehlerstromschutzschalter<br>normal funktioniert.          |

# 4.15 Einrichten der Batterie

### Schritt 1 Tippen Sie zum Parametrieren auf Startseite > Einstellungen > Erweiterte Einstellungen > Batteriefunktion.

**Schritt 2** Geben Sie die Parameter ein und tippen Sie auf  $\sqrt{.}$  Die Parameter sind nun gesetzt.

### Lithiumbatterie

| Einstellungen                    | < Fortschrittliche Einstellung                                                                                                    | < Batteriefunktion                                                                                                    |
|----------------------------------|----------------------------------------------------------------------------------------------------|----------------------------------------------------------------------------------------------------|
| 器 Kommunikationseinstellungen >> | DRED/Remote Shutdown/RCR                                                                                                    | Limit-Schutz                                                                                                    |
| C Schnelle Einstellung           | AUS: Der Wechseinichter kann nicht normal arbeiten<br>Bitte überprüfen Sie, ob die Funktion aktivert ist und ob<br>das Kabel richtig angeschlossen ist.<br>Für Detail Iseen Sie bitte das Handbuch und die örtlichen<br>Vorschriften. | Sofortiges Aufladen                                                                                                    |
| Grund Einstellung >              | Dreiphasiger Unsymmetrischer Output                                                                                                    |                                                                                                    |
| 🗟 Fortschrittliche Einstellung   | <ol> <li>LIN: Die Ausgangsteistung jeder Phase des<br/>Wechselrichters wird entsprechend der Lastleistung jeder<br/>Phase abgegeben, und das Ziel ist es, für jede Phase eine<br/>Nullleistung zu realisieren</li> </ol>              |                                                                                                    |
| ¢ Port-Verbindung >              | <ol> <li>Die Konfiguration dieser Funktion erfordert einen<br/>Neustart des Geräts. Es wird empfohlen, diese Funktion<br/>zu konfigurieren, nachdem die anderen Konfigurationen<br/>abgeschlessen sind.</li> </ol>                    |                                                                                                    |
| Messgerät-/CT-gestützter Test    | augeschussen sino.                                                                                                    |                                                                                                    |
| Firmware-Informationen           | Leistungsgrenze                                                                                                    |                                                                                                    |
| App Version                      | DC-AFCI-Erkennung                                                                                                    |                                                                                                    |
|                                  | Batteriefunktion                                                                                                    | ▶                                                                                                    |
| ŵ E 😁                            | Sicherheitsparametereinstellungen >                                                                                                    |                                                                                                    |
| Heim Parameter Einstellungen     | PV Verbindungsmodus                                                                                                    |                                                                                                    |
|                                  |                                                                                                    | ·····                                                                                                    |
|                                  | < Limit-Schutz                                                                                                    | Sofortiges Aufladen                                                                                                    |
|                                  | BAT1 BAT2                                                                                                    | Sofortiges Aufladen Ladevorgang vollendet                                                                                                    |
|                                  | SOC-Schutz<br>ON:Schalten Sie die Schutzfunktion ein, wenn die<br>Batteriekapazikit unter dem eingestellten<br>Schweilenwert liegt                                                                                                    | SOC zum Stoppen des 0 0<br>Ladevorgangs 0 0                                                                                                    |
|                                  | Entladungstiefe 0 0 V                                                                                                    | Sofortige Ladeleistung 0 0                                                                                                    |
|                                  | (Auf dem Gitter)<br>Bereich[0, 90]%                                                                                                    | Bereich[0, 100]%                                                                                                    |
|                                  | Stellen Sie die Entladetiefe für die netzgekoppelte<br>Batterleanwendung ein, Einheit: %                                                                                                    | Start Stoppen                                                                                                    |
|                                  | Entladungstiefe<br>(netzunabhängig) 0 0 🗸                                                                                                    | Durch Klicken auf die Schaltfläche "Start" wird<br>sofort ein Ladevorgang ausgeführt.                                                                          |
|                                  | Bereich[0, 90]%<br>Stellen Sie die Batterieentladetiefe für<br>netzunabhängige Anwendungen ein, Einheit: %                                                                                                    | Durch Klicken auf die Schaltfläche "Stopp" wird<br>der aktuelle Ladevorgang sofort gestoppt.                                                                   |
|                                  | Backup-SOC-Holding<br>EIN: Wenn das Stromnetz normal funktioniert, entlädt<br>sich die Batterie auf das Schutzniveau des<br>Ladezustands (SOC), wodurch die Batteriekapazität<br>ohne weiteren Rückgang erhalten bleibt und als       | Wenn der Ladezustand der Batterie den<br>eingestellten Parameterwert "Ladezustand zum<br>Stoppen des Ladevorgangs" erreicht, wird der<br>Ladevorgang gestoppt. |
|                                  | werden kan. Wenn die Solarenergie schwach oder<br>nicht verfügbar ist, kan das Netz zum Laden der<br>Batteie und zum Aufrechterhalten des eservierten<br>Ladezustands genutzt werden.                                                 | "sororuge Ladeielstung – bezieht sich auf die<br>Ladeleistung der Batterie zu Beginn des<br>Ladevorgangs.                                                      |

| Nr. | Parameter                               | Beschreibung                                                                                                    |  |
|-----|-----------------------------------------|----------------------------------------------------------------------------------------------------|--|
| 1   | Ladezustandsschutz                      | Batterieschutz, wenn die Batteriekapazität unter den<br>Entladepegel fällt.                                                                                                    |  |
| 2   | Entladepegel<br>(Netzparallelbetrieb)   | Der tiefste Entladepegel der Batterie, wenn die Anlage im<br>Natzparallel, oder Jaselbetrieb läuft                                                                                                    |  |
| 3   | Entladepegel (Inselbetrieb)             |                                                                                                    |  |
| 4   | Ladezustand für Reserve<br>zurückhalten | Die Batterie wird bis zum voreingestellten SOC-Schutzwert<br>durch das Netz oder die Photovoltaikanlage geladen,<br>wenn die Anlage im Netzparallelbetrieb läuft. Wenn das<br>System im Inselbetrieb läuft, reicht der SOC-Wert der<br>Batterie, um den Normalbetrieb aufrecht zu erhalten.          |  |
| _   | Ladezustand zum Beenden                 | Das Aufladen der Batterie wird beendet, wenn der                                                                                                    |  |
| 5   | des Ladevorgangs                        | Ladezustand zum Beenden des Ladevorgangs erreicht ist.                                                                                                    |  |
| 6   | Sofortladeleistung                      | Gibt den Prozentanteil der Ladeleistung an der Nennleistung<br>des Wechselrichters an, wenn <b>Sofortladen</b> aktiviert ist.<br>Wenn zum Beispiel die <b>Sofortladeleistung</b> eines 10-kW-<br>Wechselrichters auf 60 steht, bedeutet das, dass seine<br>Ladeleistung 10 kW * 60 % = 6 kW beträgt. |  |
| 7   | Start                                   | Hier antippen, damit der Ladevorgang sofort startet.                                                                                                    |  |
| 8   | Anhalten                                | Hier antippen, damit der Ladevorgang sofort endet.                                                                                                    |  |

### Blei-Säure-Batterie

| Einstellungen                   | < Fortschrittliche Einstellung                                                                                                    | C Batteriefunktion     |
|---------------------------------|----------------------------------------------------------------------------------------------------|------------------------|
|                                 | DRED/Remote Shutdown/RCR                                                                                                    |                        |
| 品 Kommunikationseinstellungen > | EIN: Die Funktion DRED/Fernabschaltung/RCR ist aktiviert.                                                                                                    | Parametereinstellungen |
|                                 | Bitte überprüfen Sie, od die Funktion atteine traine de die<br>Bitte überprüfen Sie, od die Funktion atteinet ist und ob<br>das Kabel richtig angeschlossen ist.<br>Für Details lesen Sie bitte das Handbuch und die örtlichen<br>Vorschriften. | Limit-Schutz           |
| ③ Grund Einstellung >           | Dreiphasiger Unsymmetrischer Output                                                                                                    |                        |
| 🗟 Fortschrittliche Einstellung  | <ol> <li>EIN: Die Ausgangsleistung jeder Phase des<br/>Wechselrichters wird entsprechend der Lastleistung jeder<br/>Phase abgegeben, und das Ziel ist es, für jede Phase eine<br/>Nulleictung zu realizionen.</li> </ol>                        |                        |
| ¢♦ Port-Verbindung >            | 2. Die Konfiguration dieser Funktion erfordert einen<br>Neustart des Geräts. Es wird empfohlen, diese Funktion<br>zu konfigurieren, nachdem die anderen Konfigurationen                                                                         |                        |
| Messgerät-/CT-gestützter Test   | abgeschlossen sind.                                                                                                    |                        |
| Firmware-Informationen     • >  | Leistungsgrenze >                                                                                                    |                        |
| App Version                     | DC-AFCI-Erkennung                                                                                                    |                        |
|                                 | Batteriefunktion                                                                                                    |                        |
| frit E Cooperation              | Sicherheitsparametereinstellungen >                                                                                                    |                        |

### Benutzerhandbuch V1.9-2024-09-10

### 4 App-Operationen für Hybrid-Wechselrichter

| <                                                                             | Parametereinste                                                                                                    | ellungen                               | speicherr                |
|-------------------------------------------------------------------------------|----------------------------------------------------------------------------------------------------|----------------------------------------|--------------------------|
| Batterieparameter                                                             |                                                                                                    |                                        |                          |
| Nennleis                                                                      | stung                                                                                                    | 101                                    | 101                      |
| Bereich[2                                                                     | 5, 2000]AH                                                                                                    |                                        |                          |
| Innenwig                                                                      | derstand                                                                                                    | 30                                     | 30                       |
| Bereich[0,<br>Mehrere E<br>Gesamtin<br>Batteriesy                             | , 255]mΩ<br>Batterien in Reihe: Bitte<br>nenwiderstandswert de<br>Istems zum Überspann                                           | geben Sie<br>s aktuellen<br>ingsschutz | den<br>ein.              |
| Tempera                                                                       | aturkompensation                                                                                                    | 3                                      | 3                        |
| Bereich[-:<br>Der Einflu<br>Ladespan<br>Temperatu<br>tatsächlic<br>beeinträcl | 200, 200]-1mV/°C<br>ss der Temperatur auf c<br>nung wird durch die<br>urkompensation beeinfl<br>he Obergrenze der Lade<br>ttigt. | len Schwel<br>usst und di<br>espannung | lenwert der<br>e<br>wird |
| Entladep                                                                      | arameter                                                                                                    |                                        |                          |
| Untere (                                                                      | Grenze der                                                                                                    | 41.6                                   | 41.6                     |
| Bereich[0,                                                                    | . 576]V                                                                                                    |                                        |                          |
| Maximal                                                                       | er Entladestrom                                                                                                    | 180.0                                  | 180.0                    |
| Bereich[0,                                                                    | 401]A                                                                                                    |                                        |                          |
| Ladepara                                                                      | ameter                                                                                                    |                                        |                          |
| Maximal                                                                       | er Ladestrom                                                                                                    | 180.0                                  | 180.0                    |
| Bereich[0,                                                                    | 240]A                                                                                                    |                                        |                          |
| Konstan                                                                       | te Ladespannung                                                                                                    | 56.4                                   | 56.4                     |
| Bereich[0,<br>Die Oberg<br>Konstantla                                         | , 6553.5]V<br>renze der Ladespannur<br>ademodus                                                                                  | ıg im                                  |                          |
| Schweb                                                                        | espannung                                                                                                    | 54.0                                   | 54.0                     |
| Bereich[0,<br>Die obere<br>Erhaltung:                                         | , 6553.5]V<br>Spannungsgrenze für c<br>sladung                                                                                   | len Wechse                             | el in die                |
| Maximal                                                                       | er Strom zum                                                                                                    |                                        |                          |
| Umscha<br>Erhaltun                                                            | lten auf<br>gsladung                                                                                                    | 3.0                                    | 3.0                      |
| Bereich[0,<br>Der maxin<br>Erhaltung:                                         | , 10]A<br>nale Ladestrom beim W<br>sladung                                                                                       | echsel in d                            | ie                       |
| Die Dau                                                                       | er der                                                                                                    | 180                                    | 180                      |
| Erhaltun<br>Bereich[0,<br>Die Zeit d<br>wechselt :                            | gsladung<br>, 65535)S<br>er gleichmäßigen Ladur<br>zur Erhaltungsladung                                                          | ng/Konstan                             | tladung                  |
| Akku-La                                                                       | dung                                                                                                    |                                        | $\bigcirc$               |
|                                                                               |                                                                                                    |                                        |                          |

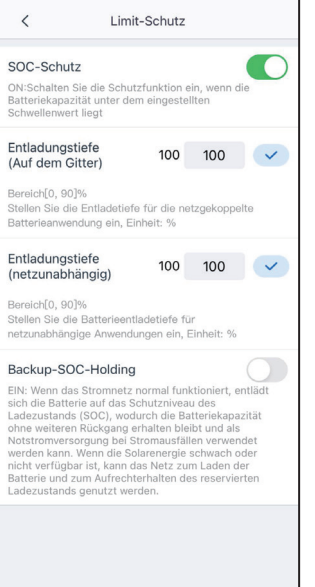

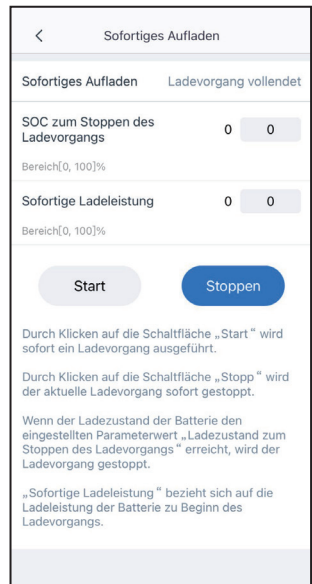

# 4 App-Operationen für Hybrid-Wechselrichter

| Nr.    | Parameter                                              | Beschreibung                                                                                                    |  |  |
|--------|--------------------------------------------------------|----------------------------------------------------------------------------------------------------|--|--|
| Param  | Parametereinstellungen                                 |                                                                                                    |  |  |
| 1      | Nennkapazität                                          | Stellen Sie die Batteriekapazität anhand der angeschlossenen<br>Batterie ein.                                                                                                    |  |  |
| 2      | Innenwiderstand                                        | Stellen Sie den Innenwiderstand anhand der angeschlossenen<br>Batterie ein.                                                                                                    |  |  |
| 3      | Temperaturausgleich                                    | <ul> <li>Die Batterieladespannung wird von der Batterietemperatur beeinflusst. Ausgehend von 25 °C wird bei jeder Änderung der Batterietemperatur um 1 °C die Obergrenze der Ladespannung entsprechend des Temperaturausgleichs angeglichen.</li> <li>Wenn der Temperaturausgleich z. B. 10 beträgt, sinkt die Obergrenze der Ladespannung um 10 mV, wenn die Batterietemperatur auf 26 °C steigt.</li> </ul> |  |  |
| 4      | Untergrenze der<br>Entladespannung                     | Stellen Sie die Mindestspannung während der<br>Batterieentladung je nach Bedarf ein.                                                                                                    |  |  |
| 5      | Höchstentladestrom                                     | Stellen Sie den Höchstentladestrom je nach Bedarf ein.                                                                                                    |  |  |
| 6      | Höchstladestrom                                        | Stellen Sie den Höchstladestrom je nach Bedarf ein.                                                                                                    |  |  |
| 7      | Konstante<br>Ladespannung                              | Stellen Sie die Ladespannung während des konstanten Ladens<br>je nach Bedarf ein.                                                                                                    |  |  |
| 8      | Erhaltungsspannung                                     | Stellen Sie die Ladespannung während des Erhaltungsladens<br>je nach Bedarf ein.                                                                                                    |  |  |
| 9      | Höchststrom beim<br>Umschalten auf<br>Erhaltungsladung | Stellen Sie den Höchstladestrom ein, wenn der Lademodus<br>von Ausgleichs-/konstanter Ladung zu Erhaltungsladung<br>wechselt.                                                                                                    |  |  |
| 10     | Dauer der<br>Erhaltungsladung                          | Stellen Sie die Ladezeit ein, wenn der Lademodus von<br>Ausgleichs-/konstanter Ladung zu Erhaltungsladung wechselt.                                                                                                    |  |  |
| 11     | Ausgleichszyklus                                       | Stellen Sie die Ladeintervalle der Ausgleichsladung ein.                                                                                                    |  |  |
| Ladezu | ustandsschutz                                          |                                                                                                    |  |  |
| 12     | Ladezustandsschutz                                     | Batterieschutz einleiten, wenn die Batteriekapazität unter den <b>Entladepegel</b> fällt.                                                                                                    |  |  |
| 13     | Entladepegel<br>(Netzparallelbetrieb)                  | Der tiefste Entladepegel der Batterie, wenn die Anlage im                                                                                                    |  |  |
| 14     | Entladepegel<br>(Inselbetrieb)                         | Netzparallel- oder Inselbetrieb läuft.                                                                                                    |  |  |
| 15     | Ladezustand für<br>Reserve zurückhalten                | Die Batterie wird bis zum voreingestellten SOC-Schutzwert<br>durch das Netz oder die Photovoltaikanlage geladen, wenn<br>die Anlage im Netzparallelbetrieb läuft. Wenn das System im<br>Inselbetrieb läuft, reicht der SOC-Wert der Batterie, um den<br>Normalbetrieb aufrecht zu erhalten.                                                                                                    |  |  |

| Nr.    | Parameter                                      | Beschreibung                                                                                                    |
|--------|------------------------------------------------|----------------------------------------------------------------------------------------------------|
| Sofort | laden                                          |                                                                                                    |
| 16     | Ladezustand zum<br>Beenden des<br>Ladevorgangs | Das Aufladen der Batterie wird beendet, wenn der<br>Ladezustand zum Beenden des Ladevorgangs erreicht ist.                                                                                                    |
| 17     | Sofortladeleistung                             | Gibt den Prozentanteil der Ladeleistung an der Nennleistung<br>des Wechselrichters an, wenn <b>Sofortladen</b> aktiviert ist.<br>Wenn zum Beispiel die <b>Sofortladeleistung</b> eines 10-kW-<br>Wechselrichters auf 60 steht, bedeutet das, dass seine<br>Ladeleistung 10 kW * 60 % = 6 kW beträgt. |
|        | Start                                          | Hier antippen, damit der Ladevorgang sofort startet.                                                                                                    |
|        | Anhalten                                       | Hier antippen, damit der Ladevorgang sofort endet.                                                                                                    |

# 4.16 Einstellen des PV-Anschlussbetriebs

Wählen Sie den PV-Zugriffsmodus anhand der Verbindungen zwischen den PV- Strängen und den MPPT-Anschlüssen des Wechselrichters.

### Schritt 1 Tippen Sie zum Parametrieren auf Startseite > Einstellungen > Erweiterte Einstellungen > PV-Anschlussbetrieb.

Schritt 2 Stellen Sie den Zugriffsmodus gemäß deren Verbindungen auf Einzelanschluss, Teilweise Parallelschaltung oder Parallelschaltung ein. Tippen Sie auf Speichern, um die Einstellungen zu speichern.

| Einstellungen                                                            | Fortschrittliche Einstellung                                                                                                    | bindungsmodus            |
|--------------------------------------------------------------------------|----------------------------------------------------------------------------------------------------|--------------------------|
| $     \overline{{\mathbb H}} $ Kommunikationseinstellungen $\rightarrow$ | DRED/Remote Shutdown/RCR                                                                                                    | ıständige Verbindung 🔗   |
| ₿ Schnelle Einstellung >                                                 | das Kabel richtig angeschlossen ist.<br>Für Details lesen Sie bitte das Handbuch und die örtlichen<br>Vorschriften.                                                                                     |                          |
| ③ Grund Einstellung >                                                    | Dreiphasiger Unsymmetrischer Output                                                                                                    | alle Parallelschaltung 🔵 |
| Image: @ @ @ @ @ @ @ @ @ @ @ @ @ @ @ @ @ @ @                             | Wechselrichters wird entsprechend der Lastleistung jeder<br>Phase abgegeben, und das Ziel ist es, für jede Phase eine                                                                                   |                          |
| ¢۹ Port-Verbindung >                                                     | Nullleistung zu realisieren.<br>2. Die Konfiguration dieser Funktion erfordert einen<br>Neustart des Geräts. Es wird empfohlen, diese Funktion<br>zu konfigurieren, nachdem die anderen Konfigurationen | lala Verbindung          |
| Messgerät-/CT-gestützter Test                                            | abgeschlossen sind.                                                                                                    |                          |
| Firmware-Informationen     • >                                           | Leistungsgrenze >                                                                                                    |                          |
| App Version                                                              | DC-AFCI-Erkennung >                                                                                                    |                          |
|                                                                          | Batteriefunktion >                                                                                                    |                          |
|                                                                          | Sicherheitsparametereinstellungen                                                                                                    |                          |
| Herm Parameter Einstellunges                                             | PV Verbindungsmodus                                                                                                    |                          |
|                                                                          | Unsymmetrischer Spannungsausgang                                                                                                    |                          |

| Nr. | Parameter                      | Beschreibung                                                                                                    |
|-----|--------------------------------|----------------------------------------------------------------------------------------------------|
| 1   | Einzelanschluss                | Die PV-Stränge werden einzeln an die MPPT-Klemmen angeschlossen.                                                                                                    |
| 2   | Teilweise<br>Parallelschaltung | Die PV-Stränge werden sowohl im Einzel- als auch im<br>Parallelanschluss an den Wechselrichter angeschlossen.<br>Zum Beispiel wird ein PV-Strang an MPPT1 und MPPT2<br>angeschlossen, ein anderer an MPPT3. |
| 3   | Parallelschaltung              | Der externe PV-Strang wird an mehrere MPPT-Klemmen des<br>Wechselrichters angeschlossen.                                                                                                    |

# 4.17 Einstellen der Brückendiagonalspannungsfunktion

Schritt 1 Tippen Sie zum Parametrieren auf Startseite > Einstellungen > Erweiterte Einstellungen > Brückendiagonalspannungsfunktion.

Schritt 2 Schalten Sie die Funktion nach Bedarf durch Antippen von 🕥 oder 🌔 ein oder aus.

**Schritt 3** Nach dem Aktivieren der Funktion "Brückendiagonalspannung" stellen Sie die Parameter je nach Bedarf ein. Tippen Sie auf " $\sqrt{}$ ", und die Parameter werden eingestellt.

| Einstellungen                    | < Fortschrittliche Einstellung                                                                                                    | < Unsymmetrischer Spannungsausgang                                                                                                    |
|----------------------------------|----------------------------------------------------------------------------------------------------|----------------------------------------------------------------------------------------------------|
| 品 Kommunikationseinstellungen >> | DRED/Remote Shutdown/RCR Unsymmetrischer Spannungsausgang<br>Elle: Die Funktion DRED/Fernabschaltung/RCR ist aktiviert.<br>AUS: Der Wechselrichter kann nicht normal arbeiten                                             |                                                                                                    |
| ₽ Schnelle Einstellung >         | Bitte überprüfen Sie, ob die Funktion aktiviert ist und ob<br>das Kabel richtig angeschlossen ist.<br>Für Details lesen Sie bitte das Handbuch und die örtlichen<br>Vorschriften.                                         | Spannung aufgrund einer großen Ausgangsleistung nicht<br>ordnungsgemäß funktioniert.<br>2. Nach dem Einschalten dieser Funktion führt der<br>Wechseirichter eine gewisse Leistungsatsreduzierung und<br>Leistungsverteilung entsprechend dem Spannungsvert jedes<br>Phasennetzes durch, um eine makmale Leistungsauntzung |
| Grund Einstellung >              | Dreiphasiger Unsymmetrischer Output                                                                                                    | sicherzustellen und einen Spannungsanstieg so weit wie<br>möglich zu verhindern.                                                                                                    |
| Fortschrittliche Einstellung     | <ol> <li>EIN: Die Ausgangsleistung jeder Phase des<br/>Wechselrichters wird entsprechend der Lastleistung jeder<br/>Phase abgegeben, und das Ziel ist es, für jede Phase eine<br/>Nullleistung zu realisieren.</li> </ol> | Spannungsschwelle 0.0 0.0 V                                                                                                    |
| ♦ Port-Verbindung >              | <ol> <li>Die Konfiguration dieser Funktion erfordert einen<br/>Neustart des Geräts. Es wird empfohlen, diese Funktion<br/>zu konfigurieren, nachdem die anderen Konfigurationen</li> </ol>                                | Wenn der Standardstatus die Anforderungen nicht erfüllen<br>kann, können Sie erwägen, den Wert entsprechend zu ändern.                                                                                                    |
| Messgerät-/CT-gestützter Test    | abgeschlossen sind.                                                                                                    | Durch Senken dieses Werts führt der Wechselrichter bei<br>steigender Netzspannung früher einen Lastabwurf und<br>eine Stromverteilung durch, was dazu führen kann, dass ein                                                                                                    |
| Firmware-Informationen     •>    | Leistungsgrenze                                                                                                    | Leistungsverlust wahrscheinlicher ist.<br>Durch Erhöhen dieses Werts führt der Wechselrichter bei<br>steinender Netzenannung stäter einen Lastabwurf und eine                                                                                                    |
| App Version                      | DC-AFCI-Erkennung >                                                                                                    | Leistungsverteilung durch, was zu einem leichteren Eintritt in<br>einen Fehlerzustand durch auslösende Überspannung führen<br>kann.                                                                                                    |
|                                  | Batteriefunktion >                                                                                                    |                                                                                                    |
| ŵ E 🙂                            | Sicherheitsparametereinstellungen >                                                                                                    |                                                                                                    |
| Heim Parameter Einstellungen     | PV Verbindungsmodus >                                                                                                    | •                                                                                                    |
|                                  | Unsymmetrischer Spannungsausgang                                                                                                    |                                                                                                    |

# 4.18 Einstellen der Sicherheitsparameter

HINWEIS

Stellen Sie die individuellen Sicherheitsparameter vorschriftsgemäß ein. Ändern Sie die Parameter nicht ohne die vorherige Zustimmung des Netzbetreibers.

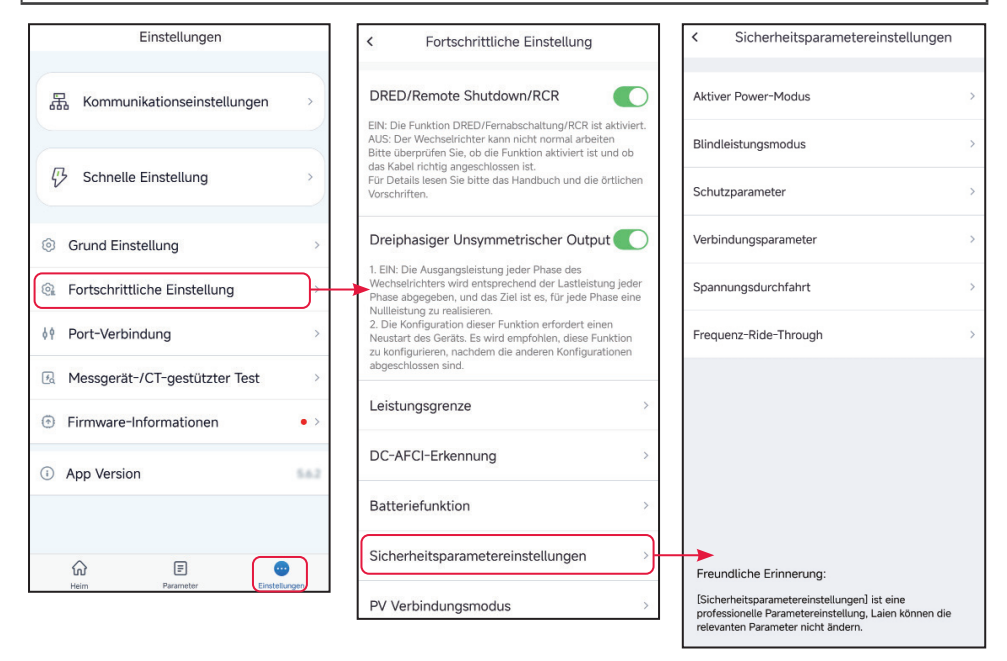

### 4.18.1 Einstellung der Wirkleistungskurve

### 4.18.1.1 Festlegen der P(F)-Kurve

Schritt 1 Tippen Sie zum Parametrieren auf Startseite > Einstellungen > Erweiterte Einstellungen > Einstellungen der Wirkleistungskurve.

Schritt 2 Stellen Sie die Parameter nach den Gegebenheiten ein.

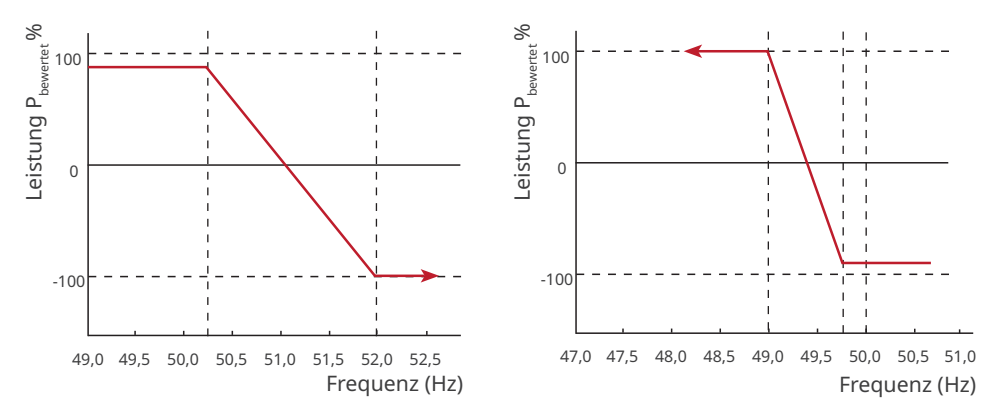

| Nr. | Parameter                                      | Beschreibung                                                                                                    |  |
|-----|------------------------------------------------|----------------------------------------------------------------------------------------------------|--|
| 1   | Wirkausgangsleistung                           | Stellen Sie die Ausgangsleistung des Wechselrichters ein.                                                                                                    |  |
| 2   | P(F)-Kurve                                     | Aktivieren Sie die P(F)-Kurve, wenn die Vorschriften sie erfordern.                                                                                                    |  |
| 3   | Überfrequenzschwelle                           | Die Ausgangsleistung des Wechselrichters sinkt, wenn<br>die Netzfrequenz zu hoch ist. Die Ausgangsleistung<br>des Wechselrichters sinkt, wenn die Netzfrequenz die<br><b>Überfrequenzschwelle</b> übersteigt.                        |  |
| 4   | Überfrequenzendpunkt                           | Die Ausgangsleistung des Wechselrichters sinkt, wenn<br>die Netzfrequenz zu hoch ist. Die Ausgangsleistung<br>des Wechselrichters fällt nicht weiter ab, wenn die<br>Netzfrequenz den <b>Überfrequenzendpunkt</b> übersteigt.        |  |
| 5   | Überfrequenzentlastung                         | Die Ausgangsleistung des Wechselrichters sinkt, wenn die<br>Netzfrequenz zu hoch ist.                                                                                                    |  |
| 6   | Unterfrequenzschwelle                          | Die Ausgangsleistung des Wechselrichters steigt, wenn<br>die Netzfrequenz zu niedrig ist. Die Ausgangsleistung<br>des Wechselrichters steigt, wenn die Netzfrequenz die<br><b>Unterfrequenzschwelle</b> unterschreitet.              |  |
| 7   | Unterfrequenzendpunkt                          | Die Ausgangsleistung des Wechselrichters steigt, wenn<br>die Netzfrequenz zu niedrig ist. Die Ausgangsleistung des<br>Wechselrichters steigt nicht weiter, wenn die Netzfrequenz<br>den <b>Unterfrequenzendpunkt</b> unterschreitet. |  |
| 8   | Leistung Antwort auf<br>Unterfrequenz Gradient | Die Ausgangsleistung des Wechselrichters steigt, wenn die<br>Netzfrequenz zu niedrig ist. Zeigt die Steigung an, bei der<br>der Wechselrichter die Ausgangsleistung erhöht.                                                          |  |
| 9   | Beobachtungszeit                               | Zeigt die Zeit zur Wiederherstellung der Ausgangsleistung,<br>wenn das Stromnetz zurückgekehrt ist.                                                                                                    |  |
| 10  | Höchstfrequenz                                 | Die Ausgangsleistung des Wechselrichters sinkt, wenn<br>die Netzfrequenz zu hoch ist. Die Ausgangsleistung<br>des Wechselrichters steigt, wenn die Netzfrequenz die<br><b>Unterfrequenzschwelle</b> unterschreitet.                  |  |
| 11  | Tiefstfrequenz                                 | Die Ausgangsleistung des Wechselrichters steigt, wenn<br>die Netzfrequenz zu niedrig ist. Die Ausgangsleistung<br>des Wechselrichters sinkt, wenn die Netzfrequenz die<br><b>Überfrequenzschwelle</b> übersteigt.                    |  |
| 12  | Wiederverbindung<br>Gradient                   | Zeigt die Veränderungssteigung bei Leistungserholung an.                                                                                                    |  |
| 13  | Wiederherstellungs-<br>leistung Steigung       | Zeigt die Veränderungssteigung bei Leistungserholung an.                                                                                                    |  |

### 4.18.1.2 Festlegen der P(U)-Kurve

Wenn die Netzspannung zu hoch ist, verringern Sie die Ausgangsleistung, um die netzgekoppelte Leistung zu verringern.

### Schritt 1 Tippen Sie zum Parametrieren auf Startseite > Einstellungen > Erweiterte Einstellungen > Sicherheitseinstellungen > Einstellungen der Wirkleistungskurve.

**Schritt 2** Geben Sie die Parameter ein. Der Wechselrichter passt das Verhältnis von Wirkleistung zu Scheinleistung gemäß der Ist-Spannung des Netzes und dem Nennspannungsverhältnis in Echtzeit an.

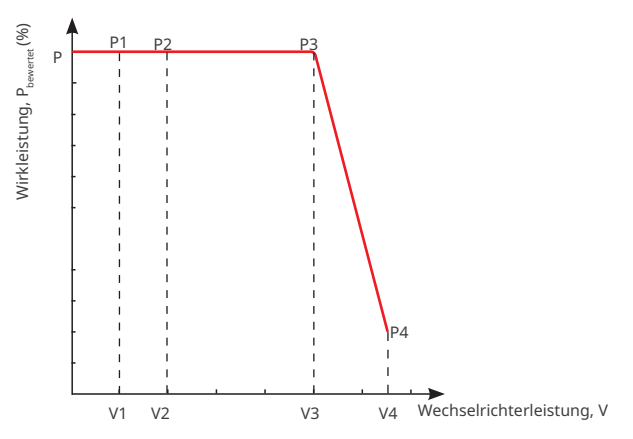

| Nr. | Parameter       | Beschreibung                                                                                                    |  |
|-----|-----------------|----------------------------------------------------------------------------------------------------|--|
| 1   | P(U)-Kurve      | Aktivieren Sie die P(U)-Kurve, wenn die Vorschriften sie erfordern.                                                                                                    |  |
| 2   | VN-Spannung     | Der Prozentsatz der tatsächlichen Spannung zur Nennspannung am<br>Punkt Vn, n=1, 2, 3, 4.<br>Die Einstellung von <b>Vn-Spannung</b> auf 90 bedeutet V/V <sub>bewertet</sub> % = 90 %.      |  |
| 3   | Vn-Wirkleistung | Der Prozentsatz der Wirkausgangs- zur Scheinleistung am Punkt Vn,<br>n=1, 2, 3, 4.<br>Die Einstellung der <b>Vn-Blindleistung</b> auf 48,5 bedeutet P/P <sub>bewertet</sub> % =<br>48,5 %. |  |
| 4   | Zeitkonstante   | Die Leistung muss innerhalb dreier Zeitkonstanten in der LPF-Kurve<br>erster Ordnung 95 % erreichen.                                                                                       |  |

### 4.18.2 Einstellen des Blindleistungsbetriebs

### 4.18.2.1 Konstanten LF einstellen

Schritt 1 Tippen Sie zum Parametrieren auf Startseite > Einstellungen > Erweiterte Einstellungen > Sicherheitseinstellungen> Einstellungen der Blindleistungskurve.

**Schritt 2** Stellen Sie die Parameter nach den Gegebenheiten ein. Der Leistungsfaktor bleibt während des Betriebs des Wechselrichters konstant.

| Nr. | Parameter         | Beschreibung                                                                      |  |
|-----|-------------------|-----------------------------------------------------------------------------------|--|
| 1   | Konstanter PF     | Aktivieren Sie die PF-Fixierung, wenn die Vorschriften sie erfordern.             |  |
| 2   | Zu wenig angeregt | Stellen Sie den Leistungsfaktor gemäß dem tatsächlichen Bedarf                    |  |
| 3   | Zu stark angeregt | und den Vorschriften als nacheilend oder voreilend ein.                           |  |
| 4   | Leistungsfaktor   | Stellen Sie den Leistungsfaktor nach Bedarf ein. Bereich: 00,8<br>oder +0,8 - +1. |  |

### 4.18.2.2 Konstante Q einstellen

Schritt 1 Tippen Sie zum Parametrieren auf Startseite > Einstellungen > Erweiterte Einstellungen > Sicherheitseinstellungen> Einstellungen der Blindleistungskurve.

**Schritt 2** Stellen Sie die Parameter nach den Gegebenheiten ein. Die Ausgangsblindleistung bleibt während des Wechselrichterbetriebs konstant.

| Nr. | Parameter         | Beschreibung                                                         |  |
|-----|-------------------|----------------------------------------------------------------------|--|
| 1   | Q-Fixierung       | Aktivieren Sie die Q-Fixierung, wenn die Vorschriften sie erfordern. |  |
| 2   | Zu wenig angeregt | Stellen Sie die Blindleistung gemäß dem tatsächlichen Bedarf         |  |
| 3   | Zu stark angeregt | und den Vorschriften als induktiv oder kapazitiv ein.                |  |
| 4   | Blindleistung     | Der Prozentsatz der Blindleistung zur Scheinleistung.                |  |

### 4.18.2.3 Festlegen der Q(U)-Kurve

### Schritt 1 Tippen Sie zum Parametrieren auf Startseite > Einstellungen > Erweiterte Einstellungen > Sicherheitseinstellungen> Einstellungen der Blindleistungskurve.

**Schritt 2** Geben Sie die Parameter ein. Der Wechselrichter passt das Verhältnis von Blindleistung zu Scheinleistung gemäß der Ist-Spannung des Netzes und dem Nennspannungsverhältnis in Echtzeit an.

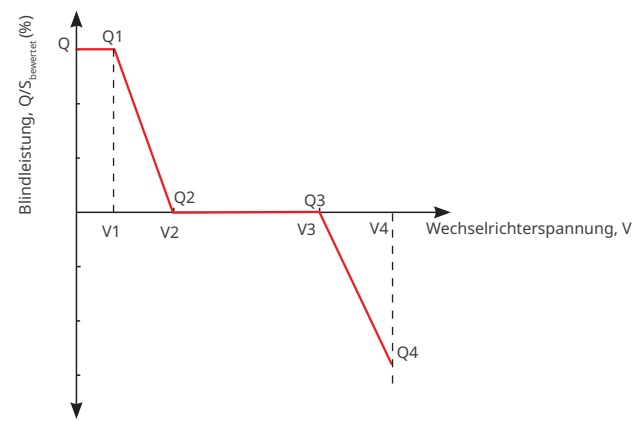

| Nr. | Parameter              | Beschreibung                                                                                                    |  |
|-----|------------------------|----------------------------------------------------------------------------------------------------|--|
| 1   | Q(U)-Kurve             | Aktivieren Sie die Q(U)-Kurve, wenn die Vorschriften sie erfordern.                                                                                                    |  |
| 2   | VN-Spannung            | Der Prozentsatz der tatsächlichen Spannung zur<br>Nennspannung am Punkt Vn, n=1, 2, 3, 4.<br>Die Einstellung von <b>Vn-Spannung</b> auf 90 bedeutet V/V <sub>bewertet</sub> % =<br>90 %.    |  |
| 3   | Vn-Blindleistung       | Der Prozentsatz der Blindausgangs- zur Scheinleistung am<br>Punkt Vn, n=1, 2, 3, 4.<br>Die Einstellung der <b>Vn-Blindleistung</b> auf 48,5 bedeutet<br>Q/S <sub>bewertet</sub> % = 48,5 %. |  |
| 4   | Zeitkonstante          | Die Leistung muss innerhalb dreier Zeitkonstanten in der<br>LPF-Kurve erster Ordnung 95 % erreichen.                                                                                        |  |
| 5   | Aktivierungsleistung   | Wenn das Verhältnis der Ausgangsblindleistung                                                                                                    |  |
| 6   | Deaktivierungsleistung | zur Nennleistung zwischen Aktivierungs- und<br>Deaktivierungsleistung liegt, erfüllt es die Anforderungen der<br>Q(U)-Kurve.                                                                |  |
| 7   | Min. cosPhi            | Stellen Sie die Untergrenze des Leistungsfaktors ein.                                                                                                    |  |

### 4.18.2.4 Festlegen der Cosφ-Kurve

Schritt 1 Tippen Sie zum Parametrieren auf Startseite > Einstellungen > Erweiterte Einstellungen > Sicherheitseinstellungen> Einstellungen der Blindleistungskurve.

**Schritt 2** Geben Sie die Parameter ein. Der Wechselrichter passt das Verhältnis von Wirkleistung zu Scheinleistung gemäß der Ist-Spannung des Netzes und dem Nennspannungsverhältnis in Echtzeit an.

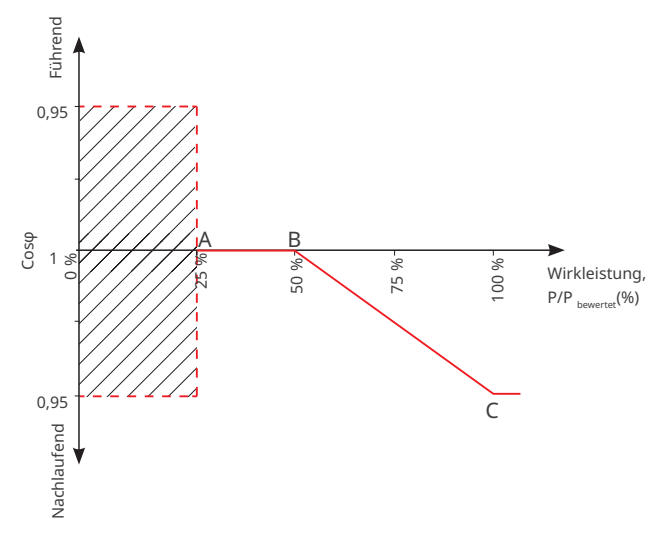

| Nr. | Parameter                    | Beschreibung                                                    |
|-----|------------------------------|-----------------------------------------------------------------|
| 1   |                              | Aktivieren Sie die Cos $\phi$ -Kurve, wenn die Vorschriften sie |
| 1   |                              | erfordern.                                                      |
| 2   | Laistung am Rupkt A/R/C/D    | Der Prozentsatz der Ausgangswirkleistung zur                    |
| Ζ   | Leistung am Punkt A/B/C/D    | Nennleistung am Punkt A/B/C/D.                                  |
| 3   | Cosφ am Punkt A/B/C/D        | Der Leistungsfaktor am Punkt A/B/C/D.                           |
| 4   | Zaitkanstanta                | Die Leistung muss innerhalb dreier Zeitkonstanten in der        |
|     | Zeitkonstante                | LPF-Kurve erster Ordnung 95 % erreichen.                        |
| 5   | Aktivierungsspannung         | Liegt die Netzspannung zwischen Aktivierungsspannung            |
| c   | Deelativierus seese seesus s | und Deaktivierungsspannung, entspricht sie den                  |
| 0   | Deaktivierungsspannung       | Anforderungen der Cosφ-Kurve.                                   |
|     |                              | Die Cosφ-Kurve funktioniert nicht, wenn das Verhältnis          |
| 7   | Deaktivierungsleistung       | von Wirkausgangsleistung zu Nennleistung niedriger ist          |
|     |                              | als die Deaktivierungsleistung.                                 |

### 4.18.3 Schutzparametrierung

### 4.18.3.1 Spannungsschutzparametrierung

### Schritt 1 Tippen Sie zum Parametrieren auf Startseite > Einstellungen > Erweiterte Einstellungen > Schutzparameter.

**Schritt 2** Stellen Sie die Parameter nach den Gegebenheiten ein.

| Nr. | Parameter                                | Beschreibung                                                            |
|-----|------------------------------------------|-------------------------------------------------------------------------|
| 1   | Auslösewert ÜS Stufe n                   | Stellen Sie den Schwellenwert des<br>Netzüberspannungsschutzes ein.     |
| 2   | Auslösezeit ÜS Stufe n                   | Stellen Sie die Auslösezeit des<br>Netzüberspannungsschutzes ein.       |
| 3   | Auslösewert US Stufe n                   | Stellen Sie den Schwellenwert des<br>Netzunterspannungsschutzes ein.    |
| 4   | Auslösezeit US Stufe n                   | Stellen Sie die Auslösezeit des<br>Netzunterspannungsschutzes ein.      |
| 5   | 10-min-Überspannungs-<br>auslöseschwelle | Stellen Sie den 10-minütigen Überspannungsschutz-<br>Schwellenwert ein. |

### 4.18.3.2 Spannungsschutzparametrierung

### Schritt 1 Tippen Sie zum Parametrieren auf Startseite > Einstellungen > Erweiterte Einstellungen > Schutzparameter.

**Schritt 2** Stellen Sie die Parameter nach den Gegebenheiten ein.

| Nr. | Parameter              | Beschreibung                                                                  |
|-----|------------------------|-------------------------------------------------------------------------------|
| 1   | Auslösewert ÜF Stufe n | Stellen Sie den Schwellenwert für den<br>Überfrequenzschutz der Stufe N ein.  |
| 2   | Auslösezeit ÜF Stufe n | Stellen Sie die Auslösezeit für den<br>Überfrequenzschutz der Stufe N ein.    |
| 3   | Auslösewert UF Stufe n | Stellen Sie den Schwellenwert für den<br>Unterfrequenzschutz der Stufe N ein. |
| 4   | Auslösezeit UF Stufe n | Stellen Sie die Auslösezeit für den<br>Unterfrequenzschutz der Stufe N ein.   |
| 5   | Auslösewert ÜF Stufe n | Stellen Sie den Schwellenwert des<br>Netzüberfrequenzschutzes ein.            |
| 6   | Auslösezeit ÜF Stufe n | Stellen Sie die Auslösezeit des<br>Netzüberfrequenzschutzes ein.              |
| 7   | Auslösewert UF Stufe n | Stellen Sie den Schwellenwert des<br>Netzunterfrequenzschutzes ein.           |
| 8   | Auslösezeit UF Stufe n | Stellen Sie die Auslösezeit des<br>Netzunterfrequenzschutzes ein.             |

# 4.18.4 Anschlussparametrierung

Schritt 1 Tippen Sie zum Parametrieren auf Startseite > Einstellungen > Erweiterte Einstellungen > Schutzparameter.

Schritt 2 Stellen Sie die Parameter nach den Gegebenheiten ein.

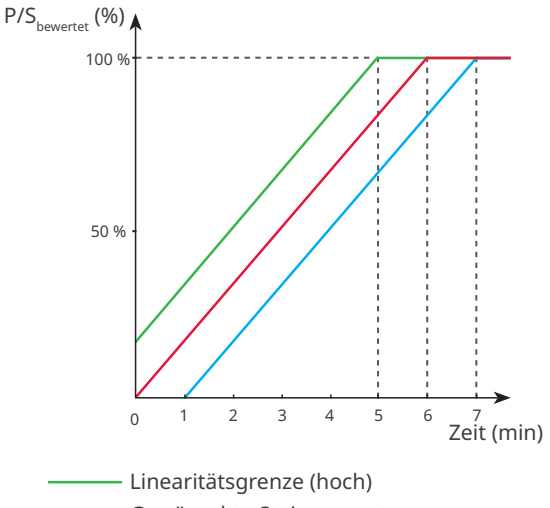

Gewünschte Steigungsrate

| Nr.    | Parameter        | Beschreibung                                                                                                    |
|--------|------------------|----------------------------------------------------------------------------------------------------|
| Aufsto | cken             |                                                                                                    |
| 1      | Höchstspannung   | Der Wechselrichter kann keine Netzverbindung herstellen, wenn<br>die Netzspannung beim ersten Anschluss die <b>Höchstspannung</b><br>übersteigt.                                                                                                    |
| 2      | Tiefstspannung   | Der Wechselrichter kann keine Netzverbindung herstellen, wenn<br>die Netzspannung beim ersten Anschluss die <b>Tiefstspannung</b><br>unterschreitet.                                                                                                    |
| 3      | Höchstfrequenz   | Der Wechselrichter kann keine Netzverbindung herstellen, wenn<br>die Netzfrequenz beim ersten Anschluss die <b>Höchstfrequenz</b><br>übersteigt.                                                                                                    |
| 4      | Tiefstfrequenz   | Der Wechselrichter kann keine Netzverbindung herstellen, wenn<br>die Netzfrequenz beim ersten Anschluss die <b>Tiefstfrequenz</b><br>unterschreitet.                                                                                                    |
| 5      | Beobachtungszeit | Die Wartezeit zum Anschluss des Wechselrichters ans Netz, wenn<br>die folgenden Voraussetzungen vorliegen.<br>1. Der Wechselrichter ist für den ersten Anschluss eingeschaltet.<br>2. Spannung und Frequenz des Versorgungsnetzes erfüllen die<br>Voraussetzungen. |

| Nr.   | Parameter                     | Beschreibung                                                                                                    |  |
|-------|-------------------------------|----------------------------------------------------------------------------------------------------|--|
| 6     | Sanfter Anstiegs-<br>gradient | Aktivieren Sie den Anstieg der Anlaufleistung.                                                                                                    |  |
| 7     | Sanfter<br>Anstiegsgradient   | Zeigt beim ersten Einschalten den Prozentsatz der inkrementellen<br>Ausgangsleistung pro Minute gemäß den geltenden<br>Voraussetzungen an.<br>Wenn Sie z. B. den <b>Sanften Anstiegsgradienten</b> auf 10 einstellen,<br>ergibt sich beim Einschalten eine Steigung von 10%P <sub>hewerter</sub> /min.   |  |
| 8     | Beobachtungszeit              | Zeit zur Selbstkontrolle, wenn der Wechselrichter erstmals<br>eingeschaltet wird.                                                                                                    |  |
| Wiede | rverbindung                   |                                                                                                    |  |
| 9     | Höchstspannung                | Der Wechselrichter kann keine Netzverbindung herstellen, wenn<br>ein Fehler einen Neuaufbau der Verbindung erfordert und die<br>Netzspannung die <b>Höchstspannung</b> übersteigt.                                                                                                    |  |
| 10    | Tiefstspannung                | Der Wechselrichter kann keine Netzverbindung herstellen, wenn<br>ein Fehler einen Neuaufbau der Verbindung erfordert und die<br>Netzspannung die <b>Tiefstspannung</b> unterschreitet.                                                                                                    |  |
| 11    | Höchstfrequenz                | Der Wechselrichter kann keine Netzverbindung herstellen, wenn<br>ein Fehler einen Neuaufbau der Verbindung erfordert und die<br>Netzfrequenz die <b>Höchstfrequenz</b> übersteigt.                                                                                                    |  |
| 12    | Tiefstfrequenz                | Der Wechselrichter kann keine Netzverbindung herstellen, wenn<br>ein Fehler einen Neuaufbau der Verbindung erfordert und die<br>Netzfrequenz die <b>Tiefstfrequenz</b> unterschreitet.                                                                                                    |  |
| 13    | Beobachtungszeit              | Die Wartezeit zum Anschluss des Wechselrichters ans Netz, wenn<br>die folgenden Voraussetzungen vorliegen.<br>1. Der Wechselrichter verbindet sich aufgrund eines Fehlers<br>wieder mit dem Netz.<br>2. Spannung und Frequenz des Versorgungsnetzes erfüllen die<br>Voraussetzungen.                     |  |
| 14    | Wiederzuschalt-<br>gradient   | Aktivieren Sie den Anstieg der Anlaufleistung.                                                                                                    |  |
| 15    | Wiederzuschalt-<br>gradient   | Zeigt beim ersten Trennen vom Netz den Prozentsatz der<br>inkrementellen Ausgangsleistung pro Minute gemäß den<br>geltenden Voraussetzungen an.<br>Wenn Sie z. B. den <b>Wiederaufschaltgradienten</b> auf 10 einstellen,<br>ergibt sich eine Wiederaufschaltsteigung von 10%P <sub>bewertet</sub> /min. |  |
| 16    | Beobachtungszeit              | Zeigt die Dauer des Anstiegs der Ausgangsleistung bis zur<br>Nennleistung an, wenn der Wechselrichter sich aufgrund eines<br>Fehlers wieder am Netz aufschaltet.                                                                                                    |  |

### 4.18.5 Parametrierung der Durchgangsspannung

Schritt 1 Tippen Sie zum Parametrieren auf Startseite > Einstellungen > Sicherheitseinstellungen > Spannungsdurchgang.

**Schritt 2** Stellen Sie die Parameter nach den Gegebenheiten ein.

| Nr.  | Parameter                                      | Beschreibung                                                                                                    |  |
|------|------------------------------------------------|----------------------------------------------------------------------------------------------------|--|
| LVRT |                                                |                                                                                                    |  |
| 1    | UVn Spannung                                   | Das Verhältnis der Durchgangsspannung zur<br>Nennspannung am Punkt UVn während LVRT.                                 |  |
| 2    | UVn Zeit                                       | Die Durchgangszeit am Punkt UVn während LVRT.                                                                        |  |
| 3    | Eintrittsschwelle des<br>LVRT-Bereichs         | Der Wechselrichter wird nicht sofort vom Netz getrennt, wenn die Netzspannung zwischen <b>Eintrittsschwelle des</b>  |  |
| 4    | Austrittsschwelle des<br>LVRT-Bereichs         | LVRT-Bereichs und Austrittsschwelle des LVRT-Bereichs liegt.                                                         |  |
| 5    | Steigung K1                                    | K-Faktor für Blindleistung während LVRT.                                                                             |  |
| 6    | Nullstrommodus                                 | Das System gibt bei LVRT keinen Strom ab.                                                                            |  |
| 7    | Eintrittsschwelle                              | Stellen Sie den Eintrittsschwellenwert des Nullstrommodus<br>ein.                                                    |  |
| HVRT |                                                |                                                                                                    |  |
| 6    | OVn Stromspannung                              | Das Verhältnis der Durchgangsspannung zur<br>Nennspannung am Punkt OVn während HVRT.                                 |  |
| 7    | OVn Zeit                                       | Die Durchgangszeit am Punkt OVn während HVRT.                                                                        |  |
| 8    | Eintrittsschwelle beim<br>Hochspannungsbereich | Der Wechselrichter wird nicht sofort vom Netz getrennt, wenn die Netzspannung zwischen <b>Eintrittsschwelle beim</b> |  |
| 9    | Austrittsschwelle beim<br>Hochspannungsbereich | Hochspannungsbereich und Austrittsschwelle beim<br>Hochspannungsbereich liegt.                                       |  |
| 10   | Steigung K2                                    | K-Faktor für Blindleistung während HVRT.                                                                             |  |
| 11   | Nullstrommodus                                 | Das System gibt bei HVRT keinen Strom ab.                                                                            |  |
| 12   | Eintrittsschwelle                              | Stellen Sie den Eintrittsschwellenwert des Nullstrommodus<br>ein.                                                    |  |

# 4.19 Einstellung der Generator-/Lastregelung

Lasten und Generatoren können von der SolarGo-App geregelt werden, wenn der Wechselrichter die Lastregelfunktion beherrscht.

# HINWEIS Einige Wechselrichter beherrschen nur die Lastregelung.

### Тур I

Schritt 1 Tippen Sie zum Parametrieren auf Startseite > Einstellungen > Anschluss.

| Einstellungen                              | < Port-Verbindung    |                                       |
|--------------------------------------------|----------------------|---------------------------------------|
| 器 Kommunikationseinstellungen >            | Generatorsteuerung > | Generatorsteuerung      Generatortyp: |
| $[c]{V}$ Schnelle Einstellung $ ightarrow$ | Lastkontrolle        | Nicht installierter Generator         |
| ③ Grund Einstellung >                      |                      | < Lastkontrolle                       |
|                                            |                      | Lastkontrolle                         |
| ¢۹ Port-Verbindung                         |                      | Trockenkont Zeitmodus SOC-Modus       |
| A Messgerät-/CT-gestützter Test            |                      | schalten OFF)                         |
| Firmware-Informationen                     |                      | Schalten Sie die Last ein oder aus    |
| App Version                                |                      |                                       |
|                                            |                      |                                       |
| fù III<br>Heim Parameter Einstellungen     |                      |                                       |

Schritt 2 Wählen Sie Generatorregelung oder Lastregelung je nach Bedarf.

Schritt 3 (wahlweise) Wählen Sie bei der Einstellung der Generatorregelfunktion den Generatortyp nach Bedarf. Derzeitige Möglichkeiten: Nicht installiert, manuelle oder automatische Generatorregelung. Stellen Sie die Parameter entsprechend dem gewählten Generatortyp ein.

- Nicht installiert: Wenn kein Generator angeschlossen ist, wählen Sie Nicht installiert.
- Manuelle Generatorsteuerung (ohne potenzialfreien Knoten):
- Automatische Generatorsteuerung (mit potenzialfreien Knoten):

# Benutzerhandbuch V1.9-2024-09-10

| <                                           | Generate                               | orsteueru                   | ing                       |                                                                                                    |
|---------------------------------------------|----------------------------------------|-----------------------------|---------------------------|----------------------------------------------------------------------------------------------------|
| Generatorty                                 | p:                                     |                             |                           |                                                                                                    |
| Manuelle<br>(Untersti<br>Trockenk           | Steuerung<br>ützt keine<br>knotenverbi | des Gei<br>ndung)           | nerators                  | ~                                                                                                    |
| Einstellunge                                | n für Genera                           | torinforma                  | itionen                   |                                                                                                    |
| Nennleistu                                  | ng                                     | 0.00                        | 0.00                      | $\checkmark$                                                                                                    |
| Die Nennleis<br>Nennleistung<br>Einheit: kW | tung des Gene<br>des Generato          | erators, em<br>ors > Lastle | pfohlene<br>aistung * 1,8 | 5,                                                                                                    |
| Spannung:<br>ze                             | sobergren                              | 0                           | 0                         | <ul> <li>Image: A start of the start of the start of</li></ul> |
| Reichweite [8                               | 30,280]V                               |                             |                           |                                                                                                    |
| Spannung:<br>nze                            | suntergre                              | 0                           | 0                         | ~                                                                                                    |
| Reichweite [8                               | 80,280]V                               |                             |                           |                                                                                                    |
| Frequenzo<br>e                              | bergrenz                               | 0.00                        | 0.00                      |                                                                                                    |
| Reichweite [4                               | 45,65]Hz                               |                             |                           |                                                                                                    |
| Untere<br>Frequenzg                         | renze                                  | 0.00                        | 0.00                      | <ul> <li>Image: A start of the start of the start of</li></ul> |
| Reichweite [4                               | 45,65]Hz                               |                             |                           |                                                                                                    |
| Vorheizzei                                  | t                                      | 0                           | 0                         | ~                                                                                                    |
| Reichweite ['<br>Vorheizzeit f              | 10,300]s<br>ür Leerlaufger             | erator vor                  | dem Lader                 |                                                                                                    |
| Der General                                 | or lädt die Ba                         | atterie                     |                           |                                                                                                    |
| schalten                                    |                                        |                             |                           |                                                                                                    |
| Maximale<br>Ladeleistu                      | ng (‰)                                 | 1000                        | 1000                      |                                                                                                    |
| ‰ der Nenn                                  | leistung des G                         | enerators                   |                           |                                                                                                    |
| Startspann                                  | lung                                   | 0                           | 0                         | ~                                                                                                    |
| Reichweite [4                               | 40,55]V                                |                             |                           |                                                                                                    |
| Stoppspan                                   | inung                                  | 0                           | 0                         | $\checkmark$                                                                                                    |
| Reichweite [4                               | 45,60]V                                |                             |                           |                                                                                                    |

| < Gene                                                                                          | eratorsteueru                                | ung                        |        |
|-------------------------------------------------------------------------------------------------|----------------------------------------------|----------------------------|--------|
| Generatortyp:                                                                                   |                                              |                            |        |
| Automatischer S<br>(Unterstützt troc                                                            | teuergenera<br>kene Knote                    | ator<br>nverbinc           | lung)~ |
| Trockenknotenkon                                                                                | trollmethode                                 | 9                          |        |
| Steuermodus wed                                                                                 | hseln                                        |                            | C      |
| Automatischer Ste                                                                               | euermodus                                    |                            | •      |
| Verbotene Arbeitszei                                                                            | ten                                          |                            |        |
| Bis zu 2 Zeitfenster hir                                                                        | nzufügen                                     |                            | +      |
| Einstellungen für Ger                                                                           | neratorinforma                               | ationen                    |        |
| Nennleistung                                                                                    | 0.00                                         | 0.00                       | ~      |
| Die Nennleistung des<br>Nennleistung des Gen<br>Einheit: kW                                     | Generators, en<br>erators > Lasti            | npfohlene<br>eistung * 1   | ,5,    |
| Laufzeit                                                                                        | 0.0                                          | 0.0                        | ~      |
| Reichweite [0,24]h<br>Die kontinulerliche Bet<br>Nach Ablauf der Dauer<br>Generator automatisch | riebszeit des G<br>rbetriebszeit si<br>n ab. | Generators<br>chaltet sich | h der  |
| Spannungsobergre<br>ze                                                                          | en O                                         | 0                          | ~      |
| Reichweite [80,280]V                                                                            |                                              |                            |        |
| Spannungsuntergr<br>nze                                                                         | e 0                                          | 0                          | ~      |
| Reichweite [80,280]V                                                                            |                                              |                            |        |
| Frequenzobergren.<br>e                                                                          | z 0.00                                       | 0.00                       | ~      |
| Reichweite [45,65]Hz                                                                            |                                              |                            |        |
| Untere<br>Frequenzgrenze                                                                        | 0.00                                         | 0.00                       | ~      |
| Reichweite [45,65]Hz                                                                            |                                              |                            |        |
| Vorheizzeit                                                                                     | 0                                            | 0                          | ~      |
| Reichweite [10,300]s<br>Vorheizzeit für Leerlau                                                 | fgenerator vor                               | dem Lade                   | n      |
| Der Generator lädt di                                                                           | e Batterie                                   |                            |        |
| schalten                                                                                        |                                              |                            | C      |
| Maximale<br>Ladeleistung (‰)                                                                    | 1000                                         | 1000                       | ~      |
| ‰ der Nennleistung d                                                                            | es Generators                                |                            |        |
| Startspannung                                                                                   | 0                                            | 0                          | ~      |
| Reichweite [40,55]V                                                                             |                                              |                            |        |
|                                                                                                 |                                              |                            | 1000   |

| Nr.    | Parameter                                           | Beschreibung                                                                                                    |  |  |
|--------|-----------------------------------------------------|----------------------------------------------------------------------------------------------------|--|--|
| 1      | Anlaufbetrieb                                       | Schalterregel-/Automatikregelbetrieb                                                                                                    |  |  |
| 2      | Schalter für<br>potenzialfreien<br>Generatorkontakt | Nur bei Schalterregelbetrieb. Zum Start des Generators setzen<br>Sie den Schalter für potenzialfreien Generatorkontakt.                                                                                                    |  |  |
| 3      | Verbotene<br>Arbeitszeiten                          | Nur beim automatischen Regelbetrieb. Stellen Sie den<br>Zeitraum ein, in dem der Generator nicht arbeiten kann.                                                                                                    |  |  |
| Genera | atordateneinstellungen                              |                                                                                                    |  |  |
| 4      | Nennleistung                                        | Stellen Sie die Nennleistung des Generators ein.                                                                                                    |  |  |
| 5      | Laufzeit                                            | Stellen Sie die Dauerlaufzeit des Generators ein, nach deren<br>Ablauf der Generator abgeschaltet wird.                                                                                                    |  |  |
| 6      | Höchstspannung                                      | Stellen Sie den Betriebernannungeherzich des Constators ein                                                                                                    |  |  |
| 7      | Tiefstspannung                                      | stellen sie den Betriebsspannungsbereich des Generators ein.                                                                                                    |  |  |
| 8      | Höchstfrequenz                                      | Stallan Sia dan Batriabefraguanzbaraich das Canarators ain                                                                                                    |  |  |
| 9      | Tiefstfrequenz                                      | Stellen sie den Betriebstrequenzbereich des Generators ein.                                                                                                    |  |  |
| 10     | Verzögerungszeit vor<br>dem Laden                   | Lassen Sie den Zeitgenerator ohne Lasten laufen.                                                                                                    |  |  |
| Genera | Generator zum Laden der Batterie                    |                                                                                                    |  |  |
| 11     | Max. Ladeleistung                                   | Stellen Sie die Ladeleistung ein, um die Batterie mit einem<br>Generator aufzuladen.                                                                                                    |  |  |
| 12     | Ausgangsladezustand                                 | Stellen Sie den Schwellenwert des Ladezustands ein, bei dem<br>der Generator anläuft, wenn Lithiumbatterien angeschlossen<br>sind. Der potenzialfreie Kontakt wird angeschlossen, um den<br>Generator zu starten, wenn der Batterie-Ladezustand niedriger<br>ist als der <b>Ausgangsladezustand</b> . |  |  |
| 13     | Endladezustand                                      | Stellen Sie den Schwellenwert des Ladezustands ein, bei dem<br>der Generator anhält, wenn Lithiumbatterien angeschlossen<br>sind. Der potenzialfreie Kontakt wird getrennt, um den<br>Generator anzuhalten, wenn der Batterie-Ladezustand<br>niedriger ist als der Endladezustand.                    |  |  |
| 14     | Einschaltspannung                                   | Stellen Sie den Schwellenwert der Spannung ein, bei der der<br>Generator anläuft, wenn Bleisäurebatterien angeschlossen<br>sind. Der potenzialfreie Kontakt wird angeschlossen, um den<br>Generator zu starten, wenn der Batterie-Ladezustand niedriger<br>ist als die <b>Einschaltspannung</b> .     |  |  |
| 15     | Abschaltspannung                                    | Stellen Sie den Schwellenwert der Spannung ein, bei der der<br>Generator anhält, wenn Bleisäurebatterien angeschlossen<br>sind. Der potenzialfreie Kontakt wird getrennt, um den<br>Generator anzuhalten, wenn der Batterie-Ladezustand<br>niedriger ist als die Abschaltspannung.                    |  |  |

**Schritt 4** (wahlweise) Stellen Sie den Regelbetrieb nach den Gegebenheiten ein. Derzeit unterstützt: **Potenzialfreier Betrieb** ,**Zeitnehmerbetrieb** , **Ladezustandsbetrieb** .

• **Potenzialfreier Betrieb**: Wenn der Schalter auf **ON** steht, werden die Verbraucher mit Strom versorgt; stehe er auf **OFF**, wird der Strom abgeschaltet. Schalten Sie den Schalter nach Bedarf ein oder aus.

| <                               | Lastkontrolle    |           |
|---------------------------------|------------------|-----------|
| Lastkontrolle                   |                  |           |
| Trockenkont<br>aktmodus         | Zeitmodus        | SOC-Modus |
| schalten<br>Schalten Sie die La | ast ein oder aus | OFF >     |

• **Zeitgeberbetrieb**: Geben Sie die Zeit zum Einschalten der Last vor. Sie wird innerhalb der eingestellten Zeit automatisch eingeschaltet. Wählen Sie den Standard- oder den Intelligenten Betrieb.

| < Lastkontrolle                                                       | <                                                                      | Zeitmodus                                                                         | speid                                    | chern                 |
|-----------------------------------------------------------------------|------------------------------------------------------------------------|-----------------------------------------------------------------------------------|------------------------------------------|-----------------------|
| Lastkontrolle                                                         | Auswahlmodus                                                           | 5:                                                                                |                                          |                       |
| Trockenkont                                                           | Standard<br>Die Last wird inn<br>eingeschaltet                         | erhalb der eingestellte                                                           | n Zeit                                   |                       |
| Die Last wird unter bestimmten Bedingungen ein- oder<br>ausgeschaltet | Intelligent<br>Wenn im eingest<br>Energie der Phot<br>der Last übersch | ellten Zeitbereich die ú<br>ovoltaik die eingestellt<br>reitet, wird die Last eir | iberschüss<br>e Nennleisi<br>ngeschaltet | ✓<br>ige<br>tung<br>t |
|                                                                       | Startzeit                                                              |                                                                                   | 00                                       | 00:00                 |
| Es gibt derzeit kein Zeitfenster                                      | Endzeit                                                                |                                                                                   | 00                                       | 00:00                 |
|                                                                       | Wiederholen                                                            |                                                                                   | no                                       | ch nie>               |
|                                                                       | Verbrauchsze                                                           | eit laden                                                                         | 0                                        | min                   |
|                                                                       | Nach dem Einsch<br>Bereich [10,1440                                    | halten der Last die kür:<br>I] min                                                | zeste Laufz                              | eit                   |
|                                                                       | Nennleistung                                                           | laden                                                                             | 0.00                                     | kW                    |
|                                                                       | Wenn die übersc<br>Nennleistung der<br>Last ein                        | hüssige Photovoltaiker<br>r Last überschreitet, so                                | nergie die<br>chaltet sich               | die                   |
| + Hinzufügen                                                          |                                                                        |                                                                                   |                                          |                       |

### 4 App-Operationen für Hybrid-Wechselrichter

| Nr. | Parameter          | Beschreibung                                                                                                    |
|-----|--------------------|----------------------------------------------------------------------------------------------------|
| 1   | Standard           | Die Lasten werden innerhalb der eingestellten Zeitspanne mit<br>Strom versorgt.                                                                                                    |
| 2   | Intelligent        | Sobald die Überschussenergie der Photovoltaikanlage die<br>Nennleistung des Verbrauchers innerhalb der gesetzten<br>Zeitspanne übersteigt, werden die Lasten mit Strom versorgt.                                                         |
| 3   | Ausgangszeitpunkt  | Der Zeithetrich läuft zwischen Aussennes und Endreitnunkt                                                                                                    |
| 4   | Endzeitpunkt       | Der Zeitbetrieb lauft zwischen Ausgangs- und Endzeitpunkt.                                                                                                    |
| 5   | Wiederholen        | Die Tage wiederholen sich.                                                                                                    |
| 6   | Lastverbrauchszeit | Kürzeste Lastbetriebszeit nach Aktivierung der Verbraucher.<br>Dieser Zeitabschnitt soll bei starken Schwankungen der PV-<br>Leistung allzu häufiges Ein- und Ausschalten der Verbraucher<br>verhindern. Nur beim Intelligenten Betrieb. |
| 7   | Nennladeleistung   | Die Verbraucher werden zugeschaltet, wenn die<br>Überschussenergie der Photovoltaikanlage deren Nennleistung<br>übersteigt. Nur beim Intelligenten Betrieb.                                                                              |

• **SOC-Betrieb**: Der Regler ist mit einem Regelanschluss für einen potentialfreien Kontakt versehen, über den sich mittels eines Schützes regeln lässt, ob die Last ein- oder ausgeschaltet ist. Im Inselbetrieb werden angeschlossene Lasten nocht zuschaltet, wenn eine Überlast am RESERVEanschluss erfasst wird oder der Ladezustand der Batterie schwächer ist als der Batterieschutzwert im Inselbetrieb. Legen Sie den Wert zum **Batterieschutz bei Inselbetrieb** je nach Bedarf fest.

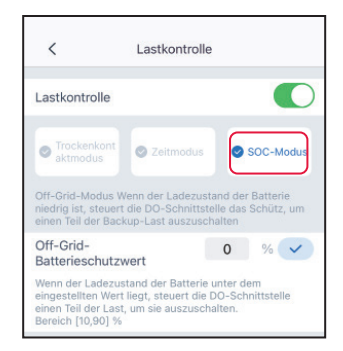

### Typ II

### HINWEIS

- Nur für Wechselrichter der Baureihe ET 40 50 kW.
- Anschluss und Regelung des Generators sind nur bei angeschlossenem STS am Wechselrichter möglich.
- Die Lastregelung gilt nur bei Anschluss eines STS an den Wechselrichter. Der Wechselrichter kann Lasten regeln, die an den GENERATOR- oder den RESERVELAST-Anschluss des STS angeschlossen sind.

Schritt 1 Tippen Sie zum Parametrieren auf Startseite > Einstellungen > Anschluss.

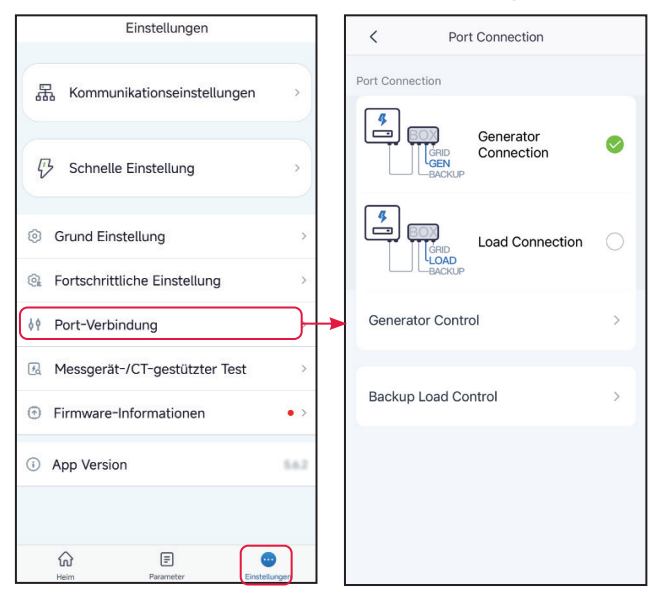

Schritt 2 Wählen Sie Generatoranschluss oder Lastanschluss je nach Bedarf.

**Schritt 3 (wahlweise)** Wählen Sie bei der Einstellung der Generatorregelfunktion den Generatortyp nach Bedarf. Derzeitige Möglichkeiten: **Nicht installiert, manuelle** oder **automatische Generatorregelung**. Stellen Sie die Parameter entsprechend dem gewählten Generatortyp ein.

- Nicht installiert: Wenn kein Generator angeschlossen ist, wählen Sie Nicht installiert.
- Manuelle Generatorsteuerung (ohne potenzialfreien Knoten): Starten oder stoppen Sie den Generator manuell. Der Wechselrichter kann den Generator nicht regeln, wenn die Option Manuelle Generatorsteuerung (ohne potenzialfreien Knoten) ausgewählt ist.
- Automatische Generatorsteuerung (mit potenzialfreien Knoten): Wenn der Generator über einen potentialfreien Anschluss verfügt und an den Wechselrichter angeschlossen ist, stellen Sie seinen Regelmodus nach Bedarf auf Schalterregelbetrieb oder Automatischer Regelbetrieb ein.
  - Schalterregelbetrieb: Der Generator beginnt zu arbeiten, wenn der Schalter für potenzialfreien Generatorkontakt eingeschaltet ist, und schaltet sich nach der Laufzeit automatisch ab.
  - Automatischer Regelbetrieb: Der Generator läuft während der Betriebszeit, schaltet aber während der verbotenen Arbeitszeiten ab.

٦

| < Port Connection                 |   | Generator Control                                                    | <                    |
|-----------------------------------|---|----------------------------------------------------------------------|----------------------|
| ort Connection                    |   |                                                                      | Generato             |
| Generator<br>GEN<br>BACKUP<br>GEN | Ø | Not Installed generator                                              | Auton<br>(Supp       |
| Load Connection                   |   |                                                                      | Startup<br>Switch    |
|                                   |   | C Generator Control                                                  | Autom                |
| Generator Control                 | > | Generator Type:                                                      | Prohibit             |
| Backup Load Control               | > | Manual control of generator<br>(Doesn't support dry node connection) | 00:0                 |
|                                   |   | Generator information settings                                       | Generat              |
|                                   |   | Rated Power 100.00 100.00                                            | Rated I              |
|                                   |   | Upper Voltage 280 280 V                                              | Range [              |
|                                   |   | Range [80,280]V                                                      | Run tin              |
|                                   |   | Lower Voltage 180 180                                                | The con<br>After the |

| < Gen                                      | erator Cont                  | rol           |                      |
|--------------------------------------------|------------------------------|---------------|----------------------|
| Generator Type:                            |                              |               |                      |
| Not Installed ger                          | nerator                      |               | ~                    |
|                                            |                              |               |                      |
|                                            |                              |               |                      |
| < Gen                                      | erator Cont                  | rol           |                      |
| Generator Type:                            |                              |               |                      |
| Manual control o<br>(Doesn't support       | of generator<br>t dry node o | connectio     | n) 🗸                 |
| Generator information                      | n settings                   |               |                      |
| Rated Power                                | 100.00                       | 100.00        | ~                    |
| Range [0,650]kW                            |                              |               |                      |
| Upper Voltage                              | 280                          | 280           | ~                    |
| Range [80,280]V                            |                              |               |                      |
| Lower Voltage<br>Range [80,280]V           | 180                          | 180           | $\checkmark$         |
| Upper Frequency                            | 65.00                        | 65.00         | <ul> <li></li> </ul> |
| Range [45,65]Hz                            |                              |               |                      |
| Lower Frequency<br>Range [45,65]Hz         | 45.00                        | 45.00         | <ul> <li></li> </ul> |
| Delay Time<br>Before Loading               | 10                           | 10            | <ul> <li></li> </ul> |
| Range [10,300]s<br>Preheating time for no- | -load generate               | or before loa | ading                |
| Generator To Charge                        | The Battery                  |               |                      |
| Switch                                     |                              |               |                      |
| Max Charging<br>Power (‰)                  | 1000                         | 1000          | ~                    |
| ‰ of rated power of g                      | enerator                     |               |                      |
| SOC for Starting<br>Charging               | 80                           | 80            | <ul> <li></li> </ul> |
| Range [20,90]%                             |                              |               |                      |
| SOC For Stopping<br>Charging               | 90                           | 90            | ~                    |
| Range [40,95]%                             |                              |               |                      |

| <                                                                         | Generator Cont                                                      | trol                             |                      |
|---------------------------------------------------------------------------|---------------------------------------------------------------------|----------------------------------|----------------------|
| Generator Type                                                            | 9:                                                                  |                                  |                      |
| Automatic o<br>(Supports o                                                | control generato<br>Iry node connec                                 | r<br>tion)                       | ~                    |
| Startup Mode                                                              | ol Mode                                                             |                                  |                      |
|                                                                           |                                                                     |                                  |                      |
| Automatic Co                                                              | ontrol Mode                                                         |                                  |                      |
| Prohibited Wor                                                            | king Hours                                                          |                                  |                      |
| 00:00-0                                                                   | 0:00                                                                |                                  | $\bigcirc$           |
| Never                                                                     |                                                                     |                                  |                      |
| Generator infor                                                           | mation settings                                                     |                                  |                      |
| Rated Power                                                               | 100.00                                                              | 100.00                           | <ul> <li></li> </ul> |
| Range [0,650]k)                                                           | N                                                                   |                                  |                      |
| Run time                                                                  | 24.0                                                                | 24.0                             | $\checkmark$         |
| Range [0,24]h<br>The continuous<br>After the continu<br>generator will au | operating time of th<br>yous operation time<br>ytomatically shut do | e generator.<br>ends, the<br>wn. |                      |
| Upper Voltage                                                             | e 280                                                               | 280                              | <ul> <li></li> </ul> |
| Range [80,280]                                                            | V                                                                   |                                  |                      |
| Lower Voltage                                                             | e 180                                                               | 180                              | ~                    |
| Range [80,280]                                                            | V                                                                   |                                  |                      |
| Upper Freque                                                              | ency 65.00                                                          | 65.00                            | <ul> <li></li> </ul> |
| Lower Freque                                                              | ency 45.00                                                          | 45.00                            |                      |
| Range [45,65]H                                                            | z                                                                   |                                  |                      |
| Delay Time<br>Before Loadir                                               | ng 10                                                               | 10                               | ~                    |
| Range [10,300]s<br>Preheating time                                        | ;<br>for no-load generat                                            | or before loa                    | ading                |
| Generator To C                                                            | harge The Battery                                                   |                                  |                      |
| Switch                                                                    |                                                                     |                                  |                      |
| Max Charging<br>Power (‰)                                                 | 1000                                                                | 1000                             |                      |
| ‰ of rated pow                                                            | er of generator                                                     |                                  |                      |
| SOC for Start<br>Charging                                                 | ing 80                                                              | 80                               | ~                    |
| Range [20,90]%                                                            |                                                                     |                                  |                      |
| SOC For Stop<br>Charging                                                  | oping 90                                                            | 90                               |                      |
| Range [40,95]%                                                            |                                                                     |                                  |                      |

| Nr.                        | Parameter                                           | Beschreibung                                                                                                    |
|----------------------------|-----------------------------------------------------|----------------------------------------------------------------------------------------------------|
| 1                          | Anlaufbetrieb                                       | Schalterregel-/Automatikregelbetrieb                                                                                    |
| Schalte                    | erregelbetrieb                                      |                                                                                                    |
| 2                          | Schalter für<br>potenzialfreien<br>Generatorkontakt | Nur bei Schalterregelbetrieb. Zum Start des Generators setzen Sie den<br>Schalter für potenzialfreien Generatorkontakt. |
| 3                          | Laufzeit                                            | Stellen Sie die Dauerlaufzeit des Generators ein, nach deren Ablauf<br>der Generator abgeschaltet wird.                 |
| Automatischer Regelbetrieb |                                                     |                                                                                                    |
| 4                          | Verbotene<br>Arbeitszeiten                          | Nur beim automatischen Regelbetrieb. Stellen Sie den Zeitraum<br>ein, in dem der Generator nicht arbeiten kann.         |
| 5                          | Laufzeit                                            | Stellen Sie die Dauerlaufzeit des Generators ein, nach deren Ablauf der Generator abgeschaltet wird.                    |

| Nr.    | Parameter                                        | Beschreibung                                                                                                    |  |  |  |
|--------|--------------------------------------------------|----------------------------------------------------------------------------------------------------|--|--|--|
| Genera | Generatordateneinstellungen                      |                                                                                                    |  |  |  |
| 1      | Nennleistung                                     | Stellen Sie die Nennleistung des Generators ein.                                                                                                    |  |  |  |
| 2      | Höchstspannung                                   | Stallan Sie den Betriebernannungsbereich des Conerators ein                                                                                                    |  |  |  |
| 3      | Tiefstspannung                                   | Stellen sie den betriebsspannungsbereich des Generators ein.                                                                                                    |  |  |  |
| 4      | Höchstfrequenz                                   | Stallan Sia dan Batriahefraguanzharaich das Congrators ain                                                                                                    |  |  |  |
| 5      | Tiefstfrequenz                                   |                                                                                                    |  |  |  |
| 6      | Verzögerungszeit<br>vor dem Laden                | Lassen Sie den Zeitgenerator ohne Lasten laufen.                                                                                                    |  |  |  |
| Genera | ator zum Laden der                               | Batterie                                                                                                    |  |  |  |
| 7      | Max. Ladeleistung                                | Stellen Sie die Ladeleistung ein, um die Batterie mit einem<br>Generator aufzuladen.                                                                                                    |  |  |  |
| 8      | Ladezustand<br>zum Einleiten des<br>Ladevorgangs | Stellen Sie den Schwellenwert des Ladezustands ein, bei dem der<br>Generator anläuft, wenn Lithiumbatterien angeschlossen sind.<br>Der potenzialfreie Kontakt wird angeschlossen, um den Generator<br>zu starten, wenn der Batterie-Ladezustand niedriger ist als der<br>Ausgangsladezustand.     |  |  |  |
| 9      | Ladezustand zum<br>Beenden des<br>Ladevorgangs   | Stellen Sie den Schwellenwert des Ladezustands ein, bei dem der<br>Generator anhält, wenn Lithiumbatterien angeschlossen sind. Der<br>potenzialfreie Kontakt wird getrennt, um den Generator anzuhalten,<br>wenn der Batterie-Ladezustand niedriger ist als der Endladezustand.                   |  |  |  |
| 11     | Einschalts-<br>pannung                           | Stellen Sie den Schwellenwert der Spannung ein, bei der der<br>Generator anläuft, wenn Bleisäurebatterien angeschlossen sind.<br>Der potenzialfreie Kontakt wird angeschlossen, um den Generator<br>zu starten, wenn der Batterie-Ladezustand niedriger ist als die<br><b>Einschaltspannung</b> . |  |  |  |
| 12     | Abschalts-<br>pannung                            | Stellen Sie den Schwellenwert der Spannung ein, bei der der<br>Generator anhält, wenn Bleisäurebatterien angeschlossen sind.<br>Der potenzialfreie Kontakt wird getrennt, um den Generator<br>anzuhalten, wenn der Batterie-Ladezustand niedriger ist als die<br>Abschaltspannung.                |  |  |  |

**Schritt 4** (wahlweise) Regeln Sie die an den GENERATOR- oder den RESERVELAST-Anschluss angeschlossenen Lasten. Stellen Sie den Regelbetrieb nach Bedarf ein. Derzeit unterstützt: **Potenzialfreier Betrieb**, **Zeitnehmerbetrieb**, **Ladezustandsbetrieb**.

- **Potenzialfreier Betrieb**: Wenn der Schalter auf **ON** steht, werden die Verbraucher mit Strom versorgt; stehe er auf **OFF**, wird der Strom abgeschaltet. Schalten Sie den Schalter nach Bedarf ein oder aus.
- **Zeitgeberbetrieb**: Geben Sie die Zeit zum Einschalten der Last vor. Sie wird innerhalb der eingestellten Zeit automatisch eingeschaltet. Wählen Sie den Standard- oder den Intelligenten Betrieb.

| Nr. | Parameter          | Beschreibung                                                                                                    |
|-----|--------------------|----------------------------------------------------------------------------------------------------|
| 1   | Standard           | Die Lasten werden innerhalb der eingestellten Zeitspanne mit<br>Strom versorgt.                                                                                                    |
| 2   | Intelligent        | Sobald die Überschussenergie der Photovoltaikanlage die<br>Nennleistung des Verbrauchers innerhalb der gesetzten<br>Zeitspanne übersteigt, werden die Lasten mit Strom versorgt.                                                         |
| 3   | Ausgangszeitpunkt  | Der Zeithetrich läuft zwischen Ausgangs und Endzeitnunkt                                                                                                    |
| 4   | Endzeitpunkt       | Der Zeitbetrieb lauft zwischen Ausgangs- und Endzeitpunkt.                                                                                                    |
| 5   | Wiederholen        | Die Tage wiederholen sich.                                                                                                    |
| 6   | Lastverbrauchszeit | Kürzeste Lastbetriebszeit nach Aktivierung der Verbraucher.<br>Dieser Zeitabschnitt soll bei starken Schwankungen der PV-<br>Leistung allzu häufiges Ein- und Ausschalten der Verbraucher<br>verhindern. Nur beim Intelligenten Betrieb. |
| 7   | Nennladeleistung   | Die Verbraucher werden zugeschaltet, wenn die<br>Überschussenergie der Photovoltaikanlage deren Nennleistung<br>übersteigt. Nur beim Intelligenten Betrieb.                                                                              |

• **SOC-Betrieb**: Das STS ist mit einem Regelanschluss für einen potentialfreien Kontakt versehen, über den sich mittels eines Schützes regeln lässt, ob die Last ein- oder ausgeschaltet ist. Im Inselbetrieb werden angeschlossene Lasten nocht zuschaltet, wenn eine Überlast am RESERVE/NEGERATORanschluss erfasst wird oder der Ladezustand der Batterie schwächer ist als der Batterieschutzwert im Inselbetrieb. Legen Sie den Wert zum **Batterieschutz bei Inselbetrieb** je nach Bedarf fest.

### 4 App-Operationen für Hybrid-Wechselrichter

| <           | Port-Verbindung       |                        |   |  |
|-------------|-----------------------|------------------------|---|--|
| Port-Verbin | dung                  |                        |   |  |
| <b>*</b>    | GRID<br>GEN<br>BACKUP | Generatoranschlus<br>s | 0 |  |
| 4           |                       | Verbindung laden       | • |  |
| Lastkon     | trolle                |                        | > |  |
|             |                       |                        |   |  |
| <           | Por                   | t-Verbindung           |   |  |
| Port-Verbir | ndung                 |                        |   |  |
| 4           | GRID                  | Generatoranschlus<br>s | 0 |  |

Verbindung laden

4

LOAD

Generatorsteuerung

Backup Laststeuerung

| Lastkontrolle                                                                                                    |                                                                                                    |
|----------------------------------------------------------------------------------------------------|----------------------------------------------------------------------------------------------------|
| Trockenkont<br>aktmodus SOC-Modus                                                                                                    |                                                                                                    |
| schalten OFF><br>Schalten Sie die Last ein oder aus                                                                                                    |                                                                                                    |
| Lastkontrolle                                                                                                    |                                                                                                    |
| Trockenkont     Aktmodus     SOC-Modus                                                                                                    |                                                                                                    |
| Off-Grid-Modus Wenn der Ladezustand der Batterie<br>niedrig ist, steuert die DO-Schnittstelle das Schütz, um<br>einen Teil der Backup-Last auszuschalten   |                                                                                                    |
| Off-Grid-<br>Batterieschutzwert 0 %                                                                                                    |                                                                                                    |
| Wenn der Batterie-SOC niedriger als der eingestellte<br>Wert ist, steuert die DO-Schnittstelle einen Teil der Last<br>zum Abschalten<br>Reichweite (10,90) |                                                                                                    |
| K Backup Laststeuerung                                                                                                    | C Zeitmodus speichern                                                                                                    |
| Lastkontrolle                                                                                                    | Auswahlmodus:                                                                                                    |
| Trockenkont                                                                                                    | Standard<br>Die Last wird innerhalb der eingestellten Zeit<br>eingeschaltet                                                                                                    |
| Die Last wird unter bestimmten Bedingungen ein- oder<br>ausgeschaltet                                                                                      | Intelligent<br>Wenn im eingestellten Zeitbereich die überschüssige<br>Energie der Photovoltaik die eingestellte Nennleistung<br>der Last überschreitet, wird die Last eingeschaltet |
|                                                                                                    | Startzeit 00:00                                                                                                    |
| Es gibt derzeit kein Zeitfenster                                                                                                    | Endzeit 00:00                                                                                                    |
|                                                                                                    | Wiederholen noch nie>                                                                                                    |
|                                                                                                    | Varkensskensit laden 0 min                                                                                                    |
|                                                                                                    | Nach dem Einschalten der Last die kürzeste Laufzeit<br>Bereich [10,1440] min                                                                                                    |
|                                                                                                    | Nennleistung laden 0.00 kw                                                                                                    |
|                                                                                                    | Wenn die überschüssige Photovoltaikenergie die<br>Nennleistung der Last überschreitet, schaltet sich die<br>Last ein                                                                |
| + Hinzufügen                                                                                                    | >                                                                                                    |
|                                                                                                    |                                                                                                    |

# 4.20 Gerätewartung

### 4.20.1 Zähler/Stromwandlergestützter Test

Der Zähler-/Stromwandlergestützte Test kontrolliert selbsttätig, ob der intelligente Zähler und der Wandler richtig angeschlossen sind und ob sie funktionieren.

Schritt 1 Tippen Sie zum Parametrieren auf Startseite > Einstellungen > Erweiterte Einstellungen > Zähler/Stromwandlergestützter Test.

**Schritt 2** Tippen Sie auf **Test starten**, um den Test zu starten. Prüfen Sie das **Testergebnis** nach dem Test.

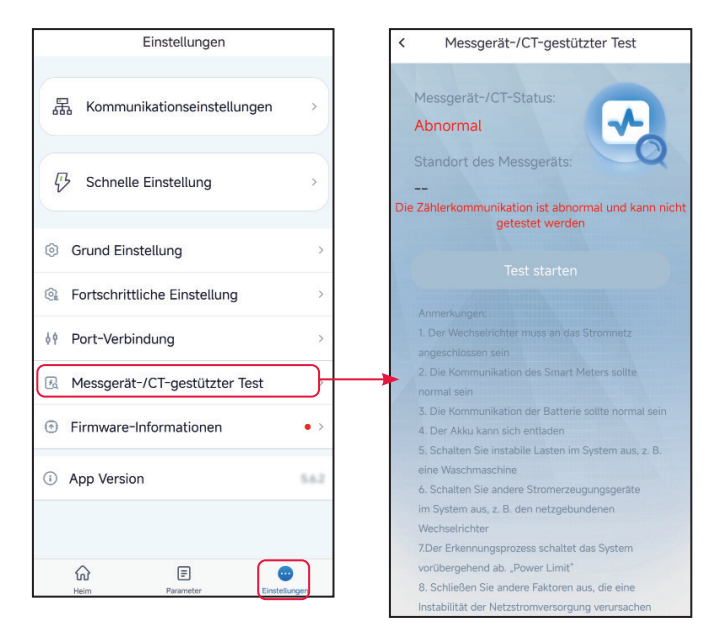

### 4.20.2 Überprüfen der Firmwaredaten/Aktualisieren der Firmware-Version

### HINWEIS

- Aktualisieren Sie die DSP-, ARM-, BMS- und AFCI-Version des Wechselrichters oder die Firmwareversion des Kommunikationsmoduls. Einige Geräte beherrschen das Aktualisieren der Firmwareversion über die SolarGo-App nicht.
- Wenn nach der Anmeldung in der App das Dialogfeld **Firmware-Aktualisierung** angezeigt wird, klicken Sie darauf und gelangen direkt zur Firmware-Informationsseite.

Тур І

### HINWEIS

- Wenn ein roter Punkt rechts der **Firmwaredaten** erscheint, klicken Sie darauf und erhalten Angaben zur Firmware-Aktualisierung.
- Während der Aktualisierung muss das Netzwerk stabil und das Gerät mit SolarGo verbunden bleiben, sonst bricht der Vorgang ab.

Schritt 1 Tippen Sie auf Startseite > Einstellungen > Firmwaredaten, um die Firmwareversion zu überprüfen.

**Schritt 2** (wahlweise) Tippen Sie auf Nach Aktualisierung suchenzur Kontrolle, ob eine neue Version vorliegt.

Schritt 3 Tippen Sie nach Aufforderung auf Firmwaredaten, um die Seite für die Aktualisierung der Firmware aufzurufen.

Schritt 4 (wahlweise) Tippen Sie auf "Mehr erfahren" zur Kontrolle der Firmwaredaten: Installierte Version, neue Version, Aktualisierungsdatensatz usw.

**Schritt 5** Tippen Sie auf **Aktualisierung** und folgen Sie den Aufforderungen, bis die Aktualisierung abgeschlossen ist.

| Einstellungen                                | Firmware-Informationen     Datensatz aktualisieren                                                                   |
|----------------------------------------------|----------------------------------------------------------------------------------------------------|
| 品 Kommunikationseinstellungen >>             | DSP-FW-Version:                                                                                                    |
| ${\cal P}$ Schnelle Einstellung $ ightarrow$ | ARM FW-Version:                                                                                                    |
| ③ Grund Einstellung >                        | BMS FW-Version:                                                                                                    |
| Fortschrittliche Einstellung                 | STS FW-Version:                                                                                                    |
| ♦♦ Port-Verbindung >                         | Kommunikationsmodul FW-Version:                                                                                      |
| Messgerät-/CT-gestützter Test                | Firmware Update                                                                                                    |
| Firmware-Informationen                       | AFCI FW-Version:                                                                                                    |
| ① App Version                                | 01                                                                                                    |
| ŵ E 💌                                        | Bitte halten Sie das mobile Cloud-Netzwerk normal,<br>um die neuesten Firmware-Versionsinformationen<br>zu erhalten. |

### 4 App-Operationen für Hybrid-Wechselrichter

### Benutzerhandbuch V1.9-2024-09-10

### Typ II

### HINWEIS

- Die automatische Aktualisierung ist bei einem Modul WiFi/LAN Kit-20 oder WiFi Kit-20 ab Firmwareversion V2.0.1 zulässig.
- Ist die automatische Aktualisierungsfunktion aktiv, kann die Firmwareversion automatisch abgerufen werden, sobald das Gerät mit dem Netzwerk verbunden ist.

Schritt 1 Tippen Sie auf Startseite > Einstellungen > Firmwaredaten, um die Firmwareversion zu überprüfen.

Schritt 2 Wenn Sie O oder O antippen, wird das automatische Aufrüsten ein- oder ausgeschaltet.

### 4.20.3 Ändern des WLAN-Kennworts

# HINWEIS

Das WLAN-Kennwort des Kommunikationsmoduls kann geändert werden. Merken Sie sich das geänderte Kennwort, nachdem Sie es geändert haben. Wenden Sie sich an den Kundendienst, wenn Sie das Kennwort vergessen haben.

Schritt 1 Tippen Sie auf Startseite > Einstellungen > Kommunikationseinstellungen > Kennwort ändern und ändern Sie das Kennwort.

Schritt 2 Ändern Sie das Kennwort nach Bedarf.

# 5 App-Operationen für Mikro-Wechselrichter

### HINWEIS

- Alle Bildschirmfotos der Benutzerschnittstelle oder Begriffe in diesem Dokument stützen sich auf die **SolarGo-App V5.6.2**. Die Benutzeroberfläche kann sich aufgrund eines neuen Versionsstands ändern. Die Bildschirmabzüge, Begriffe und Daten dienen nur als Referenz.
- Die Parametrierung ist bei allen Wechselrichtern identisch. Die angezeigten Parameter hängen ab von Gerätemodell und Sicherheitscode. Die spezifischen Parameter finden Sie auf der aktuellen Schnittstellenanzeige.
- Vor der Parametrierung sollten Sie sich im vorliegenden Dokument und dem Wechselrichterhandbuch über Funktionen und Merkmale des Produkts informieren. Wenn der Wechselrichter falsch parametriert wird, kann er sich nicht oder nicht bestimmungsgemäß auf das Stromnetz aufschalten und die Batterie beschädigen. Die Stromerzeugung des Wechselrichters würde davon Schaden nehmen.

# 5.1 Als Mikro-Wechselrichter anmelden

**Schritt 1** Kontrollieren Sie, dass der Wechselrichter eingeschaltet ist und ordnungsgemäß funktioniert.

Schritt 2 Wählen Sie auf der Startseite der SolarGo-App die Registerkarte Bluetooth.

**Schritt 3** Ziehen Sie nach unten oder tippen Sie auf **Gerät suchen**, damit sich die Geräteliste aktualisiert. Finden Sie das Gerät anhand der Seriennummer des Wechselrichters. Tippen Sie auf den Gerätenamen, um sich auf der **Startseite** anzumelden.

**Schritt 4** (wahlweise): Bei der Erstaufnahme der Verbindung mit dem Wechselrichter über Bluetooth erscheint eine Aufforderung zur Bluetooth-Kopplung, die Sie mit **Koppeln** bestätigen.

Schritt 5 Melden Sie sich als Eigentümer oder Monteur an. Passwort: 1234.

| Device List ⑦     | Device List (2) (7) (1)<br>Bluetooth WLAN | Device List  (?) (?) () () () () () () () () () () () () ()                                |
|-------------------|-------------------------------------------|--------------------------------------------------------------------------------------------|
|                   | 3<br>∦ WLA-                               | ∦ WLA-                                                                                     |
| ~                 | * WFA-                                    | > WFA-                                                                                     |
|                   | ⊁ SOL-                                    | Kopplungsanforderung<br>(Bluetooth) ><br>"WFA-" "möchte<br>sich mit deinem iPhone koppeln. |
|                   | € 5022F >                                 | Abbrechen Koppeln                                                                          |
| Kein Gerat        | * WLA-                                    | ⊁ SOL- >                                                                                   |
|                   | ∦ GSA>                                    | ★ GSA- →                                                                                   |
| 2<br>Gerät suchen | Gerät suchen                              | Gerät suchen                                                                               |
| Nicht gefunden    | Nicht gefunden >                          |                                                                                            |

### 5 App-Operationen für Mikro-Wechselrichter

### Benutzerhandbuch V1.9-2024-09-10

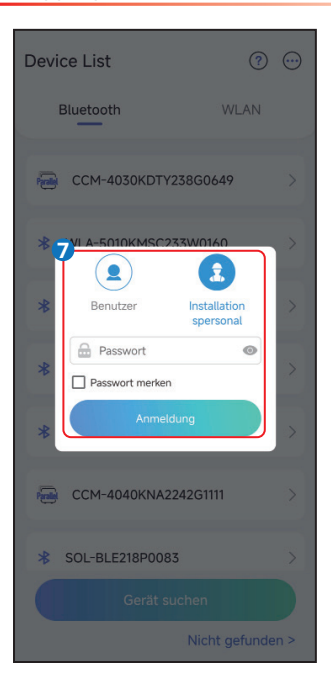

| ÷                         |                                       |
|---------------------------|---------------------------------------|
| Fehler                    |                                       |
| <b>@</b>                  |                                       |
| Gesamte<br>Stromerzeugung | Tägliche<br>Stromerzeugung<br>0.0 kWh |
| Sicherheitscode 🥏         | Sicherheitscode 🐲                     |
| Wechselstrom              | Wechselstrom<br>Spannung<br>0.0 V     |
| Wechselstrom C.           | Wechselstromfr<br>equenz<br>0.00 Hz   |
| •                         | e 😳                                   |

# 5.2 GUI-Einführung in Mikrowechselrichter

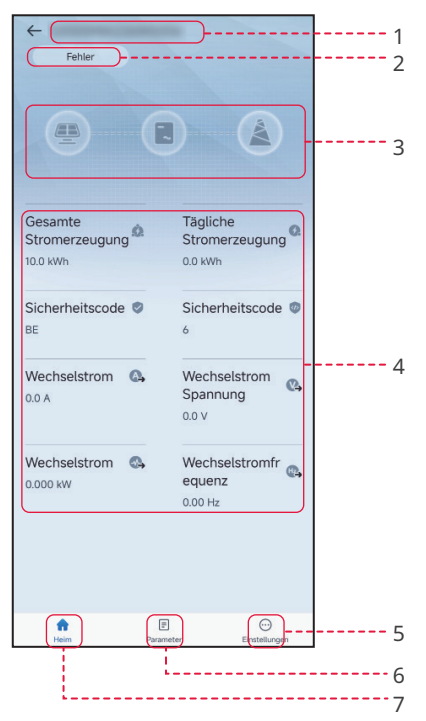

| Nr. | Name/Symbol               | Beschreibung                                                                                                    |  |
|-----|---------------------------|----------------------------------------------------------------------------------------------------|--|
| 1   | Seriennummer              | Seriennummer des angeschlossenen Wechselrichters.                                                                                                    |  |
| 2   | Gerätestatus              | Zeigt den Status des Wechselrichters an, z. B. Betrieb, Störung usw.                                                                                                    |  |
| 3   | Energiefluss-<br>diagramm | Zeigt das Energieflussdiagramm der PV-Anlage an. Die reale<br>Anzeige ist maßgebend.                                                                                                    |  |
| 4   | Systemstatus              | Zeigt den Arbeitsstatus der PV-Anlage an wie <b>e-Gesamt</b> ,<br><b>Sicherheitsland, Wechselstrom, Wechselspannung</b> usw.                                                                                                    |  |
| 5   | <b>^</b>                  | Tippen Sie auf die <b>Startseite</b> und lesen Sie <b>Seriennummer,</b><br>Gerätestatus, Energieflussdiagramm, Systemstatus usw. ab.                                                                                                    |  |
| 6   | E                         | Tippen Sie auf <b>Parameter</b> zur Kontrolle der Wechselrichter<br><b>daten</b> wie <b>Gerätemodell, FW-Version, PV, Wechselstrom,</b><br><b>Wechselspannung</b> usw. Oder prüfen Sie die <b>Alarme</b> wie<br>Netzausfall, <b>Unterspannung</b> usw. |  |
| 7   | $\odot$                   | Tippen Sie auf <b>Einstellungen</b> und parametrieren Sie<br>Sicherheitscode, Kommunikationseinstellungen,<br>Leistungsbegrenzung, Firmware-Update, AFCI-Erkennung,<br>Anlagenspannung usw.                                                            |  |

# 5.3 Einstellung der Basisinformationen

**Schritt 1** Tippen Sie auf **Startseite > Einstellungen > Grundeinstellungen** und parametrieren Sie die Grundparameter nach Ort des Wechselrichters und Anwendung.

**Schritt 2** (wahlweise) Tippen Sie auf **Sicherheitscode > Exportieren** zum Export einiger Vorgabeparameter.

| Einstellungen                          | < Grund Einstellung |    | < Sicherheitscode           | Export   |
|----------------------------------------|---------------------|----|-----------------------------|----------|
| 器 Kommunikationseinstellungen >        | Sicherheitscode     | BE | Sicherheitscode             | BE>      |
|                                        |                     |    | Entsprechende Parameter:    |          |
| Grund Einstellung                      | Energieplanung      | >  | Netznennspannung            | 230V     |
| Fortschrittliche Einstellung           | Log-Export          | >  | Anti-Islanding              | OFF      |
| U Einschalten / Ausschalten >          |                     |    | Anti-Inselbildung-Reisezeit | 2s       |
|                                        |                     |    | Spannungsschutzparameter:   |          |
| Firmware-Informationen                 |                     |    | OV-Reisewert Stufe 1        | 115.0%Vn |
| Anmeldekennwort ändern                 |                     |    | OV Etappe 1 Fahrzeit        | 0.160s   |
|                                        |                     |    | Auslösewert der UV-Stufe 1  | 80.0%Vn  |
|                                        |                     |    | Auslösezeit der UV-Stufe 1  | 0.160s   |
|                                        |                     |    | OV Stage2 Reisewert         | 0.0%Vn   |
|                                        |                     |    | OV Stage2 Fahrzeit          | 0.000s   |
|                                        |                     |    | Auslösewert der UV-Stufe 2  | 0.0%Vn   |
| frit E<br>Heim Parameter Einstellungen |                     |    | Auslösezeit der UV-Stufe 2  | 0.000s   |

| Nr. | Parameter       | Beschreibung                                                                                                    |
|-----|-----------------|----------------------------------------------------------------------------------------------------|
| 1   | Sicherheitscode | Wählen Sie das Sicherheitsland gemäß Netznorm und<br>Anwendungsbereich des Wechselrichters. Die Vorgabeparameter<br>hängen vom Sicherheitscode ab. Die Sicherheitsparameter können<br>unter "Sicherheitsparameter" geändert werden.<br>Kennwort zum Ändern der Sicherheitsparameter: goodwe2010 oder 1111. |
| 2   | Energieplanung  | Stellen Sie den Energieplanungsbetrieb ein. Unterstützung:<br>Wirkleistungsabgabe und Blindleistungsplanung                                                                                                    |
| 3   | Protokollexport | Exportieren Sie das laufende Wechselrichterprotokoll.                                                                                                    |

Schritt 3 (wahlweise) Tippen Sie auf Energieplanung > Wirkleistungsabgabe, um die Wirkleistungsplanung einzustellen. Je nach Bedarf wählen Sie Deaktivieren, Leistungsminderung um Festwert oder Leistungsminderung prozentual aus der Auswahlliste, und legen Sie die Wirkleistung fest. Tippen Sie auf 
, um die Wirkleistung zu speichern.

Schritt 4 (wahlweise) Tippen Sie auf Leistungsplanung > Blindleistungsplanung, um die Blindleistungsplanung einzustellen. Je nach Bedarf wählen Sie Deaktivieren, Festwertausgleich, Prozentausgleich oder PF-Kompensation fest. Setzen Sie den Status auf Übererregt oder Untererregt. Geben Sie den Wert der Blindleistung oder des Leistungsfaktors ein. Tippen Sie auf , um die Einstellungen zu speichern.
| < Grund Einstellung  | < Energieplanung | < Aktiver Versand                                                                                                   |
|----------------------|------------------|----------------------------------------------------------------------------------------------------|
| Sicherheitscode BE > | Aktiver Versand  | Aktiver Versandmodus:                                                                                               |
| Energieplanung       | Reaktive Planung | Wirkleistungseinstellung (W) V                                                                                      |
| Log-Export >         |                  | Wirkleistung 2000 2000 V                                                                                            |
|                      |                  | Reaktive Planung                                                                                                    |
|                      |                  | Reaktiver Versandmodus           Festwertausgleich                                                                  |
|                      |                  | Status::<br>© Übermütig Untererregt<br>Wechselrichterseite: "Übererregt" ist positiv,<br>"Untererregt" ist negativ. |
|                      |                  | Blindleistung 0 0                                                                                                   |
|                      |                  |                                                                                                    |

| Nr.    | Parameter               | Beschreibung                                                                                                    |  |  |  |
|--------|-------------------------|----------------------------------------------------------------------------------------------------|--|--|--|
| Aktive | Aktive Abgabe           |                                                                                                    |  |  |  |
| 1      | Wirkabgabe-<br>betrieb  | <ul> <li>Die Normen einiger Länder erfordern die Regelung der Wirkleistung<br/>entsprechend dem Abgabebetrieb. Geeignet für:</li> <li>Deaktivieren: Deaktiviert den Wirkabgabebetrieb.</li> <li>Leistungsminderung um Festwert: Aktiviert den<br/>Wirkabgabebetrieb gemäß den Festwerten.</li> <li>Leistungsminderung prozentual: Aktiviert den Wirkabgabebetrieb</li> </ul>                                                    |  |  |  |
| 2      | Wirkleistung            | <ul> <li>Die Wirkleistung ist ein Festwert, wenn der Wirkabgabebetrieb<br/>auf Leistungsminderung um Festwert eingestellt ist.</li> <li>Die Wirkleistung ist der Prozentsatz aus Wirk- und Nennleistung,<br/>wenn der Wirkabgabebetrieb auf Leistungsminderung<br/>prozentual eingestellt ist.</li> </ul>                                                                                                    |  |  |  |
| Blind  | Blindleistungsplanung   |                                                                                                    |  |  |  |
| 3      | Blindabgabe-<br>betrieb | <ul> <li>Die Normen einiger Länder erfordern die Regelung der Blindleistung<br/>entsprechend dem Abgabebetrieb. Geeignet für:</li> <li>Deaktivieren: Deaktiviert den Blindabgabebetrieb.</li> <li>Festwertausgleich: Aktiviert den Blindabgabebetrieb gemäß den<br/>Festwerten.</li> <li>Prozentausgleich: Aktiviert den Blindabgabebetrieb anhand des<br/>Prozentsatzes der Nennleistung.</li> <li>PF-Kompensation.</li> </ul> |  |  |  |

| Nr. | Parameter       | Beschreibung                                                                |
|-----|-----------------|-----------------------------------------------------------------------------|
|     | Status          | Stellen Sie den Leistungsfaktor gemäß dem tatsächlichen Bedarf und          |
| 4   |                 | den Vorschriften als nacheilend oder voreilend ein.                         |
| 5   | Blindleistung   | • Die Blindleistung ist ein Festwert, wenn der Blindabgabebetrieb           |
|     |                 | auf <b>Festwertausgleich</b> eingestellt ist.                               |
|     |                 | • Die <b>Blindleistung</b> ist der Prozentsatz aus Blind- und Nennleistung, |
|     |                 | wenn der Blindabgabebetrieb auf Prozentausgleich eingestellt ist.           |
| 6   | Leistungsfaktor | Stellen Sie den Leistungsfaktor ein, wenn der <b>Blindabgabebetrieb</b> auf |
|     |                 | PF-Kompensation eingestellt ist.                                            |

Schritt 5 (wahlweise) Tippen Sie auf Protokollexport > Exportieren. Bestimmen Sie nach dem Herunterladen des Protokolls, ob es verschlüsselt werden soll. Folgen Sie den Anweisungen. Wenn eine Verschlüsselung erforderlich ist, legen Sie ein Kennwort fest. Markieren Sie das zu exportierende Protokoll, und tippen Sie auf **Exportieren**, um das laufende Protokoll des Wechselrichters zu exportieren.

## 5.4 Einstellen der Antwortparameter für die Energieplanung

Schritt 1 Tippen Sie zum Parametrieren auf Startseite > Einstellungen > Erweiterte Einstellungen > Antwortparameter für die Energieplanung.

Schritt 2 Wählen Sie nach Bedarf Deaktivieren, Verlaufsregelung oder PT-1-Verhalten aus der Aufklappliste Antwortmodus der Wirkleistungsabgabe. Wenn Verlaufsregelung ausgewählt ist, geben Sie den Wert Leistungsgradient ein. Wenn PT-1-Verhalten ausgewählt ist, geben Sie nach Bedarf PT-1 Verhalten Tau ein.

Schritt 3 Wählen Sie nach Bedarf Deaktivieren, Verlaufsregelung oder PT-1-Verhalten aus der Aufklappliste Antwortmodus der Blindleistungsabgabe. Wenn Verlaufsregelung ausgewählt ist, geben Sie den Wert Leistungsgradient ein. Wenn PT-1-Verhalten ausgewählt ist, geben Sie nach Bedarf PT-1 Verhalten Tau ein.

Schritt 4 Tippen Sie auf < , um die Einstellungen zu speichern.

| Einstellungen                  |      | Eastechrittliche Einstellung | <ul> <li>Antwortparameter für die<br/>Leistungsplanung</li> </ul> |
|--------------------------------|------|------------------------------|-------------------------------------------------------------------|
| 器 Kommunikationseinstellungen  | *    | Antwortparameter für die     | Wirkleistungsverteilungs-Antwortmodus                             |
| Grund Einstellung              | >    | Sicherheitsparameter >       |                                                                   |
| E Fortschrittliche Einstellung | >    | >                            | Reaktiver Dispatching-Antwortmodus                                |
| U Einschalten / Ausschalten    | >    |                              | PT-1-Verhalten ~                                                  |
| Firmware-Informationen         | >    |                              | PT-1 Verhalten Tau 0 0 V                                          |
| C Anmeldekennwort ändern       | >    |                              |                                                                   |
|                                |      |                              |                                                                   |
|                                |      |                              |                                                                   |
|                                |      |                              |                                                                   |
|                                |      |                              |                                                                   |
| him E Eristeilu                | ngen |                              |                                                                   |

| Nr.                                       | Parameter          | Beschreibung                                                                                                    |  |  |
|-------------------------------------------|--------------------|----------------------------------------------------------------------------------------------------|--|--|
| Antwortmodus der Wirkleistungsabgabe      |                    |                                                                                                    |  |  |
| 1                                         | PT-1-Verhalten     | Legen Sie die Wirkleistungsverteilung gemäß der LPF-Kurve<br>erster Ordnung innerhalb der Antwortzeitkonstante fest.           |  |  |
| 2                                         | PT-1-Verhalten Tau | Stellen Sie die Zeitkonstante ein, innerhalb derer sich die<br>Wirkleistung entsprechend der LPF-Kurve erster Ordnung ändert.  |  |  |
| 3                                         | Verlaufsregelung   | Legen Sie die Wirkleistungsplanung anhand der Steigung der<br>Leistungsänderung fest.                                          |  |  |
| 4                                         | Leistungsgradient  | Stellen Sie die Steigung der Wirkleistungsänderung ein.                                                                        |  |  |
| Antwortmodus der Blindleistungsverteilung |                    |                                                                                                    |  |  |
| 5                                         | PT-1-Verhalten     | Legen Sie die Blindleistungsverteilung gemäß der LPF-Kurve<br>erster Ordnung innerhalb der Antwortzeitkonstante fest.          |  |  |
| 6                                         | PT-1-Verhalten Tau | Stellen Sie die Zeitkonstante ein, innerhalb derer sich die<br>Blindleistung entsprechend der LPF-Kurve erster Ordnung ändert. |  |  |
| 7                                         | Verlaufsregelung   | Legen Sie die Blindleistungsplanung anhand der Steigung der<br>Leistungsänderung fest.                                         |  |  |
| 8                                         | Leistungsgradient  | Stellen Sie die Steigung der Blindleistungsänderung ein.                                                                       |  |  |

## 5.5 Einstellen der Sicherheitsparameter

HINWEIS

Stellen Sie die individuellen Sicherheitsparameter vorschriftsgemäß ein. Ändern Sie die Parameter nicht ohne die vorherige Zustimmung des Netzbetreibers.

| Einstellungen                  |   | Fortschrittliche Einstellung |   | < Sicherheitsparameter       |   |
|--------------------------------|---|------------------------------|---|------------------------------|---|
| 器 Kommunikationseinstellungen  | * | Antwortparameter für die >   |   | Aktive Kurveneinstellungen   | > |
| Grund Einstellung              | > | Sicherheitsparameter >       |   | Reaktive Kurveneinstellungen | > |
| R Fortschrittliche Einstellung |   | PV Verbindungsmodus          | / | Schutzparameter              | > |
| U Einschalten / Ausschalten    | > | ,                            |   | Verbindungsparameter         | > |
| Firmware-Informationen         | > |                              |   | Spannungsdurchfahrt          | > |
|                                |   |                              |   | Frequenz-Ride-Through        | > |
| Anmeldekennwort ändern         | > |                              |   |                              |   |
|                                |   |                              |   |                              |   |
|                                |   |                              |   |                              |   |
|                                |   |                              |   |                              |   |
|                                |   |                              |   |                              |   |
|                                |   |                              |   |                              |   |
| Heim Parameter Einstellunger   |   |                              |   |                              |   |

#### 5.5.1 Einstellung der Wirkleistungskurve

#### 5.5.1.1 Festlegen der P(F)-Kurve

Schritt 1 Tippen Sie zum Parametrieren auf Startseite > Einstellungen > Erweiterte Einstellungen > Einstellungen der Wirkleistungskurve.

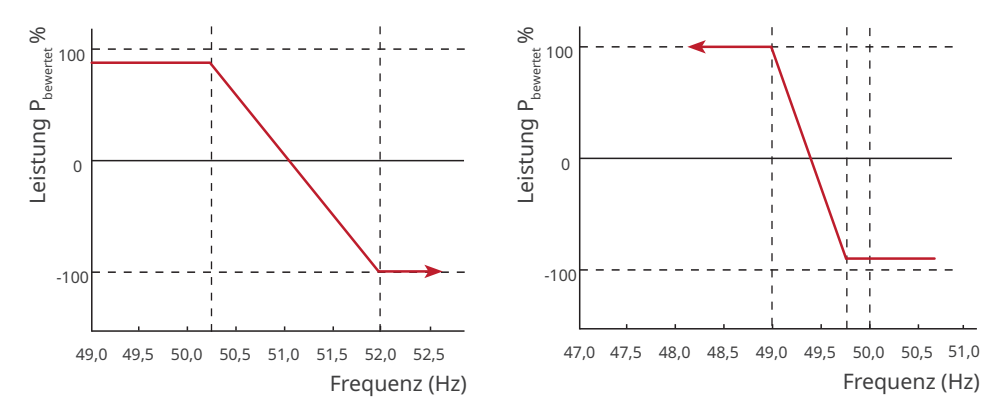

| Nr.    | Parameter                                        | Beschreibung                                                                                                    |
|--------|--------------------------------------------------|----------------------------------------------------------------------------------------------------|
| 1      | P(F)-Kurve                                       | Aktivieren Sie die P(F)-Kurve, wenn die Vorschriften sie<br>erfordern.                                                                                                    |
| Überfr | equenzentlastung                                 |                                                                                                    |
| 2      | Überfrequenzschwelle                             | Die Ausgangsleistung des Wechselrichters sinkt, wenn<br>die Netzfrequenz zu hoch ist. Die Ausgangsleistung<br>des Wechselrichters sinkt, wenn die Netzfrequenz die<br><b>Überfrequenzschwelle</b> übersteigt.                        |
| 3      | Überfrequenzendpunkt                             | Die Ausgangsleistung des Wechselrichters sinkt, wenn<br>die Netzfrequenz zu hoch ist. Die Ausgangsleistung<br>des Wechselrichters fällt nicht weiter ab, wenn die<br>Netzfrequenz den <b>Überfrequenzendpunkt</b> übersteigt.        |
| 4      | Leistungsreferenz                                | Stellen Sie die Ausgangsleistung je nach Scheinleistung,<br>Nennwirkleistung, Momentanwirkleistung oder<br>Höchstwirkleistung ein.                                                                                                   |
| 5      | Leistungsantwort auf<br>Unterfrequenzgradient    | Die Ausgangsleistung des Wechselrichters steigt, wenn<br>die Netzfrequenz zu hoch ist. Zeigt die Steigung bei<br>abnehmender Ausgangsleistung an.                                                                                    |
| 6      | Ansprechverzögerung Ta                           | Zeigt die Verzögerungszeit beim Ansprechen der<br>Ausgangsleistung auf die <b>Überfrequenzschwelle</b> an.                                                                                                    |
| 7      | Steigung der hysteretischen<br>Leistungserholung | Zeigt die Veränderungssteigung bei Leistungserholung an.                                                                                                    |
| Unterf | requenzbelastung                                 |                                                                                                    |
| 8      | Unterfrequenzschwelle                            | Die Ausgangsleistung des Wechselrichters steigt, wenn<br>die Netzfrequenz zu niedrig ist. Die Ausgangsleistung<br>des Wechselrichters steigt, wenn die Netzfrequenz die<br><b>Unterfrequenzschwelle</b> unterschreitet.              |
| 9      | Unterfrequenzendpunkt                            | Die Ausgangsleistung des Wechselrichters steigt, wenn<br>die Netzfrequenz zu niedrig ist. Die Ausgangsleistung des<br>Wechselrichters steigt nicht weiter, wenn die Netzfrequenz<br>den <b>Unterfrequenzendpunkt</b> unterschreitet. |
| 10     | Leistungsreferenz                                | Stellen Sie die Ausgangsleistung je nach Scheinleistung,<br>Nennwirkleistung, Momentanwirkleistung oder<br>Höchstwirkleistung ein.                                                                                                   |
| 11     | Leistungsantwort auf<br>Unterfrequenzgradient    | Die Ausgangswirkleistung des Wechselrichters steigt,<br>wenn die Netzfrequenz zu niedrig ist. Zeigt die Steigung<br>beim Anstieg der Ausgangsleistung an.                                                                            |
| 12     | Ansprechverzögerung Ta                           | Zeigt die Verzögerungszeit beim Ansprechen der<br>Ausgangsleistung auf die <b>Unterfrequenzschwelle</b> an.                                                                                                    |
| 13     | Steigung der hysteretischen<br>Leistungserholung | Zeigt die Veränderungssteigung bei Leistungserholung an.                                                                                                    |

#### 5.5.1.2 Festlegen der P(U)-Kurve

Wenn die Netzspannung zu hoch ist, verringern Sie die Ausgangsleistung, um die netzgekoppelte Leistung zu verringern.

#### Schritt 1 Tippen Sie zum Parametrieren auf Startseite > Einstellungen > Erweiterte Einstellungen > Sicherheitseinstellungen> Einstellungen der Blindleistungskurve.

**Schritt 2** Geben Sie die Parameter ein. Der Wechselrichter passt das Verhältnis von Wirkleistung zu Scheinleistung gemäß der Ist-Spannung des Netzes und dem Nennspannungsverhältnis in Echtzeit an.

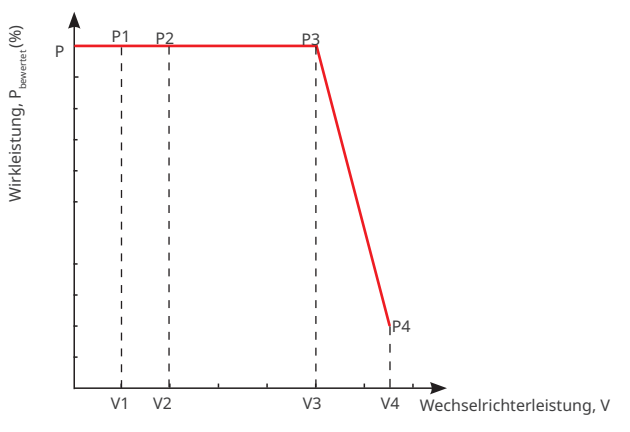

| Nr. | Parameter                 | Beschreibung                                                                                                    |  |
|-----|---------------------------|----------------------------------------------------------------------------------------------------|--|
| 1   | P(U)-Kurve                | Aktivieren Sie die P(U)-Kurve, wenn die Vorschriften sie erfordern.                                                                                                    |  |
| 2   | VN-Spannung               | Der Prozentsatz der tatsächlichen Spannung zur Nennspannung<br>am Punkt Vn, n=1, 2, 3, 4.<br>Die Einstellung von <b>Vn-Spannung</b> auf 90 bedeutet V/V <sub>bewertet</sub> % =<br>90 %.                                                                                                    |  |
| 3   | Vn-Wirkleistung           | Der Prozentsatz der Wirkausgangs- zur Scheinleistung am Punkt<br>Vn, n=1, 2, 3, 4.<br>Die Einstellung der <b>Vn-Blindleistung</b> auf 48,5 bedeutet P/P <sub>bewertet</sub> %<br>= 48,5 %.                                                                                                    |  |
| 4   | Ausgangsantwort-<br>modus | <ul> <li>Stellen Sie den Ausgangsantwortmodus der Wirkleistung ein.</li> <li>Geeignet für:</li> <li>PT1-Verhalten: Legen Sie die Wirkleistungsverteilung<br/>gemäß der LPF-Kurve erster Ordnung innerhalb der<br/>Antwortzeitkonstante fest.</li> <li>Verlaufsregelung: Legen Sie die Wirkleistungsplanung<br/>anhand der Steigung der Leistungsänderung fest.</li> </ul> |  |
| 5   | PT-1-Verhalten<br>Tau     | Stellen Sie die Zeitkonstante ein, innerhalb derer sich die<br>Wirkleistung entsprechend der LPF-Kurve erster Ordnung ändert.                                                                                                    |  |
| 6   | Leistungsgradient         | Stellen Sie die Steigung der Wirkleistungsänderung ein.                                                                                                    |  |

#### 5.5.2 Einstellung der Blindleistungskurve

#### 5.5.2.1 Festlegen der Q(U)-Kurve

Schritt 1 Tippen Sie zum Parametrieren auf Startseite > Einstellungen > Erweiterte Einstellungen > Einstellungen der Blindleistungskurve.

**Schritt 2** Geben Sie die Parameter ein. Der Wechselrichter passt das Verhältnis von Blindleistung zu Scheinleistung gemäß der Ist-Spannung des Netzes und dem Nennspannungsverhältnis in Echtzeit an.

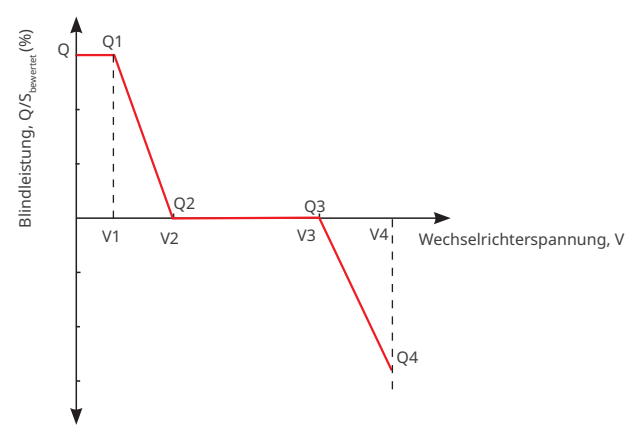

| Nr. | Parameter                   | Beschreibung                                                                                                    |
|-----|-----------------------------|----------------------------------------------------------------------------------------------------|
| 1   | Q(U)-Kurve                  | Aktivieren Sie die Q(U)-Kurve, wenn die Vorschriften sie erfordern.                                                                                                    |
| 2   | VN-Spannung                 | Der Prozentsatz der tatsächlichen Spannung zur Nennspannung am<br>Punkt Vn, n=1, 2, 3, 4.<br>Die Einstellung von <b>Vn-Spannung</b> auf 90 bedeutet V/V <sub>bewertet</sub> % = 90 %.       |
| 3   | Vn-Blindleistung            | Der Prozentsatz der Blindausgangs- zur Scheinleistung am Punkt Vn,<br>n=1, 2, 3, 4.<br>Die Einstellung der <b>Vn-Blindleistung</b> auf 48,5 bedeutet Q/S <sub>bewertet</sub> % =<br>48,5 %. |
| 4   | Zeitkonstante               | Die Leistung muss innerhalb dreier Zeitkonstanten in der LPF-Kurve erster Ordnung 95 % erreichen.                                                                                           |
| 5   | Aktivierungs-<br>leistung   | Wenn das Verhältnis der Ausgangsblindleistung zur Nennleistung                                                                                                    |
| 6   | Deaktivierungs-<br>leistung | die Anforderungen der Q(U)-Kurve.                                                                                                    |
| 7   | Min. cosPhi                 | Stellen Sie die Untergrenze des Leistungsfaktors ein.                                                                                                    |

#### 5.5.2.2 Festlegen der Q(P)-Kurve

Schritt 1 Tippen Sie zum Parametrieren auf Startseite > Einstellungen > Erweiterte Einstellungen > Einstellungen der Blindleistungskurve.

**Schritt 2** Geben Sie die Parameter ein. Der Wechselrichter passt das Verhältnis von Blindleistung zu Scheinleistung gemäß der Ist-Spannung des Netzes und dem Nennspannungsverhältnis in Echtzeit an.

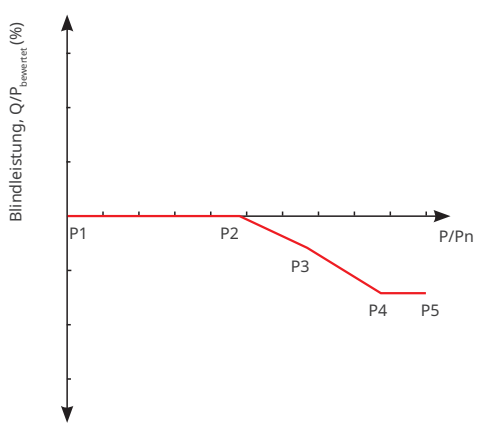

| Nr. | Parameter        | Beschreibung                                                                                                    |
|-----|------------------|----------------------------------------------------------------------------------------------------|
| 1   | Q(P)-Kurve       | Aktivieren Sie die Q(P)-Kurve, wenn die Vorschriften sie erfordern.                                                                                                    |
| 2   | Pn-Blindleistung | Der Prozentsatz der Blindausgangs- zur Scheinleistung am Punkt<br>Pn, n=1, 2, 3, 4, 5, 6.<br>Die Einstellung der <b>Vn-Wirkleistung</b> auf 90 bedeutet Q/P <sub>bewertet</sub> % =<br>90 %. |
| 3   | Pn-Leistung      | Der Prozentsatz der Wirkausgangs- zur Scheinleistung am Punkt<br>Pn, n=1, 2, 3, 4, 5, 6.<br>Die Einstellung der <b>Pn-Wirkleistung</b> auf 90 bedeutet P/P <sub>bewertet</sub> % =<br>90 %.  |
| 4   | Zeitkonstante    | Die Leistung muss innerhalb dreier Zeitkonstanten in der LPF-Kurve<br>erster Ordnung 95 % erreichen.                                                                                         |

#### 5.5.2.3 Festlegen der Cosφ(P)-Kurve

Schritt 1 Tippen Sie zum Parametrieren auf Startseite > Einstellungen > Erweiterte Einstellungen > Einstellungen der Blindleistungskurve.

**Schritt 2** Geben Sie die Parameter ein. Der Wechselrichter passt das Verhältnis von Wirkleistung zu Scheinleistung gemäß der Ist-Spannung des Netzes und dem Nennspannungsverhältnis in Echtzeit an.

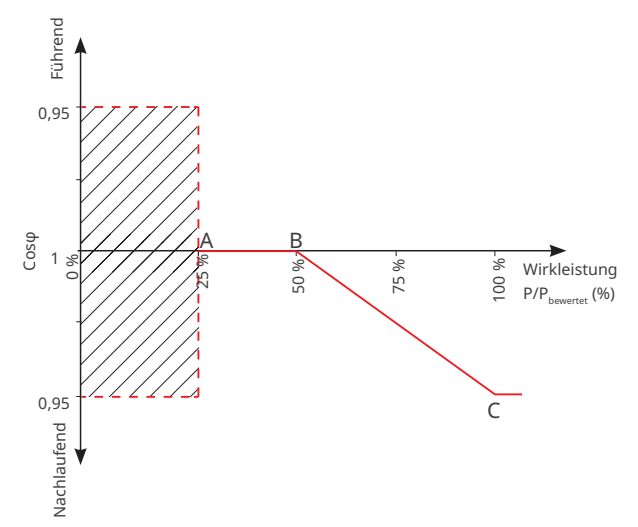

| Nr. | Parameter                    | Beschreibung                                                                                                    |
|-----|------------------------------|----------------------------------------------------------------------------------------------------|
| 1   | Cosφ(P)-Kurve                | Aktivieren Sie die Cosφ-Kurve, wenn die Vorschriften sie<br>erfordern.                                                                                      |
| 2   | Leistung am Punkt<br>A/B/C/D | Der Prozentsatz der Ausgangswirkleistung zur Nennleistung<br>am Punkt A/B/C.                                                                                |
| 3   | Cosφ am Punkt A/B/C/D        | Der Leistungsfaktor am Punkt A/B/C.                                                                                                    |
| 4   | Zeitkonstante                | Die Leistung muss innerhalb dreier Zeitkonstanten in der<br>LPF-Kurve erster Ordnung 95 % erreichen.                                                        |
| 5   | Aktivierungsspannung         | Liegt die Netzspannung zwischen Aktivierungsspannung                                                                                                    |
| 6   | Deaktivierungsspannung       | und Deaktivierungsspannung, entspricht sie den<br>Anforderungen der Cosφ-Kurve.                                                                             |
| 7   | Deaktivierungsleistung       | Die Cosφ-Kurve funktioniert nicht, wenn das Verhältnis von<br>Wirkausgangsleistung zu Nennleistung niedriger ist als die<br><b>Deaktivierungsleistung</b> . |

#### 5.5.3 Schutzparametrierung

#### 5.5.3.1 Spannungsschutzparametrierung

#### Schritt 1 Tippen Sie zum Parametrieren auf Startseite > Einstellungen > Erweiterte Einstellungen > Schutzparameter.

**Schritt 2** Stellen Sie die Parameter nach den Gegebenheiten ein.

| Nr. | Parameter                                | Beschreibung                                                                  |
|-----|------------------------------------------|-------------------------------------------------------------------------------|
| 1   | Auslösewert ÜS Stufe n                   | Stellen Sie den Schwellenwert des<br>Netzüberspannungsschutzes ein.           |
| 2   | Auslösezeit ÜS Stufe n                   | Stellen Sie die Auslösezeit des<br>Netzüberspannungsschutzes ein.             |
| 3   | Auslösewert US Stufe n                   | Stellen Sie den Schwellenwert des<br>Netzunterspannungsschutzes ein.          |
| 4   | Auslösezeit US Stufe n                   | Stellen Sie die Auslösezeit des<br>Netzunterspannungsschutzes ein.            |
| 5   | 10-min-Überspannungs-<br>auslöseschwelle | Stellen Sie den 10-minütigen Überspannungsschutz-<br>Schwellenwert ein.       |
| 6   | 10-min-Überspannungs-<br>auslösezeit     | Stellen Sie die 10-minütige Auslösezeit des<br>Netzüberspannungsschutzes ein. |

#### 5.5.3.2 Frequenzschutzparametrierung

#### Schritt 1 Tippen Sie zum Parametrieren auf Startseite > Einstellungen > Erweiterte Einstellungen > Schutzparameter.

| Nr. | Parameter              | Beschreibung                                                        |
|-----|------------------------|---------------------------------------------------------------------|
| 1   | Auslösewert ÜF Stufe n | Stellen Sie den Schwellenwert des<br>Netzüberfrequenzschutzes ein.  |
| 2   | Auslösezeit ÜF Stufe n | Stellen Sie die Auslösezeit des Netzüberfrequenzschutzes ein.       |
| 3   | Auslösewert UF Stufe n | Stellen Sie den Schwellenwert des<br>Netzunterfrequenzschutzes ein. |
| 4   | Auslösezeit UF Stufe n | Stellen Sie die Auslösezeit des Netzunterfrequenzschutzes ein.      |

#### 5.5.4 Anschlussparametrierung

Schritt 1 Tippen Sie zum Parametrieren auf Startseite > Einstellungen > Sicherheitseinstellungen > Anschlussparameter.

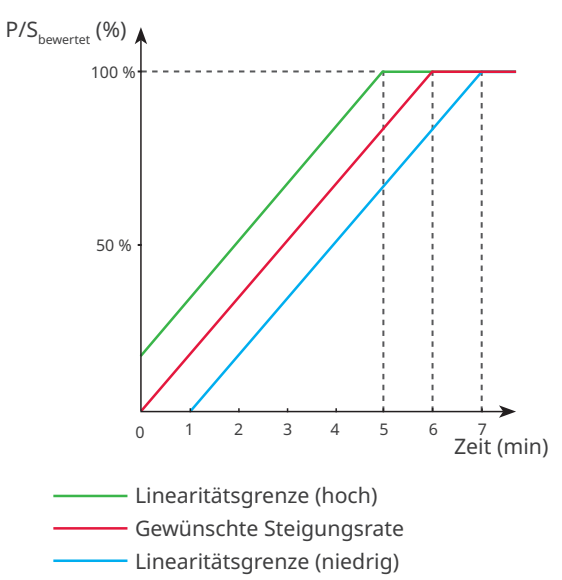

| Nr.    | Parameter      | Beschreibung                                                                                                    |  |  |  |  |  |
|--------|----------------|----------------------------------------------------------------------------------------------------|--|--|--|--|--|
| Aufsto | Aufstocken     |                                                                                                    |  |  |  |  |  |
| 1      | Höchstspannung | Der Wechselrichter kann keine Netzverbindung herstellen, wenn<br>die Netzspannung beim ersten Anschluss die <b>Höchstspannung</b><br>übersteigt.     |  |  |  |  |  |
| 2      | Tiefstspannung | Der Wechselrichter kann keine Netzverbindung herstellen, wenn<br>die Netzspannung beim ersten Anschluss die <b>Tiefstspannung</b><br>unterschreitet. |  |  |  |  |  |
| 3      | Höchstfrequenz | Der Wechselrichter kann keine Netzverbindung herstellen, wenn<br>die Netzfrequenz beim ersten Anschluss die <b>Höchstfrequenz</b><br>übersteigt.     |  |  |  |  |  |
| 4      | Tiefstfrequenz | Der Wechselrichter kann keine Netzverbindung herstellen, wenn<br>die Netzfrequenz beim ersten Anschluss die <b>Tiefstfrequenz</b><br>unterschreitet. |  |  |  |  |  |

| Nr.   | Parameter                   | Beschreibung                                                                                                    |
|-------|-----------------------------|----------------------------------------------------------------------------------------------------|
|       |                             | Die Wartezeit zum Anschluss des Wechselrichters ans Netz, wenn<br>die folgenden Voraussetzungen vorliegen.                                                                                                    |
| 5     | Beobachtungs-<br>zeit       | 1. Der Wechselrichter ist für den ersten Anschluss eingeschaltet.                                                                                                    |
|       |                             | 2. Spannung und Frequenz des Versorgungsnetzes erfüllen die<br>Voraussetzungen.                                                                                                    |
| 6     | Sanfter<br>Anstiegsgradient | Zeigt beim ersten Einschalten den Prozentsatz der inkrementellen<br>Ausgangsleistung pro Minute gemäß den geltenden<br>Voraussetzungen an.<br>Wenn Sie z. B. den <b>Sanften Anstiegsgradienten</b> auf 10 einstellen,<br>ergibt sich beim Einschalten eine Steigung von 10%P. /min. |
| Wiede | rverbindung                 | bewertet                                                                                                    |
| 7     | Höchstspannung              | Der Wechselrichter kann keine Netzverbindung herstellen, wenn<br>ein Fehler einen Neuaufbau der Verbindung erfordert und die<br>Netzspannung die <b>Höchstspannung</b> übersteigt.                                                                                                  |
| 8     | Tiefstspannung              | Der Wechselrichter kann keine Netzverbindung herstellen, wenn<br>ein Fehler einen Neuaufbau der Verbindung erfordert und die<br>Netzspannung die <b>Tiefstspannung</b> unterschreitet.                                                                                              |
| 9     | Höchstfrequenz              | Der Wechselrichter kann keine Netzverbindung herstellen, wenn<br>ein Fehler einen Neuaufbau der Verbindung erfordert und die<br>Netzfrequenz die <b>Höchstfrequenz</b> übersteigt.                                                                                                  |
| 10    | Tiefstfrequenz              | Der Wechselrichter kann keine Netzverbindung herstellen, wenn<br>ein Fehler einen Neuaufbau der Verbindung erfordert und die<br>Netzfrequenz die <b>Tiefstfrequenz</b> unterschreitet.                                                                                              |
|       |                             | Die Wartezeit zum Anschluss des Wechselrichters ans Netz, wenn<br>die folgenden Voraussetzungen vorliegen.                                                                                                    |
| 11    | Beobachtungs-<br>zeit       | 1. Der Wechselrichter verbindet sich aufgrund eines Fehlers wieder mit dem Netz.                                                                                                    |
|       |                             | 2. Spannung und Frequenz des Versorgungsnetzes erfüllen die<br>Voraussetzungen.                                                                                                    |
| 12    | Wiederzuschalt-<br>gradient | Zeigt die Dauer des Anstiegs der Ausgangsleistung bis zur<br>Nennleistung an, wenn der Wechselrichter sich aufgrund eines<br>Fehlers wieder am Netz aufschaltet.                                                                                                    |

#### 5.5.5 Parametrierung der Durchgangsspannung

# Schritt 1 Tippen Sie zum Parametrieren auf Startseite > Einstellungen > Sicherheitseinstellungen > Spannungsdurchgang.

| Nr.  | Parameter                                           | Beschreibung                                                                                                    |
|------|-----------------------------------------------------|----------------------------------------------------------------------------------------------------|
| LVRT |                                                     |                                                                                                    |
| 1    | UVn Spannung                                        | Das Verhältnis der Durchgangsspannung zur Nennspannung<br>am Punkt UVn während LVRT.                                    |
| 2    | UVn Zeit                                            | Die Durchgangszeit am Punkt UVn während LVRT.                                                                           |
| 3    | Eintrittsschwelle des<br>LVRT-Bereichs              | Der Wechselrichter wird nicht sofort vom Netz getrennt, wenn                                                            |
| 4    | Austrittsschwelle<br>des LVRT-Bereichs              | Bereichs und Austrittsschwelle des LVRT-Bereichs liegt.                                                                 |
| 5    | Steigung K1                                         | K-Faktor für Blindleistung während LVRT.                                                                                |
| 6    | Nullstrommodus                                      | Das System gibt bei LVRT keinen Strom ab.                                                                               |
| 7    | Eintrittsschwelle                                   | Stellen Sie den Eintrittsschwellenwert des Nullstrommodus ein.                                                          |
| HVRT | <u>^</u>                                            |                                                                                                    |
| 6    | OVn Stromspannung                                   | Das Verhältnis der Durchgangsspannung zur Nennspannung<br>am Punkt OVn während HVRT.                                    |
| 7    | OVn Zeit                                            | Die Durchgangszeit am Punkt OVn während HVRT.                                                                           |
| 8    | Eintrittsschwelle<br>beim Hochspan-<br>nungsbereich | Der Wechselrichter wird nicht sofort vom Netz getrennt,<br>wenn die Netzspannung zwischen <b>Eintrittsschwelle beim</b> |
| 9    | Austrittsschwelle<br>beim Hochspan-<br>nungsbereich | Hochspannungsbereich und Austrittsschwelle beim<br>Hochspannungsbereich liegt.                                          |
| 10   | Steigung K2                                         | K-Faktor für Blindleistung während HVRT.                                                                                |
| 11   | Nullstrommodus                                      | Das System gibt bei HVRT keinen Strom ab.                                                                               |
| 12   | Eintrittsschwelle                                   | Stellen Sie den Eintrittsschwellenwert des Nullstrommodus ein.                                                          |

#### 5.5.6 Parametrierung der Durchgangsfrequenz

# Schritt 1 Tippen Sie zum Parametrieren auf Startseite > Einstellungen > Sicherheitseinstellungen > Frequenzdurchgang.

| Nr. | Parameter    | Beschreibung                                                        |
|-----|--------------|---------------------------------------------------------------------|
| 1   | UFn Frequenz | Die Frequenz am Punkt UFn während des Frequenzdurchgangs.           |
| 2   | UFn Zeit     | Die Durchgangsdauer am Punkt UFn während des<br>Frequenzdurchgangs. |
| 3   | OFn Frequenz | Die Frequenz am Punkt OFn während des Frequenzdurchgangs.           |
| 4   | OFn Zeit     | Die Durchgangsdauer am Punkt OFn während des<br>Frequenzdurchgangs. |

## 5.6 Konfigurieren der Kommunikationsparameter

#### 5.6.1 WLAN konfigurieren

Schritt 1 Tippen Sie zum Parametrieren auf Startseite > Einstellungen > Kommunikationseinstellungen > WLAN.

Schritt 2 Aktivieren oder deaktivieren Sie WLAN je nach Bedarf.

Schritt 3 Zur Auswahl des richtigen Netzwerks tippen Sie auf Netzwerkname.

Schritt 4 Geben Sie das Kennwort des angeschlossenen Netzwerks ein.

**Schritt 5** Aktivieren oder deaktivieren Sie **DHCP** je nach Bedarf. Konfigurieren Sie **IP-Adresse**, **Subnetzmaske, Gatewayadresse** und **DNS-Server** entsprechend den Router- oder Switch-Angaben, wenn **DHCP** deaktiviert ist.

Schritt 6 Tippen Sie auf Speichern, um die Einstellungen zu speichern.

| Einstellungen                    |  | < Kommunikation Einstellung |   |   | <                                       | WLAN                         | speichern |
|----------------------------------|--|-----------------------------|---|---|-----------------------------------------|------------------------------|-----------|
| 品 Kommunikationseinstellungen >  |  | WLAN                        | > | • | WLAN                                    |                              |           |
|                                  |  | WLAN Mesh                   | > |   | Netzwerkname                            |                              |           |
|                                  |  |                             |   |   | TP-LINK_Network                         |                              | $\sim$    |
| ② Fortschrittliche Einstellung > |  |                             |   |   | Passwort                                |                              |           |
| U Einschalten / Ausschalten >    |  |                             |   |   |                                         |                              | ¥         |
| Firmware-Informationen           |  |                             |   |   | Stellen Sie die wer<br>Kommunikationsei | kseitigen<br>nstellungen wie | der her   |
| Anmeldekennwort ändern >         |  |                             |   |   |                                         |                              |           |
|                                  |  |                             |   |   |                                         |                              |           |
|                                  |  |                             |   |   |                                         |                              |           |
|                                  |  |                             |   |   |                                         |                              |           |
|                                  |  |                             |   |   |                                         |                              |           |
|                                  |  |                             |   |   |                                         |                              |           |
| Heim Parameter Einstellungen     |  |                             |   |   |                                         |                              |           |

| Nr. | Parameter       | Beschreibung                                                                                                    |
|-----|-----------------|----------------------------------------------------------------------------------------------------|
| 1   | Netzwerkname    | Wählen Sie das WLAN anhand des Anschlusses.                                                                                                    |
| 2   | Passwort        | WLAN-Passwort für das aktuell verbundene Netzwerk.                                                                                                    |
| 3   | DHCP            | <ul> <li>Aktivieren Sie DHCP, wenn sich der Router im dynamischen<br/>IP-Modus befindet.</li> <li>Deaktivieren Sie DHCP, wenn ein Schalter genutzt wird oder<br/>wenn sich der Router im statischen IP-Modus befindet.</li> </ul> |
| 4   | IP-Adresse      |                                                                                                    |
| 5   | Subnet-Maske    | Konfigurieren Sie die Parameter nicht, wenn DHCP aktiviert ist.     Konfigurieren Sie die Parameter entergehend den Pouter                                                                                                    |
| 6   | Gateway-Adresse | oder Schalterangaben, wenn DHCP deaktiviert ist.                                                                                                    |
| 7   | DNS-Server      | <b>,</b>                                                                                                    |

#### 5.6.2 Konfigurieren des WLAN-Meshs

Schritt 1 Tippen Sie zum Parametrieren auf Startseite > Einstellungen > Kommunikationseinstellungen > WLAN.

**Schritt 2** Legen Sie den Wechselrichter als **Netzleitknoten** des WLAN-Meshs fest. Der Wechselrichter mit höherem RSSI wird als Wurzelknoten empfohlen.

| Einstellungen                       |  | < Kommunikation Einstellung | < WLAN Mesh                      |
|-------------------------------------|--|-----------------------------|----------------------------------|
| 器 Kommunikationseinstellungen >>    |  | WLAN >                      | Geräte-IP 0.0.0.0                |
| ③ Grund Einstellung >               |  | WLAN Mesh >                 | Netzwerkstatus Nicht verbunden   |
| ֎ Fortschrittliche Einstellung >    |  |                             | RSSI-Stärke 0                    |
| U Einschalten / Ausschalten >       |  |                             | Netzwerk-Masterknoten            |
| Firmware-Informationen              |  |                             | Gerät als Hauptknoten zu wählen. |
| Anmeldekennwort ändern              |  |                             |                                  |
|                                     |  |                             |                                  |
|                                     |  |                             |                                  |
|                                     |  |                             |                                  |
|                                     |  |                             |                                  |
|                                     |  |                             |                                  |
| M E<br>Heim Parameter Einstellungen |  |                             |                                  |

## 5.7 Starten/Stoppen des Netzbetriebs

Schritt 1 Tippen Sie auf Startseite > Einstellungen > Erweiterte Einstellungen > Gerätestromversorgung.

**Schritt 2** Zum Starten der Netzverbindung tippen Sie auf **Start** , zum Beenden der Netzverbindung auf **Stopp**.

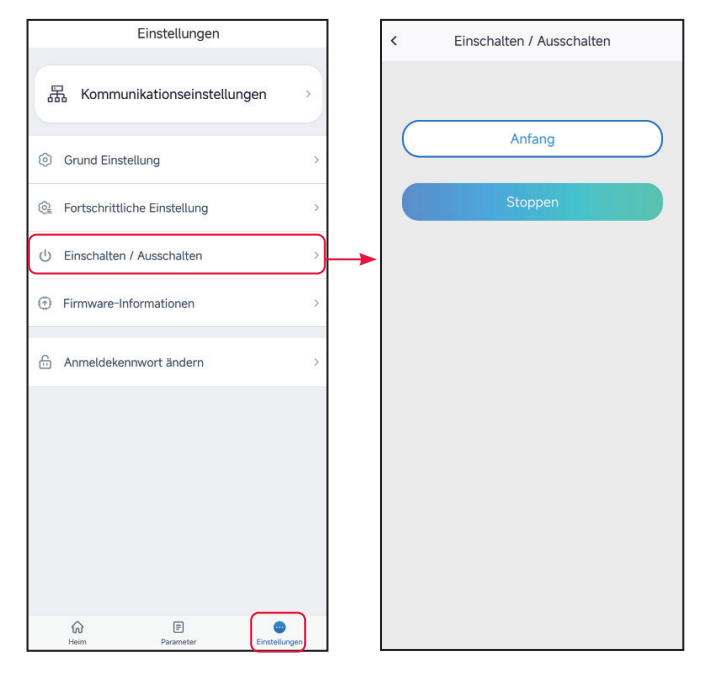

### 5.8 Aktualisieren der Firmware-Version

#### HINWEIS

- Aktualisieren Sie die DSP-Version oder ARM-Version des Wechselrichters. Einige Geräte beherrschen das Aktualisieren der Firmwareversion über die SolarGo-App nicht.
- Wenn nach der Anmeldung in der App das Dialogfeld **Firmware-Aktualisierung** angezeigt wird, klicken Sie darauf und gelangen direkt zur Firmware-Informationsseite.

| Einstellungen                  |       | < Firmware-Informationen  Datensatz aktualisiere                                                 |
|--------------------------------|-------|--------------------------------------------------------------------------------------------------|
| 器 Kommunikationseinstellungen  | >     | DSP-FW-Version:                                                                                  |
| (c) Grund Einstellung          | >     | ARM FW-Version:                                                                                  |
| @ Fortschrittliche Einstellung | >     | Kommunikationsmodul FW-Version:                                                                  |
| () Einschalten / Ausschalten   | >     |                                                                                                  |
| Firmware-Informationen         | >     | Freundliche Erinnerung:<br>Bitte halten Sie das mobile<br>Cloud-Netzwerk normal, um die neuesten |
| Anmeldekennwort ändern         | >     | Firmware-Versionsinformationen zu erhalten.<br>Auf Update überprüfen                             |
|                                |       |                                                                                                  |
|                                |       |                                                                                                  |
|                                |       |                                                                                                  |
|                                |       |                                                                                                  |
| Heim Parameter                 | ungen |                                                                                                  |

#### Тур І

#### Voraussetzungen zur Aktualisierung:

- Der Aktualisierungspatch wurde von Händler oder Kundendienst erworben.
- Kopieren Sie das Aktualisierungsprogramm auf Ihr Smartphone.

**Schritt 1** Tippen Sie auf **Startseite > Einstellungen > Firmwaredaten**, um die Firmwareversion zu überprüfen.

Schritt 2 Tippen Sie auf ••• > Firmware hochladen, um den Aktualisierungspatch zu importieren. Tippen Sie auf Aktualisierung und folgen Sie den Aufforderungen, bis die Aktualisierung abgeschlossen ist.

Schritt 3 (wahlweise) Tippen Sie auf ••• > Datensatz aktualisieren, um die Firmware-Änderungsdateien zu prüfen.

#### Typ II

#### HINWEIS

- Wenn ein roter Punkt rechts der **Firmwaredaten** erscheint, klicken Sie darauf und erhalten Angaben zur Firmware-Aktualisierung.
- Während der Aktualisierung muss das Netzwerk stabil und das Gerät mit SolarGo verbunden bleiben, sonst bricht der Vorgang ab.

**Schritt 1** Tippen Sie auf **Startseite > Einstellungen > Firmwaredaten**, um die Firmwareversion zu überprüfen.

**Schritt 2** (wahlweise) Tippen Sie auf Nach Aktualisierung suchenzur Kontrolle, ob eine neue Version vorliegt.

**Schritt 3** Tippen Sie nach Aufforderung auf **Firmware- Aktualisierung**, um die Seite für die Aktualisierung der Firmware aufzurufen.

**Schritt 4** (wahlweise) Tippen Sie auf "Mehr erfahren" zur Kontrolle der Firmwaredaten: **Installierte Version, neue Version, Aktualisierungsdatensatz** usw.

**Schritt 5** Tippen Sie auf **Aktualisierung** und folgen Sie den Aufforderungen, bis die Aktualisierung abgeschlossen ist.

# 6 Netzladegerät

## 6.1 Als Netzladegerät anmelden

#### HINWEIS

Bei der ersten Anmeldung benutzen Sie das Anfangskennwort und ändern dieses möglichst bald. Zur Sicherheit des Kontos sollte das Kennwort regelmäßig geändert und das neue nicht vergessen werden.

Schritt 1 Prüfen Sie ob das Ladegerät eingeschaltet ist und korrekt funktioniert.

Schritt 2 Auf der Startseite der SolarGo-App wählen Sie die Registerkarte Bluetooth.

**Schritt 3** Ziehen Sie nach unten oder tippen Sie auf **Gerät suchen**, damit sich die Geräteliste aktualisiert. Finden Sie das Gerät anhand der Seriennummer des Wechselrichters. Tippen Sie auf den Gerätenamen, um sich auf der **Startseite** anzumelden.

**Schritt 4** (wahlweise): Bei der Erstaufnahme der Verbindung mit dem Gerät über Bluetooth erscheint eine Aufforderung zur Bluetooth-Kopplung, die Sie mit **Koppeln** bestätigen.

**Schritt 5** Die Startseite wird durch Eingabe des Login-Kennworts aufgerufen. Anfängliches Kennwort: goodwe2022.

**Schritt 6 (wahlweise)**: Wenn das ursprüngliche Kennwort verwendet wird, fordert die App Sie nach dem Anmelden zur Änderung auf. Ändern Sie es je nach Bedarf.

| Device List   | ۵ 🤉 💮            | Device List      | ۵ 🧿 😁            | ÷                                                                                                    |
|---------------|------------------|------------------|------------------|----------------------------------------------------------------------------------------------------|
| Bluetooth     | WLAN             | Bluetooth        | WLAN             | 2                                                                                                    |
|               |                  | * ****           | >                | Anmeldung                                                                                                    |
|               |                  | * 102-01.0230900 | 019              | Bitte Passwort eingeben     Anfängliches                                                                                                    |
|               |                  | 3                |                  | Passi Kennwort:<br>goodwe2022<br>Anmeldung                                                                                                    |
| Kein G        | erät             | * **             | 22440020         |                                                                                                    |
|               |                  | * 05A-4015KD104  | 232000092 >      | <ol> <li>Bitte verwenden Sie f ür die erste Anmeldung<br/>das initialpasswort. Das anfängliche Passwort<br/>des Ladestapels finden Sie im<br/>Benutzerhandbuch der Apo oder wenden Sie</li> </ol> |
| 2<br>Gerät su | uchen            | Gerät s          |                  | sich an das Kundendienstzentrum von GoodWe.<br>2. Bitte ändern Sie nach der ersten Anmeldung<br>das Passwort so schnell wie möglich und merken<br>Sie es sich. Wenn Sie das Passwort vergessen    |
|               | Nicht gefunden > |                  | Nicht gefunden > | Service Center.                                                                                                    |

## 6.2 GUI-Einführung in Netzladegeräte

| Ezustand Warten                                                                                                    | 1<br>2<br>3 |
|----------------------------------------------------------------------------------------------------|-------------|
| Lademodus                                                                                                    |             |
| Schnell     PV Priority     PV+BAT       Leistung     7.0 >       Die maximale Ladeleistung kann eingestellt werd_ | 5           |
|                                                                                                    |             |
| Geplantes Laden                                                                                                    | 6           |
| Kein plan >                                                                                                    | 0           |
|                                                                                                    |             |
| Einstecken und aufladen                                                                                            | 7           |
|                                                                                                    |             |
| To WLAN                                                                                                    | 8           |
| Normal Normal                                                                                                    |             |
|                                                                                                    |             |
| Alarm                                                                                                    | 9           |
|                                                                                                    |             |
| Einstellungen                                                                                                    | 10          |

| Nr. | Name/Symbol                         | Beschreibung                                                                                                    |
|-----|-------------------------------------|----------------------------------------------------------------------------------------------------|
| 1   | Seriennummer                        | Seriennummer des angeschlossenen Wechselrichters.                                                                                                    |
| 2   | Gerätestatus                        | Ladegerätestatus, z. B. Leerlauf (eingesteckt), Laden etc.                                                                                                    |
| 3   | Ladestatus                          | <ul> <li>Ladestatus, z. B. Die Ladekupplung ist angeschlossen<br/>und ladebereit, Ladeenergie ***kWh, usw.</li> <li>Zeigt folgende Angaben an: Ladeenergie, Zeit, Strom und<br/>Leistung beim Laden.</li> </ul>                                                                                                    |
| 4   | Starten/Beenden des<br>Ladevorgangs | <ul> <li>Beginnen Sie mit dem Aufladen des Elektrofahrzeugs über<br/>das Ladegerät, wenn alle Einstellungen abgeschlossen sind.</li> <li>Ladevorgang starten: Beginnen Sie mit dem Aufladen des<br/>Elektrofahrzeugs.</li> <li>Ladevorgang beenden: Beenden Sie den Ladevorgang des<br/>Elektrofahrzeugs.</li> </ul> |
| 5   | Ladebetrieb                         | Wählen Sie den Lademodus für Elektrofahrzeuge aus.                                                                                                    |
| 6   | Terminierte Ladung                  | Stellen Sie die Einzel- oder Zyklusladezeit ein.                                                                                                    |
| 7   | Einstecken und aufladen             | Der Ladevorgang beginnt sofort nach dem Einstecken des<br>Ladesteckers.                                                                                                    |
| 8   | Kommunikationsstatus                | WLAN: Kontrollieren Sie, ob das Ladegerät am Router<br>angeschlossen ist.<br>Cloud: Kontrollieren Sie, ob das Ladegerät mit der Cloud<br>kommuniziert.                                                                                                    |
| 9   | Alarmdatensatz                      | Alarmüberprüfung                                                                                                    |
| 10  | Einstellungen                       | Parametrieren Sie das Ladegerät. Wie <b>Kennwort</b><br>ändern, Werkseinstellungen wiederherstellen, WLAN-<br>Konfiguration, FW-Version prüfen, Mindest-Ladeleistung<br>sicherstellen.                                                                                                    |

### 6.3 Einstellen des Ladebetriebs

Legen Sie den Lademodus fest und wählen Sie vor dem Laden des E-Fahrzeugs Terminierte Ladung oder Einstecken und Aufladen.

Schritt 1 Wählen Sie Schnell, PV-Priorität oder PV + Batterie als Lademodus.

**Schritt 2 (wahlweise)** Wenn Sie **Schnell** wählen, tippen Sie auf **Ladeleistung** und wählen die Höchstleistung, dann zum Speichern der Einstellungen auf

**Schritt 3 (wahlweise)** Tippen Sie auf **Terminierte Ladung**, um das Laden im voraus zu planen. Legen Sie **Startzeit** und **Endzeit** sowie **Einzel**- oder **Zyklus** wiederholung fest und schließen Sie die Einstellungen mit **Speichern** ab.

Schritt 4 (wahlweise) Aktivieren oder deaktivieren Sie Einstecken und aufladen je nach Bedarf.

Schritt 5 Zum Aufladen des Elektrofahrzeugs tippen Sie auf Aufladen starten.

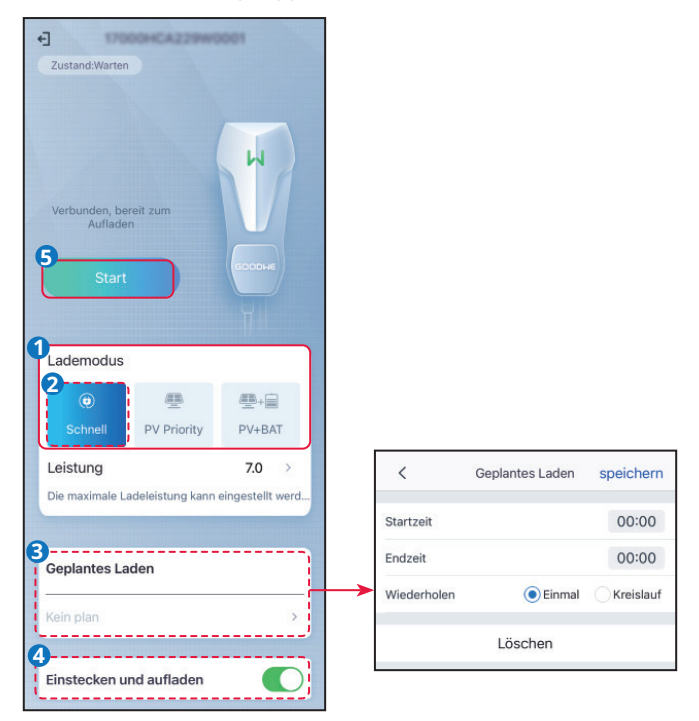

| Nr. | Parameter                           | Beschreibung                                                                                                    |  |  |
|-----|-------------------------------------|----------------------------------------------------------------------------------------------------|--|--|
| 1   | Ladebetrieb                         | <ul> <li>Wählen Sie den Lademodus für Elektrofahrzeuge aus.</li> <li>Schnell: Laden Sie das Elektrofahrzeug mit der Nennleistung des Ladegeräts.</li> <li>PV-Priorität: Zum Laden des Elektrofahrzeugs wird ausschließlich der PV-Strom verwendet. Beim PV-Stromverbrauch haben die Lasten Vorrang, die verbleibende Leistung dient zum Laden des Elektrofahrzeugs. Bei einem einphasigen Ladegerät sollte die PV-Leistung über 1,4 kW liegen. Bei einem dreiphasigen Ladegerät sollte die PV-Leistung über 4,2 kW liegen. Der Ladebetrieb wechselt automatisch zu PV+-Batterie, wenn die PV-Leistung nicht ausreicht.</li> <li>PV &amp; Batterie: Die PV-Leistung und die Batterie dienen zum Laden des Elektrofahrzeugs. Beim Stromverbrauch haben die Lasten Vorrang, die verbleibende Leistung dient zum Laden des Elektrofahrzeugs.</li> </ul> |  |  |
| 2   | Terminierte<br>Ladung               | Stellen Sie die Einzel- oder Zyklusladezeit ein.                                                                                                    |  |  |
| 3   | Einstecken und<br>aufladen          | Der Ladevorgang beginnt sofort nach dem Einstecken des<br>Ladesteckers.                                                                                                    |  |  |
| 4   | Starten/Beenden<br>des Ladevorgangs | <ul> <li>Beginnen Sie mit dem Aufladen des Elektrofahrzeugs über das<br/>Ladegerät, wenn alle Einstellungen abgeschlossen sind.</li> <li>Ladevorgang starten: Beginnen Sie mit dem Aufladen des<br/>Elektrofahrzeugs.</li> <li>Ladevorgang beenden: Beenden Sie den Ladevorgang des<br/>Elektrofahrzeugs.</li> </ul>                                                                                                    |  |  |

## 6.4 Einstellung der Basisinformationen

#### 6.4.1 Ändern des Kennworts

Zur Sicherheit des Kontos sollte das Kennwort regelmäßig geändert und das neue nicht vergessen werden.

Schritt 1 Zum Festlegen des Kennworts tippen Sie auf Einstellungen > Kennwort ändern.

**Schritt 2** Geben Sie das aktuelle und das neue Kennwort ein. Tippen Sie auf **Speichern**, um die Einstellungen zu speichern.

Schritt 3 Tippen Sie auf Speichern, um die Einstellungen zu speichern.

| 17000HCA229W0001                                |                                                                                                    |                                              |
|-------------------------------------------------|----------------------------------------------------------------------------------------------------|----------------------------------------------|
| Zustand:Warten                                  |                                                                                                    |                                              |
|                                                 |                                                                                                    |                                              |
|                                                 |                                                                                                    | Γ                                            |
| (H)                                             | < Einstellungen                                                                                                    | Anmeldekennwort ändern speichern             |
|                                                 |                                                                                                    | Bitte geben Sie Ihr aktuelles Passwort ein   |
| Verbunden, bereit zum<br>Aufladen               | Anmeidekennwort andern                                                                                                    | Bitte geben Sie das neue Passwort ein        |
| SODDA                                           | WLAN-Einstellungen >                                                                                                    | Ritte gehen Sie das neue Passwort erneut ein |
| Start                                           |                                                                                                    |                                              |
| Ч                                               | Werkseinstellung >                                                                                                    |                                              |
| Lademodus                                       | Firmware Version                                                                                                    |                                              |
| Lademodus                                       |                                                                                                    |                                              |
|                                                 | Mindestladeleistung halten<br>Während der Ausregelungzeit kann es dazu kommen.                                                          |                                              |
| Schnell PV Priority PV+BAT                      | dass das Solare Laden seitens Netz oder Batterie<br>unterstützt wird um die gewünschte Ladeleistung zu                                  |                                              |
| Leistung 7.0 >                                  | erzielen.<br>ON: Auto Ladung wird mit Mindestleisung aus Batterie                                                                       |                                              |
| Die maximale Ladeleistung kann eingestellt werd | und Netz förtgerunnt, adem kenn PV oberschuss<br>unzureichend ist. (1,4kW bein Einphasigen und 4,1kW<br>bei Dreinbasigen Ladevorgängen) |                                              |
|                                                 | OFF: Ladevorgang wird beendet, wenn die PV-<br>Überschuss nicht mehr ausreichend ist.                                                   |                                              |
| Confector Loden                                 |                                                                                                    |                                              |
|                                                 |                                                                                                    |                                              |
| Kein plan >                                     |                                                                                                    |                                              |
|                                                 |                                                                                                    |                                              |
| Einstecken und aufladen                         |                                                                                                    |                                              |
|                                                 |                                                                                                    |                                              |
| 😪 WLAN 🔹 🔊 Wolke                                |                                                                                                    |                                              |
| Kommunikation Kommunikation                     |                                                                                                    |                                              |
| Normal                                          |                                                                                                    |                                              |
|                                                 |                                                                                                    |                                              |
| Alarm                                           |                                                                                                    |                                              |
| Einstellungen                                   |                                                                                                    |                                              |
| Einsteilungen                                   |                                                                                                    |                                              |

#### 6.4.2 WLAN konfigurieren

Konfigurieren Sie die Routerdaten oder den Schalter, der mit dem Ladegerät kommuniziert, damit die Kommunikation zwischen Ladegerät und Router bzw. Schalter stabil bleibt. Andernfalls kann das Ladegerät keine Verbindung zum Server aufbauen.

**Schritt 1** Zum Konfigurieren der Parameter tippen Sie auf **Einstellungen** > **WLAN-Konfiguration**.

**Schritt 2** Tippen Sie auf **Netzwerkname** und wählen Sie das richtige Netzwerk aus. Geben Sie das **Kennwort** des ausgewählten Netzwerks ein.

Schritt 3 Aktivieren oder deaktivieren Sie DHCP je nach Bedarf.

Schritt 4 Konfigurieren Sie IP-Adresse, Subnetzmaske, Gatewayadresse und DNS-Server entsprechend den Router- oder Switch- Angaben, wenn DHCP deaktiviert ist.

Schritt 5 Tippen Sie auf Speichern, um die Einstellungen zu speichern.

| +] 17000HCA229W0001         | K Einstellungen                                                                                                    | K WLAN speiche                                                                                                    | m  |
|-----------------------------|----------------------------------------------------------------------------------------------------|----------------------------------------------------------------------------------------------------|----|
| Zustand:Warten              |                                                                                                    | Notzworknomo                                                                                                    |    |
|                             | Anmeldekennwort ändern >                                                                                                    | GOODWE                                                                                                    |    |
| W                           | WLAN-Einstellungen >                                                                                                    | Passwort                                                                                                    |    |
| Varbunden bereit zum        | Werkseinstellung >                                                                                                    |                                                                                                    | *  |
| Aufladen                    | Firmware Version                                                                                                    | рнср                                                                                                    | )  |
| Start                       | Mindestladeleistung halten                                                                                                    | Wenn Sie eine bestimmte IP-Adresse festlegen<br>müssen, können Sie diese manuell eingeben, nachde<br>Sie DHCP deaktiviert haben. | m  |
| П                           | dass das Solare Laden seitens Netz oder Batterie<br>unterstützt wird um die gewünschte Ladeleistung zu<br>erzielen.                                          | IP-Adresse                                                                                                    | 10 |
| Lademodus                   | ON: Auto Ladung wird mit Mindestleisung aus Batterie<br>und Netz fortgeführt, auch wenn PV Überschuss<br>unzureichend ist. (1,4kW bein Einphasigen und 4,1kW | Subnetzmaske                                                                                                    | 10 |
|                             | bei Dreiphasigen Ladevorgangen)<br>OFF: Ladevorgang wird beendet, wenn die PV-<br>Überschuss nicht mehr ausreichend ist.                                     | Gateway-Adresse                                                                                                    | 10 |
| Schnell PV Priority PV+BAI  |                                                                                                    | DNS-Server                                                                                                    | 13 |
| Leistung 7.0 >              |                                                                                                    |                                                                                                    |    |
|                             |                                                                                                    |                                                                                                    |    |
| Geplantes Laden             |                                                                                                    |                                                                                                    |    |
| Kein plan                   |                                                                                                    |                                                                                                    |    |
|                             |                                                                                                    |                                                                                                    |    |
| Einstecken und aufladen     |                                                                                                    |                                                                                                    |    |
|                             |                                                                                                    |                                                                                                    |    |
| Kommunikation Kommunikation |                                                                                                    |                                                                                                    |    |
| Normal                      |                                                                                                    |                                                                                                    |    |
| Alarm                       |                                                                                                    |                                                                                                    |    |
| Einstellungen               |                                                                                                    |                                                                                                    |    |

| Nr. | Parameter       | Beschreibung                                                                                                    |  |
|-----|-----------------|----------------------------------------------------------------------------------------------------|--|
| 1   | Netzwerkname    | Wählen Sie ein Netzwerk aus, in dem Sie die Kommunikation<br>zwischen Ladegerät und Router oder Netzwerkschalter aufbauen.<br>Anschließend kann das Ladegerät mit der Cloud verbunden werden.                                      |  |
| 2   | Passwort        | WLAN-Passwort für das aktuell verbundene Netzwerk.                                                                                                    |  |
| 3   | DHCP            | <ul> <li>Aktivieren Sie DHCP, wenn sich der Router im dynamischen IP-<br/>Modus befindet.</li> <li>Deaktivieren Sie DHCP, wenn ein Schalter genutzt wird oder wenn<br/>sich der Router im statischen IP-Modus befindet.</li> </ul> |  |
| 4   | IP-Adresse      |                                                                                                    |  |
| 5   | Subnet-Maske    | Konfigurieren Sie die Parameter nicht, wenn DHCP aktiviert ist.                                                                                                    |  |
| 6   | Gateway-Adresse | Schalterangaben wenn DHCP deaktiviert ist                                                                                                    |  |
| 7   | DNS-Server      |                                                                                                    |  |

#### 6.4.3 Zurücksetzen auf Werkseinstellungen

Zum Wiederherstellen der Werkseinstellungen des Ladegeräts befolgen Sie die Schritte unten.

#### Schritt 1 Tippen Sie auf Einstellungen > Werkseinstellungen wiederherstellen.

Schritt 2 Stellen Sie die Werkseinstellungen nach Aufforderung wieder her.

|                                                                                                    | < Einstellungen                                                                                                    | < Werkseinstellung                                      |
|----------------------------------------------------------------------------------------------------|----------------------------------------------------------------------------------------------------|---------------------------------------------------------|
| W                                                                                                    | Anmeldekennwort ändern >                                                                                                    |                                                         |
| Verbunden, bereit zum<br>Aufladen                                                                                                    | WLAN-Einstellungen >                                                                                                    | W .                                                     |
| Start                                                                                                    | Werkseinstellung >                                                                                                    | >                                                       |
|                                                                                                    | Firmware Version                                                                                                    | <b>Y</b>                                                |
| Lademodus                                                                                                    | Mindestladeleistung halten                                                                                                    | Möchten Sie die Werkseinstellungen<br>wiederherstellen? |
| <ul> <li>●</li> <li>●</li></ul> | dass das Solare Laden seitens Netz oder Batterie<br>unterstützt wird um die gewünschte Ladeleistung zu<br>erzielen.                                                                              | ОК                                                      |
| Schnell PV Priority PV+BAT                                                                                                    | ON: Auto Ladung wird mit Mindestleisung aus Batterie<br>und Netz fortgeführt, auch wenn PV Überschuss<br>unzureichend ist. (1,4kW bein Einphasigen und 4,1kW<br>bei Dreinhasigen Ladevorräproen) |                                                         |
| Leistung 7.0 ><br>Die maximale Ladeleistung kann eingestellt werd                                                                                                    | OFF: Ladevorgang wird beendet, wenn die PV-<br>Überschuss nicht mehr ausreichend ist.                                                                                                    |                                                         |
|                                                                                                    |                                                                                                    |                                                         |
| Geplantes Laden                                                                                                    |                                                                                                    |                                                         |
| Kein plan >                                                                                                    | •                                                                                                    |                                                         |
| Einstecken und aufladen                                                                                                    |                                                                                                    |                                                         |
| ∽ WLAN                                                                                                    |                                                                                                    |                                                         |
| Kommunikation<br>Normal Normal                                                                                                    |                                                                                                    |                                                         |
| Alarm                                                                                                    |                                                                                                    |                                                         |
| Einstellungen                                                                                                    |                                                                                                    |                                                         |

#### 6.4.4 Einstellen der minimalen Ladeleistung

Das Laderägt kann den EV nicht aufladen, wenn die Leistungszufuhr der PV-Anlage nicht ausreicht. Wenn die PV-Leistung nicht ausreicht, aktivieren Sie die Option **Mindestladeleistung sicherstellen**, damit den Strom aus Netz oder Batterie zur Erfüllung der Mindestladeleistung genutzt wird.

Schritt 1 Zum Aufrufen der Einstellungsseite tippen Sie auf Einstellungen.

Schritt 2 Aktivieren oder deaktivieren Sie die Garantierte Mindestladeleistung nach Bedarf.

| Custand:Warten                                                    | < Einstellungen                                                                                                    |
|-------------------------------------------------------------------|----------------------------------------------------------------------------------------------------|
|                                                                   | Anmeldekennwort ändern >                                                                                                    |
| H                                                                 | WLAN-Einstellungen >                                                                                                    |
| Verbunden, bereit zum                                             | Werkseinstellung >                                                                                                    |
| Aufladen                                                          | Firmware Version                                                                                                    |
| Start                                                             | Mindestladeleistung halten                                                                                                    |
| Lademodus                                                         | Während der Ausregelungzeit kann es dazu kommen,<br>dass das Solare Laden seitens Netz oder Batterie<br>unterstützt wird um die gewinschte Ladelistung zu<br>erzielen.<br>ON: Auto Ladung wird mit Mindestleisung aus Batterie<br>und Netz fortgeführt, auch wenn PV Überschuss<br>unzureichend ist. (1/4.W bein Einphasigen und 4,1kW |
| () ⊕ ⊕+□                                                          | bei Dreiphasigen Ladevorgängen)<br>OFF: Ladevorgang wird beendet, wenn die PV-                                                                                                    |
| Schnell PV Priority PV+BAT                                        | Uberschuss nicht mehr ausreichend ist.                                                                                                    |
| Leistung 7.0 →<br>Die maximale Ladeleistung kann eingestellt werd |                                                                                                    |
| Geplantes Laden                                                   |                                                                                                    |
| Kein plan >                                                       | <b></b>                                                                                                    |
| Einstecken und aufladen                                           |                                                                                                    |
| 🗢 WLAN                                                            |                                                                                                    |
| Kommunikation Kommunikation                                       |                                                                                                    |
| Normal                                                            |                                                                                                    |
| Alarm                                                             |                                                                                                    |
| Einstellungen                                                     |                                                                                                    |

# 7 Fehlersuche

## 7.1 Fehlerbeseitigung in der App

| Nr. | Fehler                                                                                                    | Ursache                                                                                                    | Abhilfe                                                                                                    |
|-----|----------------------------------------------------------------------------------------------------|----------------------------------------------------------------------------------------------------|----------------------------------------------------------------------------------------------------|
| 1   | Die App kann nicht<br>installiert werden                                                                                                    | <ol> <li>Die Betriebssystemversion<br/>des Smartphones ist zu<br/>niedrig.</li> <li>Das Smartphone<br/>verhindert die Installation<br/>der App.</li> </ol> | <ol> <li>Aktualisieren Sie das<br/>Betriebssystem des<br/>Telefons.</li> <li>Wählen Sie auf Ihrem<br/>Smartphone "Einstellungen<br/>&gt; Sicherheit &gt; Apps<br/>aus externen Quellen<br/>installieren".</li> </ol> |
| 2   | Kommunikations-<br>fehler                                                                                                    | Die Kommunikationsdistanz<br>zwischen Smartphone<br>und Wechselrichter liegt<br>außerhalb des zulässigen<br>Bereichs.                                      | Dringen Sie des Greetelesse in                                                                                                    |
| 3   | Die Daten können<br>während des Betriebs<br>nicht abgerufen<br>werden oder die<br>Verbindung zwischen<br>Wechselrichter<br>und WLAN ist<br>unterbrochen. | Die Kommunikation zwischen<br>dem Wechselrichter und<br>Solar-WiFi oder Bluetooth ist<br>unterbrochen.                                                     | die Nähe des Wechselrichters<br>und verbinden Sie das WLAN-<br>Modul erneut.                                                                                                    |
| 4   | Das WLAN-Signal des<br>Geräts wird in der<br>Liste der App-Geräte<br>nicht aufgeführt                                                                    | Die App empfängt kein<br>WLAN-Signal.                                                                                                    | <ol> <li>Kontrollieren Sie, ob das<br/>WLAN-Modul normal<br/>funktioniert.</li> <li>Aktualisieren Sie die<br/>Geräteliste. Sollte<br/>das Signal weiterhin<br/>ausbleiben, starten Sie die<br/>App neu.</li> </ol>   |

## 7.2 Wechselrichteralarme

| Nr. | Alarm                      | Ursachen                                                                                                    | Abhilfe                                                                                                    |
|-----|----------------------------|----------------------------------------------------------------------------------------------------|----------------------------------------------------------------------------------------------------|
| 1   | SPI Fail                   | <ol> <li>Die Ausnahme wird<br/>durch einen externen<br/>Fehler verursacht.</li> <li>Die Steuerplatine<br/>des Wechselrichters<br/>funktioniert nicht<br/>ordnungsgemäß.</li> </ol> | <ol> <li>Starten Sie den Wechselrichter<br/>neu. Wenn der Wechselrichter<br/>wiederhergestellt wird, handelt es sich<br/>um ein unbeabsichtigtes Problem,<br/>das die Funktion des Systems nicht<br/>beeinträchtigt.</li> <li>Sollte das Problem weiterhin bestehen,<br/>wenden Sie sich an den Kundendienst.</li> </ol> |
| 2   | Fehler im<br>EEPROM<br>R/W | <ol> <li>Die Ausnahme wird<br/>durch einen externen<br/>Fehler verursacht.</li> <li>Die Steuerplatine<br/>des Wechselrichters<br/>funktioniert nicht<br/>ordnungsgemäß.</li> </ol> | <ol> <li>Starten Sie den Wechselrichter<br/>neu. Wenn der Wechselrichter<br/>wiederhergestellt wird, handelt es sich<br/>um ein unbeabsichtigtes Problem,<br/>das die Funktion des Systems nicht<br/>beeinträchtigt.</li> <li>Sollte das Problem weiterhin bestehen,<br/>wenden Sie sich an den Kundendienst.</li> </ol> |
| 3   | Fac Fail                   | <ol> <li>Falscher<br/>Sicherheitscode.</li> <li>Instabile Netzfrequenz.</li> </ol>                                                                                                 | <ol> <li>Überprüfen Sie den Sicherheitscode.</li> <li>Überprüfen Sie, ob die<br/>Wechselspannungsfrequenz (Fac) im<br/>normalen Bereich liegt.</li> <li>Wenn das Problem nur gelegentlich<br/>auftritt, kann eine vorübergehende<br/>Störung im Netz vorliegen.</li> </ol>                                               |
| 4   | AFCI Fault                 | <ol> <li>Die Kabel des PV-<br/>Strangs haben<br/>schlechten Kontakt.</li> <li>Die Isolierung zwischen<br/>PV-Strang und Erde ist<br/>gestört.</li> </ol>                           | <ol> <li>Kontrollieren Sie, ob die PV-Kabel<br/>schlecht angeschlossen sind.</li> <li>Wenden Sie sich an den Kundendienst,<br/>wenn das Problem weiterhin besteht.</li> </ol>                                                                                                    |
| 5   | Night SPS<br>Fault         | Die Anlage funktioniert<br>nicht ordnungsgemäß.                                                                                                    | <ol> <li>Starten Sie die Anlage neu.</li> <li>Aufrüsten der Softwareversion schafft<br/>Abhilfe.</li> </ol>                                                                                                    |
| 6   | L-PE Fail                  | Der stromführende<br>Drahtanschluss der<br>Ausgangsklemme des<br>Wechselrichters ist falsch<br>angeschlossen.                                                                      | <ol> <li>Überprüfen Sie die Verdrahtung am<br/>Netz.</li> <li>Sollte das Problem weiterhin bestehen,<br/>wenden Sie sich an den Kundendienst.</li> </ol>                                                                                                    |

| Nr. | Alarm                  | Ursachen                                                                                                    | Abhilfe                                                                                                    |
|-----|------------------------|----------------------------------------------------------------------------------------------------|----------------------------------------------------------------------------------------------------|
| 7   | Relay Chk<br>Fail      | <ol> <li>Das Relais ist defekt<br/>oder hat einen<br/>Kurzschluss.</li> <li>Der Regelkreislauf ist<br/>defekt.</li> <li>Der Anschluss<br/>des Netzkabels ist<br/>fehlerhaft, z. B. ein<br/>virtueller Anschluss<br/>oder ein Kurzschluss.</li> </ol> | <ol> <li>Messen Sie die Spannung zwischen<br/>N- und PE-Kabel auf der AC-Seite. Wenn<br/>die Spannung 10 V übersteigt, bedeutet<br/>das, dass die Kabel nicht richtig<br/>angeschlossen sind.</li> <li>Starten Sie die Anlage neu.</li> </ol>                                                                            |
| 8   | N-PE Fail              | <ol> <li>Die N- und PE-Kabel sind<br/>falsch angeschlossen.</li> <li>Das N-Kabel der<br/>Ausgangsklemme des<br/>Wechselrichters ist<br/>falsch angeschlossen.</li> </ol>                                                                             | <ol> <li>Achten Sie darauf, dass die N- und PE-<br/>Kabel sicher angeschlossen sind.</li> <li>Achten Sie darauf, dass das<br/>Ausgangskabel sicher angeschlossen<br/>ist.</li> <li>Sollte das Problem weiterhin bestehen,<br/>wenden Sie sich an den Kundendienst.</li> </ol>                                            |
| 9   | ARC Fail-HW            | Die Leistungsbegrenzungs-<br>funktion ist gestört. (Für<br>Australien)                                                                                                    | <ol> <li>Überprüfen Sie den korrekten<br/>Anschluss von Netz und intelligentem<br/>Zähler.</li> <li>Sollte das Problem weiterhin bestehen,<br/>wenden Sie sich an den Kundendienst.</li> </ol>                                                                                                    |
| 10  | Pv Reverse<br>Fault    | PV-Stränge verpolt.                                                                                                    | <ol> <li>Achten Sie darauf, dass die PV-Stränge<br/>sicher angeschlossen sind.</li> <li>Sollte das Problem weiterhin bestehen,<br/>wenden Sie sich an den Kundendienst.</li> </ol>                                                                                                    |
| 11  | Überstrom<br>im Strang | Der Strom des PV-Strangs<br>ist zu hoch.                                                                                                    | Überprüfen Sie die PV-Strangverbindung.                                                                                                    |
| 12  | LCD Comm<br>Fail       | Die LCD-Verbindung ist<br>nicht fest.                                                                                                    | Wenden Sie sich an den Kundendienst.                                                                                                    |
| 13  | DCI High               | Der Gleichstromanteil liegt<br>außerhalb des zulässigen<br>Bereichs.                                                                                                    | <ol> <li>Starten Sie den Wechselrichter<br/>neu. Wenn der Wechselrichter<br/>wiederhergestellt wird, handelt es sich<br/>um ein unbeabsichtigtes Problem,<br/>das die Funktion des Systems nicht<br/>beeinträchtigt.</li> <li>Sollte das Problem weiterhin bestehen,<br/>wenden Sie sich an den Kundendienst.</li> </ol> |

| Nr. | Alarm                  | Ursachen                                                                                                    | Abhilfe                                                                                                    |
|-----|------------------------|----------------------------------------------------------------------------------------------------|----------------------------------------------------------------------------------------------------|
| 14  | Isolierungs-<br>fehler | <ol> <li>PV-Module verpolt.</li> <li>Das Gleichstromkabel<br/>ist unterbrochen.</li> <li>Die N- und PE-<br/>Kabel sind falsch<br/>angeschlossen.</li> <li>Die Anlage befindet<br/>sich in einer feuchten<br/>Umgebung, z. B. an<br/>Regentagen, am frühen<br/>Morgen oder bei<br/>Sonnenuntergang.</li> </ol> | <ol> <li>Trennen und verbinden Sie die<br/>PV-Stränge nacheinander, um die<br/>Fehlerursache zu finden.</li> <li>Kontrollieren Sie, ob das DC-Kabel<br/>gebrochen ist.</li> <li>Messen Sie die Spannung zwischen<br/>N- und PE-Kabel auf der AC-Seite. Wenn<br/>die Spannung 10 V übersteigt, bedeutet<br/>das, dass die Kabel nicht richtig<br/>angeschlossen sind.</li> <li>Achten Sie darauf, dass die PV- Module<br/>korrekt geerdet sind.</li> </ol> |
| 15  | Vac Fail               | <ol> <li>Falscher<br/>Sicherheitscode.</li> <li>Instabile Netzfrequenz.</li> <li>Falsche Netzkabeleigenschaften, z. B. zu lang<br/>oder zu dünn.</li> <li>Das AC-Kabel ist falsch<br/>angeschlossen.</li> </ol>                                                                                               | <ol> <li>Überprüfen Sie den Sicherheitscode.</li> <li>Kontrollieren Sie, ob die Spannung<br/>jeder Phase (zwischen L1&amp;N, L2&amp;N,<br/>L3&amp;N) im Normalbereich liegt.</li> <li>Kontrollieren Sie, ob die Netzspannung<br/>stabil ist.</li> </ol>                                                                                                    |
| 16  | EFan Fail              | <ol> <li>Der Außenlüfter ist<br/>blockiert</li> <li>oder falsch<br/>angeschlossen.</li> </ol>                                                                                                    | Reinigen Sie den Außenlüfter vom<br>Hindernis.                                                                                                    |
| 17  | PV Over<br>Voltage     | Zu viele PV-Module<br>sind angeschlossen.<br>Die Leerlaufspannung<br>übertrifft die<br>Höchstspannung<br>am DC-Eingang des<br>Wechselrichters.                                                                                                    | <ol> <li>Messen Sie nach, ob die<br/>Leerlaufspannung des PV-Strangs die<br/>maximale DE-Eingangsspannung des<br/>Wechselrichters überschreitet.</li> <li>Bei hoher Spannung sollten Sie einige<br/>angeschlossene Module entfernen,<br/>damit die Leerlaufspannung den<br/>Anforderungen entspricht.</li> </ol>                                                                                                    |
| 18  | Overtemp.              | <ol> <li>Die Umgebungstem-<br/>peratur ist zu hoch.</li> <li>Der Wechselrichter<br/>ist an einem schlecht<br/>belüfteten Ort<br/>aufgestellt.</li> </ol>                                                                                                    | <ol> <li>Kühlen Sie die Umgebungstemperatur<br/>ab.</li> <li>Kontrollieren Sie, ob die Montage<br/>den Umgebungsbedingungen laut<br/>Benutzerhandbuch des Wechselrichters<br/>entspricht.</li> <li>Schalten Sie den Wechselrichter aus<br/>und starten Sie ihn 15 Minuten später<br/>wieder.</li> </ol>                                                                                                    |

| Nr. | Alarm         | Ursachen                                                                                                    | Abhilfe                                                                                                    |
|-----|---------------|----------------------------------------------------------------------------------------------------|----------------------------------------------------------------------------------------------------|
| 19  | IFan Fail     | <ol> <li>Der Innenlüfter ist<br/>blockiert</li> <li>oder falsch<br/>angeschlossen.</li> </ol>                                                                                                    | <ol> <li>Starten Sie den Wechselrichter<br/>neu. Wenn der Wechselrichter<br/>wiederhergestellt wird, handelt es sich<br/>um ein unbeabsichtigtes Problem,<br/>das die Funktion des Systems nicht<br/>beeinträchtigt.</li> <li>Sollte das Problem weiterhin bestehen,<br/>wenden Sie sich an den Kundendienst.</li> </ol>                                                                                                    |
| 20  | DC Bus High   | <ol> <li>Die PV-Spannung ist zu<br/>hoch.</li> <li>Die Steuerplatine<br/>des Wechselrichters<br/>funktioniert nicht<br/>ordnungsgemäß.</li> </ol>                                                                                | <ol> <li>Messen Sie nach, ob die<br/>Leerlaufspannung des PV-Strangs die<br/>maximale DE-Eingangsspannung des<br/>Wechselrichters überschreitet.</li> <li>Reduzieren Sie die Anzahl der<br/>PV-Module pro Strang, wenn die<br/>Gleichspannung zu hoch ist.</li> </ol>                                                                                                    |
| 21  | Ground I Fail | <ol> <li>Das PE-<br/>Wechselstromkabel ist<br/>nicht angeschlossen.</li> <li>Die Anlage befindet<br/>sich in einer feuchten<br/>Umgebung, z. B. an<br/>Regentagen, am frühen<br/>Morgen oder bei<br/>Sonnenuntergang.</li> </ol> | Ermitteln Sie die Spannung zwischen<br>Gehäuse und Erde. Wenn eine Spannung<br>erkannt wird, ist das PE-Kabel nicht richtig<br>angeschlossen.                                                                                                    |
| 22  | Utility Loss  | <ol> <li>Der Strom fällt aus.</li> <li>Das AC-Kabel ist nicht<br/>angeschlossen</li> <li>oder der<br/>Wechselstrom-<br/>Schutzschalter ist<br/>ausgeschaltet.</li> <li>Ausfall des Wechsel-<br/>stromtrennschalter.</li> </ol>   | <ol> <li>Kontrollieren Sie, ob Netzspannung<br/>vorhanden ist.</li> <li>Messen Sie die Wechselspannung mit<br/>einem Multimeter.</li> <li>Prüfen Sie, ob der Trennschalter<br/>beschädigt ist.</li> <li>Kontrollieren Sie, ob das AC-Kabel<br/>richtig angeschlossen ist.</li> <li>Kontrollieren Sie, ob Netzspannung<br/>vorhanden und der Wechselstrom-<br/>schutzschalter EINgeschaltet ist.</li> <li>Trennen Sie Netzausgangs- und<br/>Gleichstrom-Eingangsschalter und<br/>schließen Sie beide nach 5 Minuten<br/>wieder an.</li> </ol> |

#### 7 Fehlersuche

| Nr. | Alarm             | Ursachen                                                                                                    | Abhilfe                                                                                                    |
|-----|-------------------|----------------------------------------------------------------------------------------------------|----------------------------------------------------------------------------------------------------|
| 23  | AC HCT Fail       | <ol> <li>Die Ausnahme wird<br/>durch einen externen<br/>Fehler verursacht.</li> <li>Die Steuerplatine<br/>des Wechselrichters<br/>funktioniert nicht<br/>ordnungsgemäß.</li> </ol> | <ol> <li>Starten Sie den Wechselrichter<br/>neu. Wenn der Wechselrichter<br/>wiederhergestellt wird, handelt es sich<br/>um ein unbeabsichtigtes Problem,<br/>das die Funktion des Systems nicht<br/>beeinträchtigt.</li> <li>Sollte das Problem weiterhin bestehen,<br/>wenden Sie sich an den Kundendienst.</li> </ol> |
| 24  | Relay Dev<br>Fail | <ol> <li>Die Ausnahme wird<br/>durch einen externen<br/>Fehler verursacht.</li> <li>Die Steuerplatine<br/>des Wechselrichters<br/>funktioniert nicht<br/>ordnungsgemäß.</li> </ol> | <ol> <li>Starten Sie den Wechselrichter<br/>neu. Wenn der Wechselrichter<br/>wiederhergestellt wird, handelt es sich<br/>um ein unbeabsichtigtes Problem,<br/>das die Funktion des Systems nicht<br/>beeinträchtigt.</li> <li>Sollte das Problem weiterhin bestehen,<br/>wenden Sie sich an den Kundendienst.</li> </ol> |
| 25  | GFCI Fail         | <ol> <li>Die Ausnahme wird<br/>durch einen externen<br/>Fehler verursacht.</li> <li>Die Steuerplatine<br/>des Wechselrichters<br/>funktioniert nicht<br/>ordnungsgemäß.</li> </ol> | <ol> <li>Starten Sie den Wechselrichter<br/>neu. Wenn der Wechselrichter<br/>wiederhergestellt wird, handelt es sich<br/>um ein unbeabsichtigtes Problem,<br/>das die Funktion des Systems nicht<br/>beeinträchtigt.</li> <li>Sollte das Problem weiterhin bestehen,<br/>wenden Sie sich an den Kundendienst.</li> </ol> |
| 26  | DC SPD Fail       | Blitzschlag                                                                                                    | <ol> <li>Verbessern Sie die Blitzschutzanlagen in<br/>der Umgebung des Wechselrichters.</li> <li>Ersetzen Sie den Wechselrichter durch<br/>einen neuen, wenn er nicht mehr<br/>funktioniert.</li> </ol>                                                                                                    |
| 27  | DC Switch<br>Fail | Der DC-Schutzschalter<br>wird über die Lebensdauer<br>hinaus verwendet.                                                                                                    | Wenden Sie sich an den Kundendienst.                                                                                                    |
| 28  | Ref 1.5V Fail     | <ol> <li>Die Ausnahme wird<br/>durch einen externen<br/>Fehler verursacht.</li> <li>Die Steuerplatine<br/>des Wechselrichters<br/>funktioniert nicht<br/>ordnungsgemäß.</li> </ol> | <ol> <li>Starten Sie den Wechselrichter<br/>neu. Wenn der Wechselrichter<br/>wiederhergestellt wird, handelt es sich<br/>um ein unbeabsichtigtes Problem,<br/>das die Funktion des Systems nicht<br/>beeinträchtigt.</li> <li>Sollte das Problem weiterhin bestehen,<br/>wenden Sie sich an den Kundendienst.</li> </ol> |

| Nr. | Alarm              | Ursachen                                       | Abhilfe                                                                                                    |
|-----|--------------------|------------------------------------------------|----------------------------------------------------------------------------------------------------|
| 29  | AC HCT Chk<br>Fail | Die Abtastung des AC HCT<br>ist fehlerhaft.    | <ol> <li>Starten Sie den Wechselrichter<br/>neu. Wenn der Wechselrichter<br/>wiederhergestellt wird, handelt es sich<br/>um ein unbeabsichtigtes Problem,<br/>das die Funktion des Systems nicht<br/>beeinträchtigt.</li> <li>Sollte das Problem weiterhin bestehen,<br/>wenden Sie sich an den Kundendienst.</li> </ol> |
| 30  | GFCI Chk Fail      | Die Abtastung des GFCI-<br>HCT ist fehlerhaft. | <ol> <li>Starten Sie den Wechselrichter<br/>neu. Wenn der Wechselrichter<br/>wiederhergestellt wird, handelt es sich<br/>um ein unbeabsichtigtes Problem,<br/>das die Funktion des Systems nicht<br/>beeinträchtigt.</li> <li>Sollte das Problem weiterhin bestehen,<br/>wenden Sie sich an den Kundendienst.</li> </ol> |

## 7.3 Batteriealarme

| Nr. | Alarm                                                         | Fehlersuche                                                                                                    |  |
|-----|---------------------------------------------------------------|----------------------------------------------------------------------------------------------------|--|
| 1   | Hohe Batterietemperatur                                       | Die Betriebstemperatur ist zu niedrig, um die<br>Batterie zu betreiben.                                                                                          |  |
| 2   | Niedrige Batterietemperatur                                   |                                                                                                    |  |
| 3   | Unterschiede in der<br>Batteriezellspannung                   | Sollte das Problem weiterhin bestehen,<br>wenden Sie sich an den Kundendienst.                                                                                   |  |
| 4   | Batterie über Gesamtspannung                                  |                                                                                                    |  |
| 5   | Überstrom bei Batterieentladung                               |                                                                                                    |  |
| 6   | Überstrom bei Batterieaufladung                               |                                                                                                    |  |
| 7   | Batterie unter Ladekapazität                                  | Wenn die PV ordnungsgemäß funktioniert,<br>das Problem jedoch weiterhin besteht,<br>wenden Sie sich an den Kundendienst.                                         |  |
| 8   | Batterie unter Gesamtspannung<br>Batterie über Gesamtspannung |                                                                                                    |  |
| 9   | Batterie-Kommunikationsfehler                                 | Lassen Sie die Elektroanschlüsse von einer<br>Fachkraft überprüfen.                                                                                              |  |
| 10  | Batterieleistungsmangel                                       |                                                                                                    |  |
| 11  | Batterie-Ladezustand zu hoch                                  | Sollte das Problem weiterhin bestehen,<br>wenden Sie sich an den Kundendienst.                                                                                   |  |
| 12  | BMS-Modulfehler                                               |                                                                                                    |  |
| 13  | Störung des BMS-Systems                                       |                                                                                                    |  |
| 14  | Interner BMS-Fehler                                           |                                                                                                    |  |
| 15  | Hohe Batterieladetemperatur                                   |                                                                                                    |  |
| 16  | Hohe Batterieentladetemperatur                                | Die Batterie ist überladen. Es wird empfohlen,<br>die Belastung zu reduzieren.<br>Sollte das Problem weiterhin bestehen,<br>wenden Sie sich an den Kundendienst. |  |
| 17  | Niedrige Batterieladetemperatur                               | Die Betriebstemperatur ist zu niedrig, um die<br>Batterie zu betreiben.                                                                                          |  |
| 18  | Niedrige Batterieentladetemperatur                            |                                                                                                    |  |
# 8 Anhang

## 8.1 Sicherheitsland

| Nr.    | Sicherheitscode | Nr. | Sicherheitscode |  |  |
|--------|-----------------|-----|-----------------|--|--|
| Europa | Europa          |     |                 |  |  |
| 1      | AT-A            | 33  | GR              |  |  |
| 2      | AT-B            | 34  | HU              |  |  |
| 3      | SEI             | 35  | IE EirGrid      |  |  |
| 4      | GB G98          | 36  | IE ESB          |  |  |
| 5      | GB G99-A        | 37  | IE-16/25A       |  |  |
| 6      | GB G99-B        | 38  | IE-72A          |  |  |
| 7      | GB G99-C        | 39  | IT CEI 0-16     |  |  |
| 8      | GB G99-D        | 40  | IT CEI 0-21     |  |  |
| 9      | BG              | 41  | NL 16/20A       |  |  |
| 10     | СҮ              | 42  | NL-A            |  |  |
| 11     | CZ-A1           | 43  | NL-B            |  |  |
| 12     | CZ-A1-09        | 44  | NL-C            |  |  |
| 13     | CZ-A2           | 45  | NL-D            |  |  |
| 14     | CZ-A2-09        | 46  | G98/NI          |  |  |
| 15     | CZ-B1           | 47  | NR              |  |  |
| 16     | CZ-B1-09        | 48  | PL-A            |  |  |
| 17     | CZ-B2           | 49  | PL-B            |  |  |
| 18     | CZ-C            | 50  | PL-D            |  |  |
| 19     | CZ-D            | 51  | PT-D            |  |  |
| 20     | DK1             | 52  | RO-A            |  |  |
| 21     | DK2             | 53  | RO-D            |  |  |
| 22     | EE              | 54  | SK              |  |  |
| 23     | FI-A            | 55  | ES-Insel        |  |  |
| 24     | FI-B            | 56  | ES-A            |  |  |
| 25     | FI-C            | 57  | ES-B            |  |  |
| 26     | FI-D            | 58  | ES-D            |  |  |
| 27     | FR Insel 50 Hz  | 59  | SE LV           |  |  |
| 28     | FR Insel 60 Hz  | 60  | SE MV           |  |  |
| 29     | FR Festland     | 61  | СН              |  |  |
| 30     | DE LV mit PV    | 62  | EN 50549-1      |  |  |

| Nr.        | Sicherheitscode           | Nr. | Sicherheitscode          |  |  |  |
|------------|---------------------------|-----|--------------------------|--|--|--|
| 31         | DE LV ohne PV             | 63  | EN 50549-2               |  |  |  |
| 32         | 2 DE MV                   |     |                          |  |  |  |
| Allgem     | llgemein                  |     |                          |  |  |  |
| 1          | 50 Hz, 127 V AC, Standard | 5   | IEC61727 50 Hz           |  |  |  |
| 2          | 50 Hz Standard            | 6   | IEC61727 60 Hz           |  |  |  |
| 3          | 60 Hz, 127 V AC, Standard | 7   | Lager                    |  |  |  |
| 4          | 60 Hz Standard            |     |                          |  |  |  |
| Norda      | merika                    |     |                          |  |  |  |
| 1          | PR 208 V AC               | 20  | US HI 208 V AC           |  |  |  |
| 2          | PR 208 V AC-3P            | 21  | US HI 208 V AC-3P        |  |  |  |
| 3          | PR 220 V AC-3P            | 22  | US HI 220 V AC-3P        |  |  |  |
| 4          | PR 240 V AC               | 23  | US HI 240 V AC           |  |  |  |
| 5          | PR 240 V AC-3P            | 24  | US HI 240 V AC-3P        |  |  |  |
| 6          | PR 480 V AC               | 25  | US HI 480 V AC           |  |  |  |
| 7          | US 208 V AC Standard      | 26  | US ISO-NE 208 V AC       |  |  |  |
| 8          | US 208 V AC Standard-3P   | 27  | US ISO-NE 208 V AC-3P    |  |  |  |
| 9          | US 220 V AC Standard-3P   | 28  | US ISO-NE 220 V AC-3P    |  |  |  |
| 10         | US 240 V AC Standard      | 29  | US ISO-NE 240 V AC       |  |  |  |
| 11         | US 240 V AC Standard-3P   | 30  | US ISO-NE 240 V AC-3P    |  |  |  |
| 12         | US 480 V AC Standard      | 31  | US ISO-NE 480 V AC       |  |  |  |
| 13         | US CA 208 V AC            | 32  | US Kauai 208 V AC        |  |  |  |
| 14         | US CA 208 V AC-3P         | 33  | US Kauai 208 V AC-3P     |  |  |  |
| 15         | US CA 220 V AC-3P         | 34  | US Kauai 220 V AC-3P     |  |  |  |
| 16         | US CA 240 V AC            | 35  | US Kauai 240 V AC        |  |  |  |
| 17         | US CA 240 V AC-3P         | 36  | US Kauai 240 V AC-3 P    |  |  |  |
| 18         | US CA 480 V AC            | 37  | US Kauai 480 V AC        |  |  |  |
| 19         | Mexiko 220 V AC Standard  | 38  | Mexiko 440 V AC Standard |  |  |  |
| Südamerika |                           |     |                          |  |  |  |
| 1          | Argentinien               | 9   | Brasilien ONS            |  |  |  |
| 2          | Barbados                  | 10  | Cayman                   |  |  |  |
| 3          | Brasilien 127 V AC        | 11  | Chile BT                 |  |  |  |
| 4          | Brasilien 208 V AC        | 12  | Chile MT-A               |  |  |  |

| Nr.    | Sicherheitscode    | Nr. | Sicherheitscode          |  |
|--------|--------------------|-----|--------------------------|--|
| 5      | Brasilien 220 V AC | 13  | Chile MT-B               |  |
| 6      | Brasilien 230 V AC | 14  | Kolumbien                |  |
| 7      | Brasilien 240 V AC | 15  | Mexiko 220 V AC Standard |  |
| 8      | Brasilien 254 V AC | 16  | Mexiko 440 V AC Standard |  |
| Ozean  | ien                |     |                          |  |
| 1      | Australien A       | 4   | Neuseeland               |  |
| 2      | Australien B       | 5   | Neuseeland:2015          |  |
| 3      | Australien C       | 6   | NZ GreenGrid             |  |
| Asien  |                    |     |                          |  |
| 1      | Indien             | 16  | Thailand PEA             |  |
| 2      | Indien CEA         | 17  | DEWA LV                  |  |
| 3      | Israel HV          | 18  | DEWA MV                  |  |
| 4      | Israel LV          | 19  | Vietnam                  |  |
| 5      | Israel MV          | 20  | 臺灣                       |  |
| 6      | Israel OG          | 21  | 香港                       |  |
| 7      | JP 50Hz            | 22  | 中国-242-河北                |  |
| 8      | JP 60Hz            | 23  | 中国-242-山东                |  |
| 9      | Korea              | 24  | 中国-A                     |  |
| 10     | Malaysia LV        | 25  | 中国-B                     |  |
| 11     | Malaysia MV        | 26  | 中国-PCS                   |  |
| 12     | Mauritius          | 27  | 中国电站                     |  |
| 13     | Philippinen        | 28  | 中国较高压                    |  |
| 14     | Sri Lanka          | 29  | 中国最高压                    |  |
| 15     | Thailand MEA       | 30  | Indien Höher             |  |
| Afrika |                    |     |                          |  |
| 1      | Ghana              | 3   | Südafrika MV-B           |  |
| 2      | Südafrika LV       | 4   | Südafrika MV-C           |  |

## 8.2 Australische Sicherheitsvorschriften

Auf dem australischen Markt wählen Sie zur Erfüllung der AS/NZS 4777.2:2020 Australien A, Australien B, Australien C oder Neuseeland aus. Erkundigen Sie sich bei Ihrem Netzbetreiber, welche Region Sie wählen müssen.

Die Auswahl einer Region B sollte dann automatisch alle Sollwerte der Region B für Volt-Watt, Volt-Var, Unterfrequenz, Überfrequenz usw. laden.

#### Sollwerte für Volt-Var-Reaktion

| Bereich                                    | Standardwert                                                                  | U1                        | U2                                                                                                    | U3               | U4                          |
|--------------------------------------------|-------------------------------------------------------------------------------|---------------------------|----------------------------------------------------------------------------------------------------|------------------|-----------------------------|
|                                            | Spannung                                                                      | 207 V                     | U2   220 V   ng 0 %   220 V   ng 0 %   230 V   ng 0 %   230 V   ng 0 %   220 V   ng 0 %   220 V 0 %   180 bis 230 V | 240 V            | 258 V                       |
| Australien A                               | Blindleistungspegel<br>des Wechselrichters<br>(Q) % von S <sub>bewertet</sub> | 44 %<br>Versorgung        | 0 %                                                                                                    | 0 %              | 60 %<br>absorbierend        |
|                                            | Spannung                                                                      | 205 V                     | 220 V                                                                                                    | 235 V            | 255 V                       |
| Australien B                               | Blindleistungspegel<br>des Wechselrichters<br>(Q) % von S <sub>bewertet</sub> | 30 %<br>Versorgung        | 0 %                                                                                                    | 0 %              | 40 %<br>absorbierend        |
|                                            | Spannung                                                                      | 215 V                     | 230 V                                                                                                    | 240 V            | 255 V                       |
| Australien C                               | Blindleistungspegel<br>des Wechselrichters<br>(Q) % von S <sub>bewertet</sub> | 44 %<br>Versorgung        | 0 %                                                                                                    | 0 %              | 60 %<br>absorbierend        |
|                                            | Spannung                                                                      | 207 V                     | 220 V                                                                                                    | 235 V            | 244 V                       |
| Neuseeland<br>(Q) % von S <sub>bewer</sub> | Blindleistungspegel<br>des Wechselrichters<br>(Q) % von S <sub>bewertet</sub> | 60 %<br>Versorgung        | 0 %                                                                                                    | 0 %              | 60 %<br>absorbierend        |
| Zulässiger                                 | Spannung                                                                      | 180 bis 230 V             | 180 bis<br>230 V                                                                                                    | 230 bis<br>265 V | 230 bis 265 V               |
| Zulassiger<br>Bereich                      | Blindleistungspegel<br>des Wechselrichters<br>(Q) % von S <sub>bewertet</sub> | 30 bis 60 %<br>Versorgung | 0 %                                                                                                    | 0 %              | 30 bis 60 %<br>absorbierend |

**ANMERKUNG 1** Wechselrichter können mit einem Blindleistungspegel bis zu 100 % liefern oder absorbieren.

**ANMERKUNG 2** Der Parametersatz Australien C ist für isolierte oder abgelegene Stromnetze vorgesehen.

| Sollwerte | für | Volt-Watt-Reaktion |
|-----------|-----|--------------------|
|-----------|-----|--------------------|

| Bereich               | Standardwert                                                                               | U3            | U4            |
|-----------------------|--------------------------------------------------------------------------------------------|---------------|---------------|
|                       | Spannung                                                                                   | 253 V         | 260 V         |
| Australien A          | Höchster Wirkleistungsausgangspegel des<br>Wechselrichters (P) % von S <sub>bewertet</sub> | 100 %         | 20 %          |
|                       | Spannung                                                                                   | 250 V         | 260 V         |
| Australien B          | Höchster Wirkleistungsausgangspegel des<br>Wechselrichters (P) % von S <sub>bewertet</sub> | 100 %         | 20 %          |
|                       | Spannung                                                                                   | 253 V         | 260 V         |
| Australien C          | Höchster Wirkleistungsausgangspegel des<br>Wechselrichters (P) % von S <sub>bewertet</sub> | 100 %         | 20 %          |
|                       | Spannung                                                                                   | 242 V         | 250 V         |
| Neuseeland            | Höchster Wirkleistungsausgangspegel des<br>Wechselrichters (P) % von S <sub>bewertet</sub> | 100 %         | 20 %          |
| Zulässiger<br>Bereich | Spannung                                                                                   | 235 bis 255 V | 240 bis 265 V |
|                       | Höchster Wirkleistungsausgangspegel des<br>Wechselrichters (P) % von S <sub>bewertet</sub> | 100 %         | 0 % bis 20 %  |

HINWEIS: Der Parametersatz Australien C ist für isolierte oder abgelegene Stromnetze vorgesehen.

### Grenzwerte der passiven NA-Schutzspannung

| Schutzfunktion           | Schutzfunktions-<br>grenze | Auslöseverzöge-<br>rungszeit | Maximale<br>Unterbrechungszeit |
|--------------------------|----------------------------|------------------------------|--------------------------------|
| Unterspannung 2 (V < < ) | 70 V                       | 1 s                          | 2 s                            |
| Unterspannung 1 (V < )   | 180 V                      | 10 s                         | 11 s                           |
| Überspannung 1 (V > )    | 265 V                      | 1 s                          | 2 s                            |
| Überspannung 2 (V > > )  | 275 V                      | -                            | 0,2 s                          |

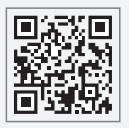

GoodWe Technologies Co., Ltd.

No. 90 Zijin Rd., New District, Suzhou, 215011, China

www.goodwe.com

🖂 service@goodwe.com

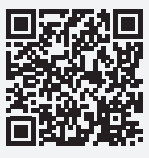

Anschrift